# cisco.

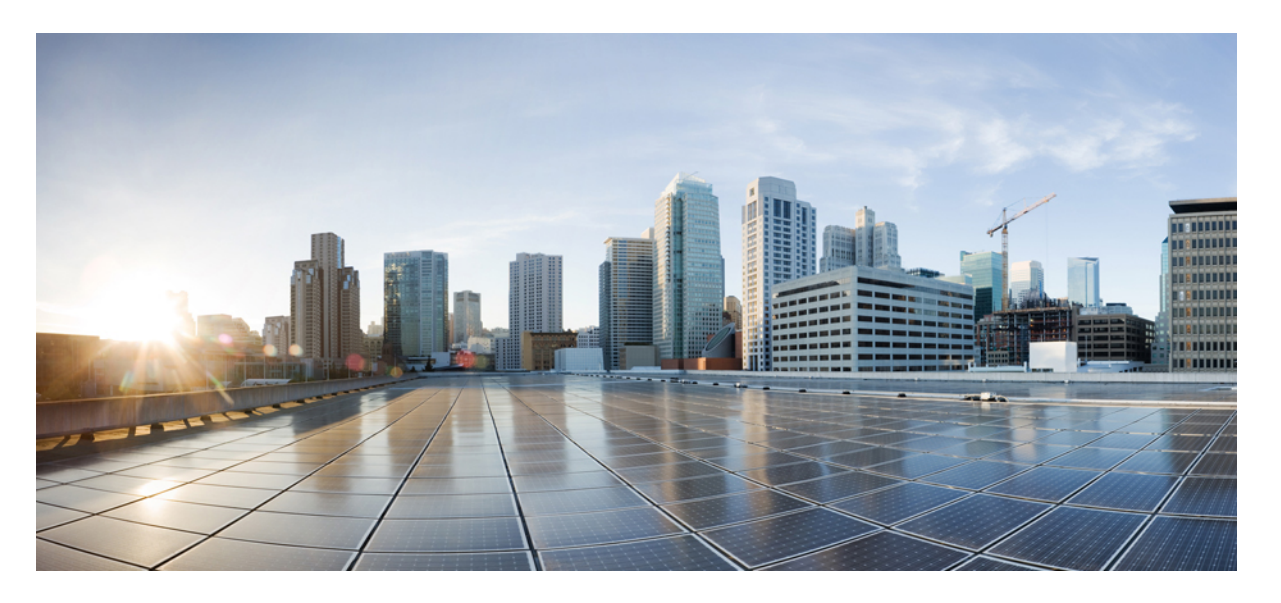

VMware ESXi 向け Cisco HyperFlex System リリース 5.0 インス トール ガイド

**初版**:2021年11月10日 最終更新:2022年10月14日

#### シスコシステムズ合同会社

〒107-6227 東京都港区赤坂9-7-1 ミッドタウン・タワー http://www.cisco.com/jp お問い合わせ先:シスココンタクトセンター 0120-092-255 (フリーコール、携帯・PHS含む) 電話受付時間:平日 10:00~12:00、13:00~17:00 http://www.cisco.com/jp/go/contactcenter/ 【注意】シスコ製品をご使用になる前に、安全上の注意(www.cisco.com/jp/go/safety\_warning/)をご確認ください。本書は、米国シスコ発行ド キュメントの参考和訳です。リンク情報につきましては、日本語版掲載時点で、英語版にアップデートがあり、リンク先のページが移動/変更され ている場合がありますことをご了承ください。あくまでも参考和訳となりますので、正式な内容については米国サイトのドキュメントを参照くだ さい。また、契約等の記述については、弊社販売パートナー、または、弊社担当者にご確認ください。

THE SPECIFICATIONS AND INFORMATION REGARDING THE PRODUCTS IN THIS MANUAL ARE SUBJECT TO CHANGE WITHOUT NOTICE. ALL STATEMENTS, INFORMATION, AND RECOMMENDATIONS IN THIS MANUAL ARE BELIEVED TO BE ACCURATE BUT ARE PRESENTED WITHOUT WARRANTY OF ANY KIND, EXPRESS OR IMPLIED. USERS MUST TAKE FULL RESPONSIBILITY FOR THEIR APPLICATION OF ANY PRODUCTS.

THE SOFTWARE LICENSE AND LIMITED WARRANTY FOR THE ACCOMPANYING PRODUCT ARE SET FORTH IN THE INFORMATION PACKET THAT SHIPPED WITH THE PRODUCT AND ARE INCORPORATED HEREIN BY THIS REFERENCE. IF YOU ARE UNABLE TO LOCATE THE SOFTWARE LICENSE OR LIMITED WARRANTY, CONTACT YOUR CISCO REPRESENTATIVE FOR A COPY.

The Cisco implementation of TCP header compression is an adaptation of a program developed by the University of California, Berkeley (UCB) as part of UCB's public domain version of the UNIX operating system. All rights reserved. Copyright © 1981, Regents of the University of California.

NOTWITHSTANDING ANY OTHER WARRANTY HEREIN, ALL DOCUMENT FILES AND SOFTWARE OF THESE SUPPLIERS ARE PROVIDED "AS IS" WITH ALL FAULTS. CISCO AND THE ABOVE-NAMED SUPPLIERS DISCLAIM ALL WARRANTIES, EXPRESSED OR IMPLIED, INCLUDING, WITHOUT LIMITATION, THOSE OF MERCHANTABILITY, FITNESS FOR A PARTICULAR PURPOSE AND NONINFRINGEMENT OR ARISING FROM A COURSE OF DEALING, USAGE, OR TRADE PRACTICE.

IN NO EVENT SHALL CISCO OR ITS SUPPLIERS BE LIABLE FOR ANY INDIRECT, SPECIAL, CONSEQUENTIAL, OR INCIDENTAL DAMAGES, INCLUDING, WITHOUT LIMITATION, LOST PROFITS OR LOSS OR DAMAGE TO DATA ARISING OUT OF THE USE OR INABILITY TO USE THIS MANUAL, EVEN IF CISCO OR ITS SUPPLIERS HAVE BEEN ADVISED OF THE POSSIBILITY OF SUCH DAMAGES.

Any Internet Protocol (IP) addresses and phone numbers used in this document are not intended to be actual addresses and phone numbers. Any examples, command display output, network topology diagrams, and other figures included in the document are shown for illustrative purposes only. Any use of actual IP addresses or phone numbers in illustrative content is unintentional and coincidental.

All printed copies and duplicate soft copies of this document are considered uncontrolled. See the current online version for the latest version.

Cisco has more than 200 offices worldwide. Addresses and phone numbers are listed on the Cisco website at www.cisco.com/go/offices.

The documentation set for this product strives to use bias-free language. For purposes of this documentation set, bias-free is defined as language that does not imply discrimination based on age, disability, gender, racial identity, ethnic identity, sexual orientation, socioeconomic status, and intersectionality. Exceptions may be present in the documentation due to language that is hardcoded in the user interfaces of the product software, language used based on standards documentation, or language that is used by a referenced third-party product.

Cisco and the Cisco logo are trademarks or registered trademarks of Cisco and/or its affiliates in the U.S. and other countries. To view a list of Cisco trademarks, go to this URL: https://www.cisco.com/c/en/us/about/legal/trademarks.html. Third-party trademarks mentioned are the property of their respective owners. The use of the word partner does not imply a partnership relationship between Cisco and any other company. (1721R)

© 2021-2022 Cisco Systems, Inc. All rights reserved.

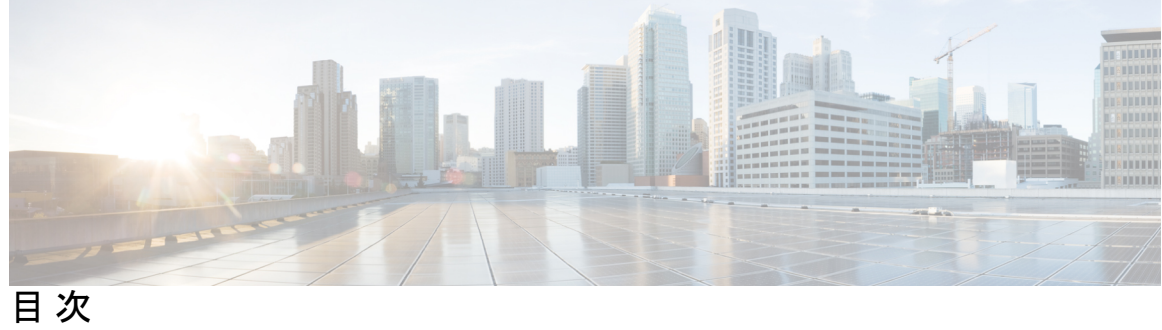

|                                      | Full Cisco Trademarks with Software License ?   |  |
|--------------------------------------|-------------------------------------------------|--|
| ーーーーーーーーーーーーーーーーーーーーーーーーーーーーーーーーーーーー |                                                 |  |
| 第 1 章                                | 新機能および変更された機能に関する情報 1<br>新機能および変更された機能に関する情報 1  |  |
|                                      |                                                 |  |
| 第 2 章                                | 概要 3                                            |  |
|                                      | Cisco HyperFlex HX シリーズ システム 3                  |  |
|                                      | Cisco HyperFlex HX シリーズ システムのコンポーネント 3          |  |
|                                      | Cisco HyperFlex HX シリーズ システムの設定オプション 5          |  |
|                                      | Cisco HyperFlex HX シリーズ システムの管理コンポーネント 7        |  |
|                                      | Cisco HyperFlex Connect ユーザインターフェイスとオンライン ヘルプ 9 |  |
|                                      | [ダッシュボード(Dashboard)] ページ 11                     |  |
|                                      | [動作ステータス(Operational Status)] ダイアログボックス 13      |  |
|                                      | [復元力ヘルス(Resiliency Health)] ダイアログボックス 14        |  |
| 第3章                                  | <br>インストールの前提条件 17                              |  |
|                                      | Cisco HXDP のサポートされているバージョンとシステム要件 17            |  |
|                                      | 必要なハードウェア ケーブル 18                               |  |
|                                      | ホスト要件 19                                        |  |
|                                      | ディスクの要件 19                                      |  |
|                                      | ポート要件 22                                        |  |
|                                      | HyperFlex 外部接続 23                               |  |

ファブリックインターコネクトのアップリンクのプロビジョニング 25 ネットワーク設定 28 VLAN と vSwitch の要件 30 Cisco UCS の要件 31 ハイパーバイザ要件 32 ストレージクラスタ要件 33 vCenter 設定要件 34 システム サービス要件 35 コントローラ VM の CPU リソース予約 37 コントローラ VM 用メモリ リソース予約 38 Auto Support 要件 40 シングル サインオンの要件 41

| 第4章   | Cisco HyperFlex Systems サーバーのインストール 43              |    |
|-------|-----------------------------------------------------|----|
|       | ラック設置型 Cisco HyperFlex ノード 43                       |    |
|       | ファブリック インターコネクトのセットアップ 44                           |    |
|       | Cisco UCS Manager GUI を使用したプライマリ ファブリック インターコネクトの設定 | 45 |
|       | Cisco UCS Manager GUI を使用したセカンダリ ファブリック インターコネクトの設定 | 47 |
|       | CLI を使用したプライマリ ファブリック インターコネクトの設定 49                |    |
|       | CLIを使用した従属ファブリックインターコネクトの設定 50                      |    |
|       | コンソールのセットアップの確認 51                                  |    |
|       | HX シリーズ サーバと Cisco UCS ファブリック インターコネクトの接続 53        |    |
|       | 概要 53                                               |    |
|       | コンバージド ノードとファブリック インターコネクトの接続 53                    |    |
|       | 直接接続モードのクラスタ セットアップの物理的な接続の図 55                     |    |
|       | コンピューティング専用ノードとファブリック インターコネクトの接続 56                |    |
|       |                                                     |    |
| 第 5 章 | Cisco HyperFlex Systems の設定 59                      |    |
|       | 設置ワークフロー 59                                         |    |

vSphere Web Client を使用した HX Data Platform インストーラ OVA の展開 60 静的 IP アドレスを使用した HX Data Platform インストーラ OVA の展開 63

Syslog の設定 64 HyperFlex クラスタの設定と展開 65 HyperFlex サーバの関連付け 65 UCS Manager の設定 67 ハイパーバイザの構成 71 IP アドレスの設定 73 HyperFlex クラスタの設定 74 GPU が搭載された HyperFlex ノードのインストール 78 HX Data Platform インストーラのナビゲーション支援ボタン 79 警告およびエラー メッセージ 80

第6章 HyperFlex Data Platform でのライセンス設定 81

スマートライセンスと HyperFlex 81

ライセンスの遵守とフィーチャの機能 86

接続環境でのライセンスの管理 87

スマート ライセンスにクラスタを登録する 87

HX Connect を通してスマート ソフトウェア ライセンスによりクラスタを登録する 88 コントローラ VM を介してスマート ソフトウェア ライセンスとともにクラスタを登録 する 90

スマートライセンスからクラスタを登録解除する 91

スマートライセンス承認の更新 92

非接続環境でのライセンスの管理 93

スマートライセンスと Smart Software Manager サテライト 93

特定のライセンス予約および HyperFlex 93

特定のライセンス予約 (SLR) ライセンスのインストール 94

特定のライセンス予約 (SLR) ライセンスのキャンセル 103

特定のライセンス予約 (SLR) ライセンスを返す 104

特定のライセンスの予約のトラブルシューティング (SLR) 107

第7章

HyperFlex ハードウェア アクセラレーション カードの設定 109

HyperFlex ハードウェア アクセラレーション カードの概要 109

目次

Install HyperFlex Hardware Acceleration Cards 110 vSphere Web Client を使用した HX Data Platform インストーラ OVA の展開 111 静的 IP アドレスを使用した HX Data Platform インストーラ OVA の展開 113 HyperFlex クラスタの設定と展開 115 クレデンシャルの入力 115 HyperFlex サーバの関連付け 117 UCS Manager の設定 119 ハイパーバイザの構成 123 IP アドレスの設定 125 HyperFlex クラスタの設定 126 HyperFlex ハードウェア アクセラレーション カードの取り付けの確認 130 HyperFlex ハードウェア アクセラレーション カードのトラブルシューティング 131 HyperFlex ハードウェア アクセラレーション カードのに関する追加情報 131

第8章 クラスタ設定後のタスク 133

クラスタ設定後のガイドライン 133 ホスト上のネットワーク デバイスの PCI パススルー有効化 134 インストール後のスクリプトの実行 135 ESXi ホストのルート パスワードの変更 136 ストレージ コントローラのパスワードの変更 137 VMware vCenter  $\mathcal{O}$  Cisco HyperFlex HTML  $\mathcal{C} \supset \mathcal{I} \mathcal{I} \rightarrow \mathcal{I}$  137 ストレージ クラスタでのデータストアの追加 138 HA ハートビートの設定 138 HyperFlex の自動サポートと Smart Call Home 139 HX Connect を使用した自動サポートの設定 140 CLIを使用した通知設定の構成 142 データ収集用の Smart Call Home の設定 143 自己署名の証明書を CA 署名の証明書で置き換える 145 レプリケーションペアリング 147 プライベート VLAN の追加 147 プライベート VLAN について 147

既存の VM を使用しない VM ネットワーク上でのプライベート VLAN の設定 148
ESX ホスト上でのプライベート VLAN の設定 148
既存の VM を使用した VM ネットワーク上でのプライベート VLAN の設定 149
VSphere 標準スイッチ上での VMNIC の削除 149
vSphere 分散型スイッチ上でのプライベート VLAN の作成 150
ybmere 分散型スイッチ上でのプライベート VLAN の作成 150
分散型ポート グループ内のプライベート VLAN の設定 151
分散型仮想スイッチと Cisco Nexus 1000v 151
HX Data Platform 上での vCenter のホスト 153
AMD GPU の展開 153

第9章

#### 複数の HX クラスタの設定 155

複数のクラスタの設定 155

第 10 章 Cisco HyperFlex システム クラスタの展開 159

クラスタ拡張ガイドライン 159

ESXi インストール ガイドライン 160

M4/M5/M6 クラスタを拡張する場合の前提条件 161

混合クラスタ展開のガイドライン - Cisco HX リリース 5.0(x) 161

混在クラスタ拡張中の手順 162

コンバージド(HX220c/HX240c)ノードを追加するための前提条件 163

コンバージドノードの準備 164

既存のクラスタにコンバージドノードを追加する 164

コンピューティング専用ノードを追加するための前提条件 171

コンピューティング専用ノードの準備 173

HX Data Platform インストーラの確認 174

UCS Manager を使用した コンピューティングのみ ノードへの HX プロファイルの適用 174

コンピューティング ノードへの VMware ESXi のインストール 174

既存のクラスタにコンピューティング専用ノードを追加する 176

クラスタ拡張の障害の解決 182

ロジカルアベイラビリティゾーン 182

| 第 11 章 | 混在 CPU を伴うクラスタの設定 187                                     |
|--------|-----------------------------------------------------------|
|        | 概要 187                                                    |
|        | 混合 CPU を使用するための前提条件 187                                   |
|        | EVC モードと CPU の互換性 188                                     |
|        | 既存のクラスタでの vMotion との拡張された互換性(EVC)の有効化 188                 |
|        | 均一クラスタへの新世代サーバの追加 189                                     |
|        | 既存のクラスタへの混合または旧世代サーバの追加 190                               |
| 第 12 章 | <br>Cisco HyperFlex Systems のカスタマイズされたインストール方法 193        |
|        | 概要 193                                                    |
|        | 事前設定されていない Cisco HyperFlex システムのインストールおよび設定のワークフロー<br>193 |
|        | VMware ESXi のインストール 194                                   |
|        | Cisco UCS Manager での vMedia およびブート ポリシーの設定 195            |
|        | リモート KVM コンソールを開く 196                                     |
|        | サーバの再起動 197                                               |
|        | VMedia とブート ポリシーの変更を元に戻す 197                              |
| 第 13 章 | Cisco HyperFlex Edge の展開 199                              |
|        | Cisco HyperFlex Edge 199                                  |
|        | HyperFlex Edge 導入オプション 202                                |
|        | 2 ノード ネットワーク トポロジの選択 203                                  |
|        | 10 または 25 ギガビット イーサネット トポロジ 204                           |
|        | 10 または 25GE VIC ベースのトポロジ 204                              |
|        | ネットワークの共通要件チェックリスト 212                                    |
|        | ゲスト VM トラフィック 219                                         |
|        | Intersight の接続性 219                                       |
|        | Cisco HyperFlex Edge 非表示クラウド監視 220                        |
|        | Cisco Hyperflex Edge サーバの注文 220                           |
|        | 1 ギガビット イーサネット トポロジ 220                                   |

I

 1ギガビットイーサネットトポロジ 220

- 3ノードまたは4ノードのネットワークトポロジの選択 227
  - 10 または 25GE VIC ベースのトポロジ 227
  - 10/25GE VIC ベース トポロジの Cisco IMC 接続 227
  - Physical Network and Cabling for 10/25GE VIC-Based Topology 228
  - 10/25GE VIC ベースのスイッチ構成の注意事項 229
  - 3 ノードおよび 4 ノード 10/25GE VIC ベーストポロジの仮想ネットワーク設計 231
  - 1ギガビットイーサネットトポロジ 232
  - 1 ギガビット イーサネット トポロジ用 Cisco IMC 接続 233
  - 1GE トポロジ用物理ネットワークおよびケーブル接続 233
  - 1ギガビットイーサネットスイッチ設定時の注意事項 234
  - 3および4ノード1ギガビットイーサネットトポロジの仮想ネットワーク設計 235
- 2ノード2ルームのネットワークトポロジの選択 237
  - 2ノード2ルームの使用例 238
  - 2ノード2ルームの要件 239
  - 10 または 25 ギガビット イーサネット トポロジ 240
    - 10/25GE クロス接続トポロジ用物理ネットワークとケーブル接続 240
    - 10/25 ギガビット イーサネット クロス接続の物理的なケーブル接続 241
  - すべての2ノード2ルームトポロジの Cisco IMC 接続 242
  - ルーム単位トポロジでの 10 または 25 ギガビット イーサネット スタック スイッチ 246
     ルーム単位トポロジでの 10/25GE スタック スイッチの物理ネットワークとケーブル接続 246
    - 10/25 ギガビット イーサネット スタック スイッチの物理的なケーブル接続 248
  - ルーム単位トポロジでの 10 または 25 ギガビット イーサネット シングル スイッチ 250
     ルーム単位トポロジでの 10/25GE シングル スイッチの物理ネットワークとケーブル接続 250
  - 10/25 ギガビット イーサネット シングル スイッチの物理的なケーブル接続 251
     Quality of Service (QoS) 252
     ネットワークの共通要件チェックリスト 253
  - ゲスト VM トラフィック 260
  - Intersight の接続性 260
  - Cisco HyperFlex Edge 非表示クラウド監視 261

Cisco Hyperflex Edge サーバの注文 261 インストレーションの概要 261 ラック設置型 Cisco HyperFlex ノード 263 Cisco Integrated Management Controller の構成 263 CIMC の構成:静的割り当て 263 CIMC の構成: DHCP 割り当て 265 ファームウェア バージョンの確認 265 Cisco HX Data Platform インストーラの導入 266 HyperFlex クラスタの設定 267 Cisco HX Data Platform ソフトウェアインストールの確認 274 (10/25GE のみ) HyperFlex クラスタの設定 274 HX Connect へ のログイン 278 (1 GbE のみ) インストール後のスクリプトの実行 279 (10/25GEのみ)インストール後のスクリプトの実行 281 vMotion の自動構成 283 手動による vMotion の構成 284 手動によるトラフィックシェーピングの構成 285 (10 / 25GE) 追加 VIC ポートの使用 (オプション) 285 ネットワーク設定例 286

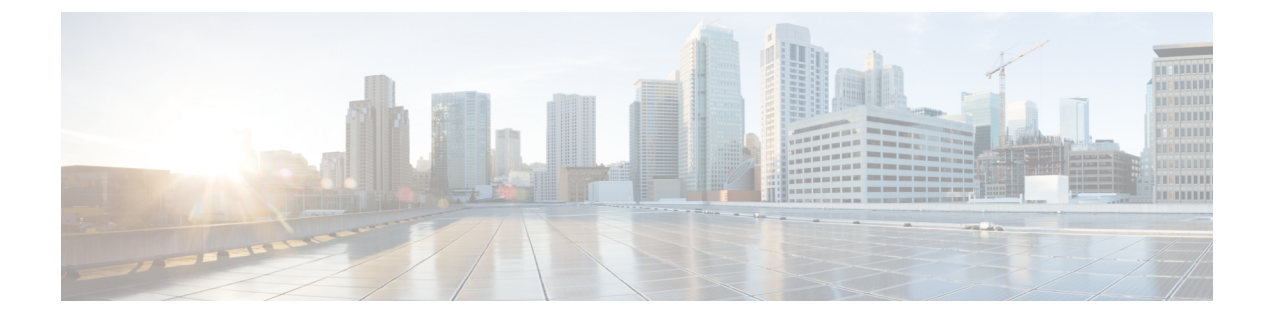

## 通信、サービス、偏向のない言語、および その他の情報

- シスコからタイムリーな関連情報を受け取るには、Cisco Profile Manager でサインアップ してください。
- •重要な技術によりビジネスに必要な影響を与えるには、シスコサービスにアクセスしてく ださい。
- ・サービスリクエストを送信するには、Cisco Support にアクセスしてください。
- •安全で検証済みのエンタープライズクラスのアプリケーション、製品、ソリューション、 およびサービスを探して参照するには、Cisco Marketplace にアクセスしてください。
- 一般的なネットワーキング、トレーニング、認定関連の出版物を入手するには、Cisco Press にアクセスしてください。
- ・特定の製品または製品ファミリの保証情報を探すには、Cisco Warranty Finder にアクセス してください。

#### マニュアルに関するフィードバック

シスコのテクニカルドキュメントに関するフィードバックを提供するには、それぞれのオンラ インドキュメントの右側のペインにあるフィードバックフォームを使用してください。

#### Cisco バグ検索ツール

Cisco バグ検索ツール(BST)は、シスコ製品とソフトウェアの障害と脆弱性の包括的なリストを管理する Cisco バグ追跡システムへのゲートウェイとして機能する、Web ベースのツールです。BST は、製品とソフトウェアの問題に関する詳細な情報を提供します。

#### 偏向のない言語

この製品のマニュアルセットは、偏向のない言語を使用するように配慮されています。このド キュメントセットでの偏向のない言語とは、年齢、障害、性別、人種的アイデンティティ、民 族的アイデンティティ、性的指向、社会経済的地位、およびインターセクショナリティに基づ く差別を意味しない言語として定義されています。製品ソフトウェアのユーザーインターフェ イスにハードコードされている言語、基準ドキュメントに基づいて使用されている言語、また は参照されているサードパーティ製品で使用されている言語によりドキュメントに例外が存在 する場合があります。

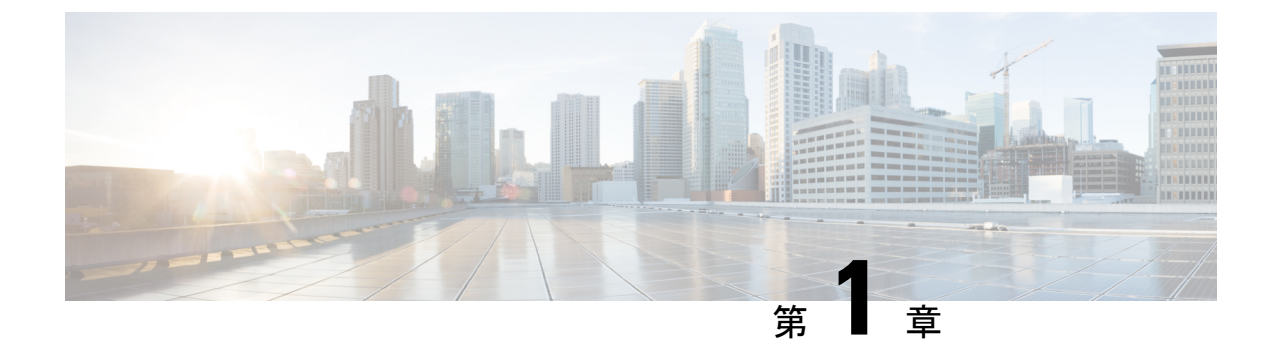

### 新機能および変更された機能に関する情報

•新機能および変更された機能に関する情報(1ページ)

### 新機能および変更された機能に関する情報

次の表は、この最新リリースに関するマニュアルでの主な変更点の概要を示したものです。こ の表は、このマニュアルに加えられた変更やこのリリースの新しい機能をすべて網羅するもの ではありません。

| 特長                                                                  | 説明                                                               | リリース/日付が追加さ<br>れました | 参照先                               |
|---------------------------------------------------------------------|------------------------------------------------------------------|---------------------|-----------------------------------|
| HyperFlex ライセンス<br>の有効期限                                            | HyperFlex フィーチャ<br>の機能は、有効なソフ<br>トウェアライセンスの<br>存在によって管理され<br>ます。 | 5.0(2a)             | ライセンスの遵守と<br>フィーチャの機能<br>(86 ページ) |
| VMware ESXi 向け<br>Cisco HyperFlex System<br>リリース 5.0 インス<br>トール ガイド | 5.0 ガイドの最初のリ<br>リース。                                             | HX 5.0(1a)          | このマニュアル                           |

I

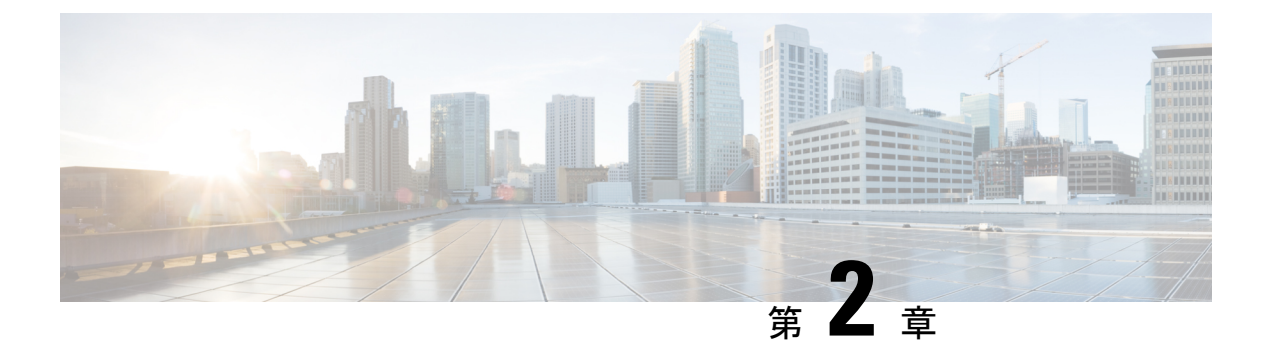

### 概要

この章では、Cisco HyperFlex System のコンポーネントの概要を示します。

- Cisco HyperFlex HX シリーズ システム (3 ページ)
- Cisco HyperFlex HX シリーズ システムのコンポーネント (3ページ)
- Cisco HyperFlex HX シリーズ システムの設定オプション (5ページ)
- Cisco HyperFlex HX シリーズ システムの管理コンポーネント (7ページ)
- Cisco HyperFlex Connect ユーザ インターフェイスとオンライン ヘルプ (9 ページ)

### Cisco HyperFlex HX シリーズ システム

Cisco HyperFlex HX シリーズ システムは、完全内包型の仮想サーバ プラットフォームを通じ て、コンピューティング、ストレージ、ネットワークの3つのレイヤと強力な Cisco HX Data Platform ソフトウェアツールを結合し、シングルポイント接続による簡素化された管理を実現 します。Cisco HyperFlex HX-Series System は、単一の UCS 管理ドメインに HX ノードを追加す ることによってスケールアウトするように設計されたモジュラ システムです。ハイパーコン バージド システムはユーザのワークロードニーズに基づいて統一されたリソースのプールを 提供します。

### Cisco HyperFlex HX シリーズ システムのコンポーネント

- Cisco HX シリーズサーバー:次のいずれかのサーバーを使用して Cisco HyperFlex システムを設定できます。
  - コンバージドノード オールフラッシュ: Cisco HyperFlex HXAF240c M6、HXAF220c M6、HXAF240c M5、HXAF220c M5、HXAF240c M4 および HXAF220c M4。
  - コンバージドノード ハイブリッド: Cisco HyperFlex HX240c M6、HX220c M6、HX240c M5、HX220c M5、HX240c M4 および HX220c M4。
  - コンピューティングのみ: Cisco B200 M3/M4、B260 M4、B420 M4、B460 M4、B480 M5、C240 M3/M4、C220 M3/M4、C480 M5、C460 M4、B200 M5、C220 M5/M6 および C240 M5/M6。

- Cisco HX Data Platform インストーラ:ストレージクラスタに接続されているサーバ にこのインストーラをダウンロードします。HX Data Platform インストーラは、Cisco UCS Manager 内のサービス プロファイルとポリシーを設定し、コントローラ VM を 展開し、ソフトウェアをインストールし、ストレージクラスタを作成し、VMware vCenter プラグインを更新します。
- Storage Controller VM: HX Data Platform インストーラ を使用して、管理対象のストレージ クラスタ内の各コンバージド ノードにストレージ コントローラ VM をインストールします。
- Cisco HX Data Platform プラグイン:この統合 VMware vSphere インターフェイスは、 ストレージ クラスタ内のストレージをモニタおよび管理します。
- ・Cisco UCS ファブリック インターコネクト (FI)

ファブリックインターコネクトは、接続されている Cisco HX-Series Server にネットワーク接続機能と管理機能の両方を提供します。

Cisco HyperFlex System の一部として購入されて展開された FI は、このドキュメントでは HX FI ドメインとも呼ばれます。サポートされているファブリックインターコネクトは次 のとおりです。

- Cisco UCS 6200 シリーズ Fabric Interconnect
- Cisco UCS 6300 シリーズ Fabric Interconnect
- Cisco UCS 6400 シリーズ ファブリック インターコネクト
- ・Cisco Nexus スイッチ

Cisco Nexus スイッチによって、高密度で設定可能なポートが提供され、柔軟なアクセスの展開と移行を実現できます。

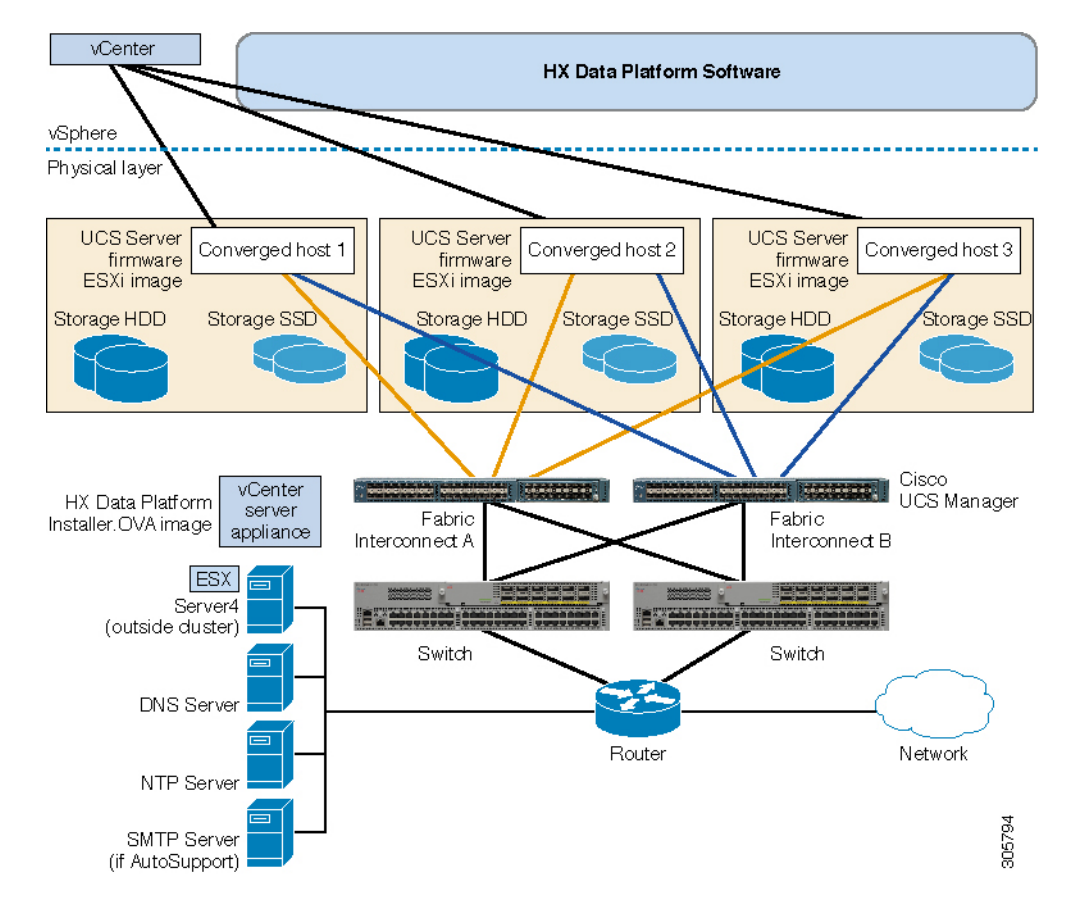

図 1: Cisco HyperFlex HX シリーズ システムのコンポーネント

### **Cisco HyperFlex HX** シリーズ システムの設定オプション

Cisco HyperFlex HX シリーズ システムは、環境内でストレージおよびコンピューティング機能を拡張するための柔軟でスケーラブルなオプションを提供します。Cisco HyperFlex システムに ストレージ機能を追加するには、Cisco HyperFlex Server を追加するだけです。

(注) HXクラスタはHXシリーズサーバーのグループです。クラスタ内の各HXシリーズサー バは、HXノードまたはホストと呼ばれます。

HX クラスタはさまざまな方法で構成できます。次の図に、一般的な構成例を示します。最新 の互換性とスケーラビリティの詳細については、『Cisco HyperFlex推奨ソフトウェアリリース および要件ガイド』の Cisco HX Data Platform Compatibility and Scalability Details - 5.0(x) Releases の章をhttps://www.cisco.com/c/en/us/td/docs/hyperconverged\_systems/HyperFlex\_HX\_ DataPlatformSoftware/release-guidelines-and-support-timeline/ b-recommended-hx-data-platform-sw-releases/m-recommended-releases.html参照してください。

#### 図 2: Cisco HyperFlex ハイブリッド M5 設定

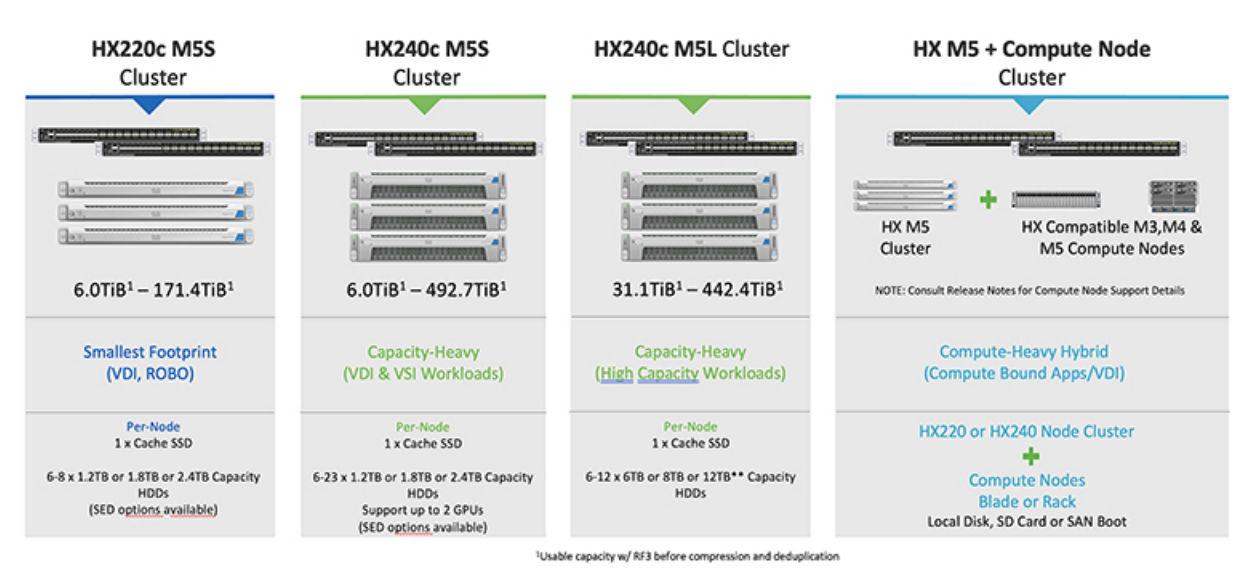

#### 図 3: Cisco HyperFlex ハイブリッド M4 設定

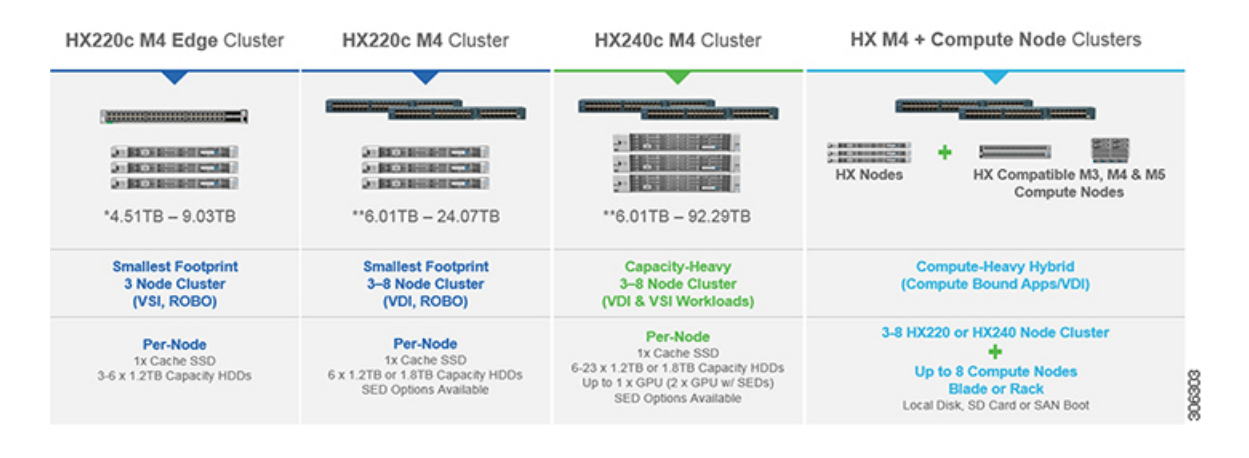

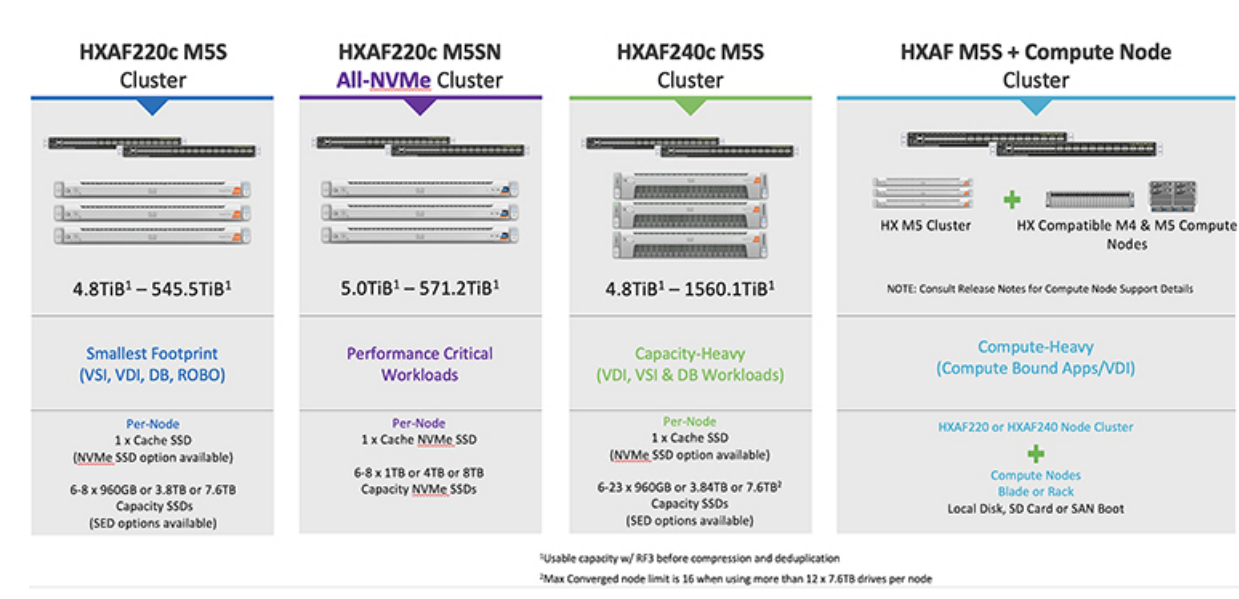

図 4: Cisco HyperFlex オール フラッシュ M5 設定

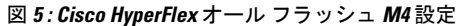

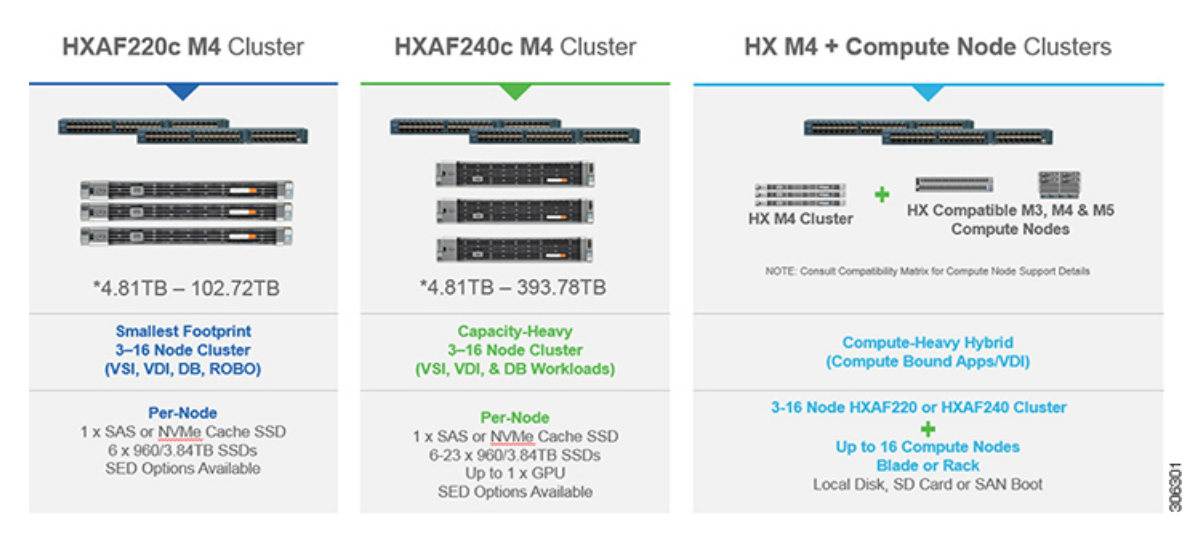

### Cisco HyperFlex HX シリーズ システムの管理コンポーネン ト

Cisco HyperFlex HX シリーズ システムは、次のシスコ ソフトウェア コンポーネントを使用し て管理されます。

#### **Cisco UCS Manager**

Cisco UCS Manager は、ファブリックインターコネクトのペア上に存在する組み込みソフト ウェアで、Cisco HX-Series Server のすべての設定機能と管理機能を備えています。UCS Manager 設定情報を2台のUCS Fabric Interconnects (FI)間で複製することにより、高可用性ソリューションが実現します。一方のFIが使用不能になっても、もう一方が代わりを務めます。

UCS Manager の主なメリットは、ステートレスコンピューティングという概念です。HX クラ スタの各ノードには設定がありません。たとえば、MACアドレス、UUID、ファームウェア、 BIOS 設定はすべて、サービスプロファイルの UCS Manager で設定され、すべての HX シリー ズサーバーに均一に適用されます。これにより、設定の一貫性が保たれ、再利用が容易になり ます。新しいサービスプロファイルを数分以内に適用することができます。

#### **Cisco HX Data Platform**

Cisco HyperFlex Data Platform は、複数の Cisco サーバーをコンピューティング/ストレージ リ ソースからなる単一のプールに変換する、ハイパーコンバージド ソフトウェア アプライアン スです。これにより、ネットワーク ストレージの必要性がなくなり、VMware vSphere および その既存の管理アプリケーションと緊密に統合して、シームレスなデータ管理エクスペリエン スが提供されます。加えて、ネイティブな圧縮と重複排除により、VM が占有する記憶域が削 減されます。

HX Data Platform をインストールする場所は、vSphere などの仮想化プラットフォームです。仮 想マシン、アプリケーション、およびデータ用のストレージを管理します。インストール時に Cisco HyperFlex HX クラスタ名を指定すると、HX Data Platform は各ノード上にハイパーコン バージドストレージクラスタを作成します。ストレージを増やす必要があり、HX クラスタに ノードを追加する場合、Cisco HX データ プラットフォームは追加のリソース全体でストレー ジの平衡化を行います。

#### VMware vCenter 管理

Cisco HyperFlex System には、VMware vCenter ベースの管理機能があります。vCenter サーバー は、仮想化環境をモニターするために開発されたデータセンター管理サーバーアプリケーショ ンです。HX Data Platform にも事前設定済みの vCenter サーバーからアクセスして、すべてのス トレージのタスクを実行します。vCenter は、VMware vMotion、DRS、HA、および vSphere レ プリケーションなそをサポートします。VMware スナップショットおよびクローニング機能に 代わって、より拡張性の高いネイティブの HX Data スナップショットとクローンが使用されま す。

HX Data Platform にアクセスするには個別のサーバーにvCenter インストールされている必要が あります。vCenter は vSphere Client を通じてアクセスされ、それは管理者のラップトップまた は PC にインストールされています。

### Cisco HyperFlex Connect ユーザ インターフェイスとオン ライン ヘルプ

Cisco HyperFlex Connect (HX Connect) は、Cisco HyperFlex のユーザインターフェイスを提供 します。左側のナビゲーションペインと右側の作業ペインの2つの主要なセクションに分かれ ています。

#### (

重要 HX Connect では、ほとんどのアクションの実行に管理者特権が必要です。

表 **1**:ヘッダー アイコン

| アイコン | 名前(Name) | 説明                                                                                                    |
|------|----------|----------------------------------------------------------------------------------------------------|
|      | メニュー     | フルサイズのナビゲーション ペインと、アイコンのみのホバー<br>オーバー ナビゲーション ペインを切り替えます。                                                                                    |
| :=   | メッセージ    | ユーザが開始するアクション(データストアの作成やディスク<br>の削除など)の一覧が表示されます。                                                                                            |
|      |          | すべてのメッセージを削除して、メッセージアイコンを非表示<br>にするには、 <b>[すべて消去(Clear All)]</b> を使用します。                                                                     |
| 0    | 設定       | [サポート (Support)]、[通知 (Notification)]、および[クラウ<br>ド管理 (Cloud Management)]の設定にアクセスします。また<br>[サポート バンドル (Support Bundle)] ページにアクセスする<br>こともできます。 |
| Ļ    | アラーム     | 現在のエラーまたは警告のアラーム カウントが表示されます。<br>エラーと警告の両方が存在する場合、カウントはエラー数を示<br>します。                                                                        |
|      |          | アラーム情報の詳細については、 <b>[アラーム(Alarms)]</b> ページ<br>を参照してください。                                                                                      |
| ?    | ヘルプ      | 状況に応じた HX 接続 のオンライン ヘルプ ファイルを開きます。                                                                                                    |
| 1    | ユーザ      | タイムアウト設定やログアウトなどの設定にアクセスします。<br>[ユーザ設定(User Settings)]は管理者にのみ表示されます。                                                                         |

| アイコン | 名前(Name) | 説明                     |
|------|----------|------------------------|
| i    | 情報       | その要素に関する詳細データにアクセスします。 |

オンライン ヘルプにアクセスするには:

- ユーザインターフェイスの特定のページで、ヘッダーにある[ヘルプ(Help)]をクリックします。
- ・ダイアログボックスで、そのダイアログボックスの[ヘルプ(Help)]ボタンをクリックします。
- ・ウィザードで、[ヘルプ (Help)]をクリックします。

#### テーブル ヘッダーの共通フィールド

HX Connect 内のいくつかのテーブルには、テーブルに表示される内容を左右する次の3つのフィールドのどれかが表示されます。

| UI 要素                               | 基本的な情報                                                                                                    |
|-------------------------------------|----------------------------------------------------------------------------------------------------|
| <b>[更新(Refresh)]</b> フィールド<br>とアイコン | HX クラスタ の動的更新では、テーブルが自動的に更新され<br>ます。タイムスタンプは、テーブルが最後に更新された時刻<br>を示します。                                                    |
|                                     | コンテンツを今すぐ更新するには、円形アイコンをクリック<br>します。                                                                                       |
| [フィルタ(Filter)] フィール<br>ド            | 入力したフィルタテキストと一致するリスト項目のみがテー<br>ブルに表示されます。以下の表の <b>現在</b> のページに一覧表示さ<br>れている項目は自動的にフィルタ処理されます。入れ子になっ<br>たテーブルはフィルタ処理されません。 |
|                                     | [フィルタ(Filter)] フィールドに選択テキストを入力します。                                                                                        |
|                                     | [フィルタ(Filter)] フィールドを空にするには、x をクリッ<br>クします。                                                                               |
|                                     | テーブル内の他のページからコンテンツをエクスポートする<br>には、下部までスクロールし、ページ番号をクリックしてフィ<br>ルタを適用します。                                                  |

| UI 要素                     | 基本的な情報                                                                                                    |
|---------------------------|----------------------------------------------------------------------------------------------------|
| [エクスポート(Export)] メ<br>ニュー | テーブル データの現在のページのコピーを保存します。テー<br>ブルコンテンツは、選択したファイルの種類でローカルマシ<br>ンにダウンロードされます。リストの項目をフィルタ処理す<br>ると、フィルタ処理されたサブセットリストがエクスポート<br>されます。 |
|                           | エクスポートファイルの種類を選択するには、下向き矢印を<br>クリックします。ファイルの種類のオプションは、cvs、xls、<br>および doc です。                                                      |
|                           | テーブル内の他のページからコンテンツをエクスポートする<br>には、下部までスクロールし、ページ番号をクリックしてエ<br>クスポートを適用します。                                                         |

### [ダッシュボード (Dashboard)]ページ

#### **(**

**重要** 読み取り専用ユーザの場合は、ヘルプに記載されているすべてのオプションが表示され ないことがあります。HyperFlex (HX) Connect では、ほとんどのアクションの実行に管理 者権限が必要です。

HX ストレージクラスタのステータスの概要が表示されます。これは、Cisco HyperFlex Connect にログインすると最初に表示されるページです。

| UI 要素                                | 基本的な情報                                             |
|--------------------------------------|----------------------------------------------------|
| [動作ステータス (Operational Status)] セクション | HX ストレージ クラスタの機能ステータスとアプリケーショ<br>ン パフォーマンスが表示されます。 |
|                                      | [情報 (Information)] (<br>ジ クラスタ名とステータス データにアクセスします。 |

I

| UI要素                                                                  | 基本的な情報                                                                                                    |
|-----------------------------------------------------------------------|----------------------------------------------------------------------------------------------------|
| <b>[クラスターライセンスの状態</b><br>( <b>Cluster License Status</b> )] セ<br>クション | HX ストレージ クラスタに初めてログインしたとき、または<br>HX ストレージ クラスタ ライセンスが登録されるまでに、次<br>のリンクが表示されます。                                                                                                    |
|                                                                       | クラスタライセンスが登録されていないリンク:HXストレージクラスタが登録されていない場合に表示されます。クラスタが登録するには、このリンクをクリックし、[スマートソフトウェアライセンス製品登録(Smart Software                                                                       |
|                                                                       | Licensing Product Registration)]画面で製品インスタンス登録トークンを指定します。製品インスタンス登録トークンを<br>取得する方法の詳細については、『Cisco HyperFlex システム<br>インストールガイド』の「スマートライセンスへのクラスタ<br>の登録」セクションを参照してください。                 |
| [復元カヘルス(Resiliency<br>Health)] セクション                                  | HX ストレージ クラスタのデータ ヘルス ステータスと耐障害<br>性が表示されます。                                                                                                    |
|                                                                       | [情報 (Information)] (①) をクリックして復元カステー<br>タスと、レプリケーションおよび障害データにアクセスしま<br>す。                                                                                                    |
| [容量(Capacity)]セクション                                                   | ストレージ合計の内訳と使用中または未使用のストレージ容<br>量が表示されます。                                                                                                    |
|                                                                       | また、ストレージの最適化、圧縮による節約、およびクラス<br>タに格納されているデータに基づく重複排除比率も表示され<br>ます。                                                                                                    |
| [ノード (Nodes)]セクション                                                    | HXストレージクラスタにおけるノード数とコンバージドノー<br>ド対コンピューティングノードの区分が表示されます。ノー<br>ドアイコンの上にカーソルを合わせると、ノードの名前、IP<br>アドレス、ノードタイプが表示されます。また、容量、使用<br>率、シリアル番号、およびディスクタイプデータにアクセス<br>できるディスクがインタラクティブに表示されます。 |
| [パフォーマンス<br>(Performance)] セクション                                      | 設定可能な時間のHXストレージクラスタのパフォーマンス<br>スナップショットが表示され、IOPS、スループット、および<br>遅延データが示されます。                                                                                                    |
|                                                                       | 詳細については、 <b>[パフォーマンス(Performance)]ページ</b> を<br>参照してください。                                                                                                    |
| [ <b>クラスタ時間(Cluster</b><br>Time)] フィールド                               | クラスタのシステム日時。                                                                                                    |

#### テーブル ヘッダーの共通フィールド

HX Connect 内のいくつかのテーブルには、テーブルに表示される内容を左右する次の3つのフィールドのどれかが表示されます。

| UI要素                                | 基本的な情報                                                                                                    |
|-------------------------------------|----------------------------------------------------------------------------------------------------|
| <b>[更新(Refresh)]</b> フィールド<br>とアイコン | HX クラスタ の動的更新では、テーブルが自動的に更新され<br>ます。タイムスタンプは、テーブルが最後に更新された時刻<br>を示します。                                                              |
|                                     | コンテンツを今すぐ更新するには、円形アイコンをクリック<br>します。                                                                                                 |
| [フィルタ(Filter)] フィール<br>ド            | 入力したフィルタ テキストと一致するリスト項目のみがテー<br>ブルに表示されます。以下の表の <b>現在</b> のページに一覧表示さ<br>れている項目は自動的にフィルタ処理されます。入れ子になっ<br>たテーブルはフィルタ処理されません。          |
|                                     | <b>[フィルタ(Filter)]</b> フィールドに選択テキストを入力します。                                                                                           |
|                                     | [フィルタ(Filter)] フィールドを空にするには、x をクリッ<br>クします。                                                                                         |
|                                     | テーブル内の他のページからコンテンツをエクスポートする<br>には、下部までスクロールし、ページ番号をクリックしてフィ<br>ルタを適用します。                                                            |
| [エクスポート(Export)] メ<br>ニュー           | テーブル データの現在のページのコピーを保存します。テー<br>ブルコンテンツは、選択したファイルの種類でローカルマシ<br>ンにダウンロードされます。リストの項目をフィルタ処理す<br>ると、フィルタ処理されたサブセット リストがエクスポート<br>されます。 |
|                                     | エクスポートファイルの種類を選択するには、下向き矢印を<br>クリックします。ファイルの種類のオプションは、cvs、xls、<br>および doc です。                                                       |
|                                     | テーブル内の他のページからコンテンツをエクスポートする<br>には、下部までスクロールし、ページ番号をクリックしてエ<br>クスポートを適用します。                                                          |

#### [動作ステータス (Operational Status)] ダイアログボックス

HX ストレージ クラスタの機能ステータスとアプリケーション パフォーマンスが表示されます。

| UI要素                                      | 基本的な情報                                                                                                    |
|-------------------------------------------|----------------------------------------------------------------------------------------------------|
| [クラスタ名(Cluster Name)]<br>フィールド            | この HX ストレージ クラスタの名前。                                                                                                    |
| [クラスタステータス(Cluster                        | ・[オンライン(Online)]: クラスタは利用可能です。                                                                                                  |
| Status)]フィールド                             | •[オフライン (Offline)]: クラスタは使用可能でありませ<br>ん。                                                                                        |
|                                           | <ul> <li>読み取り専用:クラスタは、書き込みトランザクション<br/>を受け入れることはできませんが、静的ラスタ情報の表<br/>示を継続することはできます。</li> </ul>                                  |
|                                           | <ul> <li>・容量不足:クラスタ全体が容量不足であるか、または1つ以上のディスクが容量不足です。いずれの場合も、クラスタは、書き込みトランザクションを受け入れることはできませんが、静的ラスタ情報の表示を継続することはできます。</li> </ul> |
| [休眠データ暗号化対応                               | • 使用可能                                                                                                    |
| (Data-at-rest encryption capable) ] フィールド | ・サポート対象外                                                                                                    |
|                                           | [はい (Yes)]と[いいえ (No)]のいずれかを使用できます。                                                                                              |
| [表示する理由(Reason to<br>view)] ドロップダウンリスト    | 現在のステータスの要因を示すメッセージの数が表示されま<br>す。                                                                                               |

[閉じる (Close)]をクリックします。

### [復元カヘルス(Resiliency Health)] ダイアログボックス

HX ストレージ クラスタのデータ ヘルス ステータスと耐障害性が表示されます。

| 名前(Name)                               | 説明                                                                  |
|----------------------------------------|---------------------------------------------------------------------|
| [復元力ステータス(Resiliency<br>Status)] フィールド | •[正常(Healthy)]: クラスタはデータおよび可用性に関<br>して正常な状態です。                      |
|                                        | •[警告(Warning)]:データまたはクラスタの可用性に悪<br>影響が生じています。                       |
|                                        | •[不明(Unknown)]:クラスタがオンラインになるまでの<br>遷移状態。                            |
|                                        | 色分けとアイコンを使用して、さまざまなステータスの状態<br>が示されます。追加情報を表示するには、アイコンをクリッ<br>クします。 |

| 名前(Name)                                                                       | 説明                                            |  |
|--------------------------------------------------------------------------------|-----------------------------------------------|--|
| [データ レプリケーション コ<br>ンプライアンス(Data<br>Replication Compliance)]<br>フィールド           | ・コンプライアンス対応                                   |  |
| [データ レプリケーションファ<br>クタ(Data Replication Factor)]<br>フィールド                       | HX ストレージ クラスタ全体の冗長なデータ レプリカの数が<br>表示されます。     |  |
| [許容ノード障害数(Number of node failures tolerable)] フィールド                            | HX ストレージ クラスタが処理できるノード中断の数が表示<br>されます。        |  |
| [許容永続デバイス障害数<br>(Number of Persistent Device<br>failures tolerable)] フィールド     | HX ストレージ クラスタが処理できる永続デバイス中断の数<br>が表示されます。     |  |
| [許容キャッシングデバイス障<br>害数(Number of Caching<br>Device failures tolerable)]<br>フィールド | HX ストレージ クラスタが処理できるキャッシュ デバイス中<br>断の数が表示されます。 |  |
| [表示する理由(Reason to<br>view)] ドロップダウンリスト                                         | 現在のステータスの要因を示すメッセージの数が表示されま<br>す。             |  |

[閉じる (Close)]をクリックします。

I

I

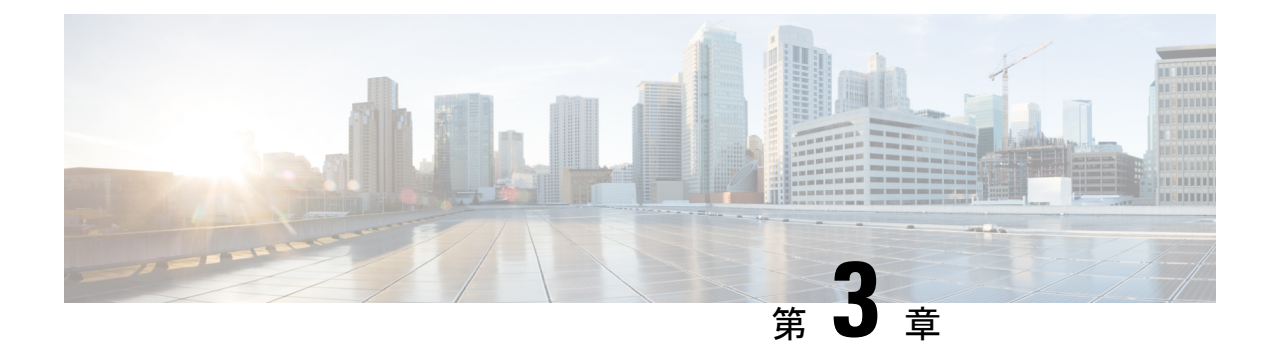

### インストールの前提条件

- Cisco HXDP のサポートされているバージョンとシステム要件 (17ページ)
- 必要なハードウェアケーブル(18ページ)
- ホスト要件 (19ページ)
- ・ディスクの要件 (19ページ)
- ポート要件 (22ページ)
- HyperFlex 外部接続 (23 ページ)
- •ファブリックインターコネクトのアップリンクのプロビジョニング (25ページ)
- ネットワーク設定(28ページ)
- VLAN と vSwitch の要件 (30 ページ)
- Cisco UCS の要件 (31 ページ)
- •ハイパーバイザ要件(32ページ)
- •ストレージクラスタ要件 (33ページ)
- vCenter 設定要件 (34 ページ)
- システムサービス要件(35ページ)
- •コントローラ VM の CPU リソース予約 (37 ページ)
- コントローラ VM 用メモリ リソース予約 (38 ページ)
- Auto Support 要件 (40 ページ)
- シングルサインオンの要件(41ページ)

### **Cisco HXDP** のサポートされているバージョンとシステム 要件

Cisco HX Data Platform を正常にインストールするには、特定のソフトウェアおよびハードウェ アのバージョン、ネットワーク設定が必要です。

| 要件                                                           | 詳細へのリンク                                                                                                    |
|--------------------------------------------------------------|----------------------------------------------------------------------------------------------------|
| サーバのコンポーネント ファームウェアが、<br>次の表に示されている最小バージョン以上で<br>あることを確認します。 | 詳細については、『Cisco HyperFlex Software Requirements and Recommendations』ドキュメントの「 <i>FI/Server Firmware - 5.0(x)</i> リリース」トピックを参照してください。                                                         |
| 推奨ブラウザのリスト。                                                  | 詳細については、[Cisco HyperFlex ソフトウェ<br>アの要件と推奨事項のドキュメント(Cisco<br>HyperFlex Software Requirements and<br>Recommendations)]の「[ブラウザの推奨事項<br>( <i>Browser Recommendations</i> )]」トピックを参<br>照してください。 |

表 2: Cisco HXDP リリース 5.0(x)のサポートされているバージョンとシステム要件

### 必要なハードウェア ケーブル

• 6200 シリーズ FI を使用する場合は、サーバごとに少なくとも2本の10 Gb Small Form-Factor Pluggable (SFP) ケーブルを使用します。

6300 シリーズ FI を使用する場合は、サーバごとに少なくとも 2 本の 40 GbE QSFP ケーブ ルを使用します。

- ファブリックインターコネクトコンソールケーブル(CAB-CONSOLE-RJ45)の一方の端が がRJ-45コネクタで、もう一方の端がDB9コネクタがあることを確認します。このケー ブルは、ラップトップ上のRS-232コンソール接続に接続するために使用します。
- ・標準の電源コードで、電源モジュールとの接続側にIEC C13 コネクタが付いていることを 確認します。オプションのジャンパ電源コードで、電源モジュールとの接続側にIEC C13 コネクタ、IEC C13 コンセントとの接続側にIEC C14 コネクタが付いていることを確認し ます。

詳細については、Cisco UCS 6200 Series Fabric Interconnect Hardware Guideを確認してください。

KVM ケーブルは、Cisco HX シリーズ サーバをシステムに接続します。DB9 シリアルコネクタ、モニタ用のVGAコネクタ、およびキーボードとマウス用のデュアルUSB 2.0 ポートが付いています。このケーブルを使用すると、システムで稼動するオペレーティングシステムや BIOS に直接接続できます。

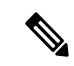

(注) この同じ KVM ケーブルが UCS ラック マウント サーバとブレード サーバの両方に使用されます。

M4 または M5 サーバ用のケーブルとご注文情報の詳細については、それぞれ『Cisco HyperFlex HX-Series Models』と『Cisco UCS B200 Blade Server Installation and Service Note』を参照してください。

### ホスト要件

Cisco HyperFlex クラスタには、少なくとも3つのコンバージド HyperFlex ノードが含まれます。 追加のストレージが必要ない場合に計算能力を高めるために、compute-only ノードを追加する オプションが用意されています。HyperFlex クラスタ内の各サーバは、HyperFlex ノードとも呼 ばれます。ストレージクラスタを展開する前に、各ノードに次の設定がインストールされ、構 成されていることを確認してください。

詳細については、『Cisco HX240c/220c HyperFlex Node Installation Guides』を参照してください。

次のホスト要件が満たされていることを確認します。

- ・クラスタ内のすべてのサーバ(ノードまたはホスト)で同じ VLAN ID を使用する。
- ストレージクラスタ全体のすべてのESXiサーバで同じ管理者ログインクレデンシャルを 使用する。
- ・すべての ESXi ホストで SSH を有効なままにしてください。
- ・すべてのサーバ上で DNS と NTP を設定する。
- VMware vSphere をインストールして設定します。
- VIC および NIC のサポート:詳細については、『Cisco HyperFlex Systems: ネットワーキン グトポロジ』のマニュアルを参照してください。

### ディスクの要件

コンバージドノードとコンピューティング専用ノードの間ではディスク要件が異なります。使 用可能な CPU とメモリ容量を増やすには、必要に応じて、コンピューティング専用ノードで 既存のクラスタを拡張できます。このコンピューティング専用ノードによって、ストレージパ フォーマンスやストレージ容量が向上するわけではあません。

別の方法として、コンバージドノードを追加すると、CPUリソースやメモリリソースだけで なく、ストレージパフォーマンスやストレージ容量も増えます。

ソリッドステートディスク(SSD)のみを備えたサーバはオールフラッシュサーバです。SSD とハードディスクドライブ(HDD)の両方を備えたサーバはハイブリッドサーバです。

HyperFlex クラスタ内のすべてのディスクに以下が該当します。

ストレージクラスタ内のすべてのディスクに同じストレージ容量が割り当てられます。ストレージクラスタ内のすべてのノードに同じ数のディスクが割り当てられます。

- すべての SSD で TRIM をサポートし、TRIM が有効になっている必要があります。
- ・すべての HDD を SATA と SAS のどちらかのタイプにすることができます。ストレージ クラスタ内のすべての SAS ディスクをパススルー モードにする必要があります。
- SSD と HDD からディスク パーミッションを削除する必要があります。パーミッション付きのディスクは無視され、HX ストレージ クラスタに追加されません。
- オプションで、ディスク上の既存のデータを削除またはバックアップすることができます。指定されたディスク上のすべての既存のデータが上書きされます。

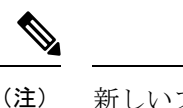

- E) 新しいファクトリ サーバは、適切なディスク パーティション設定で出荷されます。新しいファクトリ サーバからディスク パーティションを削除しなくでください。
- Cisco から直接購入したディスクのみがサポートされます。
- 自己暗号化ドライブ(SED)を備えたサーバでは、キャッシュドライブと永続ストレージ (容量)ドライブの両方をSED対応にする必要があります。このようなサーバは、保管 中のデータの暗号化(DARE)をサポートします。
- サポートされていないドライブまたはカタログのアップグレードに関するエラーが表示された場合は、互換性カタログを参照してください。

下の表に示すディスクに加えて、すべての M4 コンバージド ノードに、ESX がインストール されたミラー化設定の2X64-GB SD FlexFlash カードが実装されています。すべての M5/M6 コ ンバージド ノードに、ESX 搭載の M.2 SATA SSD が内蔵されています。

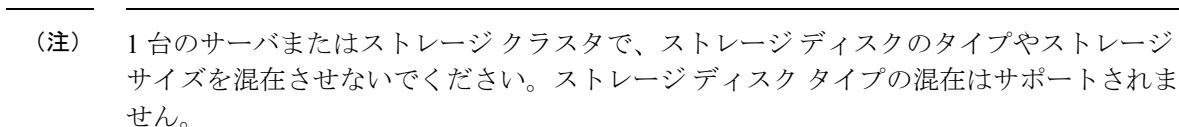

- キャッシュディスクまたは永続ディスクを交換する際は、元のディスクと同じタイプとサイズを常に使用します。
- ・永続ドライブを混在させないでください。1台のサーバでは、すべて HDD または SSD にして、同じサイズのドライブを使用します。
- ハイブリッドキャッシュドライブタイプとオールフラッシュキャッシュドライブ タイプを混在させないでください。ハイブリッドサーバではハイブリッドキャッシュ デバイスを使用し、オールフラッシュサーバではオールフラッシュキャッシュデバ イスを使用します。
- ・暗号化されたドライブタイプと暗号化されていないドライブタイプを混在させないでください。SEDハイブリッドドライブまたはSEDオールフラッシュドライブを使用します。SEDサーバでは、キャッシュドライブと永続ドライブの両方をSEDタイプにする必要があります。
- ・すべてのノードでSSDを同じサイズと数量にする必要があります。異なるSSDタイプを混在させることはできません。

それぞれのサーバでサポートされているドライブのキャパシティと台数の詳細については、対応するサーバモデルの仕様書を参照してください。

既存のクラスタを拡張する際の、互換性のある PID については、Cisco HyperFlex Drive Compatibility ドキュメントを参照してください。

#### コンピューティング専用ノード

次の表に、コンピューティング専用機能にサポートされるコンピューティング専用ノードの構 成を示します。コンピューティング専用ノード上のストレージは、ストレージクラスタのキャッ シュまたはキャパシティに含まれません。

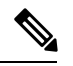

(注)

クラスタにコンピューティングノードが追加されると、そのノードは、コンピューティ ング専用のサービスプロファイルテンプレートによって SD カードから起動できるよう に自動設定されます。別の形式のブートメディアを使用する場合は、ローカルのディス ク設定ポリシーを更新してください。サーバに関連したポリシーについては、*Cisco UCS Manager* サーバ管理ガイドを参照してください。

| サポートされているコンピューティ<br>ング専用ノード サーバ | <b>ESXi</b> のブートでサポートされている方法                                                                                  |  |  |
|---------------------------------|----------------------------------------------------------------------------------------------------|--|--|
| • Cisco B200 M4/M5              | 任意の方法を選択します。                                                                                                  |  |  |
| • B260 M4                       | 重要 ESXi インストールでサーバに1つの形式の                                                                                     |  |  |
| • B420 M4                       | ブートメディアだけが公開されていることを                                                                                          |  |  |
| • B460 M4                       | 確認しまり。インストール後に、さらにローカルディスクまたはリモートディスクを追加                                                                      |  |  |
| • C240 M4/M5/M6                 | できます。                                                                                                    |  |  |
| • C220 M4/M5/M6                 | HX コンピューティング専用ノードのUSBブー                                                                                       |  |  |
| • C460 M4                       | トはリホートされていません。                                                                                                |  |  |
| • C480 M5                       | • ESXi インストールされているミラー構成での SD                                                                                  |  |  |
| • B480 M5                       |                                                                                                    |  |  |
|                                 | ・ローカル ドライブの HDD または SSD。                                                                                      |  |  |
|                                 | ・SAN ブート                                                                                                    |  |  |
|                                 | ・M.2 SATA SSD ドライブ。                                                                                           |  |  |
|                                 | (注) HW RAID M.2 (UCS-M2-HWRAID および<br>HX-M2-HWRAID)は、HX Data Platform バー<br>ジョン4.5 (1a)以降でサポートされるブート<br>設定です。 |  |  |

### ポート要件

ネットワークがファイアウォールの背後にある場合は、標準のポート要件に加え、VMware に は VMware ESXi および VMware vCenter に対するポートが推奨されます。

- CIP-Mは、クラスタ管理 IP に使用します。
- SCVM は、コントローラ VM の管理 IP です。
- ESXiは、ハイパーバイザの管理 IP です。

HyperFlex ソリューションのコンポーネント通信に必要なポートの包括的なリストは、HX Data Platform Security Hardening Guide の付録 A に記載されています。

 $\mathcal{O}$ 

**ヒント** 標準設定がなく、異なるポート設定が必要な場合は、環境のカスタマイズについて、表 C-5 ポートのリテラル値を参照してください。

### HyperFlex 外部接続

| 外部接続                     | 説明                                                                                                    | IPアドレス/FQDN/ポー<br>ト/バージョン                                                    | 基本情報 |
|--------------------------|----------------------------------------------------------------------------------------------------|------------------------------------------------------------------------------|------|
| Intersight デバイス コ<br>ネクタ | サポートされている<br>HX システムは、各シ<br>ステムの管理コント<br>ローラに組み込まれて<br>いるデバイスコネクタ<br>を介して Cisco<br>Intersight に接続されま<br>す。 | HTTPSポート番号:<br>443<br>1.0.5-2084 以降(Cisco<br>Intersight によって自動<br>的にアップグレード) |      |

I

| 外部接続 | 説明 | IPアドレス/FQDN/ポー<br>ト/バージョン | 基本情報                                                                                                    |
|------|----|---------------------------|----------------------------------------------------------------------------------------------------|
|      |    |                           | すべてのデバイスコネ<br>クタは、<br>svc.intersight.comを<br>適切に解決でき、かつ<br>ポート443のアウトバ<br>ウンドで開始される<br>HTTPS接続を許可する<br>必要があります。現在<br>のHXインストーラで<br>は、HTTPプロキシの<br>使用がサポートされて<br>います。          |
|      |    |                           | ESXi 管理の IP アドレ<br>スは、インストーラか<br>ら ESXi 管理に必要と<br>されるすべてのポート<br>を介して、Cisco UCS<br>Manager から到達可能<br>である必要がありま<br>す。これにより、Cisco<br>Intersight から ESXi 管<br>理を展開できるように<br>なります。 |
|      |    |                           | <ul> <li>(注) ESXi ホストによって開始されたって開始されたポート443 でのアウトバウンド HTTPS 接続は、デフォルトのESXi ファイアウォールによってまを許可する。この接続に、ESXi ファイアウスす。可するために、ESXi ファイー時的に無効にすることができます。</li> </ul>                  |
|      |    |                           | ESXi ファイア<br>ウォールを無効                                                                                                    |
| 外部接続         | 説明                                                                          | IP アドレス/FQDN/ポー<br>ト/バージョン | 基本情報                                                                                                    |
|--------------|-----------------------------------------------------------------------------|----------------------------|----------------------------------------------------------------------------------------------------|
|              |                                                                             |                            | にするには、<br>esxcli network<br>firewall set<br>enabled=false<br>コマンドを使用<br>し、インストー<br>ルが完了したら<br>esxcli network<br>firewall set<br>enabled=false<br>コマンドを使用<br>してファイア<br>ウォールを再度<br>有効にします。<br>詳細については、<br>Intersight ヘルプセン<br>ターのネットワーク接<br>続要件を参照してくだ<br>さい。 |
| Auto Support | Auto Support (ASUP)<br>は、HX Data Platform<br>を通じて提供されるア<br>ラート通知サービスで<br>す。 | SMTP ポート番号:25              | Auto Support は、ノー<br>ドのドライブ障害など<br>のハードウェア問題が<br>発生した際の診断に役<br>立つハードウェアカウ<br>ンタの履歴を提供する<br>ため、有効にすること<br>を強く推奨します。                                                                                                    |

# ファブリックインターコネクトのアップリンクのプロビ ジョニング

HyperFlex クラスタをセットアップする前に、最適なネットワーク トラフィック管理のために アップストリーム帯域幅の容量を計画します。これにより、コンポーネントの障害や部分的な ネットワーク停止が発生してもフローの安定状態が保証されます。

デフォルトでは、*hx-vm-network* vSwitch がアクティブ/アクティブとして設定されます。それ 以外の vSwitch は、アクティブ/スタンバイとして設定されます。

(注) FI に対して Catalyst スイッチを実行しているクラスタの場合は、最適な Quality of Service (QOS) MTU を 9216 に設定します (LAN > LAN Cloud > QoS システム クラスにあります)。 そうでない場合、フェールオーバーは失敗します。

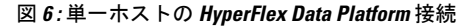

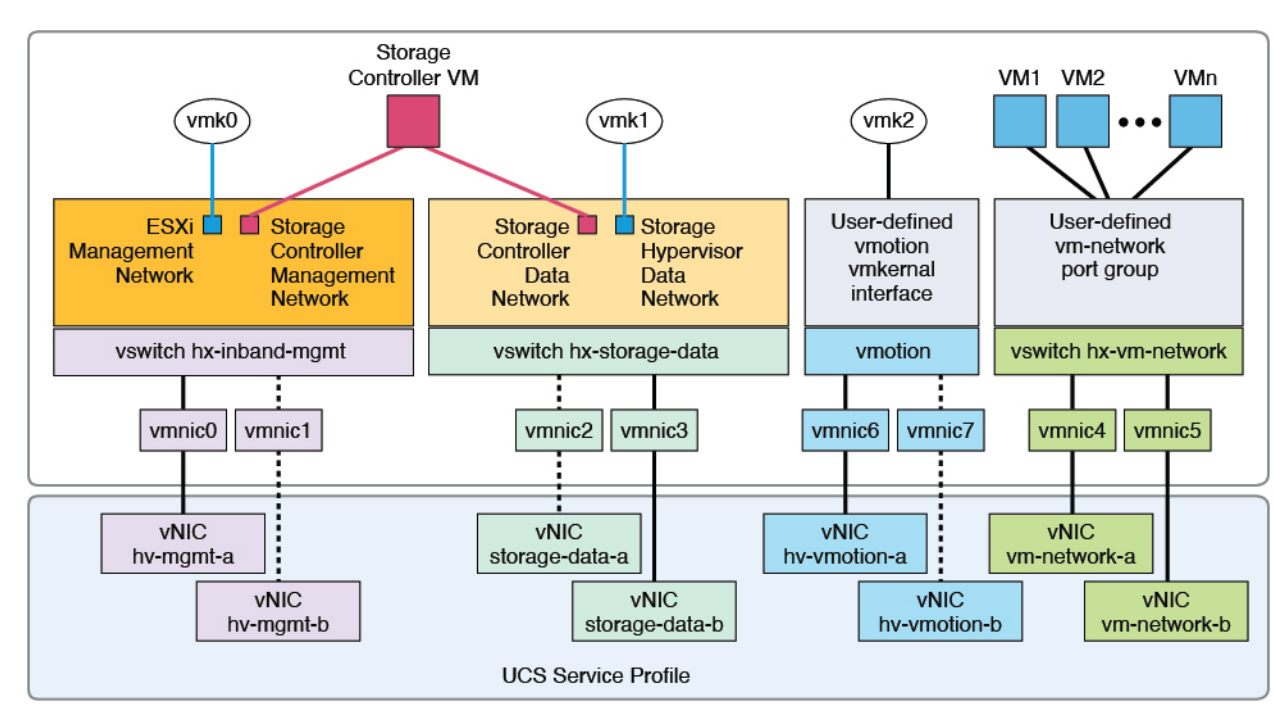

Note: 1. Dotted lines represent a "standby" link.

- 2. All "a" vNICs connect to FI-A.
- 3. All "b" vNICs conect to FI-B.
- 4. MTU of 9000 is needed for storage-data and vmotion networks.

5. All VLANs by default are tagged on the FI so frames are passed untagged to each vswitch.

6. The vm network port groups are automatically created in 1.8 installer with vlan suffix.

デフォルトのvSwitch NIC チーミング ポリシーとフェールオーバー ポリシーを [yes] に設定し ます。これにより、管理トラフィック、vMotionトラフィック、およびストレージトラフィッ クのすべてが、ローカルでファブリックインターコネクトに転送されるようになり、フローを 安定した状態に維持できます。vNIC-a で障害が発生すると、ESXi がロードバランシングを計 算し、すべての仮想ポートを vNIC-b に再ピニングします。vNIC-a がオンライン状態に戻った 時点で、再びピニングが適用され、vNIC-a と vNIC-b の間で仮想ポートが元のように均等に分 配されます。これにより、Cisco UCS ファブリックインターコネクトのアップストリームでの 遅延と帯域幅使用量が削減されます。 図7:安定した状態のトラフィックフロー

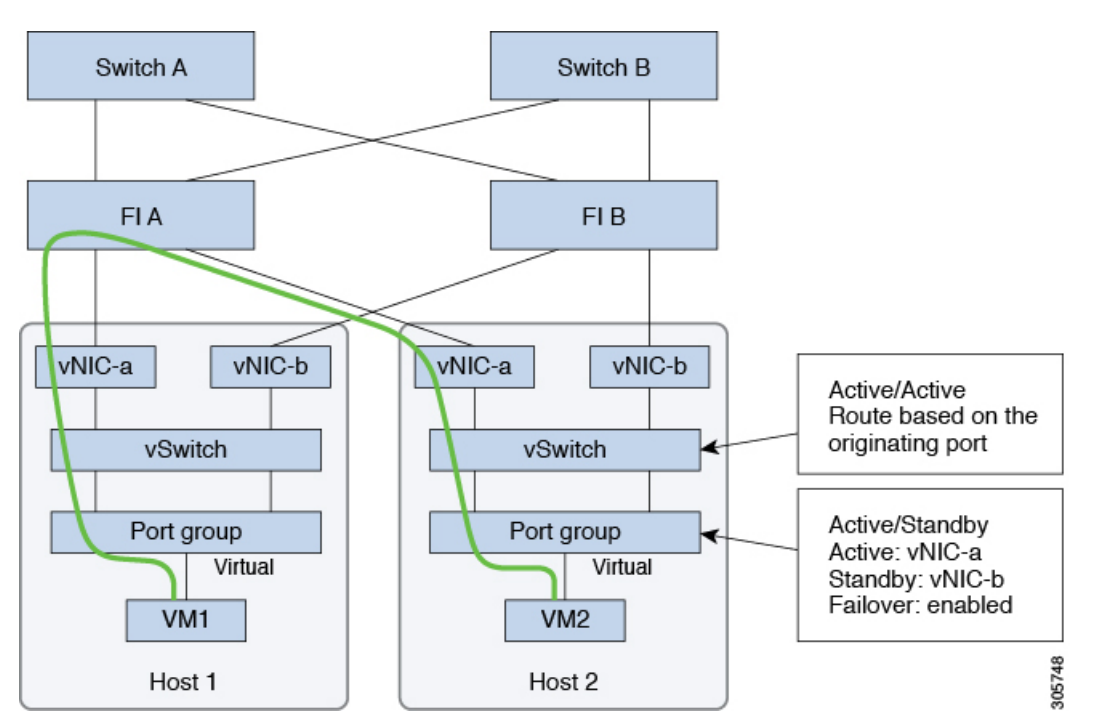

1つ以上のサーバーリンクで障害が発生した場合(たとえばホスト1がファブリックAへの接続を失い、ホスト2がファブリックBへの接続を失った場合)は、トラフィックがアップストリームスイッチを通過する必要があります。したがってアップリンクネットワーク帯域幅の使用率が増加し、新しいアップリンクを追加する必要があります。

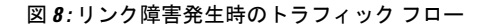

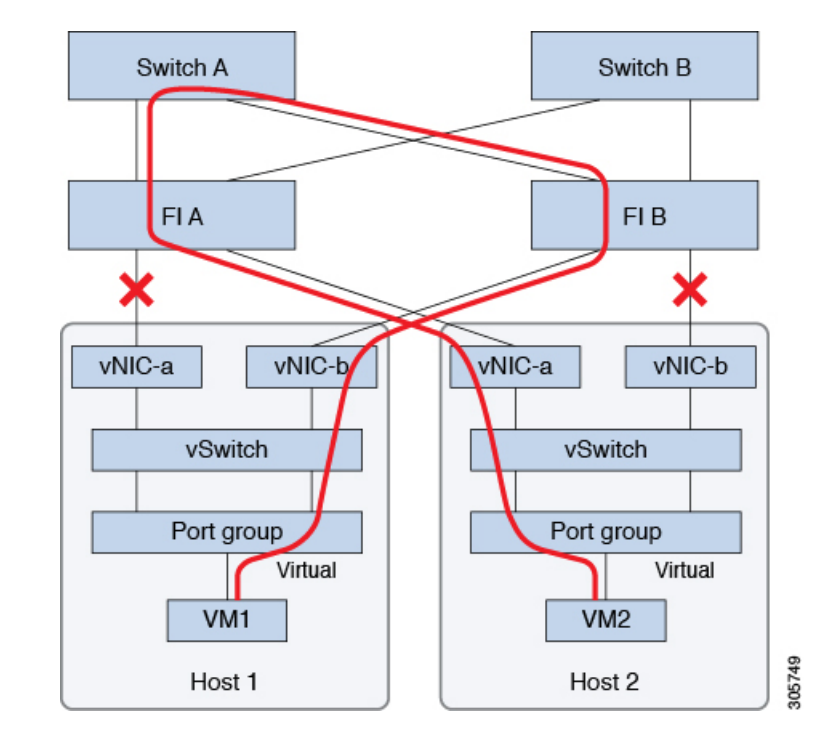

- (注) 1つのファブリックインターコネクトから2つの異なるアップストリームスイッチへの アップリンクが存在する場合は、FIで分離レイヤ2(DJL2)と呼ばれる状態が発生しま す。DJL2は、FIがエンドホストモードとなっているときにDJL2が適切に設定されてい ないと発生することが既知となっています。

DJL2 を適切に導入するには、『Cisco UCS 6300 Series Fabric Interconnect Hardware Guide—Deploy Layer 2 Disjoint Networks Upstream in End Host Mode』というホワイトペーパーを参照してください。

# ネットワーク設定

#### G

重要 すべての IP アドレスは IPv4 である必要があります。HyperFlex は IPv6 アドレスをサポー トしていません。

ベスト プラクティス

- ・ネットワークごとに異なるサブネットと VLAN を使用する必要があります。
- 10 Gbps ケーブルを使用して、各ホストを Cisco UCS ファブリック インターコネクトに直接接続します。

- デフォルトの VLAN である VLAN 1 を使用しないでください。特に Disjoint Layer 2 設定 を使用している場合はネットワーキングの問題が発生する可能性があります。
- デフォルトで、インストーラは VLAN を非ネイティブとして設定します。非ネイティブ VLAN に対応するようにアップストリーム スイッチを確実に設定してください。
- ・UCSファブリックインターコネクトからすべての最上位ラックスイッチポートへのアップリンクは、スイッチのベンダーとモデルに応じて、エッジトランクモードまたはPortFastエッジモードでスパニングツリーを設定する必要があります。この追加設定により、リンクがフラップまたは状態を変更したときに、不要なスパニングツリーステートを介して遷移せず、トラフィック転送が開始される前に遅延が発生することがなくなります。
   PortFast Edge モードで FI アップリンクを適切に設定しないと、HyperFlex ネイティブの高可用性ネットワーク設計を活用する障害シナリオおよびインフラストラクチャアップグレード中にネットワークおよびクラスタが停止する可能性があります。
- FI側のポートは、Port-Fast、スパニングツリーポートタイプのエッジトランク、またはポートをただちにフォワーディングモードにする類似のスパニングツリー設定を持つ必要があります。

ESXiホストごとに、次のネットワークが必要です。

- 管理トラフィックネットワーク: vCenter から、ハイパーバイザ(ESXi サーバ)管理とストレージクラスタ管理を処理します。
- ・データトラフィックネットワーク:ハイパーバイザとストレージのデータトラフィックを処理します。
- vMotion ネットワーク
- ・VM ネットワーク

4 つの vSwitch があり、それぞれが異なるネットワークを伝送します。

- vswitch-hx-inband-mgmt: ESXi 管理とストレージ コントローラ管理に使用されます。
- vswitch-hx-storage-data: ESXi ストレージ データと HX Data Platform のレプリケーション に使用されます。

この2つのvSwitchは、割り当てられた静的 IP アドレスでさらに2つのポート グループ に分割され、ストレージ クラスタと ESXi ホスト間のトラフィックを処理します。

• vswitch-hx-vmotion: VM とストレージ vMotion に使用されます。

この vSwitch には、vCenter クラスタ内のすべてのホストに接続する vSphere で定義された 管理用ポート グループが 1 つあります。

•vswitch-hx-vm-network: VM データ トラフィックに使用されます。

Cisco UCS Manager 内の対応する vNIC テンプレート上で VLAN を追加または削除することができます。詳細な手順については、『Managing VLANs in Cisco UCS Manager』と 『Managing vNIC templates in Cisco UCS Manager』を参照してください。VSwitch 上でポー ト グループを作成するには、『Adding Virtual Port Groups to VMware Standard vSwitch』を 参照してください。

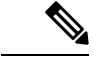

- (注) 1. vSwitch は HX Data Platform インストーラによって自動的に作成されます。
  - 2. HyperFlex ストレージ クラスタの作成後に、vSphere の次のサービスを有効にする必要があります。
    - •DRS (オプション、ライセンス登録されている場合)
    - VMotion
    - •ハイアベイラビリティ

### VLAN と vSwitch の要件

少なくとも3つの VLAN ID を指定します。インストール中にファブリックインターコネクト 上ですべての VLAN を設定する必要があります。

| VLANタイプ                              | 説明                                                                                                    |  |
|--------------------------------------|----------------------------------------------------------------------------------------------------|--|
| (注) 次のネットワークごとに、異なるサス                | 「ネットと VLAN を使用する必要があります。                                                                                           |  |
| VLAN ESXi および HyperFlex 管理トラフィッ<br>ク | VLAN名: <user-defined>(たとえば、<br/>「hx-inband-mgmt」)<br/>VLAN ID:<user-defined></user-defined></user-defined>         |  |
| VLAN HyperFlex ストレージ トラフィック          | VLAN名: <user-defined>(たとえば、<br/>「hx-storage-data」)<br/>VLAN ID:<user-defined></user-defined></user-defined>        |  |
| VLAN VM vMotion                      | VLAN名: <user-defined>(たとえば、<br/>「hx-vmotion」)<br/>VLAN ID:<user-defined></user-defined></user-defined>             |  |
| VLAN VM ネットワーク                       | VLAN VM ネットワーク: <user-defined>(た<br/>とえば、「hx-vm-network」)<br/>VLAN ID:<user-defined></user-defined></user-defined> |  |

外部スイッチ VLAN タギング(EST)を使用した VLAN タギングおよび vSwitch 設定は、UCS Manager プロファイルを使って適用されます。HX Data Platform インストーラは、このプロセスを簡素化します。

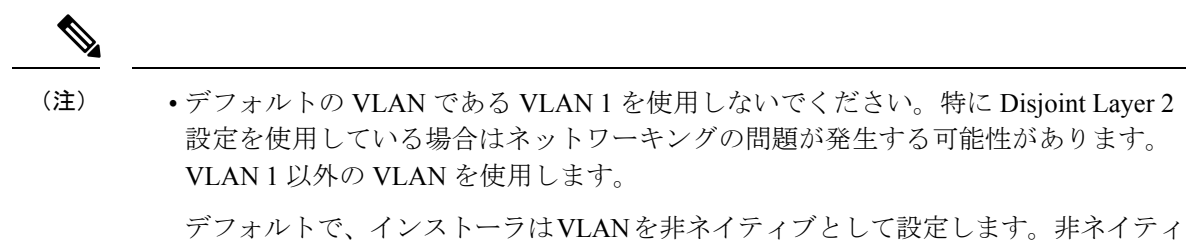

プノオルトで、インストーフはVLANを非不イワイフとして設定します。非不イワン ブ VLAN に対応するようにアップストリーム スイッチを設定します。

・インバンド管理は、VLAN2またはVLAN3ではサポートされていません。

### **Cisco UCS**の要件

プロンプトが表示されたら、UCS ファブリック インターコネクトと UCS Manager に関するリ ストの内容を提供してください。

| UI要素                           | 基本的な情報                                        |
|--------------------------------|-----------------------------------------------|
| アップリンク スイッチ モデル                | スイッチ タイプと接続タイプを指定します<br>(SFP + Twin Ax または光)。 |
| ファブリックインターコネクトクラスタの IP<br>アドレス | <ipアドレス>。</ipアドレス>                            |
| FI-AのIPアドレス                    | <ipアドレス>。</ipアドレス>                            |
| FI-BのIPアドレス                    | <ipアドレス>。</ipアドレス>                            |
| MAC Address Pool               | 00:00:00 MAC アドレスプールを確認します。                   |
| IPブロック                         | KVM IPプール。少なくとも4つの IP アドレス。                   |
| サブネット マスク                      | たとえば、255.255.0.0とします。                         |
| デフォルト ゲートウェイ                   | たとえば、10.193.0.1 とします。                         |

Cisco UCS ファブリック インターコネクトの要件

#### Cisco UCS Manager の要件

| UI 要素            | 基本的な情報           |
|------------------|------------------|
| UCS Managerのホスト名 | ホスト名または IP アドレス。 |
| ユーザ名             | <管理者ユーザ名>        |
| パスワード            | <管理者ユーザ名>        |

### ハイパーバイザ要件

vCenter を介して、ストレージ管理ネットワークまたはストレージデータネットワーク上の ESXi サーバが使用できるアドレス範囲から、IP アドレスを入力します。すべてのネットワー ク アドレスの静的 IP アドレスを指定します。

(注)

- データネットワークと管理ネットワークは異なるサブネット上になければなりません。
  - ストレージクラスタの作成後は、IPアドレスを変更できません。Cisco TAC に連絡して、サポートを受けてください。
  - (必須の操作ではありませんが) DNS 名を指定する場合には、IP アドレスの転送と
     逆 DNS ルックアップを有効にしてください。
  - インストーラの IP アドレスは、ハイパーバイザおよびストレージ コントローラ VM が使用する管理サブネットから到達可能である必要があります。インストーラ アプ ライアンスは、インストールするクラスタに含まれない VMware ワークステーショ ンまたは ESXi ホストで動作する必要があります。

| 管理ネットワークの <b>IP</b> アドレス |                   | データ ネットワークの <b>IP</b> アドレス |                   |  |
|--------------------------|-------------------|----------------------------|-------------------|--|
| ハイパーバイザ                  | ストレージコントロー<br>ラ   | ハイパーバイザ                    | ストレージコントロー<br>ラ   |  |
| <ipアドレス></ipアドレス>        | <ipアドレス></ipアドレス> | <ipアドレス></ipアドレス>          | <ipアドレス></ipアドレス> |  |
| <ipアドレス></ipアドレス>        | <ipアドレス></ipアドレス> | <ipアドレス></ipアドレス>          | <ipアドレス></ipアドレス> |  |
| <ipアドレス></ipアドレス>        | <ipアドレス></ipアドレス> | <ipアドレス></ipアドレス>          | <ipアドレス></ipアドレス> |  |
| <ipアドレス></ipアドレス>        | <ipアドレス></ipアドレス> | <ipアドレス></ipアドレス>          | <ipアドレス></ipアドレス> |  |
| [VLAN タグ(VLAN<br>Tags)]  | VLAN_ID           | [VLAN タグ(VLAN<br>Tags)]    | VLAN_ID           |  |
| サブネットマスク                 |                   | サブネット マスク                  |                   |  |
| デフォルトゲートウェ<br>イ          |                   | デフォルトゲートウェ<br>イ            |                   |  |
| インストーラ アプライアンスの IP アドレス  |                   |                            |                   |  |
| <ipアドレス></ipアドレス>        |                   | <ipアドレス></ipアドレス>          |                   |  |

### ストレージ クラスタ要件

ストレージクラスタは、Cisco HX Data Platform のコンポーネントです。vSphere Web クライア ントで単一のデータストアが容易にプロビジョニングされ、それによりストレージの複雑さを 軽減します。コントローラ リソースを活用して高可用性を実現するために、ストレージクラ スタ内のすべてのサーバのディスクにデータが分散されます。

ストレージクラスタは、関連する vSphere クラスタから独立しています。vSphere クラスタ内の ESXi ホストを使用してストレージクラスタを作成できます。

| フィールド                   | 説明                                                                                                    |
|-------------------------|----------------------------------------------------------------------------------------------------|
| 名前 (Name)               | ストレージクラスタの名前を入力します。                                                                                            |
| 管理 IP アドレス              | これにより、各ESXiホスト上でストレージ管<br>理ネットワークへのアクセスが可能になりま<br>す。                                                           |
|                         | <ul> <li>このIPアドレスは、ノードの管理IPアドレスと同じサブネット上に存在する必要があります。</li> </ul>                                               |
|                         | <ul> <li>・同じサブネット上の他のクラスタとの間</li> <li>でクラスタ管理 IP が最後のオクテットを</li> <li>共有できないようにしてください。</li> </ul>               |
|                         | <ul> <li>これらの IP アドレスは、「ハイパーバイ<br/>ザ」のセクションで各ノードに割り当て<br/>る4つの IP アドレスとは別の追加的なア<br/>ドレスです。</li> </ul>          |
| ストレージ クラスタ データの IP アドレス | これにより、各 ESXi ホスト上でストレージ<br>データネットワークとストレージコントロー<br>ラ VM ネットワークへのアクセスが可能にな<br>ります。<br>同じIP アドレスをクラスタ内のすべての FSXi |
|                         | レードに適用する必要があります。                                                                                               |

ストレージクラスタを定義するには、次のパラメータを指定します。

| フィールド           | 説明                                                                                                    |
|-----------------|----------------------------------------------------------------------------------------------------|
| データレプリケーションファクタ | データレプリケーション係数により、ストレー<br>ジ クラスタ全体のデータの冗長レプリカの数<br>が定義されます。                                                                                                    |
|                 | これは HX Data Platform のインストール中に<br>設定され、変更はできません。                                                                                                    |
|                 | [データ レプリケーション係数(Data<br>Replication Factor)] を選択します。選択でき<br>る基準は、次のとおりです。                                                                                                    |
|                 | <ul> <li>データ複製ファクタ3: Hyperflex Edge を除くすべての環境で複製ファクタ3を強く推奨しています。複製ファクタ2では、可用性と復元性のレベルが低くなります。</li> <li>コンポーネントまたはノードの障害による停電のリスクは、アクティブかつ定期的なバックアップを作成することにより軽減されます。</li> </ul> |
|                 | 注目 これは推奨オプションです。                                                                                                    |
|                 | <ul> <li>・データレプリケーション係数2:データの冗長複製を2つ保持します。この場合、ストレージリソースの消費量は少なくてすみますが、ノードやディスクの同時障害が発生した場合にデータ保護が低下します。</li> </ul>                                                             |
|                 | ストレージクラスタ内のノードまたは<br>ディスクで障害が発生すると、クラスタ<br>の機能に影響が生じます。複数のノード<br>で障害が発生する場合や、1つのノードと<br>別のノード上のディスクで障害が発生す<br>る場合を、同時障害と呼びます。                                                   |

## vCenter 設定要件

vCenter 用に管理者レベルのアカウントとパスワードを指定します。既存の vCenter サーバーが存在することを確認します。次の vSphere サービスが動作していることを確認します。

- ・ダイナミック リソース スケジューラ (DRS) を有効にします (オプション。ライセンス 供与時に有効)。
- •vMotion を有効にします。

- •高可用性(HA)を有効にします(フェールオーバー容量を定義するため、またデータストアハートビートを拡張するために必要)。
- ユーザ VM はバージョン9以降である必要があります(HX Data Platform、ネイティブス ナップショット、および ReadyClones を使用するために必要)。

| フィールド                                                                                                    | 説明                                                                    |  |
|----------------------------------------------------------------------------------------------------|-----------------------------------------------------------------------|--|
| vCenter Server                                                                                                    | 現在の vCenter サーバー web アドレスを入力<br>します。                                  |  |
|                                                                                                    | 例:http:// <ip アドレス=""> など。</ip>                                       |  |
| ユーザ名                                                                                                    | <管理者ユーザ名> を入力します。                                                     |  |
| パスワード                                                                                                    | <管理者パスワード> を入力します。                                                    |  |
| <ul> <li>データセンター名</li> <li>(注) 既存のデータセンターオブジェクト<br/>を使用できます。データセンターが<br/>vCenterに存在しない場合は、作成さ<br/>れます。</li> </ul> | vCenterデータセンター用の必要な名前を入力<br>します。                                      |  |
| クラスタ名                                                                                                    | vCenter クラスタ用の必要な名前を入力しま<br>す。クラスタには、3 つ以上の ESXi サーバが<br>含まれる必要があります。 |  |

## システム サービス要件

Cisco HX Data Platform をインストールする前に、次のネットワーク接続とサービスが稼働していることを確認します。

• DNS サーバ

#### $\triangle$

**注意** DNS サーバは HX ストレージ クラスタの外側に配置される 必要があります。ネストされた DNS サーバは、DC 電源損失 時など、クラスタ全体がシャットダウンした後にクラスタが 起動しない可能性があります。

• NTP サーバ

 $\underline{\wedge}$ 

注意 NTP サーバは HX ストレージ クラスタの外側に配置される 必要があります。ネストされた NTP サーバは、DC 電源損失 時など、クラスタ全体がシャットダウンした後にクラスタが 起動しない可能性があります。

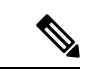

(注)

- ストレージクラスタを設定する前に、NTPサーバが稼 働状態で、信頼性の高い時間のソースを提供していることを手動で確認します。
  - ・すべてのノード(コンバージドとコンピューティングの 両方)とすべてのストレージコントローラ VM に同じ NTP サーバを使用します。
  - •NTPサーバは、安定性があり、(クラスタの存続期間中 に)中断せず、静的 IP アドレス経由で到達可能である 必要があります。
  - アクティブディレクトリをNTPサーバとして使用している場合、NTPサーバがMicrosoftベストプラクティスに従って設定されていることを確認してください。詳細については、『Windows Time Service Tools and Settings』を参照してください。NTPサーバが適切に設定されていない場合、同期が行われず、クライアント側で時間同期を修正する必要が発生する可能性があります。詳細については、『Synchronizing ESXi/ESX time with a Microsoft Domain Controller』を参照してください。

• [タイムゾーン (Time Zone) ]

| フィールド                       | 基本的な情報                                                                                                    |  |
|-----------------------------|----------------------------------------------------------------------------------------------------|--|
| [DNSサーバ (DNS<br>Server(s))] | <ip address=""><br/>HyperFlex Data Platform のインストール中にホスト名を使用する場<br/>合は、DNS サーバー アドレスが必須です。</ip>                                                                                      |  |
|                             | <ul> <li>(注)</li> <li>DNS サーバを使用しない場合は、HX Data Platform インストーラの[クラスタの設定(Cluster Configuration)]<br/>ページの[システムサービス(System Services)]でホスト名を入力しないでください。IP アドレスのみを<br/>使用します。</li> </ul> |  |
|                             | <ul> <li>・複数の DNS サーバアドレスを指定するには、アドレスをカンマで区切ります。DNS サーバアドレスが正しく入力されていることを注意深く確認してください。</li> </ul>                                                                                    |  |
| NTPサーバ                      | <ip address=""></ip>                                                                                                    |  |
| (信頼性の高い NTP サー<br>バが必要です)   | NTP サーバは、以下の間のクロック同期に使用されます。<br>・ストレージ コントローラ VM                                                                                                    |  |
|                             | ・ESXi ホスト                                                                                                    |  |
|                             | • vCenter Server                                                                                                    |  |
|                             | <b>重要</b> NTP サーバの静的 IP アドレスは、ストレージコントロー<br>ラ VM、ESXi ホスト、および vCenter Server 間のクロック<br>同期を保証するために必要です。                                                                               |  |
|                             | インストール中に、この情報がすべてのストレージコントローラ<br>VMおよび対応するホストに伝播されます。ストレージクラスタの<br>起動時に自動的に各サーバが同期されます。                                                                                              |  |
| [タイムゾーン(Time                | <使用するタイム ゾーン>                                                                                                    |  |
| Zone) ]                     | ストレージ コントローラ VM のタイム ゾーンを選択します。これ<br>は、スケジュール済みのスナップショットを取得するタイミングを<br>決定するために使用されます。                                                                                                |  |
|                             | (注) すべてのVMを同じタイムゾーンにする必要があります。                                                                                                    |  |

# コントローラ VM の CPU リソース予約

ストレージ コントローラ VM は HyperFlex Data Platform 用の重要な機能を提供するので、HX Data Platform インストーラはコントローラ VM の CPU リソース予約を設定します。この予約

により、コントローラ VM に最低限必要な CPU リソースが割り当てられることが保証されます。これは、ESXi ハイパーバイザーホストの物理 CPU リソースがゲスト VM によって大量に 消費される状況で役立ちます。次の表に、ストレージコントローラ VM の CPU リソース予約 の詳細を示します。

| 製品 ID                                                                                              | VM CPU の数 | 共有 | 予約         | 制限  |
|----------------------------------------------------------------------------------------------------|-----------|----|------------|-----|
| HXAF220C-M5SN/M6SN<br>(すべての NVMe 220)<br>HXAF240C-M6SN(すべ<br>ての NVMe 240)                          | 12        | 低  | 10,800 MHz | 無制限 |
| HX ブーストモードが有<br>効な場合:<br>HXAF220C-M5SN/M6SN<br>(すべての NVMe 220)<br>HXAF240C-M6SN(すべ<br>ての NVMe 240) | 16        | 低  | 10,800 MHz | 無制限 |
| HX ブーストモードが有<br>効な場合:<br>HXAF220c-M4/M5/M6<br>HXAF240c-M4/M5SX/M6                                  | 12        | 低  | 10,800 MHz | 無制限 |
| 他のすべてのモデル                                                                                          | 8         | 低  | 10,800 MHz | 無制限 |

## コントローラ VM 用メモリ リソース予約

次の表に、ストレージコントローラ VM 用のメモリ リソース予約の詳細を示します。

| サーバ モデル         | ゲスト メモリの量                    | すべてのゲスト メモリを<br>予約 |
|-----------------|------------------------------|--------------------|
| HX220c-M4/M5/M6 | 48 GB                        | はい                 |
| HX-E-220M5SX    |                              |                    |
| HX-E-220M6S     |                              |                    |
| HXAF220C-M4     | 48 GB                        | はい                 |
| HXAF220C-M5/M6  | 48 GB                        | 0                  |
| HXAF-E-220M5SX  | 7.6 TB SSD(SED および           |                    |
| HXAF-E-220M6SX  | 非 SED) を搭載した構成<br>の場合は 56 GB |                    |

| サーバ モデル                              | ゲスト メモリの量                                                                              | すべてのゲスト メモリを<br>予約 |
|--------------------------------------|----------------------------------------------------------------------------------------|--------------------|
| HX240c-M4/M5SX/M6SX                  | 72 GB                                                                                  | はい                 |
| HXAF240c-M4/M5SX/M6SX                | 72 GB                                                                                  | 0                  |
|                                      | 7.6 TB SSD(SED および<br>非 SED)を搭載した構成<br>の場合は 88 GB                                      |                    |
| HX240C-M5L                           | 78 GB                                                                                  | Yes                |
| HX240C-M6L                           |                                                                                        |                    |
| HXAF220C-M5SN/M6SN(すべての<br>NVMe 220) | < 8 TB NVMe キャパシ<br>ティ ドライブを使用する<br>構成の場合は 72 GB                                       | はい                 |
|                                      | 8 TB NVMe 容量ドライブ<br>の構成の場合は 84 GB                                                      |                    |
|                                      | 15 TBNVMe キャパシティ<br>ドライブの構成の場合は<br>96 GB                                               |                    |
|                                      | <ul> <li>(注) 15 TB キャパシ<br/>ティドライブ<br/>は、M6 サー<br/>バーでのみサ<br/>ポートされま<br/>す。</li> </ul> |                    |
| HXAF240C-M6SN(すべての NVMe<br>240)      | < 8 TB NVMe キャパシ<br>ティ ドライブを使用する<br>構成の場合は 72 GB                                       | 対応                 |
|                                      | 8 TB NVMe 容量ドライブ<br>の構成の場合は 84 GB                                                      |                    |
|                                      | 15 TB NVMe キャパシティ<br>ドライブの構成の場合は<br>110 GB                                             |                    |

| サーバモデル             | ゲスト.  | メモリの量                                                                              | すべてのゲスト メモリを<br>予約 |
|--------------------|-------|------------------------------------------------------------------------------------|--------------------|
| HXAF240C-M5SD      | 48 GB |                                                                                    | はい                 |
| HX240C-M5SD(奥行240) | (注)   | 7.6 TB ドライブ<br>は<br>HXAF240C-M5SD<br>でサポートされ<br>ますが、より高<br>いメモリ構成は<br>必要ありませ<br>ん。 |                    |

C240 ラック サーバは、2 ラック ユニット(2RU) フォーム ファクタで非常に優れた拡張
 性と高いパフォーマンスを提供します。

•C220 サーバは、1 ラック ユニット(1RU)フォームファクタで拡張性を提供します。

次の表に、NVMeドライブのストレージコントローラVM用のメモリ使用の詳細を示します。

表 3: コントローラ VM のメモリ使用 - NVMe ドライブ

| サーバモデル            | ドライブ サイズ |       |                              |
|-------------------|----------|-------|------------------------------|
|                   | 1/4 TB   | 8 TB  | 15 TB(HX リリース<br>5.0(2a) 以降) |
| M5 C220 すべての NVMe | 72 GB    | 84 GB | サポートなし                       |
| M6 C220 すべての NVMe | 72 GB    | 84 GB | 96 GB                        |
| M6 240C すべての NVMe | 72 GB    | 84 GB | 110 GB                       |

・オール フラッシュ構成での 15 TB の永続ドライブはサポートされていません。

•16 TB LFF ドライブのサポートは有効になっていません。

## Auto Support 要件

Auto Support (ASUP) は、HX Data Platform を通じて提供されるアラート通知サービスです。 Auto Support を有効にすると、HX Data Platform から、指定されたメール アドレスまたは通知 を受信したい電子メール エイリアスに通知が送信されます。

自動サポートを設定するには、次の情報が必要です。

| 自動サポート                                               |                                                                                                    |  |
|------------------------------------------------------|----------------------------------------------------------------------------------------------------|--|
| [自動サポートの<br>有効化(Enable<br>Auto Support)]<br>チェックボックス | HX ストレージ クラスタの作成時にこのボックスをオンにします。                                                                                                    |  |
| メール サーバ                                              | <ip address=""><br/>Auto Support を有効にするには、ネットワーク上で SMTP メール サーバを<br/>設定する必要があります。すべてのストレージ コントローラ VM の IP ア<br/>ドレスから送信された電子メールを処理するために使用します。<br/>(注) 未認証の SMTP のみが ASUP のサポート対象となります。</ip> |  |
| メール送信者                                               | <username@domain.com><br/>Auto Support 通知の送信に使用する電子メール アドレス。</username@domain.com>                                                                                                    |  |
| ASUP受信者                                              | Auto Support 通知を受信する電子メールアドレスまたは電子メールエイリアスのリスト。                                                                                                    |  |

(注) Auto Support は、ノードのドライブ障害などのハードウェア問題が発生した際の診断に役立つハードウェアカウンタの履歴を提供することになるため、有効にすることを強く推奨します。

# シングル サインオンの要件

SSO URL が vCenter から提供されます。コントローラ VM からその URL に直接到達できない 場合は、[インストーラの詳細設定(Installer Advanced Settings)]を使用して場所を明示的に設 定します。

|              | シングルサインオン( <b>SSO</b> )                                                                                                    |
|--------------|----------------------------------------------------------------------------------------------------|
| SSO サーバの URL | SSO URL は、vCenter の [vCenter サーバ (vCenter Server)]><br>[管理 (Manage)]>[詳細設定 (Advanced Settings)] にあり<br>ます (キー config.vpxd.sso.sts.uri)。 |

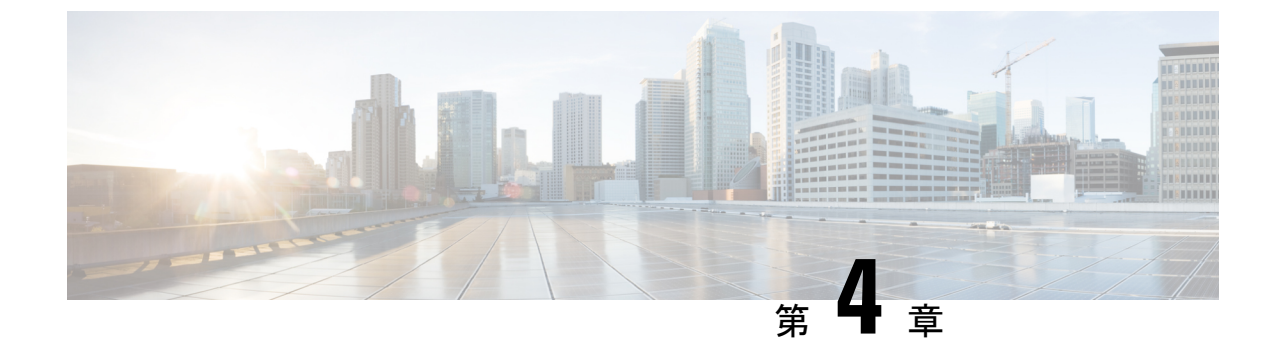

# **Cisco HyperFlex Systems** サーバーのインス トール

この章では、HyperFlexクラスタをセットアップするための物理コンポーネントのインストー ル方法を説明します。

- ラック設置型 Cisco HyperFlex ノード (43 ページ)
- •ファブリックインターコネクトのセットアップ(44ページ)
- HX シリーズ サーバと Cisco UCS ファブリック インターコネクトの接続 (53ページ)
- •概要 (53ページ)

### ラック設置型 Cisco HyperFlex ノード

HyperFlex クラスタとノード制限の詳細については、『Release Notes for Cisco HX Data Platform』の最新版の「Cisco HX Data Platform Storage Cluster Specifications」を参照してください。

UCSCシリーズのインテグレーションの指針については、お使いのリリースのCiscoUCSCシ リーズサーバへのCiscoUCS Managerのインテグレーション設定ガイドを参照してください。

Cisco HyperFlex ノードのインストールの詳細については、下の表のそれぞれのリンクを参照してください。

| インストールするノードの種類                                        | 参考資料                                       |
|-------------------------------------------------------|--------------------------------------------|
| コンバージドノード数                                            |                                            |
| HyperFlex HX220c M4/M5 ノード<br>HyperFlex HX220c M5 ノード | Cisco HyperFlex HX220c M5 ノードインストー<br>ルガイド |
| HyperFlex HX240c M4/M5 ノード<br>HyperFlex HX240c M6 ノード | Cisco HyperFlex HX240c M5 ノードインストー<br>ルガイド |
| コンピューティング専用ノード                                        |                                            |

| インストールするノードの種類                    | 参考資料                                                                                                    |
|-----------------------------------|----------------------------------------------------------------------------------------------------|
| Cisco UCS B200 M3/M4/M5 ノード       | Cisco UCS B200 M3/M4/M5 Blade Server<br>Installation and Service Note                                                |
| Cisco UCS B260 M4 ノード、B460 M4 ノード | Cisco UCS B260 M4 and B460 M4 Blade Server<br>Installation and Service Note for Servers with E7<br>v4 CPUs           |
|                                   | Cisco UCS B260 M4 and B460 M4 Blade Server<br>Installation and Service Note for Servers with E7<br>v3 and E7 v2 CPUs |
| Cisco UCS B420 M4 ノード             | Cisco UCS B420 M4 Blade Server Installation and<br>Service Note                                                      |
| Cisco UCS B480 M5 ノード             | Cisco UCS B480 M5 Blade Server Installation and<br>Service Note                                                      |
| Cisco UCS C240 M3/M4/M5 ラックノード    | Cisco UCS C240 サーバインストレーションお                                                                                         |
| Cisco UCS C240 M6 ラック ノード         | よびサービス ガイド                                                                                                    |
| Cisco UCS C220 M3/M4/M5 ラックノード    | Cisco UCS C220 サーバインストレーションお                                                                                         |
| Cisco UCS C240 M6 ラック ノード         | よびサービス ガイド                                                                                                    |
| Cisco UCS C480 M5 ノード             | Cisco UCS C480 M5 Server Installation and Service<br>Guide                                                           |
| Cisco UCS B420 M4 ノード             | Cisco UCS 460 M4 Server Installation and Service<br>Guide                                                            |

## ファブリック インターコネクトのセットアップ

高度な可用性をもたらすため、次のようにファブリックインターコネクトの冗長ペアを設定します。

- 1. L1 またはL2 の高可用性ポート間で、イーサネットケーブルを使用して直接 2 つのファブ リック インターコネクトに接続します。
- ファブリック インターコネクト A 上のポート L1を ファブリック インターコネクト B 上 のポート L1 に接続し、ファブリック インターコネクト A 上のポート L2 をファブリック インターコネクト B 上のポート L2 に接続します。

これにより、2つのファブリックインターコネクトは、互いのステータスを継続的にモニター します。

ファブリックインターコネクトを接続する前に、以下の情報を確認し、取得してください。

| 項目                               | 説明                                                                                           |
|----------------------------------|----------------------------------------------------------------------------------------------|
| ファブリックインターコネクトの物理<br>的な接続を確認します。 | <ul> <li>1つ目のファブリック インターコネクトのコン<br/>ソール ポートが、コンピュータまたはコンソー<br/>ル サーバに物理的に接続されている。</li> </ul> |
|                                  | <ul> <li>管理イーサネットポート(mgmt0)が外部のハ<br/>ブ、スイッチ、またはルータに接続されている。</li> </ul>                       |
|                                  | <ul> <li>両方のファブリックインターコネクトのL1ポートが互いに直接接続されている。</li> </ul>                                    |
|                                  | <ul> <li>両方のファブリックインターコネクトのL2ポートが互いに直接接続されている。</li> </ul>                                    |
| コンピュータ端末でコンソールポート                | ・9600 ボー                                                                                     |
| のパラメータを確認します。                    | •8データビット                                                                                     |
|                                  | • パリティなし                                                                                     |
|                                  | •1ストップビット                                                                                    |
| 初期セットアップに関する情報を入手                | 初期セットアップに関する次の情報を収集します。                                                                      |
| します。                             | <ul> <li>システム名</li> </ul>                                                                    |
|                                  | ・管理者アカウントのパスワード                                                                              |
|                                  | •3 つの静的 IP アドレス                                                                              |
|                                  | •3 つの静的 IP アドレスのサブネット マスク                                                                    |
|                                  | ・デフォルト ゲートウェイの IP アドレス                                                                       |
|                                  | ・DNS サーバの IP アドレス                                                                            |
|                                  | <ul> <li>システムのドメイン名</li> </ul>                                                               |

両方のファブリックインターコネクトが同じセットアッププロセスを通過する必要がありま す。プライマリファブリックインターコネクトをセットアップして、クラスタ設定用に有効 にします。同じプロセスを使用してセカンダリファブリックインターコネクトをセットアッ プするときには、最初のファブリックインターコネクトがピアとして検出されます。

### **Cisco UCS Manager GUI** を使用したプライマリ ファブリック インター コネクトの設定

設定を始める前に、同じサブネットで次の3つのIPアドレスを指定します。

・プライマリファブリックインターコネクト FIA の管理ポート IP アドレス

- セカンダリファブリックインターコネクト FIBの管理ポートの IP アドレス
- HyperFlex クラスタの IP アドレス。

次のように Cisco UCS Manager GUI を使用してプライマリ ファブリック インターコネクトを 設定します。

- **ステップ1** コンソールポートに接続します。詳細については、Cisco 6200 Series Fabric Interconnect Hardware Installation guideを参照してください。
- **ステップ2** ファブリックインターコネクトの電源を入れます。ファブリックインターコネクトが起動する際、電源 オン セルフテストのメッセージが表示されます。
- **ステップ3** インストール方式プロンプトに gui と入力します。
- ステップ4 システムが DHCP サーバにアクセスできない場合は、次の情報を入力するよう求められます。
  - •ファブリックインターコネクトの管理ポートの IPv4 アドレス。
  - •ファブリックインターコネクトの管理ポートの IPv4 サブネットマスク。
  - ・ファブリックインターコネクトに割り当てられたデフォルトゲートウェイの IPv4。
  - 重要 すべての IP アドレスは IPv4 である必要があります。HyperFlex は IPv6 アドレスをサポートして いません。
- **ステップ5** プロンプトから、WebブラウザにWebリンクをコピーし、Cisco UCS Manager 起動ページに移動します。
- ステップ6 [Express Setup (Express セットアップ)] を選択します。
- ステップ7 [Initial Setup (初期セットアップ)] を選択し、[Submit (送信)] をクリックします。
- ステップ8 [Cluster and Fabric Setup (クラスタおよびファブリック セットアップ)] 領域で、次のフィールドに値を 入力します。

| 名前                                | 説明                                           |
|-----------------------------------|----------------------------------------------|
| [Enable Cluster (クラスタの有効化)] オプション | [Enable Cluster (クラスタの有効化)] オプションを選<br>択します。 |
| [Fabric Setup] オプション              | [Fabric A (ファブリック A)] を選択します。                |
| [Cluster IP Address] フィールド        | Cisco UCS Manager が使用する IPv4 アドレスを入力<br>します。 |

ステップ9 [System Setup (システム セットアップ)] 領域で、次のフィールドに値を入力します。

| フィールド                       | 説明                        |
|-----------------------------|---------------------------|
| [システム名(System Name))] フィールド | Cisco UCS ドメインに割り当てられる名前。 |

| フィールド                          | 説明                                                                          |
|--------------------------------|-----------------------------------------------------------------------------|
| [Admin Password] フィールド         | ファブリック インターコネクト上の管理者アカウ<br>ントに使用されるパスワード。                                   |
|                                | Cisco UCS Manager のパスワードのガイドラインに<br>適合する強力なパスワードを選択します。このパス<br>ワードは空にできません。 |
| [Confirm Admin Password] フィールド | ファブリック インターコネクト上の管理者アカウ<br>ントに使用されるパスワード。                                   |
| [Mgmt IP Address] フィールド        | ファブリック インターコネクト上の管理ポートの<br>固定 IP アドレス。                                      |
| [Mgmt IP Netmask] フィールド        | ファブリック インターコネクト上の管理ポートの<br>IP サブネット マスク。                                    |
| [Default Gateway] フィールド        | ファブリック インターコネクト上の管理ポートに<br>割り当てられるデフォルト ゲートウェイの IP アド<br>レス。                |
| [DNS Server IP] フィールド          | ファブリック インターコネクト上の管理ポートに<br>割り当てられる DNS サーバの IP アドレス。                        |
| [Domain name] フィールド            | ファブリック インターコネクトが存在するドメイ<br>ンの名前。                                            |

#### **ステップ10** [送信 (Submit)] をクリックします。 セットアップ操作の結果がページに表示されます。

## Cisco UCS Manager GUI を使用したセカンダリ ファブリック インター コネクトの設定

セカンダリ ファブリック インターコネクトのコンソール ポートが、コンピュータまたはコン ソール サーバに物理的に接続されていることを確認します。以前設定したプライマリ ファブ リックインターコネクトでの管理者アカウントのパスワードを知っていることを確認します。

- **ステップ1** コンソールポートに接続します。詳細については、Cisco 6200 Series Fabric Interconnect Hardware Installation guideを参照してください。
- **ステップ2** ファブリックインターコネクトの電源を入れます。ファブリックインターコネクトが起動する際、電源 オン セルフテストのメッセージが表示されます。
- **ステップ3** インストール方式プロンプトに gui と入力します。
- ステップ4 システムが DHCP サーバにアクセスできない場合は、次の情報を入力するよう求められます。

- •ファブリックインターコネクトの管理ポートの IPv4 アドレス。
- •ファブリックインターコネクトの管理ポートの IPv4 サブネットマスク。
- •ファブリックインターコネクトに割り当てられたデフォルトゲートウェイの IPv4 アドレス。
- (注) 設定時に両方のファブリックインターコネクトに同じ管理インターフェイスのアドレスタイプ を割り当てる必要があります。
- ステップ5 プロンプトから、Web ブラウザに Web リンクをコピーし、Cisco UCS Manager GUI 起動ページに移動します。
- ステップ6 プロンプトから、WebブラウザにWebリンクをコピーし、Cisco UCS Manager 起動ページに移動します。
- ステップ7 [Express Setup (Express セットアップ)] を選択します。
- ステップ8 [Initial Setup (初期セットアップ)] を選択し、[Submit (送信)] をクリックします。

ファブリック インターコネクトは、第1ファブリック インターコネクトの設定情報を検出します。

ステップ9 [Cluster and Fabric Setup (クラスタおよびファブリック セットアップ)] 領域で、次のフィールドに値を 入力します。

| 名前                                | 説明                                           |
|-----------------------------------|----------------------------------------------|
| [Enable Cluster (クラスタの有効化)] オプション | [Enable Cluster (クラスタの有効化)] オプションを選<br>択します。 |
| [Fabric Setup] オプション              | [Fabric B (ファブリック B)] を選択します。                |

- ステップ10 [System Setup (システム セットアップ)] 領域の [Admin Password of Master (マスターの管理者パスワード)] フィールドに管理者アカウントのパスワードを入力します。[Manager Initial Setup (Manager の初期 セットアップ)] 領域が表示されます。
- ステップ11 [Manager Initial Setup (Manager の初期セットアップ)] 領域で表示されるフィールドは、第1ファブリッ クインターコネクトをIPv4のどちらの管理アドレスで設定したかによって異なります。次のように、設 定に適したフィールドに入力します。

| フィールド                                                  | 説明                         |
|--------------------------------------------------------|----------------------------|
| [Peer FI is IPv4 Cluster enabled. [local FI Mgmt0 IPv4 | ローカルファブリックインターコネクトの Mgmt0  |
| address (ローカル FI Mgmt0 IPv4 アドレス)] フィー                 | インターフェイスの IPv4 アドレスを入力します。 |
| ルドに入力してください。                                           |                            |

**ステップ12** [送信 (Submit)] をクリックします。 セットアップ操作の結果がページに表示されます。

### CLIを使用したプライマリファブリックインターコネクトの設定

- **ステップ1** コンソール ポートに接続します。
- **ステップ2** ファブリック インターコネクトの電源を入れます。 ファブリック インターコネクトが起動すると、電源投入時セルフテスト メッセージが表示されます。
- ステップ3 設定されていないシステムがブートすると、使用する設定方法の入力を要求するプロンプトが表示され ます。console と入力して、コンソール CLI を使用した初期設定を続行します。
- ステップ4 setup と入力して、初期システム設定を続行します。
- ステップ5 y と入力して、初期設定を続行することを確認します。
- **ステップ6** 管理アカウントのパスワードを入力します。
- **ステップ1** 確認のために、管理アカウントのパスワードを再入力します。
- ステップ8 yes と入力して、クラスタ構成の初期設定を続行します。
- **ステップ9** ファブリック インターコネクトのファブリックを入力します(A または B)。
- **ステップ10** システム名を入力します。
- **ステップ11** ファブリックインターコネクトの管理ポートの IPv4 アドレスを入力します。 IPv4 サブネット マスクを入力するように求められます。
- ステップ12 IPv4 サブネットマスクを入力し、[Enter]を押します。 ファブリックインターコネクトの管理ポート用に入力したアドレスタイプによって、デフォルトゲート ウェイの IPv4 アドレスを求められます。
- **ステップ13** デフォルトゲートウェイの IPv4 アドレスを入力します。
- ステップ14 DNS サーバの IP アドレスを指定する場合は yes を入力し、指定しない場合は no を入力します。

ステップ15 (任意) DNS サーバの IPv4 アドレスを入力します。 アドレスタイプはファブリックインターコネクトの管理ポートのアドレスタイプと同じである必要があ ります。

- ステップ16 デフォルトのドメイン名を指定する場合は yes を入力し、指定しない場合は no を入力します。
- **ステップ17** (任意) デフォルト ドメイン名を入力します。
- ステップ18 設定の概要を確認し、yes と入力して設定を保存および適用するか、no と入力して設定ウィザードを 初めからやり直して設定を一部変更します。

設定ウィザードのやり直しを選択した場合は、以前に入力した値が角カッコで囲まれて表示されます。 以前に入力した値をそのまま使用する場合は、Enterを押します。

#### 例

次に、コンソールおよび IPv4 管理アドレスを使用してクラスタ構成の最初のファブ リック インターコネクトをセットアップする例を示します。 Enter the installation method (console/gui)? console Enter the setup mode (restore from backup or initial setup) [restore/setup]? setup You have chosen to setup a new switch. Continue? (y/n): yEnter the password for "admin": adminpassword%958 Confirm the password for "admin": adminpassword%958 Do you want to create a new cluster on this switch (select 'no' for standalone setup or if you want this switch to be added to an existing cluster)? (yes/no) [n]: yes Enter the switch fabric (A/B): A Enter the system name: foo Mgmt0 IPv4 address: 192.168.10.10 Mgmt0 IPv4 netmask: 255.255.255.0 IPv4 address of the default gateway: 192.168.10.1 Virtual IPv4 address: 192.168.10.12 Configure the DNS Server IPv4 address? (yes/no) [n]: yes DNS IPv4 address: 20.10.20.10 Configure the default domain name? (yes/no) [n]: yes Default domain name: domainname.com Join centralized management environment (UCS Central)? (yes/no) [n]: no Following configurations will be applied: Switch Fabric=A System Name=foo Management IP Address=192.168.10.10 Management IP Netmask=255.255.255.0 Default Gateway=192.168.10.1 Cluster Enabled=yes Virtual Ip Address=192.168.10.12 DNS Server=20.10.20.10 Domain Name=domainname.com Apply and save the configuration (select 'no' if you want to re-enter)? (yes/no): yes

### CLI を使用した従属ファブリック インターコネクトの設定

この手順は、管理ポートに対し IPv4 アドレスを使用して第2のファブリック インターコネク トをセットアップする方法について説明します。

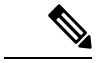

(注) 新しいファブリックインターコネクトを既存の高可用性クラスタに追加する場合、たと えば、新規インストール時またはファブリックインターコネクトの交換時に、認証方式 がリモートに設定されている限り、新しいデバイスはクラスタにログインできません。 新しいファブリックインターコネクトをクラスタに正常に追加するには、認証方式を一 時的にローカルに設定し、プライマリファブリックインターコネクトのローカル管理者 資格情報を使用する必要があります。

ステップ1 コンソール ポートに接続します。

- **ステップ2** ファブリック インターコネクトの電源を入れます。
- ファブリック インターコネクトが起動すると、電源投入時セルフテスト メッセージが表示されます。
- ステップ3 設定されていないシステムがブートすると、使用する設定方法の入力を要求するプロンプトが表示されま す。console と入力して、コンソール CLI を使用した初期設定を続行します。

- (注) ファブリックインターコネクトによって、クラスタ内のピアファブリックインターコネクトが 検出されます。検出されなかった場合は、L1ポートとL2ポート間の物理接続を調べ、ピアファ ブリックインターコネクトがクラスタ設定でイネーブルになっていることを確認します。
- **ステップ4 y** と入力して、従属ファブリック インターコネクトをクラスタに追加します。
- **ステップ5** ピア ファブリック インターコネクトの管理パスワードを入力します。
- **ステップ6** 従属ファブリック インターコネクト上の管理ポートの IP アドレスを入力します。
- ステップ7 設定の概要を確認し、yes と入力して設定を保存および適用するか、no と入力して設定ウィザードを初 めからやり直して設定を一部変更します。

設定ウィザードのやり直しを選択した場合は、以前に入力した値が角カッコで囲まれて表示されます。以前に入力した値をそのまま使用する場合は、Enterを押します。

#### 例

次に、ピアのコンソールおよび IPv4 アドレスを使用してクラスタ設定の第2のファブ リック インターコネクトをセットアップする例を示します。

Enter the installation method (console/gui)? **console** Installer has detected the presence of a peer Fabric interconnect. This Fabric interconnect

will be added to the cluster. Continue (y/n) ? y
Enter the admin password of the peer Fabric Interconnect: adminpassword%958
Peer Fabric interconnect Mgmt0 IPv4 Address: 192.168.10.11
Apply and save the configuration (select 'no' if you want to re-enter)? (yes/no): yes

### コンソールのセットアップの確認

SSH 経由でファブリック インターコネクトにログインすることにより、両方のファブリック インターコネクトの設定が完全であることを確認できます。

Cisco UCS Manager CLI から次のコマンドを使用して、クラスタのステータスを確認します。

I

| コマンド                        | 目的                                                                          | 出力例                                                                                                    |
|-----------------------------|-----------------------------------------------------------------------------|----------------------------------------------------------------------------------------------------|
| show cluster state          | ハイアベイラビリティクラス<br>タの両方のファブリック イン<br>ターコネクトの動作状態およ<br>びリーダーシップ ロールを表<br>示します。 | 次の例の表示では、両方の<br>ファブリックインターコネク<br>トが Up 状態、HA が Ready 状<br>態、ファブリックインターコ<br>ネクト A がプライマリ ロー<br>ル、ファブリック インターコ<br>ネクト B が従属ロールです。<br>UCS-A# show cluster state<br>Cluster Id:<br>0x4432f72a371511de-0xb97c000delb1ada4<br>A: UP, PRIMARY<br>B: UP,<br>SUBORDINATE HA READY                                                                                                    |
| show cluster extended-state | クラスタの状態に関する拡張<br>詳細が表示され、通常は問題<br>のトラブルシューティングに<br>これが使用されます。               | 次の例は、クラスタの拡張状<br>態の表示方法を示していま<br>す。<br>UCSC# show cluster<br>extended-state<br>0x2e95deacbd0f11e2-<br>0x8ff35147e84f3de2Start time:<br>Thu May 16 06:54:22 2013Last<br>election<br>time: Thu May 16 16:29:28<br>2015System Management<br>Viewing the Cluster State<br>A: UP, PRIMARY<br>B: UP, SUBORDINATE<br>A: memb state UP, lead state<br>PRIMARY, mgmt services                                                                                                    |
|                             |                                                                             | <pre>PRIMARY, mgmt services<br/>state: UP<br/>B: memb state UP, lead state<br/>SUBORDINATE,<br/>mgmt services state: UP<br/>heartbeat state PRIMARY_OK<br/>HA READY<br/>Detailed state of the device<br/>selected for HA quorum data:<br/>Device 1007, serial:<br/>a66b4c20-8692-11df-bd63-1b72ef3ac801,<br/>state: active<br/>Device 1010, serial:<br/>00e3e6d0-8693-11df-9e10-0f4428357744,<br/>state: active<br/>Device 1012, serial:<br/>1d8922c8-8693-11df-9133-89fa154e3fa1,<br/>state: active</pre> |

# HX シリーズ サーバと Cisco UCS ファブリック インターコ ネクトの接続

### 概要

Cisco HX220c および HX240c サーバは、ファブリック インターコネクトに直接接続します。 直接接続を使用すれば、Cisco UCS Manager は、1本のケーブルで HX シリーズ サーバの管理 トラフィックとデータ トラフィックの両方を管理できます。

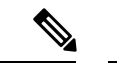

 (注) サーバをファブリックインターコネクトに接続した後、そのサーバが検出された時点で、 UCS Manager 設定フォームを使用して、Cisco UCS Manager で使用可能なCシリーズソフ トウェア バンドルを更新します。

直接接続モードを使用する場合は、すべてのCiscoUCS管理対象アダプタをファブリックイン ターコネクト上のサーバポートに接続する必要があります。要件の章に列挙されている推奨 ファームウェアがHXサーバにインストールされていることを確認してください。そうでない 場合は、CiscoUCS Manager を使用してファームウェアを更新します。

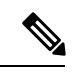

(注) UCSの設定に関する次の制限事項に注意してください。

- Cisco HX に固有の UCS の設定に関する制限事項: HX M4 サーバーは 1227 VIC および 6332-16UP ファブリック インターコネクトと互換性がありません。
- Cisco UCS の設定に関する一般的な制限事項: Cisco UCS 6200、6332 および 6324 シ リーズ Cisco UCS Manager コンフィギュレーション上限値ガイドを参照してください。

### コンバージド ノードとファブリック インターコネクトの接続

このトピックでは、HX クラスタの作成や既存のHX クラスタへの追加を行うためにコンバージドノードを物理的に追加する方法について説明します。

始める前に

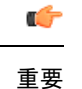

- Cisco UCS Manager と統合する前に、CIMC サーバを工場出荷時のデフォルトに設定 します。
  - 統合ノードでは、専用の CIMC ポートをネットワークに接続しないでください。これを行うと、サーバが Cisco UCS Manager で検出されなくなります。サーバが検出されない場合は、各サーバの CIMC を出荷時の設定にリセットします。
  - ・近い将来にFCストレージを接続する必要がない場合は、ポート1~16のみを使用します。
  - Cisco UCS FI 63xx および64xx では、ポート1~6をFC ポートとして設定することだけがサポートされています。今後FC ストレージを接続する必要がある場合は、ポート1~6をFC に変換します。

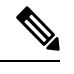

(注) 変換により、HXの展開が中断される場合があります。

- CIMC サーバーを接続する前に、Cisco VIC 1227 が HXc240 の PCIe スロット2 または HXc220 のライザ1スロット1に装着されており、Cisco UCS Manager と統合できることを 確認します。カードが正しいスロットに装着されていないと、サーバの直接接続管理を有 効にできません。
- ・サーバからファブリックインターコネクトへの物理的なケーブル接続を完了し、ポートを サーバポートとして設定します。
- ステップ1 ラックに HX サーバを設置します。詳細については、ラック設置型 Cisco HyperFlex ノード (43 ページ) を参照してください。
- **ステップ2** ファブリック インターコネクト上のサーバ ポートを設定します。
  - a) サーバ上の1つのポートから10-Gb SFP+ケーブルをファブリックインターコネクトAに接続します。
     ファブリックインターコネクトA上の任意のポートを使用できますが、サーバトラフィックに対応可能なポートでなければなりません。

1 枚のカード用に、VIC からファブリック インターコネクトに1 本のケーブルを接続します。両方の ポートを同じファブリック インターコネクトに接続しないでください。

- b) そのポートをサーバ ポートとして FI-A で設定します。詳細な手順については、『Cisco UCS Manager Network Management Guide』の「Configuring Port Modes for a 6248 Fabric Interconnect」を参照してくだ さい。
- c) サーバ上のもう一方のポートから 10-Gb SFP+ ケーブルを FIB に接続します。FIB 上の任意のポート を使用できますが、サーバ トラフィックに対応可能なポートでなければなりません。

- (注) アップリンクでSFP+タイプを混在させないでください。混在させると、「検出が失敗しました」というエラーが発生します。
- d) そのポートをサーバ ポートとして FI-B で設定します。詳細な手順については、『Cisco UCS Manager Network Management Guide』の「Configuring Port Modes for a 6248 Fabric Interconnect」を参照してくだ さい。
- **ステップ3** 電源コードをノードの各電源装置に接続し、接地された AC 電源コンセントにも接続します。初期ブート時に、スタンバイ電源でノードが起動するまで約2分間待ちます。
  - (注) 1. 電力が供給されるようになると、ファブリックインターコネクトによってサーバが検出され ます。UCS Manager でノードの検出を監視できます。
    - 2. 前面パネルのノードの[電源ステータス LED (Power Status LED)]を調べて、ノードの電源ス テータスを確認します。LED がオレンジ色の場合は、ノードがスタンバイ電源モードです。

**ステップ4** ステップ1~4を繰り返し、残りのHX シリーズサーバを HyperFlex クラスタに接続します。

### 直接接続モードのクラスタ セットアップの物理的な接続の図

次の図は、C-Series Rack-Mount Serverと Cisco UCS Domain、Cisco UCS Manager リリース 3.1 以 降との直接接続モードの物理接続の例を示しています。次の図は、UCS Manager と C-Series ラックマウントサーバを統合する場合の配線構成を示しています。金色で示されたパスでは、 管理トラフィックとデータトラフィックの両方が伝送されます。

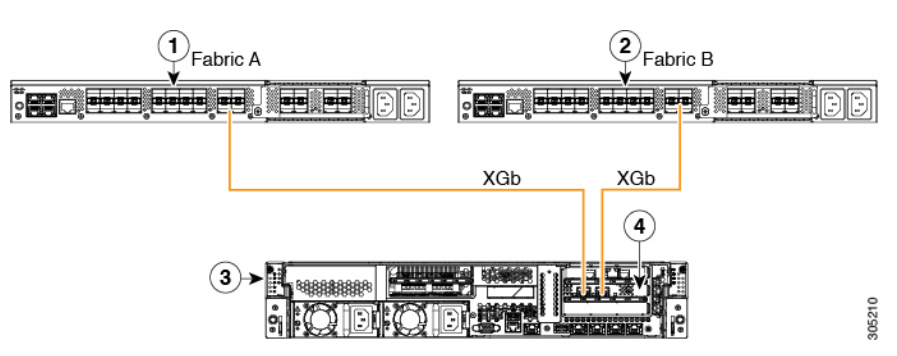

図 **9**:直接接続ケーブル配線の設定

#### 図 10: Cisco VIC 1455 との直接接続の配線構成

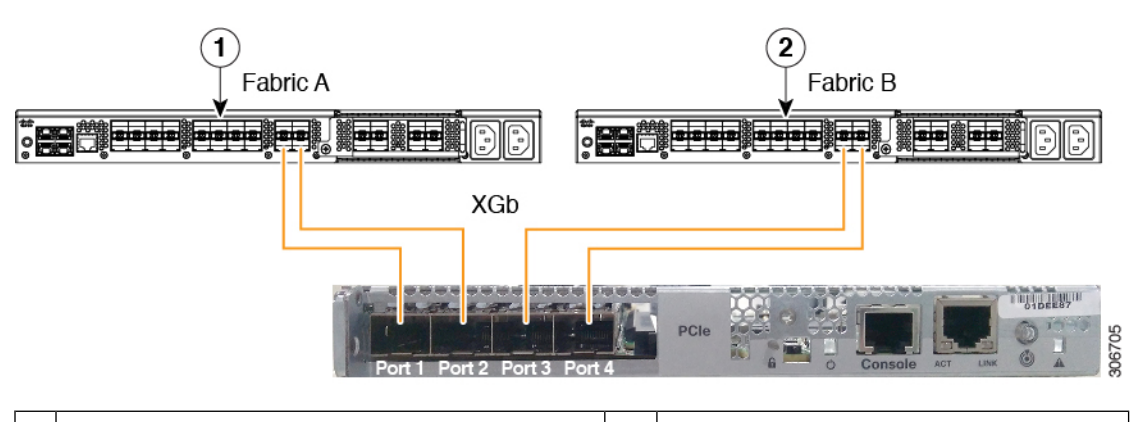

| 1 | Cisco UCS 6454 ファブリック インターコネク<br>トまたは Cisco UCS 6200、または 6300 シリー<br>ズ FI (ファブリック A) | 3 | C シリーズ ラックマウント サーバ                  |
|---|--------------------------------------------------------------------------------------|---|-------------------------------------|
| 2 | Cisco UCS 6454 ファブリック インターコネク<br>トまたは Cisco UCS 6200 または 6300 シリー<br>ズ FI (ファブリック B) | 4 | サポート対象 PCIe スロット内の Cisco<br>UCS VIC |

XGbは40ギガビットイーサネット接続または10ギガビットイーサネット接続を表します。 10ギガビットイーサネットの場合、次のケーブルが使用されます。

- •4 X 10 ブレークアウト Small Form-Factor Pluggable (SFP) ケーブル
- ・4 X 10 アクティブ光ケーブル (OAC)
- Qualified Security Assessor (QSA) モジュールを使用する 10G Small Form-Factor Pluggable (SFP) ケーブル

### コンピューティング専用ノードとファブリックインターコネクトの接 続

このトピックでは、既存の HyperFlex クラスタにコンピューティング専用ノードを物理的に追加する方法について説明します。

- - (注) HyperFlex ストレージ クラスタを作成して設定した後、HyperFlex クラスタにコンピュー タ専用ノードを接続します。
    - 1. HyperFlex ストレージ クラスタがすでに作成されていることを確認します。
    - コンピューティングノードとなるHXサーバを接続します。コンピューティング専用ノードのインストールの詳細については、「ラック設置型 Cisco HyperFlex ノード(43ページ)」を参照してください。

 Cisco HX Data Platform を使用してクラスタ拡張ワークフローを実行します。コンピュー ティング専用ノードを追加するには、クラスタ拡張ワークフローを使用します。詳細な手 順については、「既存のクラスタにコンピューティング専用ノードを追加する(176ペー ジ)」を参照してください。

I

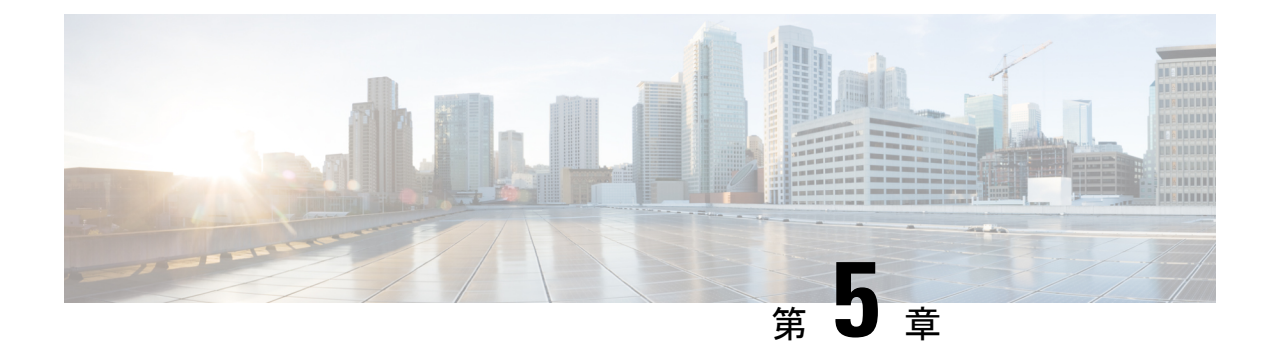

# **Cisco HyperFlex Systems**の設定

この章では、Cisco HyperFlex System のコンポーネントの設定方法について説明します。

- ・設置ワークフロー (59ページ)
- vSphere Web Client を使用した HX Data Platform インストーラ OVA の展開 (60 ページ)
- •静的 IP アドレスを使用した HX Data Platform インストーラ OVA の展開 (63 ページ)
- Syslog の設定 (64 ページ)
- HyperFlex クラスタの設定と展開 (65 ページ)
- GPU が搭載された HyperFlex ノードのインストール (78ページ)
- HX Data Platform インストーラのナビゲーション支援ボタン (79ページ)
- ・
   答告およびエラーメッセージ (80ページ)

# 設置ワークフロー

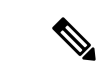

 (注) 以前に HyperFlex クラスタノードが他の HyperFlex クラスタの一部であった場合(または 工場出荷前の場合)、クラスタの導入を開始する前にノードのクリーンアップ手順を実 行します。詳細については、『HyperFlex Customer Cleanup Guides for Fl and Edge』を参照 してください。

次のインストール ワークフローは、HX データ プラットフォーム インストーラを使用して標 準クラスタを作成する手順の概要です。

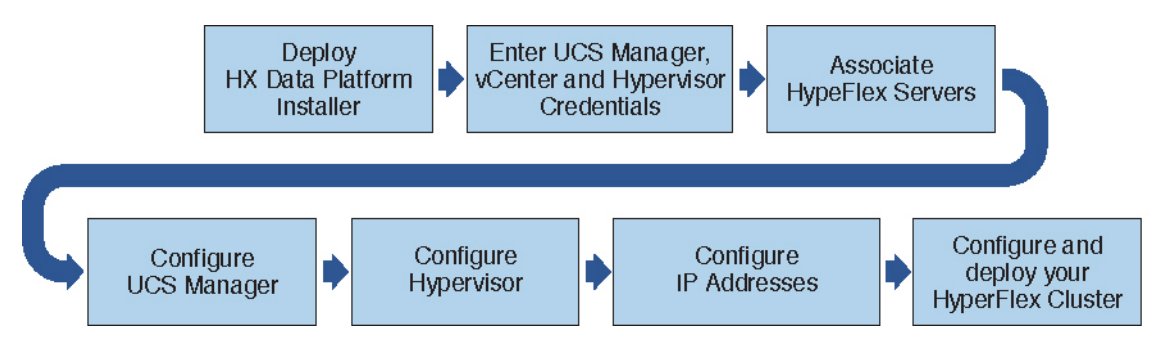

インストール時に従うワークフローは次のとおりです。

- VSphere Web Client を使用して HX データ プラットフォーム インストーラ OVA を展開します。ハイパーバイザ ウィザードが新しい VM に IP アドレスを割り当てる際の DHCP に対してデフォルトの場合、静的 IP アドレスを持つ HX データプラットフォームインストーラ OVA を展開します。詳細については、vSphere Web Client を使用した HX Data Platform インストーラ OVA の展開(60ページ)または静的 IP アドレスを使用した HX Data Platform インストーラ OVA の展開(63ページ)を参照してください。
- Syslog を設定して、syslog の一元的なリポジトリにすべてのログ情報を送信します。詳細 については、Syslog の設定 (64 ページ)を参照してください。
- **3.** UCS Manager、vCenter、およびハイパーバイザのクレデンシャルを入力します。
- **4.** サーバーポートを設定し、HyperFlexサーバーを関連付けます。詳細については、HyperFlex サーバの関連付け(65ページ)を参照してください。
- アウトオブバンド CIMC、iSCSi ストレージ、および FC ストレージの VLAN、MAC プール、'hx-ext-mgmt' IPPool を設定します。詳細については、UCS Manager の設定(67 ページ)を参照してください。
- 6. ハイパーバイザを設定します。詳細については、ハイパーバイザの構成 (71ページ)を 参照してください。
- 7. IP アドレスを設定します。詳細については、IP アドレスの設定 (73 ページ)を参照して ください。
- 8. HyperFlex クラスタを設定し、展開します。詳細については、「HyperFlex クラスタの設定 (74ページ)」を参照してください。

# vSphere Web Client を使用した HX Data Platform インストー ラ OVA の展開

ESXi ホストに HX Data Platform をインストールするだけではなく、VM ware Workstation、VM ware Fusion または Virtual Box にも HX Data Platform インストーラを展開することができます。

(注)

- vCenterに接続して OVA ファイルを展開し、IP アドレス プロパティを指定します。
   ESXi ホストから直接展開しても、値を正しく設定することはできません。
  - Cisco HX ストレージクラスタ内のノードとなる ESXi サーバに HX Data Platform イン ストーラを展開しないでください。
ステップ1 [ソフトウェアのダウンロード (Download Software)] で HX Data Platform インストーラ OVA ファイルを 特定してダウンロードします。HX Data Platform ストレージ クラスタに使用されるストレージ管理ネッ トワーク上のノードに、HX Data Platform インストーラをダウンロードします。

```
Example:
Cisco-HX-Data-Platform-Installer-v5.0.1a-26363.ova
```

- **ステップ2** VMware ハイパーバイザを使用して HX Data Platform インストーラを展開し、HX Data Platform インストー ラ仮想マシンを作成します。
  - (注) 仮想ハードウェアリリース 10.0 以降をサポートする仮想化プラットフォームのリリースを使用 してください。

vSphere はシステム要件です。vSphere シック クライアント、vSphere シン クライアント、または vSphere Web クライアントのいずれかを使用できます。HX Data Platform インストーラを展開するには、VMware Workstation、VMware Fusion、または VirtualBox を使用することもできます。

- a) vSphere、VirtualBox、Workstation、Fusion などの仮想マシン ハイパーバイザを開きます。
- b) HX Data Platform インストーラを展開するノードを選択します。
  - **重要** vSphere Web Client を使用して HX インストーラ OVA を導入する際は、ユーザー クレデン シャルを必ず指定してください。
    - vSphere シック クライアントを使用する—[インベントリ リスト (Inventory list)]>[ホスト (Host)]>[ファイル (File)]>[OVA を展開 (Deploy OVA)]を展開します
    - vSphere Web クライアントを使用する—[vCenter インベントリリスト (vCenter Inventory list)]>
       [ホスト (Hosts)]>[OVA を展開 (Deploy OVA)]を展開します
- **ステップ3** HX Data Platform インストーラの場所を選択します。デフォルト値を使用し、適切なネットワークを選択 します。
- **ステップ4** HX Data Platform インストーラ VM で使用する静的 IP アドレスを入力します。
  - ・ネットワークで DHCP が設定されている場合でも、静的 IP アドレスが必要です。HX Data Platform インストーラを実行し、HX Data Platform をインストールし、HX Data Platform ストレージ クラスタを作成するには、静的 IP アドレスが必要です。
    - 新しい VM への IP アドレス割り当て用に、ハイパーバイザウィザードのデフォルト DHCP が設定されている場合は、静的 IP アドレスを使用した HX Data Platform インストーラ OVA の展開(63ページ)の手順を実行して、静的 IP アドレスで HX Data Platform インストー ラ VM をインストールします。インストーラ VM から DNS が到達可能である必要がありま す。

| フィールド | 説明                          |
|-------|-----------------------------|
| ホスト名  | この VM のホスト名。                |
|       | IP アドレスの逆引きを試みるには空白のままにします。 |

| フィールド        | 説明                              |
|--------------|---------------------------------|
| デフォルト ゲートウェイ | この VM のデフォルト ゲートウェイ アドレス。       |
|              | DHCP を使用する場合は、空白のままにします。        |
| DNS          | この VM のドメイン ネーム サーバ(カンマ区切りリスト)。 |
|              | DHCP を使用する場合は、空白のままにします。        |
| IP アドレス      | このインターフェイスの IP アドレス。            |
|              | DHCP を使用する場合は、空白のままにします。        |
| ネットマスク       | このインターフェイスのネットマスクまたはプレフィックス。    |
|              | DHCP を使用する場合は、空白のままにします。        |
| Root パスワード   | ルート ユーザー パスワード。                 |
|              | このフィールドは必須フィールドです。              |

**ステップ5** [次へ(Next)]をクリックします。リストされたオプションが正しいかどうか確認し、[導入後に電源を オンにする(Power on after deployment)]を選択します。

HX Data Platform インストーラを手動で電源オンにするには、仮想マシンのリストに移動し、インストーラ VM の電源をオンにします。

- (注) HX Data Platform インストーラ仮想マシンの推奨設定は、3 つの vCPU と 4 GB のメモリです。 これらの設定を小さくすると、CPU の使用率が 100% になり、ホストのスパイクが発生する可 能性があります。
- **ステップ6** [Finish] をクリックします。HX Data Platform インストーラ VM が vSphere インフラストラクチャに追加 されるまで待ちます。
- ステップ7 HX Data Platform インストーラ仮想マシンを開きます。

初期コンソール画面に、HX Data Platform インストーラ仮想マシンの IP アドレスが表示されます。

ステップ8 HX Data Platform インストーラにログインするための URL を使用します。

Example: http://192.168.10.210

- ステップ9 自己署名証明書を受け入れます。
- ステップ10 ユーザー名 root と、OVA 導入の一部として設定したパスワードを使用してログインします。

# 静的 IP アドレスを使用した HX Data Platform インストー ラ OVA の展開

新しい VM への IP アドレスの割り当て用に、ハイパーバイザ ウィザードのデフォルト DHCP が設定されている場合は、以下の手順を使用して HX Data Platform インストーラを展開しま す。

- ステップ1 HX Data Platform ストレージ クラスタに使用されるストレージ管理ネットワーク上のノードに、VMware OVF Tool 4.1 以降をインストールします。詳細については、「OVF ツール ドキュメンテーション」を参照 してください。
- **ステップ2** VMware OVF がインストールされているノードの「ソフトウェアのダウンロード」から、HX Data Platform インストーラ OVA を見つけてダウンロードします。
- ステップ3 ovftool コマンドを使用して、ダウンロードした HX Data Platform インストーラ OVA を展開します。次に 例を示します。

```
root@server:/tmp/test_ova# ovftool --noSSLVerify --diskMode=thin
--acceptAllEulas=true --powerOn --skipManifestCheck --X:injectOvfEnv
--datastore=qa-048-ssdl --name=rfsi_static_test1 --network='VM Network'
--prop:hx.3gateway.Cisco_HX_Installer_Appliance=10.64.8.1
--prop:hx.4DNS.Cisco_HX_Installer_Appliance=10.64.1.8
--prop:hx.5domain.Cisco_HX_Installer_Appliance=cisco
--prop:hx.6NTP.Cisco_HX_Installer_Appliance=10.64.8.5
--prop:hx.1ip0.Cisco_HX_Installer_Appliance=10.64.8.36
--prop:hx.2netmask0.Cisco_HX_Installer_Appliance=255.255.248.0
--prop:hx.7root_password.Cisco_HX_Installer_Appliance=mypassword
/opt/ovf/rfsi_test/Cisco-HX-Data-Platform-Installer-v1.7.1-14786.ova
vi://root:password@esx_server
```

このコマンドにより、HX Data Platform インストーラが展開され、HX Data Platform インストーラ VM の電 源が入り、指定された静的 IP アドレスが設定されます。以下は処理応答の例です。

```
Opening OVA source:
/opt/ovf/rfsi_test/Cisco-HX-Data-Platform-Installer-v1.7.1-14786.ova
Opening VI target: vi://root@esx_server:443/
Deploying to VI: vi://root@esx_server:443/
Transfer Completed
Powering on VM: rfsi_static_test
Task Completed
Completed successfully
```

インストーラ VM から DNS が到達可能である必要があります。静的 IP アドレスを正常に設定するために 必要なコマンド オプションは以下のとおりです。

| コマンド           | 説明                                                  |
|----------------|-----------------------------------------------------|
| powerOn        | HX Data Platform インストーラ VM の展開後に電源を投入します。           |
| X:injectOvfEnv | HX Data Platform インストーラ VM に静的 IP のプ<br>ロパティを挿入します。 |

| コマンド                                                                 | 説明                                                                                              |
|----------------------------------------------------------------------|-------------------------------------------------------------------------------------------------|
| prop:hx.3gateway.Cisco_HX_Installer_Appliance=10.64.8.1              | 適切なゲートウェイ IP アドレスを指定します。                                                                        |
| prop:hx.4DNS.Cisco_HX_Installer_Appliance=10.64.1.8                  | 適切な DNS IP アドレスを指定します。                                                                          |
| prop:hx.5domain.Cisco_HX_Installer_Appliance=cisco                   | 適切なドメインを指定します。                                                                                  |
| prop:hx.6NTP.Cisco_HX_Installer_Appliance=10.64.8.5                  | 適切な NTP IP アドレスを指定します。                                                                          |
| prop:hx.1ip0.Cisco_HX_Installer_Appliance=10.64.8.36                 | 適切なインストーラの静的IPアドレスを指定します。                                                                       |
| prop:hx.2netmask0.Cisco_HX_Installer_Appliance=255.255.248.0         | 適切なネットマスク アドレスを指定します。                                                                           |
| prop:hx.7root_password.Cisco_HX_Installer_Appliance=mypassword       | root ユーザー パスワードを指定します。                                                                          |
| /opt/ovf/rfsi_test/Cisco-HX-Data-Platform-Installer-v1.7.1-14786.ova | HX Data Platform インストーラ OVA の送信元アド<br>レス。                                                       |
| vi://root:password@esx_server                                        | HX データ プラットフォーム インストーラ VM が<br>インストールされている宛先 ESX サーバ。適切な<br>ESX サーバのルート ログイン クレデンシャルが<br>含まれます。 |

# Syslog の設定

集中型 syslog リポジトリにすべてのロギング情報を送信することをお勧めします。

## ⚠

注目 一般に、監査ログの長期保持が必要な場合は、syslogを使用した監査ログのエクスポート を設定することをお勧めします。特にSDカードから起動するHX220cノードとコンピュー ティング専用ノード上で、永続ロギングに syslog 設定が必要です。Syslog サーバを設定 しない場合、ログローテーション ポリシーにより監査ログが上書きされます。

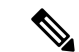

(注) ESXiの永続的なスクラッチロケーションの宛先としてNFSデータストアを選択することはできません。永続的なスクラッチロケーションにHXデータストアを選択すると、 ESXiホストのリロード後に削除されます。

すべての M5 および M6 サーバーについては、スクラッチとして使用するために M.2 ブート SSD が自動的に選択されます。これは、新しいインストールのボックスから設定されます。

HX240M4(非SED)の場合、固定ログ/スクラッチにIntel SSDが使用されます(220M5/240M5 では同じですが、異なるローカル SSD にも適用されます)。

HX220M4 および HX240M4 (SED) の場合、スクラッチ パーティションを保存する場所は ありません。そのため、唯一のオプションは、ネットワーク上の永続的なロギングに syslog を使用することです。

- ステップ1 syslog サーバが稼動していること、および ESXi サーバからログを受信するために TCP/UDP ポートが開い ていることを確認してください。
- ステップ2 ESXi シェルに SSH 接続して、次のコマンドを実行します。
  - a) esxcli system syslog config set --loghost='udp://remote-syslog-server-ip'
  - b) esxcli system syslog reload
  - c) esxcli network firewall ruleset set -r syslog -e trued) esxcli network firewall refresh
- **ステップ3** クラスタ内のすべての ESXi ホストに対してステップ1~2を繰り返します。
- ステップ4 リモート syslog サーバで、指定されたディレクトリにログが受信されているかどうかを確認します。

## HyperFlex クラスタの設定と展開

### HyperFlex サーバの関連付け

[サーバの選択 (Server Selection)]ページで、右側にある [構成 (Configuration)]ペインの [ク レデンシャル (Credentials)]に、使用されているクレデンシャルの詳細なリストが表示されま す。[サーバの選択 (Server Selection)]ページの[関連付けなし (Unassociated)]タブには、関 連付けられていないHX サーバのリストが表示され、[関連付け済み (Associated)]タブには検 出されたサーバのリストが表示されます。

| フィールド                 | 説明              |
|-----------------------|-----------------|
| ロケータ LED(Locator LED) | サーバーの検索をオンにします。 |
| サーバー名(Server Name)    | サーバーに割り当てられた名前。 |

| フィールド                                              | 説明                                                                                                    |
|----------------------------------------------------|----------------------------------------------------------------------------------------------------|
| Status (ステータス)                                     | ・アクセス不可—                                                                                                    |
| モデル (Model)                                        | サーバー モデルが表示されます。                                                                                                    |
| シリアル (Serial)                                      | サーバーのシリアル番号を表示します。                                                                                                    |
| 関連付けのステータス(Assoc State)                            | <ul><li>・関連</li><li>・関連付けなし</li></ul>                                                                                                    |
| サービスプロファイル(Service Profile)(関<br>連付けられたサーバーに対してのみ) | サーバーに割り当てられているサービスプロ<br>ファイル。<br>(注) HyperFlex サービスプロファイルテ<br>ンプレートの編集はお勧めしませ<br>ん。                                                                                                    |
| アクション (Actions)                                    | <ul> <li>・[KVM コンソールの起動(Launch KVM<br/>Console)]: HX Data Platform から直接<br/>KVM コンソールを起動するには、このオ<br/>プションを選択します。</li> <li>・[サーバの関連付け解除(Disassociate<br/>Server)]:サーバからサービスプロファイ<br/>ルを削除するには、このオプションを選<br/>択します。</li> </ul> |

#### 始める前に

UCS Manager、vCenter、およびハイパーバイザクレデンシャルの入力を完了していることを確認します。

- ステップ1 [サーバ ポートの構成 (Configure Server Ports)]をクリックして新しい HX ノードを検出します。[サーバ ポートの構成 (Configure Server Ports)]ダイアログボックスに、サーバ ポートとして構成されるすべての ポートが一覧表示されます。[構成 (Configure)]をクリックします。
  - (注) 一般的に、構成を始める前に、サーバポートは Cisco UCS Manager で構成されます。
- ステップ2 HyperFlex クラスタに含める [関連付けなし(Unassociated)] タブの下のサーバを選択します。

HX サーバがこのリストに表示されない場合は、[Cisco UCS Manager] をオンにして、検出されていること を確認します。

(注) 関連付けられていないサーバがない場合は、次のエラーメッセージが表示されます。

No unassociated servers found. Login to UCS Manager and ensure server ports are enabled.

**ステップ3** [続行 (Continue)]をクリックして、UCS Manager の構成を続けます。「UCS Manager の設定 (67 ページ)」を参照してください。

## UCS Manager の設定

**[UCSM 構成(UCSM Configuration)**] ページでは、CIMC、iSCSi ストレージ、FC ストレージ に関する VLAN、MAC プール、「hx-ext-mgmt」IP プールを構成できます。

#### 始める前に

HyperFlex クラスタにサーバを関連付けます。HyperFlex サーバの関連付け (65 ページ)を参照してください。

ステップ1 [VLAN 設定(VLAN Configuration)] セクションで、次のフィールドに値を入力します。

(注) 次のそれぞれのネットワークに、別個のサブネットと VLAN を使用します。

| フィールド                      | 説明                   |  |
|----------------------------|----------------------|--|
| ハイパーバイザとHyperFlex管理用のVLAN  |                      |  |
| VLAN 名                     | hx-inband-mgmt       |  |
| VLAN ID (Admin. VLAN ID)   | デフォルト:3091           |  |
| HyperFlexストレージトラフィック用のVLAN |                      |  |
| VLAN 名                     | hx-storage-data      |  |
| VLAN ID (Admin. VLAN ID)   | デフォルト: 3092          |  |
| VM vMotion用のVLAN           |                      |  |
| VLAN 名                     | hx-vmotion           |  |
| VLAN ID (Admin. VLAN ID)   | デフォルト: 3093          |  |
| VMネットワーク用のVLAN             |                      |  |
| VLAN 名                     | vm-network           |  |
| VLAN ID                    | デフォルト: 3094          |  |
|                            | ゲスト VLAN のカンマ区切りリスト。 |  |

**ステップ2** [MAC プール (MAC Pool)] セクションの [MAC プールのプレフィックス (MAC Pool Prefix)] で、追加の 2 つの 16 進文字 (0 ~ F) を指定して MAC プールのプレフィックスを構成します。

(注) すべての UCS ドメインにわたり、他の MAC アドレス プールで使用とされていないプレフィック スを選択します。

Example: 00:25:B5:**A0**:

ステップ3 [CIMC の 'hx-ext-mgmt' IP プール ('hx-ext-mgmt' IP Pool for CIMC)] セクションで、次のフィールドに 値を入力します。

| フィールド             | 説明                                                                                                    |
|-------------------|----------------------------------------------------------------------------------------------------|
| [IP Blocks]       | 各 HyperFlex サーバーの CIMC に割り当てられた管理 IP アドレスの範囲。IP アドレスは範囲として指定し、複数の IP ブロックをカンマ区切りのリストとして指定できます。クラスタ内のサーバごとに少なくとも1つの一意のIP があることを確認します。アウトオブバンドの使用を選択する場合、この範囲はファブリック インターコネクトの mgmt0 インターフェイスで使用されているものと同じ IP サブネットに属している必要があります。 |
|                   | たとえば、10.193.211.124-127, 10.193.211.158-163 な<br>どです。                                                                                                    |
| [Subnet Mask]     | 上記の IP 範囲のサブネット マスクを指定します。                                                                                                    |
|                   | たとえば、255.255.0.0 とします。                                                                                                    |
| [ゲートウェイ(Gateway)] | ゲートウェイの IP アドレスを入力します。                                                                                                    |
|                   | たとえば、10.193.0.1 とします。                                                                                                    |

サーバー上の CIMC へのアクセスに使用される管理 IP アドレスは、次のいずれかです。

- ・アウトオブバンド: CIMC 管理トラフィックは、ファブリック インターコネクト上の制限帯域幅管理 インターフェイス mgmt0 を介してファブリックインターコネクトを通過します。このオプションは最 も一般的に使用され、ファブリック インターコネクト管理 VLAN と同じ VLAN を共有します。
- インバンド: CIMC 管理トラフィックは、ファブリック インターコネクトのアップリンク ポートを介してファブリック インターコネクトを通過します。この場合、管理トラフィックに使用できる帯域幅は、ファブリックインターコネクトのアップリンク帯域幅に相当します。インバンドオプションを使用している場合、Cisco HyperFlex インストーラは CIMC 管理通信専用の VLAN を作成します。このオプションは、Windows Server インストール ISO などの大きなファイルを OS インストール用の CIMC にマウントする必要がある場合に便利です。このオプションは、HyperFlex インストーラ VM でのみ使用でき、Intersight を介した展開には使用できません。
- ステップ4 CIMC 管理アクセスに使用する接続のタイプに基づいて、アウトオブバンドまたはインバンドを選択しま す。[インバンド(In-band)]を選択した場合は、管理 VLAN の VLAN ID を指定します。シームレスな接 続のために、アップストリーム スイッチに CIMC 管理 VLAN を作成してください。

ステップ5 外部ストレージを追加する場合は、次のフィールドに値を入力して[iSCSIストレージ(iSCSIStorage)]を 構成します。

| フィールド                                               | 説明                                                             |
|-----------------------------------------------------|----------------------------------------------------------------|
| [iSCSI ストレージの有効化(Enable iSCSI Storage)]<br>チェックボックス | iSCSIストレージを構成する場合、このチェックボッ<br>クスをオンにします。                       |
| VLAN A 名(VLAN A Name)                               | プライマリファブリックインターコネクト(FI-A)<br>で、iSCSI vNIC に関連付けらている VLAN の名前。  |
| VLAN A ID                                           | プライマリファブリックインターコネクト(FI-A)<br>で、iSCSI vNIC に関連付けらている VLAN の ID。 |
| VLAN B 名(VLAN B Name)                               | 下位のファブリックインターコネクト(FI-B)で、<br>iSCSI vNIC に関連付けらている VLAN の名前。    |
| [VLAN B ID]                                         | 下位のファブリックインターコネクト(FI-A)で、<br>iSCSI vNIC に関連付けらている VLAN の ID。   |

**ステップ6** 外部ストレージを追加する場合は、次のフィールドに値を入力して [FC ストレージ (FC Storage)]を構成 します。

| フィールド                                          | 説明                                                                                                    |
|------------------------------------------------|----------------------------------------------------------------------------------------------------|
| [FC ストレージの有効化(Enable FC Storage)] チェッ<br>クボックス | FCストレージを有効にするには、このチェックボッ<br>クスをオンにします。                                                                                                    |
| WWxNプール                                        | WW ノード名と WW ポート名の両方を含む WWN<br>プール。それぞれのファブリックインターコネクト<br>に対し、WWPN および WWNN 用の WWxN プール<br>が作成されます。                                                                                                    |
| VSAN A 名(VSAN A Name)                          | プライマリファブリックインターコネクト(FI-A)<br>の VSAN の名前。<br>デフォルト—hx-ext-storage-fc-a。                                                                                                    |
| VSAN A ID                                      | <ul> <li>プライマリファブリックインターコネクト (FI-A)<br/>のネットワークに割り当てられた一意の ID。</li> <li>注意 UCS または HyperFlex システムで現在使用<br/>されている VSAN ID を入力しないでくだ<br/>さい。UCS ゾーン分割を使用するインス<br/>トーラに既存の VSAN ID を入力すると、<br/>その VSAN ID の既存の環境でゾーン分割<br/>が無効になります。</li> </ul> |

| フィールド     | 説明                                                                                                    |
|-----------|----------------------------------------------------------------------------------------------------|
| VSAN B名   | 下位のファブリック インターコネクト(FI-B)の<br>VSAN の名前。                                                                                                    |
|           | デフオルト—hx-ext-storage-fc-b.                                                                                                    |
| VSAN B ID | <ul> <li>下位のファブリックインターコネクト(FI-B)の<br/>ネットワークに割り当てられた一意の ID。</li> <li>注意 UCS または HyperFlex システムで現在使用<br/>されている VSAN ID を入力しないでくだ<br/>さい。UCS ゾーン分割を使用するインス<br/>トーラに既存の VSAN ID を入力すると、<br/>その VSAN ID の既存の環境でゾーン分割<br/>が無効になります。</li> </ul> |

ステップ7 [詳細設定(Advanced)] セクションで、次の操作を行います。

| フィールド                                                  | 説明                                                                                                    |
|--------------------------------------------------------|----------------------------------------------------------------------------------------------------|
| UCS サーバー ファーム ウェアバージョン(UCS<br>Server Firmware Version) | ドロップダウンリストから、HX サーバと関連付け<br>る UCS サーバファームウェア バージョンを選択し<br>ます。UCS ファームウェア バージョンは、UCSM<br>バージョンと一致する必要があります。詳細につい<br>ては、最新の『Cisco HX Data Platform Release Notes』<br>を参照してください。<br>たとえば、3.2(1d) とします。 |
| HyperFlexクラスタ名                                         | ユーザ定義の名前を指定します。HyperFlex クラス<br>タ名は、特定のクラスタ内のHXサーバグループに<br>適用されます。HyperFlex クラスタ名によりサーバ<br>プロファイルにラベルが追加され、クラスタを識別<br>しやすくなります。                                                                     |
| 組織名                                                    | HyperFlex 環境を UCS ドメインの残りの部分から確<br>実に分離できるような一意の組織名を指定します。                                                                                                    |

**ステップ8** [続行 (Continue)]をクリックして、ハイパーバイザの構成を続けます。「ハイパーバイザの構成 (71 ページ)」を参照してください。

## ハイパーバイザの構成

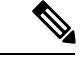

(注) [ハイパーバイザの構成(Hypervisor Configuration)]ページの[構成(Configuration)]ペインで、VLAN、MAC プル、IP アドレス プールの情報を確認します。これらの VLAN IDは、環境によって変更されている可能性があります。デフォルトでは、HX Data Platform インストーラが VLAN を非ネイティブとして設定します。トランク構成を適切に適用することで、非ネイティブ VLAN に対応するアップストリーム スイッチを構成する必要があります。

### ⚠

注目 再インストールの場合、ESXi ネットワーキングが完了していれば、ハイパーバイザの構成をスキップできます。

#### 始める前に

アウトオブバンド CIMC の VLAN、MAC プール、「hx-ext-mgmt」 IP プールを構成します。外部ストレージを追加する場合は、iSCSI ストレージと FC ストレージを構成します。UCS サーバのファームウェア バージョンを選択し、HyperFlex クラスタの名前を割り当てます。UCS Manager の設定 (67 ページ)を参照してください。

ステップ1 [共通ハイパーバイザ設定の構成 (Configure Common Hypervisor Settings)] セクションで、次のフィールド に値を入力します。

| フィールド             | 説明                                                               |
|-------------------|------------------------------------------------------------------|
| サブネット マスク         | IPアドレスを制限および制御するために、サブネットを適切なレベルに設定します。<br>たとえば、255.255.0.0とします。 |
| [ゲートウェイ(Gateway)] | ゲートウェイの IP アドレス。<br>たとえば、10.193.0.1 とします。                        |

| フィールド                    | 説明                                                                                                    |
|--------------------------|----------------------------------------------------------------------------------------------------|
| [DNSサーバ (DNS Server(s))] | DNS サーバの IP アドレス。                                                                                                    |
|                          | <ul> <li>(注) ・DNS サーバを使用しない場合、HX<br/>Data Platform インストーラの [クラス<br/>タの設定(Cluster Configuration)]<br/>ページのどのフィールドにもホスト名<br/>を入力しないでください。すべての<br/>ESXi ホストにスタティック IP アドレ<br/>スとホスト名のみを使用します。</li> <li>・複数の DNS サーバを指定する場合、<br/>両方の DNS サーバをカンマで区切っ<br/>て正確に入力するよう十分に注意して<br/>ください。</li> </ul> |

- **ステップ2** [ハイパーバイザ設定(Hypervisor Settings)] セクションで、[IP アドレスとホスト名を順番に選択(Make IP Addresses and Hostnames Sequential)]を選択し、連続的な IP アドレスにします。次のフィールドに入力します。
  - (注) ドラッグアンドドロップ操作を使用してサーバの順番を並び替えることができます。

| フィールド                 | 説明                                           |
|-----------------------|----------------------------------------------|
| 名前 (Name)             | サーバーに割り当てられた名前。                              |
| ロケータ LED(Locator LED) | サーバーの検索をオンにします。                              |
| シリアル (Serial)         | サーバーのシリアル番号を表示します。                           |
| スタティックIPアドレス          | すべての ESXi ホストのスタティック IP アドレスと<br>ホスト名を入力します。 |
| ホスト名                  | ホスト名フィールドを空のままにしないでくださ<br>い。                 |

**ステップ3**[続行(Continue)]をクリックして、IPアドレスの構成を続けます。「IPアドレスの設定(73ページ)」 を参照してください。

## IP アドレスの設定

#### 始める前に

[ハイパーバイザ設定 (Hypervisor Configuration)]ページでハイパーバイザの設定が完了していることを確認します。ハイパーバイザの構成 (71ページ)を参照してください。

- **ステップ1** [IP アドレス(IP Addresses)] ページで、[IP アドレスを連続させる(Make IP Addresses Sequential)] を選択 し、連続的な IP アドレスにします。
- ステップ2 ハイパーバイザ、ストレージコントローラ(管理)とハイパーバイザ、ストレージコントローラ(デー タ)列の最初の行に IP アドレスを入力すると、HX Data Platform Installer により、残りのノードのノード 情報が増分されて自動入力されます。ストレージクラスタ内のノードの最小数は3です。それより多くの ノードがある場合は、[追加(Add)]ボタンを使用して、アドレス情報を指定します。
  - (注) コンピューティング専用ノードは、ストレージクラスタを作成してからでないと追加できません。

各HXノードについて、ハイパーバイザ、ストレージコントローラ、管理、データIPアドレスを入力しま す。IPアドレスには、ネットワークがデータネットワークと管理ネットワークのどちらに属しているかを 指定します。

| フィールド            | 説明                                                                                               |
|------------------|--------------------------------------------------------------------------------------------------|
| 管理ハイパーバイザ        | ESXiホストとストレージコントローラ間のハイパー<br>バイザ管理ネットワーク接続を処理するスタティッ<br>ク IP アドレスを入力します。                         |
| 管理ストレージコントローラ    | ストレージ コントローラ VM とストレージ クラス<br>タ間のストレージコントローラ VM 管理ネットワー<br>ク接続を処理する静的 IP アドレスを入力します。             |
| Data Hypervisor  | ESXiホストとストレージコントローラ間のハイパー<br>バイザ データ ネットワーク接続を処理するスタ<br>ティック IP アドレスを入力します。                      |
| データ ストレージ コントローラ | ストレージ コントローラ VM とストレージ クラス<br>タの間のストレージ コントローラ VM データ ネッ<br>トワーク接続を処理するスタティック IP アドレスを<br>入力します。 |

ステップ3 ここで指定するIPアドレスは、ストレージクラスタ内の1つのノードに適用されます。ノードが使用でき なくなった場合は、該当するIPアドレスがストレージクラスタ内の別のノードに移動されます。すべての ノードには、これらのIPアドレスを受け入れるように構成されたポートが必要です。

次の IP アドレスを指定します。

| フィールド                                                      | 説明                                                                                |
|------------------------------------------------------------|-----------------------------------------------------------------------------------|
| 管理クラスタ データの IP アドレス(Management<br>Cluster Data IP Address) | HX データプラットフォームストレージクラスタの<br>管理ネットワーク IP アドレスを入力します。                               |
| データ クラスタ データ IP アドレス(Data Cluster<br>Data IP Address)      | HX Data Platform ストレージ クラスタのデータ ネットワークの IP アドレスを入力します。                            |
| 管理サブネットマスク                                                 | VLAN と vSwitch のサブネット情報を入力します。<br>管理ネットワークの値を入力します。たとえば、<br>255.255.255.0 と入力します。 |
| データサブネットマスク                                                | データネットワークのネットワークの値を入力しま<br>す。たとえば、255.255.255.0と入力します。                            |
| 管理ゲートウェイ                                                   | 管理ネットワークのネットワークの値を入力しま<br>す。たとえば、10.193.0.1 とします。                                 |
| データゲートウェイ                                                  | データネットワークのネットワークの値を入力しま<br>す。たとえば、10.193.0.1 とします。                                |

**ステップ4** [続行] をクリックして HyperFlex クラスタを設定します。「HyperFlex クラスタの設定 (74 ページ)」を 参照してください。

## HyperFlex クラスタの設定

[クラスタ構成(Cluster Configuration)]ページで、Cisco HX ストレージクラスタに関する以下のフィールドに値を入力し、HyperFlex クラスタの導入を開始します。

#### 始める前に

[IP アドレス(IP Addresses)]ページで IP アドレスの構成が完了していることを確認します。 IP アドレスの設定(73ページ)を参照してください。

ステップ1 [Cisco HX クラスタ (Cisco HX Cluster)] セクションで、次のフィールドに値を入力します。

| フィールド               | 説明                                    |
|---------------------|---------------------------------------|
| クラスタ名(Cluster Name) | HX データプラットフォームストレージクラスタの<br>名前を指定します。 |

| フィールド                             | 説明                                                                                                    |
|-----------------------------------|----------------------------------------------------------------------------------------------------|
| レプリケーション ファクタ(Replication Factor) | ストレージクラスタ全体でのデータの冗長レプリカ<br>の数を指定します。レプリケーションファクタを冗<br>長レプリカ数2または3に設定します。                                                                                   |
|                                   | <ul> <li>ハイブリッドサーバ(SSDとHDDを含むサーバ)の場合、デフォルト値は3です。</li> </ul>                                                                                                |
|                                   | <ul> <li>フラッシュサーバー(SSDのみを含むサー<br/>バー)の場合は、2または3を選択します。</li> </ul>                                                                                          |
|                                   | ・Hyperflex Edge を除くすべての環境で複製ファ<br>クタ3を強く推奨しています。複製ファクタ2<br>では、可用性と復元性のレベルが低くなりま<br>す。コンポーネントまたはノードの障害による<br>停電のリスクは、アクティブかつ定期的なバッ<br>クアップを作成することにより軽減されます。 |

ステップ2 [コントローラ VM (Controller VM)] セクションで、HyperFlex クラスタの管理者ユーザの新しいパスワードを作成します。

コントローラ VM には、デフォルトの管理者ユーザ名とパスワードが適用されます。VM は、コンバージ ドノードとコンピューティング専用ノードのすべてにインストールされます。

- **重要** ・コントローラ VM またはコントローラ VM のデータストアの名前を変更することはできません。
  - すべてのコントローラVMに同じパスワードを使用します。異なるパスワードの使用はサポートされていません。
  - •1つの大文字、1つの小文字、1つの数字、1つの特殊文字を含む、10文字以上の複雑なパス ワードを指定してください。
  - コントローラ VM と、作成される HX クラスタには、ユーザ定義のパスワードを指定できます。パスワードに使用できる文字と形式に関する制限事項については、『Cisco HX Data Platform Management Guide』のセクション「Guidelines for HX Data Platform Special Characters」を参照してください。
- ステップ3 [vCenter の設定 (vCenter Configuration)] セクションで、次のフィールドに値を入力します。

| フィールド                                        | 説明                                                  |
|----------------------------------------------|-----------------------------------------------------|
| vCenter データセンター名(vCenter Datacenter<br>Name) | Cisco HyperFlex クラスタの vCenter データセンター<br>の名前を入力します。 |
| vCenter クラスタ名(vCenter Cluster Name)          | vCenter クラスタ名を入力します。                                |

ステップ4 [システム サービス (System Services)] セクションで、次のフィールドに値を入力します。

| DNS サーバー (DNS Server(s))   | 各 DNS サーバーの IP アドレスのカンマ区切りリスト。                                                                                                    |
|----------------------------|----------------------------------------------------------------------------------------------------|
| NTP サーバー (NTP Server(s))   | 各NTPサーバのIPアドレスのカンマ区切りリスト。<br>(注) すべてのホストが同じNTPサーバを使用                                                                              |
|                            | して、ストレージ コントローラ VM と<br>ESXi ホストで実行されているサービスの<br>間でクロックを同期する必要があります。                                                              |
| DNS ドメイン名(DNS Domain Name) | DNS FQDN または IP アドレスが無効です                                                                                                    |
| タイム ゾーン(Time Zone)         | コントローラ VM のローカル タイム ゾーン。この<br>タイム ゾーンに基づいて、スケジュールされたス<br>ナップショットを取るタイミングが決定されます。<br>スケジュールされたネイティブ スナップショット<br>アクションは、この設定に基づきます。 |

**ステップ5** [コネクテッドサービス (Connected Services)] セクションで、[コネクテッドサービスを有効にする (Enable Connected Services)] を選択して、自動サポート (Auto Support) および Intersight Management を有効にしま す。

| フィールド                                                    | 説明                                                                                                    |
|----------------------------------------------------------|----------------------------------------------------------------------------------------------------|
| コネクテッドサービスの有効化(Enable Connected<br>Services)(推奨)         | 自動サポート (Auto Support) および Intersight<br>Management を有効にします。HX Connect にログオ<br>ンしてこれらのサービスを構成するか、またはそれ<br>らを選択的に <b>オン</b> または <b>オフ</b> にします。 |
| サービス チケット通知の送信先(Send service ticket<br>notifications to) | 自動サポートによってトリガーされたときに SR 通知が送信される電子メール アドレス。                                                                                                   |

ステップ6 [詳細設定(Advanced)] セクションで、次の操作を行います。

| フィールド                                           | 説明                                                                                                    |
|-------------------------------------------------|----------------------------------------------------------------------------------------------------|
| ジャンボ フレーム<br>ジャンボ フレームを有効化(Enable Jumbo Frames) | ホストvSwitchesとvNIC、および各ストレージコン<br>トローラ VM 上のストレージ データ ネットワーク<br>のMTUサイズを設定する場合は、このチェックボッ<br>クスをオンにします。 |
|                                                 | デフォルト値は 9000 です。<br>(注) MTUサイズを 9000 以外の値に設定するに<br>は、Cisco TAC にご連絡ください。                              |

I

| フィールド                                                               | 説明                                                                                                    |
|---------------------------------------------------------------------|----------------------------------------------------------------------------------------------------|
| ディスク パーティション<br>ディスク パーティションのクリーン アップ (Clean<br>up Disk Partitions) | ストレージクラスタに追加されたすべてのノードから既存のデータとパーティションをすべて削除して<br>手動でサーバを準備する場合は、このチェックボッ<br>クスをオンにします。既存のデータやパーティショ<br>ンを削除するには、このオプションを選択します。<br>保持する必要があるデータはすべてバックアップす<br>る必要があります。<br>注目 工場で準備されたシステムの場合は この |
|                                                                     | オプションを選択しないでください。工場<br>で準備されたシステムのディスクパーティ<br>ションは正しく設定されています。                                                                                                    |
| 仮想デスクトップ(VDI)                                                       | VDIのみの環境でオンにします。                                                                                                    |
|                                                                     | <ul> <li>(注) ストレージ クラスタの作成後に VDI 設定<br/>を変更するには、リソースをシャットダウ<br/>ンまたは移動し、変更を加え (下の手順に<br/>記載)、クラスタを再起動します。</li> </ul>                                                                              |
|                                                                     | デフォルトでは、HyperFlex クラスタは VSI ワーク<br>ロード用にパフォーマンス調整されるように設定さ<br>れています。                                                                                                    |
|                                                                     | このパフォーマンスのカスタマイズは、Hyperflex<br>Data Platform クラスタで次の手順を実行することに<br>よって変更できます。HyperFlex クラスタを VDI か<br>ら VSI ワークロード (またはその逆) に変更するに<br>は、次のようにします。                                                  |
|                                                                     | 警告: メンテナンス ウィンドウが必要です。これに<br>より、クラスタがオフラインの間はデータが使用で<br>きなくなります。                                                                                                    |
|                                                                     | <ol> <li>~#stcli cluster shutdown を実行してクラスタ<br/>をシャットダウンします。</li> </ol>                                                                                                    |
|                                                                     | 2. すべてのコントローラ VM の storfs cfg を編集<br>し、workloadType を Vsi または Vdi に変更しま<br>す。                                                                                                    |
|                                                                     | 3. クラスタの作成後に、クラスタを起動し(stcli cluster start)、調整の変更を有効にします。                                                                                                    |

| フィールド                                                                 | 説明                                                                                                    |
|-----------------------------------------------------------------------|----------------------------------------------------------------------------------------------------|
| (オプション) vCenter Server のシングル サインオン<br>(vCenter Single-Sign-On Server) | この情報は、SSOURLが到達可能でない場合のみ必<br>要です。                                                                                                    |
|                                                                       | (注) このフィールドは使用しないでください。<br>これはレガシー展開に使用されます。                                                                                                    |
|                                                                       | <b>[vCenter Server] &gt; [Manage] &gt; [Advanced Settings] &gt; [key config.vpxd.sso.sts.uri]</b> にナ<br>ビゲートして、vCenter で SSO URL を見つ<br>けることができます。 |

- ステップ7 [開始(Start)]をクリックして HyperFlex クラスタの展開を開始します。[進捗状況(Progress)]ページに は、さまざまな設定タスクの進捗状況が表示されます。
  - 注意 確認に関する警告を無視しないでください。

詳細については、「警告」セクションを参照してください。

次のタスク

- 検証エラーによっては、パラメータの再入力が必要になることがあります(たとえば、無効なESXiパスワード、誤ったNTPサーバ、不良SSOサーバなどの誤った入力が原因のエラー)。[値の再入力(Re-enter Values)]をクリックして[クラスタ構成(Cluster Configuration)]ページに戻り、問題を解決します。
- これが完了すると、HyperFlex サーバがインストールされ、構成されます。正常にデプロ イされたクラスタのステータスは、[オンライン(Online)]および[正常(Healthy)]とし て示されます。
- •[HyperFlex Connect の起動 (Launch HyperFlex Connect)]をクリックし、データストアを 作成してクラスタを管理します。

## GPU が搭載された HyperFlex ノードのインストール

GPUが搭載された HyperFlex ノードをインストールする際は、特定の BIOS ポリシーを変更す る必要があります。サポートされているすべての GPU カードで、4 GB 以上のメモリマップド I/O (MMIO)を許可する BIOS 設定を有効にする必要があります。詳細については、「サポー トされているすべての GPU に関する要件」を参照してください。

#### HyperFlex クラスタ作成後の GPU のインストール

クラスタの作成後に GPU をインストールする場合は、サーバに関連付けられたサービス プロファイルを変更して、BIOS ポリシー設定を有効にする必要があります。

「Cisco UCS Manager で制御されるサーバ」の記述に従って、BIOS 設定を有効にします。ステップ3で指定したように、4GBを超えるメモリマップドI/Oを[有効(Enabled)]に設定します。

#### HyperFlex クラスタ作成前の GPU のインストール

クラスタの作成前に GPU カードをインストールする場合は、クラスタの作成中に、[高度な ワークフロー (Advanced workflow)]を選択します。

- HXデータプラットフォームインストーラページで、[私は自分のやっていることがわかっているので、ワークフローをカスタマイズできるようにしてください(I know what I'm doing, let me customize my workflow)]を選択します。
- **2.** [UCS マネージャ設定の実行(Run UCS Manager Configuration)] をクリックし、[続行(Continue)] をクリックします。

これにより、HyperFlex ノードに必要なサービス プロファイルが作成されます。

- Cisco UCS Manager で制御されるサーバ」の記述に従って、BIOS 設定を有効にします。 ステップ3で指定したように、4GBを超えるメモリマップドI/Oを[有効(Enabled)]に 設定します。
- HX データ プラットフォーム インストーラ ページの [高度なワークフロー (Advanced workflow)]に戻って、[ESX 設定の実行 (Run ESX Configuration)]、[HX ソフトウェアの 展開 (Deploy HX Software)]、および [HX クラスタの作成 (Create HX Cluster)]に進み、 クラスタの作成を完了します。

# HX Data Platform インストーラのナビゲーション支援ボタ

### ン

- エクスポート設定(Export Configuration): JSON 設定ファイルをダウンロードするには、下矢印アイコンをクリックします。
- ワークフロー情報(Workflow Info):現在のワークフローを表示するには、情報アイコンの上にカーソルを移動します。HyperFlex クラスタの作成に関するワークフロー情報は [ワークフローの作成 = Esx (Create Workflow = Esx)]です。
- ・テクニカル サポート(Tech Support): HyperFlex Data Platform ソフトウェアのバージョンに関連する詳細を表示するには、疑問符アイコンをクリックします。Cisco TAC 用にテクニカルサポートバンドルを作成するには、[新しいバンドルの作成(Create New Bundle)]
   をクリックします。
- ・変更の保存(Save Changes): HyperFlex クラスタの設定パラメータの変更内容を保存するには、円アイコンをクリックします。
- 設定(Settings): もう一度やり直すか、またはログアウトするには、歯車アイコンをク リックします。

## 警告およびエラー メッセージ

- UCSMの設定とハイパーバイザの設定は正常に完了したものの、導入またはクラスタ作成 は失敗した:[設定アイコン(Settings Icon)]>[初めからやり直す(Start Over)]をクリッ クします。[操作内容を理解しているのでワークフローをカスタマイズします(Iknow what I'm doing, let me customize my workflow)]を選択すると、障害が発生した時点からクラス タの設定を開始できます。
- ・値の再入力のために戻ると、IPアドレス画面が空白になっている:IPアドレスを手動で 追加します。[サーバの追加(Add Server)]をクリックし、クラスタに含めるサーバをそ れぞれ追加して、すべてのIPアドレスをこのページで再入力します。
- インストーラ VM で DNS が正しく設定されていない(SSO エラー)ときに、サーバ到達 可能性の問題が見られる:[SSO]フィールドを手動で編集して FQDN の代わりに IP アド レスを使用するか、DNS 設定をトラブルシューティングして修正します。
- 別のクラスタを作成するときに、Cisco HyperFlexバージョンに一致する Cisco UCS Manager バージョンが選択されていることを確認してください。一致するバージョンが選択されて いない場合は、正しいバージョンを手動で入力します。

現在の互換性マトリックスについては、『Release Notes for Cisco HX Data Platform』のソフトウェアバージョンの表を参照してください。

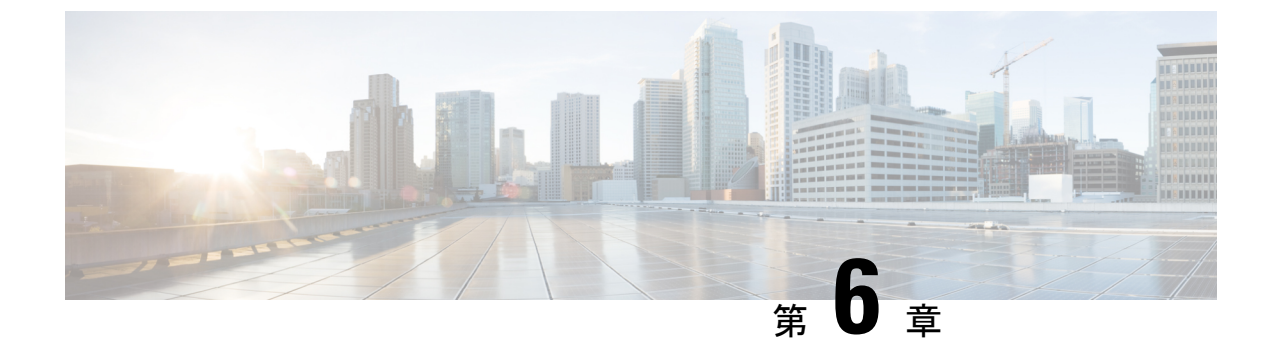

# HyperFlex Data Platform でのライセンス設 定

- •スマートライセンスと HyperFlex (81 ページ)
- ライセンスの遵守とフィーチャの機能 (86ページ)
- •接続環境でのライセンスの管理 (87ページ)
- •非接続環境でのライセンスの管理 (93ページ)

## スマート ライセンスと HyperFlex

#### 概要

シスコスマートソフトウェアライセンシング(スマートライセンス)はインテリジェントな ソフトウェアライセンス管理システムで、組織全体でライセンスを調達、導入、管理するな ど、時間のかかる手動のライセンスタスクを自動化します。ライセンスの所有権と使用状況が 可視化されるので、何を所有し、どのくらい使用しているかを把握できます。

スマート ライセンシングは、企業全体のライセンス プーリングを導入します。サーバベース のライセンスやスマートライセンスは、デバイスにノードロックされないので、企業が所有す る互換性のあるデバイスでこれらを使用できます。仮想アカウントを使用して、会社のライセ ンスと製品インスタンスを論理エンティティ(事業単位、製品タイプ、IT グループなど)に体 系化すると、仮想アカウント間でデバイスとライセンスを簡単に移転できるようになります。

スマート ライセンシング機能は Cisco HyperFlex に統合されており、HX ストレージクラスタ を作成するとすぐに自動的に有効になります。HX ストレージクラスタでライセンス消費の報 告を開始するには、Cisco スマート アカウントを介して Cisco Smart Software Manager (SSM) に登録する必要があります。スマート アカウントは、会社全体のシスコ ソフトウェア ライセ ンスと製品インスタンスに関する完全な可視性とアクセス制御を提供するクラウドベースのリ ポジトリです。登録は、1 年間有効です。

登録すると、HyperFlex がスマートアカウントで識別され、ライセンス使用状況が Cisco Smart Software Manager または Smart Software Manager サテライトに報告されるようになります。登録 後、HyperFlex はライセンス使用状況と現在のライセンス ステータスを Cisco Smart Software Manager または Smart Software Manager サテライトに報告します。詳細については、以下のラ イセンス ステータス セクションを参照してください。

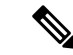

 (注) これを機能させるには、すべての HyperFlex 管理 IP のポート 80 および 443 を tools.cisco.com に対して開く必要があります。

HX ストレージ クラスタを登録した後、Cisco Smart Software Manager または Smart Software Manager サテライトに対して HyperFlex を特定するために使われる証明書が通信メッセージに 署名します。HyperFlex は次の要求を自動的に送信します。

- •6か月ごとの登録更新要求。自動登録更新が発生しない場合は、stcli license renew id コマンドを使用して手動で更新してください。
- スマートライセンシングでは、30日ごとの承認更新要求が必要とされます。自動承認更 新が発生しない場合は、stcli license renew auth コマンドを使用して手動で更新してく ださい。スマートライセンシング承認を手動で更新する必要があるのは、更新しようとし たときに接続が使用不可である場合、または更新時刻が接続ウィンドウの範囲外である場 合のみです。
- さらに、ライセンスの使用状況が変化するたびに、承認更新要求が Cisco Smart Software Manager または Smart Software Manager サテライトに送信されます。この承認は、90 日間 有効です。90 日間承認を更新するよう HyperFlex が Cisco Smart Software Manager または Smart Software Manager サテライトに連絡しない場合は、HyperFlex によって消費されたラ イセンスが回収され、プールに戻されます。

#### ライセンスステータス

| 登録ステータス | 説明                                                                                                    | ステータスの検証                                                                                                    | システム機能          |
|---------|----------------------------------------------------------------------------------------------------|----------------------------------------------------------------------------------------------------|-----------------|
| 評価モード   | スマート ライセンシング<br>は有効になっています<br>が、HX ストレージクラ<br>スタが Cisco Smart<br>Software Manager または<br>Smart Software Manager サ<br>テライトに登録されてお<br>らず、90 日間の評価期間<br>内です。 | ステータスを検証<br>するか、または評<br>価期間の残り時間<br>を確認するには、<br>実行します。<br>#stcli license<br>show all<br>Result:<br>Mode = Eval &<br>Remaining<br>period(Number of<br>Days:Hours:Minutes) | 特性や機能には影響ありません。 |

| 登録ステータス                                                                 | 説明                                                                                                    | ステータスの検証                                                                                          | システム機能                                                                                                    |
|-------------------------------------------------------------------------|----------------------------------------------------------------------------------------------------|---------------------------------------------------------------------------------------------------|----------------------------------------------------------------------------------------------------|
| 評価期限切れ                                                                  | スマートライセンシング<br>は有効になっています<br>が、HX ストレージクラ<br>スタが Cisco Smart<br>Software Manager または<br>Smart Software Manager サ<br>テライトに登録されてい<br>ません。ライセンスは初<br>期未確認状態です。コン<br>プライアンス違反とは見<br>なされません。 | ステータスを検証<br>するには、#stcli<br>license show all<br>を実行します。<br>Result:<br>Mode = Evaluation<br>Expired | <ul> <li>特性や機能には影響ありません。</li> <li>Syslog メッセージを生成します。</li> <li>HX Connect UI で評価期限切れアラームを生成します。</li> </ul> |
| 適合                                                                      | スマート ライセンシング<br>が有効で、HXストレージ<br>クラスタが Cisco Smart<br>Software Manager または<br>Smart Software Manager サ<br>テライトに登録されてい<br>ます。所有している数よ<br>りも少ないライセンスを<br>消費しています。                          |                                                                                                   |                                                                                                    |
| HyperFlex リリース<br>5.0(2a) 以降は[コン<br>プライアンス違反<br>(Out of<br>Compliance)] | -                                                                                                    | -                                                                                                 | フィーチャと機能への影響については、セクショ<br>ンを参照してください。<br>ライセンスの遵守と<br>フィーチャの機能 (86<br>ページ)                                 |

| 登録ステータス                                                                  | 説明                                                                                                    | ステータスの検証                                                                                         | システム機能                                                                                                    |
|--------------------------------------------------------------------------|----------------------------------------------------------------------------------------------------|--------------------------------------------------------------------------------------------------|----------------------------------------------------------------------------------------------------|
| HyperFlex リリース<br>5.0 (1b) 以前のコ<br>ンプライアンス違<br>反 (Out of<br>Compliance)] | <ul> <li>所有している数よりも多いライセンスを消費しています。</li> <li>重要 デバイスがコンプライアンス違反コントレーシットの場合に、シスシントレーシーン、したり、シーンしたり、シーンしたり、シーンしたり、シーンしたり、シーンしたり、シーンで、リージンのすませでのコンプライアンス違反のコンプライトで、HXストレージクラスタは</li> <li>・初期間のインスタは</li> <li>・初期間のイセンスを消費してののコンプライトのでのコンプライアンス違んののののでのたい。</li> <li>・初期間のインプラインスをのののののののでのたい、</li> <li>・初期間のインプラインスをののののののので、</li> <li>・初期間のインプラインスをのののののののののののののののののののののののののののののののののののの</li></ul> | ステータスを検証<br>するには、#stcli<br>license show all<br>を実行します。<br>Result:<br>Mode = Out of<br>Compliance | <ul> <li>特性や機能には影響ありません。</li> <li>Syslog メッセージを生成します。</li> <li>クラスタレベルのHX Connect UI でコンプライアンス違反アラームを生成します。</li> <li>(注) コンプライアンス違反状態は知的財産 EULA を侵害するため、サポートを継続的に受けるにはライセンスの購入または更新が必要です。</li> </ul> |

I

| 登録ステータス                        | 説明                                                                                                    | ステータスの検証                                                                                                    | システム機能                                                                                                    |
|--------------------------------|----------------------------------------------------------------------------------------------------|----------------------------------------------------------------------------------------------------|----------------------------------------------------------------------------------------------------|
| 認証が期限切れ                        | スマートライセンシング<br>が有効で、HXストレージ<br>クラスタが Cisco Smart<br>Software Manager または<br>Smart Software Manager サ<br>テライトに登録されてい<br>ますが、90 日間を超えて<br>Cisco Smart Software<br>Manager または Smart<br>Software Manager サテライ<br>トと通信していません。 | ステータスを検証<br>するには、#stcli<br>license show<br>status を実行しま<br>す。<br>Result:<br>Mode =<br>Authorization<br>Expired                                                                                                    | <ul> <li>特性や機能には影響ありません。</li> <li>Syslog メッセージを生成します。</li> <li>HX Connect 上でイベントやアラームは発生しません。</li> <li>Cisco Smart Software Manager ポータルに、フラグと通知が表示されます。</li> </ul>     |
| エクスポート制御<br>フラグが「不可」<br>に設定された | スマートライセンシング<br>が有効で、HXストレージ<br>クラスタが Cisco Smart<br>Software Manager または<br>Smart Software Manager サ<br>テライトに登録されてい<br>ますが、エクスポート制<br>御を使用するように登録<br>できません。                                                               |                                                                                                    | <ul> <li>動作は、Cisco Smart</li> <li>Software Manager サーバによってほとんど制御されます。</li> <li>(注) このステータスは、HX ストレージクラスタに制限付き機能が含まれている場合にのみ該当します。</li> </ul>                            |
| ID 証明書が期限切<br>れ                | スマートライセンシング<br>が有効で、HXストレージ<br>クラスタが Cisco Smart<br>Software Manager または<br>Smart Software Manager サ<br>テライトに登録されてい<br>ますが、6か月を超えて<br>ID 証明書が更新されてい<br>ません。ライセンスは後<br>続未確認状態で、コンプ<br>ライアンス違反と見なさ<br>れます。                  | ステータスを確認<br>するには、次を実<br>行します。<br>#stcli license<br>show status<br>Result:<br>Mode: ID<br>Certificate<br>Expired<br>すべての条件をク<br>リアしてコンプラ<br>イアンスステータ<br>スに戻すには、次<br>のコマンドを実行<br>します。<br>#stcli license<br>renew<br><auth>/<id></id></auth> | <ul> <li>Syslog メッセージを<br/>生成します。</li> <li>HX Connect 上でイベ<br/>ントやアラームは発<br/>生しません。</li> <li>Cisco Smart Software<br/>Manager ポータルに、<br/>フラグと通知が表示<br/>されます。</li> </ul> |

## ライセンスの遵守とフィーチャの機能

Cisco HXDP リリース 5.0(2a) 以降、有効な Cisco HyperFlex ソフトウェア ライセンスが必要で す。ライセンスが期限切れまたは不十分な HX Connect ユーザーは、特定のフィーチャにアク セスできないか、フィーチャの機能が制限されます。フィーチャがロックされる前に、目立つ カウントダウン バナーが表示され、ライセンス コンプライアンスの必要性とライセンス更新 ページへのリンクをユーザーに警告します。

Cisco HXDP リリース 5.0 (2a) 以降、評価の終了時またはライセンス遵守日の後の猶予期間が 終了した時点でライセンスが期限切れまたは不十分なHXコネクトユーザーは、期限切れにな る前にアクセスできたすべての機能にアクセスできなくなります。現在の構成では限られた情 報しか得られず、構成の変更はサポートされていません。

機能がロックされる前に、目立つライセンス遵守カウントダウンバナーが表示され、ライセン ス遵守の必要性とライセンス更新ページへのリンクをユーザーに警告します。

Cisco EULA を表示するには、https://www.cisco.com/c/en/us/about/legal/cloud-and-software/end\_ user license agreement.html を参照してください。

図 11:30日間の猶予期間を示すカウントダウンバナーの例

(注)

) 日数が減少して、フィーチャの機能がいつロックされるかが示されます。

| = the Hyperflex | Connect |                                           |                             |           |                               | HyperFlexDemo                            |                           |                       | Q <b>⊡</b> 9 ▲8     |                      | ۵ ۵     |
|-----------------|---------|-------------------------------------------|-----------------------------|-----------|-------------------------------|------------------------------------------|---------------------------|-----------------------|---------------------|----------------------|---------|
| ② Dashboard     | Î       | <ul> <li>HyperFle<br/>required</li> </ul> | x Data Platform<br>license. | license i | s out of compliance and there | are 30 days remaining in the grace perio | od after which features w | ill be blocked. Go to | HyperFlex licensing | to activate the      | 30 days |
| MONITOR         |         | Datast                                    | ores                        |           |                               |                                          |                           |                       | Last refreshed at   | 08/17/2022 9 19 28 P | 0. M    |
| to Events       | - 1     | E Create                                  | Datastore /                 | idt √     | Mount @ Unmount X Del         | tle                                      |                           |                       | €¥ Fit              | ier.                 |         |
| Activity        | - 1     |                                           | Name                        | ^         | Mount Summary                 | Pairing Status                           | Status                    | Size                  | Used                | Free                 |         |
| ANALYZE         | - 1     |                                           | Ds1                         |           | Unmounted                     | % Unpaired                               | Normal                    | 1 T/B                 | 0.8                 | 116                  |         |
| Performance     | - 1     |                                           | 052                         |           | Mounted                       | % Unpaired                               | Normal                    | 1000 G/B              | 0.8                 | 1000 Gi8             |         |

| HyperFlex Connect                                                                              |                         |                                         | HyperFlexDemo                          |             |          | 0 🖬 9 🗛 8         |                          |
|------------------------------------------------------------------------------------------------|-------------------------|-----------------------------------------|----------------------------------------|-------------|----------|-------------------|--------------------------|
| MONITOR                                                                                        | HyperFlex Data Platform | license is out of compliance. Go to Hyp | erRex licensing to activate the requir | ed license. |          |                   |                          |
| Q Alarms                                                                                       |                         |                                         |                                        |             |          |                   |                          |
| C Events                                                                                       | Datastores              |                                         |                                        |             |          | Last refreshed at | 08/17/2022 9:16:45 PM () |
| Activity                                                                                       | S Create Datastore 🔀    | Edit & Mount & Onmount & Delet          |                                        |             |          | €¥ Fi             | ter                      |
| ANALYZE                                                                                        | Name                    | <ul> <li>Mount Summary</li> </ul>       | Pairing Status                         | Status      | Size     | Used              | Free                     |
| A Performance                                                                                  | 051                     | Unmounted                               | % Unpaired                             | Normal      | 1 118    | 08                | 1 1/8                    |
| HyperFlore Roman & required to<br>PROTECT when this Restaure.<br>Generative Restaure Restaures | 642                     | Mounted                                 | % Unpaired                             | Normal      | 1000 GiB | 08                | 1000 Gi8                 |
| <ul> <li>Encryption</li> </ul>                                                                 | 0 items selected        |                                         |                                        |             |          |                   |                          |
| MANAGE                                                                                         |                         |                                         |                                        |             |          |                   |                          |
| System Information                                                                             |                         |                                         |                                        |             |          |                   |                          |
| B Datastores                                                                                   |                         |                                         |                                        |             |          |                   |                          |
| isesi 💩                                                                                        |                         |                                         |                                        |             |          |                   |                          |
| Virtual Machines                                                                               |                         |                                         |                                        |             |          |                   |                          |

図 12: ライセンスの有効期限が切れたときに表示されるバナーとアイコン

| 1. | 期限切れのライセンス バナー        | HXDP ライセンスが遵守違反状態として示され<br>ます。「HyperFlex ライセンスに移動」リンクか<br>らライセンス更新ページが開きます。                   |
|----|-----------------------|-----------------------------------------------------------------------------------------------|
| 2. | フィーチャのロックとホバーテ<br>キスト | 特定のフィーチャがロックされていることを示<br>します。ロックにカーソルをホバーさせると、<br>ライセンス遵守ノートが表示され、ライセンス<br>更新ページへのリンクが表示されます。 |

## 接続環境でのライセンスの管理

接続環境でライセンスを管理するには、次の手順を実行します。

### スマート ライセンスにクラスタを登録する

スマート ライセンスは自動的に HX ストレージクラスタに組み込まれ、デフォルトで有効に なります。スマートライセンスをインストールする必要はありません。HX ストレージクラス タはスマート ライセンスに登録されず、90 日間の評価モードに入ります。90 日以内に、HX ストレージクラスタを登録して機能をすべて使用できるようにする必要があります。

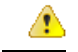

注目 HyperFlex クラスタを Smart Software Manager サテライトに登録する前に、プロキシが設 定されていないことを確認します。プロキシが設定されている場合は、クラスタを Smart Software Manager サテライトに登録する前にプロキシを削除してください。

はじめる前に

 スマートライセンスは、Cisco HX リリース2.5 で導入されました。クラスタで HX 4.0 リ リース以降が実行されていることを確認することをお勧めします。  スマートライセンスの使用を開始する前に、Ciscoスマートアカウントを持っている必要 があります。ご注文時にスマートアカウントを作成(または選択)するか、ご注文時以外 のときにスマートアカウントを作成して新規または既存のライセンスを追加していくこと ができます。

スマートアカウントを作成するには、[Cisco Software Central] > [スマートアカウントの 申請(Request a Smart Account)]

(https://webapps.cisco.com/software/company/smartaccounts/home?route=module/accountcreation) を参照してください。

HX ストレージ クラスタは、次のいずれかの方法で Cisco スマート ソフトウェア マネージャ (SSM)に登録できます。

#### HX Connect を通してスマート ソフトウェア ライセンスによりクラスタを登録する

Cisco では、HX Connect を通してスマート ソフトウェア ライセンスを持つクラスとを登録す ることを推奨します。

#### 始める前に

- ・製品インスタンス登録トークンが必要です。トークンがない場合、Cisco スマート ソフト ウェアマネージャでトークンを作成できます。製品インスタンス登録用のトークンを作成 する方法の詳細については、登録トークンの作成(90ページ)を参照してください。
- ステップ1 HX Connect にログインします。
- ステップ2 [Dashboard (ダッシュボード)]ページで、[Cluster License not registered (クラスタ ライセンスが登録さ れていません)] をクリックします。

| E cisco HyperFlex Connect |                               | rk-                                  | 4.2-source  |                                 | Q <b>≅1 ∆3</b> @ ⊘                                                                                                    |
|---------------------------|-------------------------------|--------------------------------------|-------------|---------------------------------|----------------------------------------------------------------------------------------------------|
| Oashboard                 | OPERATIONAL STATUS<br>Online  |                                      |             | ① Cluster License not regist    | ered                                                                                                    |
| Alarms                    | Warning ①                     |                                      |             | No Node failure can be to       | lerated                                                                                                    |
| Activity                  | САРАСІТУ<br>1.8 ТВ            | 1.5%<br>27.4 GB Used                 | 1.8 TB Free | STORAGE OPTIMIZATION Calculated | ptimization, compression and deduplication ratios will be<br>once we have sufficient information regarding cluster usage. |
| ANALYZE                   | NODES<br>1                    | 1 VMWARE VIRTUAL PLATFO<br>Converged | RM          |                                 |                                                                                                    |
| PROTECT                   | VIRTUAL MACHINES<br>0 VMs     | POWERED ON                           | SUSPENDED   | POWERED OFF                     |                                                                                                    |
| MANAGE                    | IOPS Last 1 hour              |                                      |             | •1                              | Read Max : 6.9 Min : 0 Avg : 0.12 • Write Max : 6.5 Min : 4.6 Avg : 5.32                                                  |
| Datastores                | 6                             | 1                                    |             |                                 |                                                                                                    |
|                           | 2                             |                                      |             |                                 |                                                                                                    |
| ▶ Web CLI                 | Throughput (MBps) Last 1 hour |                                      |             | • Rei                           | ad Max : 0.4 Min : 0 Avg : 0.01 • Write Max : 0.03 Min : 0.02 Avg : 0.02                                                  |

または、[System Information (システム情報)]ページの [Register Now (今すぐ登録)] リンクをクリック して登録を行うことができます。 **ステップ3** [Smart Software Licensing Product Registration (スマート ソフトウェア ライセンス製品登録)]ダイアロ グ ボックスで、[Product Instance Registration Token (製品インスタンス登録トークン)]フィールドに登 録トークンを入力します。

| Syst  | em Overview Nodes Disks                                                                                                    | Last refres                 |
|-------|----------------------------------------------------------------------------------------------------|-----------------------------|
| •••   | Smart Software Licensing Product Registration                                                                                                    | ^                           |
| e v o | If you do not have a Product Instance Registration Token, you can generate a new token within the specific virtual account in the Cisco Smart Software Manager Product Instance Registration Token ③ | Div<br>NT<br>Cor<br>View Op |
|       |                                                                                                    | )                           |
|       | Cancel Register                                                                                                    | ~                           |

製品インスタンス登録用のトークンを作成する方法の詳細については、登録トークンの作成(90ページ) を参照してください。

ステップ4 [Register] をクリックします。

登録に成功すると、[System Information (システム情報)]ページにライセンスの種類とライセンスの状態 が表示されます。

- ライセンス タイプ:評価、Edge、標準、またはエンタープライズをHX ストレージ クラスタ ライセンス タイプとして表示します。
- ・ライセンスステータス: HX ストレージ クラスタ ライセンス ステータスとして次のいずれかを表示 します。
  - コンプライアンス
  - ライセンスの期限が <n> 日後に切れます。クラスタが登録されていません 今すぐ登録します。
     (このステータスは評価タイプライセンスの場合にのみ表示されます。
  - ・ライセンスの期限が切れています。クラスタが登録されていません 今すぐ登録します。(この ステータスは評価タイプライセンスの場合にのみ表示されます。
  - ・コンプライアンス違反 ライセンスが不十分です

認証の有効期限切れ: HX が Cisco Smart Software Manager および Smart Software Manager サテライトと 90日 以上通信できない場合、このステータスが表示されます。

#### 登録トークンの作成

登録トークンを使用して、製品にスマートライセンスを登録し、消費します。製品を登録し、 製品インスタンスを特定のバーチャルアカウントに追加するには、トークンを生成する必要が あります。

**ステップ1**使用しているリリースに応じて、ソフトウェアマネージャにログインします。

| オプション                            | 説明                                                                                                    |
|----------------------------------|----------------------------------------------------------------------------------------------------|
| Cisco Smart Software Manager     | <b>Cisco Software Central</b> (https://software.cisco.com/) にナビゲートし、スマートアカウントにログインします。[ライセンス(License)] ペインで、[スマートソフトウェアライセンシング(Smart Software Licensing)] をクリックします。[インベントリ(Inventory)] をクリックします。 |
| Smart Software Manager サテラ<br>イト | https:// <i><ip address="" of="" satellite="" the=""></ip></i> :8443にアクセスし、<br>管理者のクレデンシャルを使用してサテライトにログインします。                                                                                    |

- ステップ2 HXストレージクラスタを登録するバーチャルアカウントから、[全般(General)]をクリックして、[新し いトークン(New Token)]をクリックします。
- **ステップ3** [登録トークンの作成(Create Registration Token)]ダイアログボックスで、次の操作を行い、[トークンの 作成(Create Token)]をクリックします。
  - ・トークンの簡潔な[説明 (Description)]を追加します。
  - ・トークンをアクティブにして他の製品で使用できるようにする日数を入力します。最大=365日
  - [このトークンに登録された製品の輸出規制された機能を許可する(Allow export-controlled functionality on the products registered with this token)]をオンにします。
- ステップ4 [新しい ID トークン(New ID Token)] 行で、[アクション(Actions)] ドロップダウン リストをクリック し、[コピー(Copy)] をクリックします。

### コントローラ VM を介してスマート ソフトウェア ライセンスとともにクラスタを登録す る

このセクションでは、スマート ソフトウェア ライセンスとともにクラスタを登録する別の方 法を説明しています。

ステップ1 コントローラ VM にログインします。

**ステップ2** HX ストレージ クラスタがスマート ライセンス モードになっていることを確認します。

#### # stcli license show status

フィードバックには、[スマートライセンスは有効です(Smart Licensing is ENABLED)]、[ステータス:未 登録(Status: UNREGISTERED)]、および 90 日の評価期間の残り時間(日、時、分、秒)が表示されま す。スマートライセンスの評価期間は、HX ストレージクラスタでライセンス機能を使用し始めたときに 開始され、これを更新することはできません。評価期間が過ぎると、スマートエージェントが通知を送信 します。

ステップ3 HX ストレージ クラスタを登録します。ここで *idtoken-string* は Cisco Smart Software Manager またはスマー ト ソフトウェア マネージャ サテライトからの新しい ID トークンです。

# stcli license register --idtoken idtoken-string

**ステップ4** HX ストレージ クラスタが登録されていることを確認します。

#### # stcli license show summary

別の方法として、[Cisco Smart Software Manager]>[インベントリ(Inventory)]>[製品インスタンス (Product Instances)]でも、HX ストレージ クラスタが登録されていることを確認できます。

例:

```
root@SpringpathController80IW1HJOKW:~# stcli license show summary
```

Smart Licensing is ENABLED

```
Registration:
Status: REGISTERED
Smart Account: Corp X HyperFlex License
Virtual Account: west-region
Last Renewal Attempt: None
Next Renewal Attempt: Aug 1 17:47:06 2017 PDT
License Authorization:
Status: AUTHORIZED
Last Communication Attempt: SUCCEEDED
Next Communication Attempt: Mar 4 16:47:11 2017 PST
```

```
License Usage:
License Entitlement Tag
Count Status
```

Cisco Vendor String XYZ regid.2016-11.com.cisco.HX-SP-DP-S001,1.0 1c06ca12-18f2-47bd-bcea-518ab1fd4520 3 InCompliance

## スマート ライセンスからクラスタを登録解除する

ライセンスを解除して別のHXストレージクラスタ用にプールに戻すか、またはCisco Smart Software Manager 登録を削除する(たとえばクラスタをデコミッションする)場合には、HX ストレージクラスタを登録解除します。HXストレージクラスタを登録解除すると、評価期間 が残っていれば HyperFlex は評価モードで実行されます。そうでない場合、HyperFlex は評価 の有効期限切れの状態になります。期限切れの評価状態にあるクラスタを登録解除しても、ク ラスタの実稼働データには影響しません。

スマートエージェントは、ライセンスクラウドにアクセスして自身を登録解除します。プラットフォーム上のすべてのスマートライセンス資格と証明書が削除されます。信頼されているストアのすべての証明書と登録情報が削除されます。スマートエージェントは、登録解除のためにシスコと通信できない場合でも、非登録状態になることができます。スマートライセンスを再び使用する必要が生じた場合には、HXストレージクラスタを再登録してください。コントローラ VM を介してスマートソフトウェアライセンスとともにクラスタを登録する(90ページ)を参照してください。

#### 始める前に

- ・次のコマンドを使用して、HXストレージクラスタがスマートライセンスに登録されていることを確認します。
  - # stcli license show status
- ステップ1 コントローラ VM にログインします。
- ステップ2 スマート ライセンスから HX ストレージ クラスタを登録解除します。

#### # stcli license deregister

**ステップ3** HX ストレージ クラスタが登録解除されたことを確認します。

# stcli license show summary

## スマート ライセンス承認の更新

#### 始める前に

- ・次のコマンドを使用して、HXストレージクラスタがスマートライセンスに登録されていることを確認します。
  - # stcli license show status

ステップ1 コントローラ VM にログインします。

- ステップ2 次のコマンドを使用してスマート ライセンス承認を更新します。
  - # stcli license renew id
  - # stcli license renew auth
- **ステップ3** HX ストレージ クラスタが更新され、承認されていることを確認します。

# stcli license show summary

## 非接続環境でのライセンスの管理

非接続環境でライセンサーを管理するには、次の手順を実行します。

## スマート ライセンスと Smart Software Manager サテライト

インターネット接続を使用してインストール ベースを管理することが許可されていない場合 は、Smart Software Manager サテライトをオンプレミスでインストールし、Cisco Smart Software Manager のサブセットを使用してライセンスをローカルで管理できます。Smart Software Manager サテライトのダウンロード.

HyperFlex 用に Smart Software Manager サテライトを設定するには、 HX Data Platform CLI から 次のコマンドを実行します。

stcli services sch set --portal-url http://<satellite-host>/Transportgateway/services/ DeviceRequestHandler --email <user-email-address>

Smart Software Manager サテライトが Cisco Smart Software Manager に登録されて稼働するよう になったら、30 日ごとに Cisco Smart Software Manager と同期する必要があります。同期する には次の 2 つのオプションがあります。

- ネットワーク接続時に行うオンデマンドまたはスケジュール済み同期。
- ・手動による同期。ライセンスファイルをダウンロードした後、アップロードします。

(注) HX クラスタに Smart Satellite Server が構成されている場合、トークンは Smart Satellite Server の UI で生成される必要があるため、スマートポータルのスマートライセンス登録 では生成されなくなります。

## 特定のライセンス予約および HyperFlex

シスコ固有ライセンスの予約(SLR)は、ユーザが切断モードでデバイスを使用できるようにす る新しいソフトウェアライセンス管理システムです。特に、外部ネットワーク接続(air ギャッ プ)のない環境向けです。SLR には次のような追加の利点もあります。

- ・時間のかかるライセンスタスクを自動化する
- ライセンスのステータスとソフトウェアの使用状況の傾向を追跡できます。
- コアの購入、管理、およびレポート機能をシンプル化

SLR により、顧客は仮想アカウントからライセンスを予約し、デバイス UDI に関連付けることができます。その後、これらのライセンスを使用してデバイスを切断モードで使用できます。また、お客様は、Cisco Smart Software Manager (CSSM) またはスマート ソフトウェア サテ

ライト(オンサイトコレクタ)のいずれかと継続的に通信することなく、正常に動作させることができます。

#### HyperFlex SLR 対応 PID

次の HyperFlex PID のみが SLR モードで使用できます。

表 4: 非接続およびエアギャップ展開用の Cisco HyperFlex Data Platform (HXDP) ソフトウェア SKU

| HXDP SKU   | 説明                                                                     |
|------------|------------------------------------------------------------------------|
| 特定ライセンス登録  |                                                                        |
| HXDP-S-SLR | Cisco HyperFlex Data Platform 標準エディショ<br>ン特定ライセンス登録サブスクリプション           |
| HXDP-P-SLR | Cisco HyperFlex Data Platform エンタープライ<br>ズエディション特定ライセンス登録サブスク<br>リプション |
| HXDP-E-SLR | Cisco HyperFlex Data Platform エッジエディショ<br>ン特定ライセンス登録サブスクリプション          |

#### 特定のライセンス予約 (SLR) ライセンスのインストール

この手順では、SLR ライセンスをインストールする方法、SLR ライセンスを返却する方法 (CSSM で再利用する場合)、または SLR ライセンス要求をキャンセルする方法について説明し ます。

SLR のインストール プロセスは、通常のスマート ライセンスのインストール プロセスと非常 によく似ています。クラスタとスマートアカウントの間に通信がないため、手動プロセスを使 用して、HTTP 接続で以前に存在していたのと同じ会話を行なう必要があります。

これらの会話は、要求コードが生成された場合に、Cisco ハードウェアクラスタから始まりま す。要求コードには、いくつかの基本的なクラスタ識別情報が含まれています。要求は、Cisco ポータルでスマートアカウントに転送され、要求コードに基づいて承認コードを要求します。 Cisco がライセンス ID\ と権限付与情報の両方を含む承認コードを取得すると、承認コードが クラスタに戻され、インストールを開始できます。インストールが完了すると、ライセンスは クラスタで完全にアクティブ化されます。

Enable/Disable コマンドは、予約モードにするためのものです。これは、現在の登録機能のデフォルトモードです。コマンド内のすべての予約を設定するには、予約モードを明示的に有効にする必要があります。すでにCSSMに登録されているライセンスがある場合は、そのライセンスを再登録して、再利用できるようにする必要があります。CSSMから承認コードを取得したら、reservation installコマンドを使用して予約コードをインストールできます。ある時点で、クラスタを破棄するか、またはライセンスを再度CSSMに戻して再利用できるようにする場合は、reservation returnコマンドを使用して、再度登録できる返還コードを生成できます。

次の手順では、SLR ライセンスをインストール、返却、キャンセルする方法について説明します。

ステップ1 HX ノードで stcli license reservation enable コマンドを入力して、予約モードを有効にします。

このコマンドを入力すると、設定モードが予約モードに切り替わります。ライセンスステータスは変更されません。

次の画面の左側には、通常の登録で一般的なクラスタのステータスが表示されます。予約モードでは、そ のステータスの違いを確認できます。一般的なデバイスの場合、予約ステータスを確認すると、登録済み として表示されます。ライセンス認証ステータスが承認されます。個々にライセンスがある場合は、どの ライセンスが準拠しているかがわかります。

右側には、システムが未登録の状態で、評価ライセンスを使用していることが表示されます。

| root@SpringpathControllerGV5TXUG95I:-# stcli license show all                                                                                                    |                                                                                                    |
|----------------------------------------------------------------------------------------------------|----------------------------------------------------------------------------------------------------|
| Smart Licensing Status                                                                                                    | <ul> <li>Login to control VM console</li> </ul>                                                     |
| Smart Licensing is ENABLED                                                                                                    | 0                                                                                                   |
| Registration<br>Status: REGISTERED<br>Smart Account: BUP Production Test<br>Virtual Account: NODP-Lic-Production-Test                                                                                | stcli license reservation enable                                                                    |
| Export-Controlled Functionality: Allowed                                                                                                    | root@SpringpathController2SAPEP8V19:~# stclilicense reservation enable                              |
| Initial Registration: SUCCEEDED on Jun 14 15:49:41 2017 PDT                                                                                                    | root@SpringpathController2SAPEP8V19:~# stcli license show status                                    |
| Next Renewal Attempt: Dec 11 14:49:41 2017 PST                                                                                                    |                                                                                                    |
| Registration Expires: Jun 14 15:43:40 2018 PDT                                                                                                    | Smart Licensing is ENABLED                                                                          |
| License Authorization:                                                                                                    | License Reservation is ENABLED                                                                      |
| Status: AUTHORIZED on Jun 14 15:49:48 2017 PDT                                                                                                    |                                                                                                    |
| Last communication Attempt: SUCCEEDED on Jun 14 15:49:48 2017 PDT                                                                                                    | Registration:                                                                                       |
| Communication Attempt: Jul 14 15:49:48 2017 PDT                                                                                                    | Status: UNREGISTERED                                                                                |
|                                                                                                    | Export-Controlled Functionality: Not Allowed                                                        |
| Evaluation Period:                                                                                                    |                                                                                                    |
| Evaluation Hode: Not in Use<br>Evaluation Period Remaining: 89 days, 12 hr. 40 min. 5 sec                                                                                                    | License Authorization:                                                                              |
|                                                                                                    | Status: EVAL MODE                                                                                   |
| License Usage                                                                                                    | Evaluation Period Remaining: 89 days, 23 hr, 54 min, 59 sec                                         |
| License Authorization Status: AUTHORIZED as of Jun 14 15:49:48 2017 PDT                                                                                                    | Last Communication Attempt: NONE                                                                    |
|                                                                                                    |                                                                                                    |
| Cisco SP NyperFlex NX Data Platform SW V2.0 (regid.2016-11.com.cisco.HX-SP-DP-S001,1<br>Description: Cisco SP HyperFlex NX Data Platform SW v2.0<br>Count: 3<br>Version: 1.0<br>Status: InCompliance | <sup>40-2000</sup> License Conversion:<br>Automatic Conversion Enabled: true<br>Status: NOT STARTED |
| Product Information                                                                                                    | Utility:                                                                                            |
| ***********                                                                                                    | Status: DISABLED                                                                                    |
| UDI: PID:HX240C-M45X,SN:9140586151354678828,VID: 5510173717264294049                                                                                                    |                                                                                                    |
| Agent Version                                                                                                    | Transport:                                                                                          |
|                                                                                                    | Type: TransportCallHome                                                                             |
| Smart Agent for Licensing: 1.3.3                                                                                                    |                                                                                                    |

ステップ2 stcli license reservation request コマンドを入力して、予約要求を作成します。

ライセンス要求コードは、次の画面の青色のボックスに表示されます。

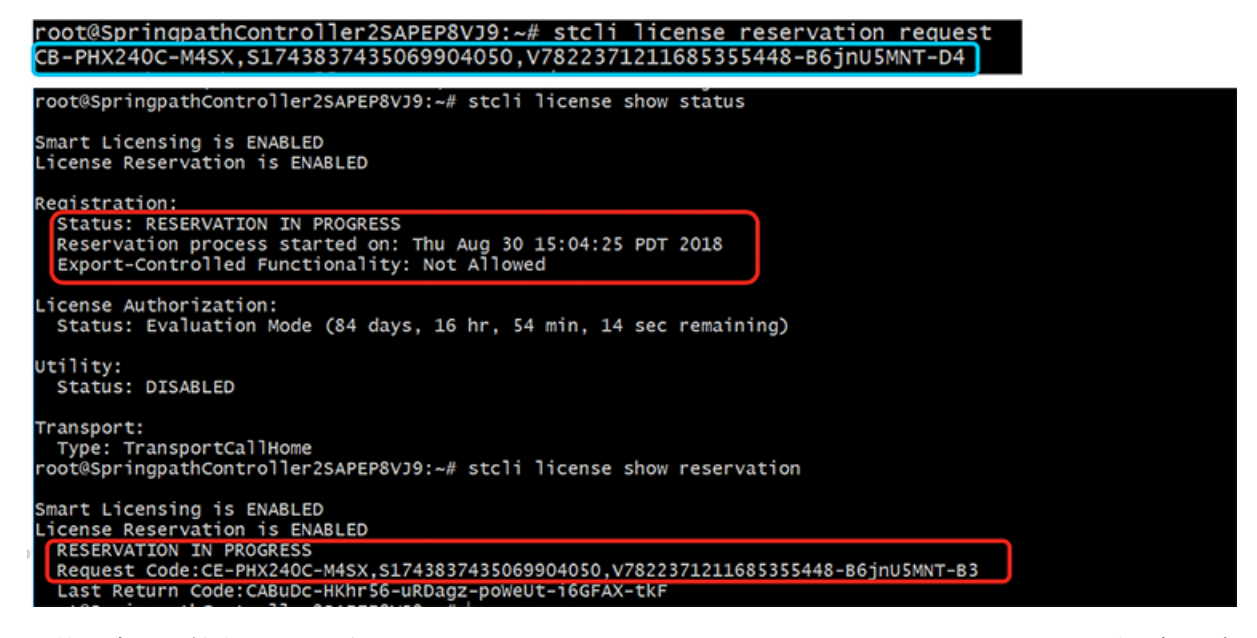

予約要求を開始すると、登録ステータスが RESERVATION IN PROGRESS であることがわかります(赤いボックスに示されています)。要求コードがあれば、CSSM に移動して承認コードに変換できます。

- ステップ3 CSSM (https://software.cisco.com) にログインします。
- ステップ4 [ライセンス(License)] セクションで、[スマート ソフトウェア ライセンシング(Smart Software Licensing))] リンクをクリックします。

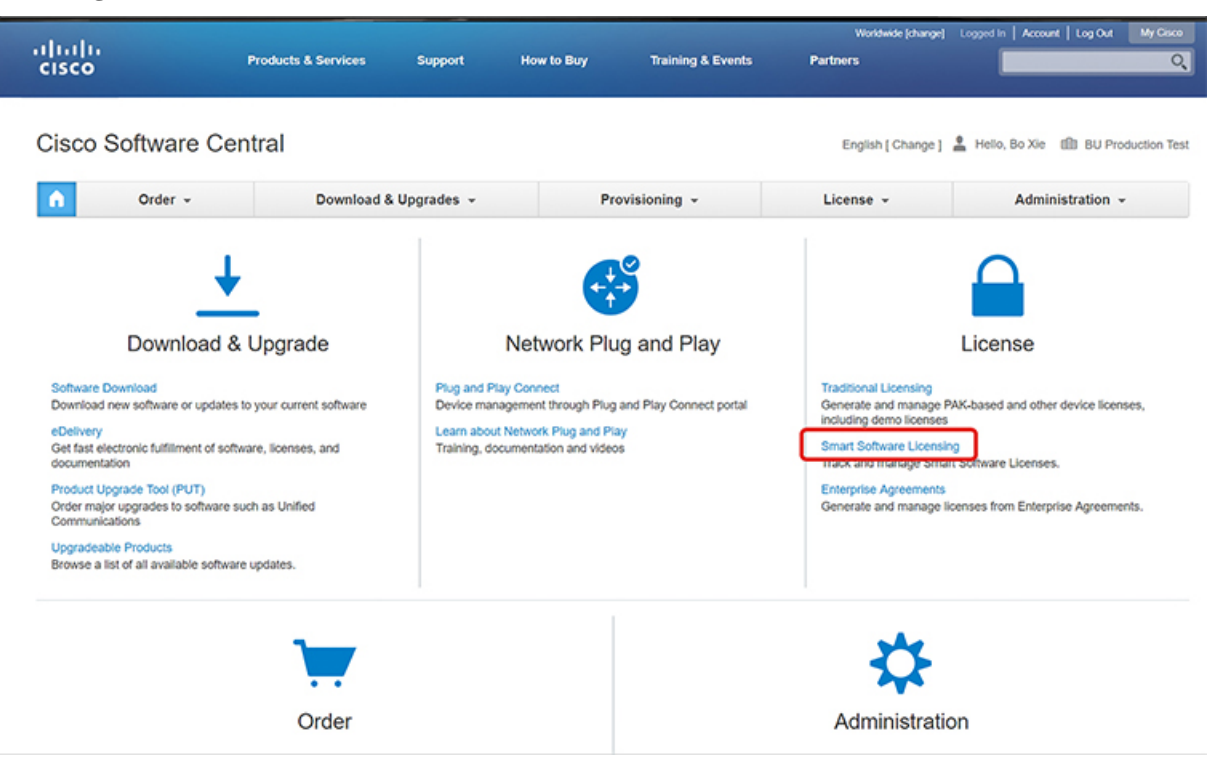
これにより、[スマート ソフトウェア ライセンシング(Smart Software Licensing)] ページが表示されます。

ステップ5 [ライセンス(Licenses)] タブの下で、[ライセンス予約(License Reservation)] をクリックします。

| C 🔒 Secure   http:        | s://software.cisco.com/#Smart    | tLicensing-Inve | ntory               |                 |                   |                           | \$                                             | C.       |
|---------------------------|----------------------------------|-----------------|---------------------|-----------------|-------------------|---------------------------|------------------------------------------------|----------|
| intin<br>isco             | Products & Services              | Support         | How to Buy          | raining & Event | wo<br>s Partners  | ddwide (change) Logged In | Account   Log Out                              | My C     |
| co Software Central > Sm: | art Software Licensing           |                 |                     |                 | Engli             | sh [ Change ] 🙎 Hello,    | Bo Xie 💼 BU Pro                                | oduction |
| mart Software             | Licensing                        |                 |                     |                 |                   |                           | Feedback Se                                    | upport   |
| rts   Inventory   Conv    | ert to Smart Licensing   Reports | Preferences     | Satellites Activity |                 |                   | Que                       | estions About Licensi<br>our Virtual Assistant | ng?      |
| rtual Account: DLC        | C-VA2                            |                 |                     |                 |                   |                           | 1 Minor H                                      | lide Al  |
| General Licenses          | Product Instances                | Event Log       |                     |                 |                   |                           |                                                |          |
| License Reservation       |                                  |                 |                     |                 | Search by License |                           |                                                | O,       |
| License                   | Purcha                           | sed             | In Use              | Billing         | Balance           | Alerts                    | Actions                                        |          |
| HyperFlex Data Platform E | Interprise Editi                 | 4               | 0                   | Prepaid         | +4                | A Licenses Expiring       | Actions -                                      |          |
| HyperFlex Data Platform S | itandard Editio                  | 12              | 2 (2 Reserved)      | Prepaid         | +10               |                           | Actions -                                      |          |
|                           |                                  |                 |                     |                 |                   |                           | Showing All 2 F                                | Records  |

**ステップ6**4ステップの SLR プロセスを完了して、要求コードを入力し、[ライセンス(Licenses)]を選択し、承認 コードを確認して確認し、承認コードをダウンロードします。 1. [要求コードを入力(Enter the Request Code)]: クラスタで生成された予約要求コードを入力します。

| C 🔒 Secure   https://software                                                                                                    | e.cisco.com/#SmartLicensing-Inv                                                                                                    | ventory                                                                                                    |                    |                    | ☆                         | <b>(</b>  |
|----------------------------------------------------------------------------------------------------|----------------------------------------------------------------------------------------------------|----------------------------------------------------------------------------------------------------|--------------------|--------------------|---------------------------|-----------|
| ahah.                                                                                                    |                                                                                                    |                                                                                                    |                    | Worldwide [change] | Logged In Account Log Out | My Crisco |
| Smart License Reserva                                                                                                    | tion                                                                                                    |                                                                                                    |                    |                    |                           | ×         |
| STEP 1                                                                                                    | STEP 2                                                                                                    | STEP 3                                                                                                    | STEP 4             |                    |                           |           |
| Enter Request Code                                                                                                    | Select Licenses                                                                                                    | Review and confirm                                                                                                    | Authorization Code |                    |                           |           |
| You can reserve licenses for pro<br>You will begin by generating a R<br>To learn how to generate this co<br>Once you have generated the or<br>1) Enter the Reservation Re<br>2) Select the licenses to be r<br>3) Generate a Reservation Aut<br>4) Enter the Reservation Aut<br>• Reservation Request Code:<br>CB-PHX240C-M45X_S1743837 | duct instances that cannot connec<br>eservation Request Code from the<br>de, see the configuration guide for<br>ode:<br>quest Code below<br>eserved<br>uthorization Code<br>horization Code on the product ins | t to the Internet for security reason<br>o product instance.<br>the product being licensed.<br>tance to activate the features<br><u>\$48-B6inU5MINT-D4</u> | s.<br>Upload       |                    |                           |           |
| To learn how to enter this code.                                                                                                    | see the configuration guide for the                                                                                                    | e product being licensed                                                                                                    |                    |                    |                           | *         |
|                                                                                                    |                                                                                                    |                                                                                                    |                    |                    | Cancel                    | Next      |

2. [ライセンスを選択(Select Licenses)]: この画面には、ライセンスの内容や、製品タイプ、UDI PID、 UDI シリアル番号、UDI VID などの製品インスタンスの詳細が表示されます。提供された情報を確認 し、チェックボックスをオンにして特定のライセンスを予約します。

|                                                                                                    |                                                                             |                                                                    | Worldwide [change] Logged In  | Account   Log C |
|----------------------------------------------------------------------------------------------------|-----------------------------------------------------------------------------|--------------------------------------------------------------------|-------------------------------|-----------------|
| Smart License Reservation                                                                                                    |                                                                             |                                                                    |                               |                 |
| STEP 1 ✓<br>Enter Request Code                                                                                                    | STEP 2<br>Select Licenses                                                   | STEP 3                                                             | STEP 4.<br>Authorization Code |                 |
| Product Instance Details                                                                                                    |                                                                             |                                                                    |                               |                 |
| Product Type:<br>UDI PID:<br>UDI Serial Number:<br>UDI VID:                                                                         | UCSHX<br>HX240C-M5SX<br>5317480753370517264<br>5119877367947641800          |                                                                    |                               |                 |
| Licenses to Reserve<br>In order to continue, ensure that you h<br>Reserve a HyperFlex Data Platform S<br>Reserve a specific license | ave a surplus of the licenses you w<br>Standard Edition - Permanent License | ant to reserve in the Virtual A<br>Reservation Only universal lice | ccount.<br>nse                |                 |
|                                                                                                    |                                                                             |                                                                    |                               |                 |
| License                                                                                                    | Description                                                                 | Expires                                                            | Available Quantity To Re      | serve           |

選択した特定のライセンスの予約について、予約する数量を入力します。

| Smart License Reser                                                              | HyperFlex D         | ata Platform S           | pecific Licens          | e Reservation         |                     |           | ×    |
|----------------------------------------------------------------------------------|---------------------|--------------------------|-------------------------|-----------------------|---------------------|-----------|------|
| step 1 🗸                                                                         | Start Date          | Expires                  | Sub ID                  | Available             | Quantity To Reserve |           |      |
| Enter Request Code                                                               |                     |                          |                         | 20                    |                     |           |      |
| In order to continue, ensure                                                     | 2019-Mar-11         | 2019-Sep-07              |                         | 10                    | 3                   |           | ^    |
| <ul> <li>Reserve a HyperFlex Data</li> <li>Reserve a specific license</li> </ul> | lf you dan't specif | v quantities, the licens | es with the longest t   | Total:                | 3<br>Maximum: 30    |           |      |
| License                                                                          | Show detail         | , gourness, ere noord    |                         |                       | Cancel              | p Reserve | 1    |
| HyperFlex Data Platform Ente                                                     | fic License Reserv  | HyperFlex Data Plat      | form Specific License F | Reserv multiple terms | 30                  |           | d.   |
| Cisco SP HyperFlex HX Data F                                                     | Platform SW v2.0    | Cisco SP HyperFlex       | HX Data Platform SW     | v2.0 multiple terms   | 44                  |           |      |
|                                                                                  |                     |                          |                         |                       |                     | Cancel    | Next |

3. [検証と確認(Review and Confirm)]: 製品インスタンスの詳細と予約するライセンスを検証して確認 し、画面の下部にある[承認コードの生成(Generate Authorization Code)] ボタンをクリックします。

| ىلەر |                          |                                 |                                                   | W                                     | iorkdwide (change) | Logged in   Account   Log Out |         |
|------|--------------------------|---------------------------------|---------------------------------------------------|---------------------------------------|--------------------|-------------------------------|---------|
| \$   | Smart License Reservat   | ion                             |                                                   |                                       |                    |                               |         |
|      | STEP 1 🗸                 | STEP 2 🗸                        | STEP 3                                            | STEP 1                                |                    |                               |         |
|      | Enter Request Code       | Select Licenses                 | Review and confirm                                | Authorization Code                    |                    |                               |         |
|      | Product Instance Details |                                 |                                                   |                                       |                    |                               |         |
|      | Product Type:            | UCSHX                           |                                                   |                                       |                    |                               |         |
|      | UDI PID:                 | VMwareVirtualPlatform           |                                                   |                                       |                    |                               |         |
|      | UDI Serial Number:       | 4196329405413768020             |                                                   |                                       |                    |                               |         |
|      | UDI VID:                 | 8209249371103331274             |                                                   |                                       |                    |                               |         |
|      |                          |                                 |                                                   |                                       |                    |                               |         |
|      | Licenses to Reserve      |                                 |                                                   |                                       |                    |                               |         |
|      | Licenses to Reserve      | Desc                            | ription                                           | Expires                               |                    | Quantity To Reserv            | e       |
|      | Licenses to Reserve      | Desc<br>Joense Reservation Hype | ription<br>rFlex Data Platform Specific License F | Expires multiple terms                |                    | Quantity To Reserv            | ю<br>3  |
|      | Licenses to Reserve      | Joense Reservation Hype         | ription<br>rFlex Data Platform Specific License f | Expires<br>Reservation multiple terms |                    | Quantity To Reserv            | те<br>3 |
|      | Licenses to Reserve      | Joense Reservation Hype         | ription<br>Filex Data Platform Specific License f | Expires<br>Reservation multiple terms |                    | Quantity To Reserv            | 3       |
|      | License to Reserve       | Joense Reservation Hype         | ription<br>Filex Data Platform Specific License f | Expires<br>Reservation multiple terms |                    | Quantity To Reserv            | 3       |
|      | License to Reserve       | Joense Reservation Hype         | ription<br>Filex Data Platform Specific License f | Expires<br>Reservation multiple terms |                    | Quantity To Reserv            |         |

4. [承認コード(Authorization code)]: デバイス側で使用できる承認コードを表示し、画面下部の[ファ イルとしてダウンロード(Download as File)] ボタンをクリックします。

| .1.                                                                                                    |                                                                                                    |                                                                                                    |                                                                                                    | Worldwide [change]                                                                                   |                                                                                                    |
|----------------------------------------------------------------------------------------------------|----------------------------------------------------------------------------------------------------|----------------------------------------------------------------------------------------------------|----------------------------------------------------------------------------------------------------|----------------------------------------------------------------------------------------------------|----------------------------------------------------------------------------------------------------|
| Smart License Reserva                                                                                                    | tion                                                                                                    |                                                                                                    |                                                                                                    |                                                                                                    |                                                                                                    |
| step 1 🗸                                                                                                    | step 2 🗸                                                                                                    | step 3 🗸                                                                                                    | STEP 4                                                                                                    |                                                                                                    |                                                                                                    |
| Enter Request Code                                                                                                    | Select Licenses                                                                                                    | Review and confirm                                                                                                    | Authorization Code                                                                                                    |                                                                                                    |                                                                                                    |
| The Reservation Authoriza<br>Enter this code into the Sm<br>Product Instance Details                                                                                                    | tion Code below has been generated<br>art Licensing settings for the product,                                                                                                    | for this product instance.<br>, to enable the licensed features.                                                                                                    |                                                                                                    |                                                                                                    |                                                                                                    |
| Product Type:                                                                                                    | UCSHX                                                                                                    |                                                                                                    |                                                                                                    |                                                                                                    |                                                                                                    |
| UDI PID:                                                                                                    | VMwareVirtualPlatform                                                                                                    |                                                                                                    |                                                                                                    |                                                                                                    |                                                                                                    |
| UDI Serial Number:                                                                                                    | 4196329405413768020                                                                                                    | )                                                                                                    |                                                                                                    |                                                                                                    |                                                                                                    |
| UDI VID:                                                                                                    | 8209249371103331274                                                                                                    |                                                                                                    |                                                                                                    |                                                                                                    |                                                                                                    |
| Authorization Code:                                                                                                    |                                                                                                    |                                                                                                    |                                                                                                    |                                                                                                    |                                                                                                    |
| <specificplr><authorizationco<br><entitlement><tag>regid.2019-0<br/>07 UTC<licensetyp<br>License Reservation<signature>MEQCIDPOJQE872<br/><udi>P.VMwareVirtualPlatform,</udi></signature></licensetyp<br></tag></entitlement></authorizationco<br></specificplr> | de> <flag>A<flag> <vrsion> C3.com.cisco.HXDP-SLR,1.0_8c2df84<br/>e&gt; TERM <displaynam<br>ption &gt;<ubscriptionid-<ubscription<br>/baOoJ0rMFYJpobrvSJLVF7+3AHEF<br/>5:4196329405413768020,V:8209249</ubscriptionid-<ubscription<br></displaynam<br></vrsion></flag></flag> | on> <plid>76ad00d1-332d-4e9a-9660-<br/>7-acb6-4e2d-a2c8-6bece7768e29<br/>e&gt; HyperFiex Data Platform Specific L<br/>100&gt; <ientifement> <ientifements <ientifements<br="">G60XgAIAnA/e7DTNel3+6RBSj6noS<br/>371103331274</ientifements></ientifement></plid> | cc95516024b3 <timestamp><br/>g&gt;<count>3&lt;(count&gt;<tartdate>2<br/>cense ReservationplayName<br/>thorizationCode&gt;<br/>PsOt54VD0heXzeQ84pB06g==<td>1552340241718  1552340241718   019-Mar-11 UTC   &gt;<tagdescription>H   signature&gt;</tagdescription></td><td>mestamp&gt;<entitlements><br/>tartDate&gt;<enddate>2019-Sep-<br/>yperFlex Data Platform Specific</enddate></entitlements></td></tartdate></count></timestamp> | 1552340241718  1552340241718   019-Mar-11 UTC   > <tagdescription>H   signature&gt;</tagdescription> | mestamp> <entitlements><br/>tartDate&gt;<enddate>2019-Sep-<br/>yperFlex Data Platform Specific</enddate></entitlements> |
| To learn how to enter this code                                                                                                    | , see the configuration guide for the                                                                                                    | e product being licensed                                                                                                    |                                                                                                    |                                                                                                    |                                                                                                    |
|                                                                                                    |                                                                                                    |                                                                                                    | _                                                                                                    |                                                                                                    | _                                                                                                    |

**ステップ7**[製品インスタンス(Product Instances)]タブに移動して、予約のクラスとシリアル番号に対応する行にあ る予約済みのライセンスを表示します。この行のリンクをクリックします(赤いボックスに表示されます)。

|                                                                                          | software.cisco.com/#Smartl                                                             | icensing-Inventory                               |                      |                                                                                        |                                                                                                    |                          | 🕁 🜔                                                 |
|------------------------------------------------------------------------------------------|----------------------------------------------------------------------------------------|--------------------------------------------------|----------------------|----------------------------------------------------------------------------------------|----------------------------------------------------------------------------------------------------|--------------------------|-----------------------------------------------------|
| luilu<br>isco                                                                            | Products & Services                                                                    | Support                                          | How to Buy           | Training & Events                                                                      | Worldwide [cha<br>Partners                                                                                 | nge] Logged in   Accou   | unt   Log Out   My                                  |
| co Software Central > Smart :                                                            | Software Licensing                                                                     |                                                  |                      |                                                                                        | English [ Chang                                                                                            | ge ] 💄 Hello, Bo Xie     | BU Productio                                        |
| mart Software L                                                                          | icensing.                                                                              |                                                  |                      |                                                                                        |                                                                                                    |                          | Feedback Support                                    |
| rts   Inventory   Convert t                                                              | to Smart Licensing   Reports                                                           | Preferences   Sa                                 | itellites   Activity |                                                                                        |                                                                                                    | Questions<br>Try our Vir | About Licensing?                                    |
| General Licenses                                                                         | /A2<br>Product Instances                                                               | Event Log                                        |                      |                                                                                        |                                                                                                    | •                        | Minor Hide Al                                       |
|                                                                                          |                                                                                        |                                                  |                      |                                                                                        |                                                                                                    |                          |                                                     |
| Ð                                                                                        |                                                                                        |                                                  |                      | [                                                                                      | Search by Name, Product Type                                                                               |                          | ٩,                                                  |
| C Name                                                                                   |                                                                                        | Product Type                                     |                      | Last Contact                                                                           | Search by Name, Product Type                                                                               |                          | Q.<br>Actions                                       |
| Name<br>UDI_PID:HX240C-M4SX; UDI                                                         | _SN:1743837435069904050; U                                                             | Product Type<br>DI UCSHX                         |                      | Last Contact 2018-Aug-20 21:09:55                                                      | Search by Name, Product Type Alerts (Reserved Licenses)                                                    | ,                        | Q<br>Actions<br>Actions -                           |
| Name<br>UDI_PID:HX240C-M4SX; UDI<br>UDI_PID:HX240C-M4SX; UDI                             | _SN:1743837435069904050; U<br>_SN:4056338592994445834; U                               | Product Type<br>DI UCSHX<br>DI UCSHX             |                      | Last Contact<br>2018-Aug-20 21:09:55<br>2018-Jun-15 18:17:38                           | Search by Name, Product Type<br>Alerts<br>(Reserved Licenses)<br>(Reserved Licenses)                       | ,                        | Q<br>Actions •<br>Actions •                         |
| Name<br>UDI_PID:HX240C-M4SX; UDI<br>UDI_PID:HX240C-M4SX; UDI<br>UDI_PID:HX240C-M4SX; UDI | LSN:1743837435069904050; U<br>LSN:4056338592994445834; U<br>LSN:1054617855001741488; U | Product Type<br>DI UCSHX<br>DI UCSHX<br>DI UCSHX |                      | Last Contact<br>2018-Aug-20 21:09:55<br>2018-Jun-15 18:17:38<br>2018-Jul-19 21:52:51 ( | Search by Name, Product Type<br>Alerts<br>(Reserved Licenses)<br>(Reserved Licenses)<br>Reserved Licenses) |                          | Q<br>Actions<br>Actions ~<br>Actions ~<br>Actions ~ |

ライセンスの説明を示すダイアログボックスが表示されます。

|                             | and borthard Electrising                      |                                        | English [Change] 📥 Hello, Bo Xie 💷 BO Produce                |
|-----------------------------|-----------------------------------------------|----------------------------------------|--------------------------------------------------------------|
| Smart Software              | Licensing                                     |                                        | Feedback Suppor                                              |
|                             |                                               |                                        | Questions About Licension?                                   |
| DI_PID:HX240C-M             | 5SX; UDI_SN:930350977339931241                | ; UDI_VID:9128284972903402947          | ; @                                                          |
| Overview Event Log          | 3                                             |                                        |                                                              |
|                             |                                               |                                        |                                                              |
| Description                 |                                               |                                        |                                                              |
| lisco HyperFlex HX Data Pla | itform Software License                       |                                        |                                                              |
| Seneral                     |                                               |                                        |                                                              |
| Name:                       | UDI_PID:HX240C-M5SX; UDI_SN:9303509773        | 39931241; UDI_VID:9128284972903402947; |                                                              |
| Product:                    | Cisco HyperFlex HX Data Platform Software Lik | sense                                  |                                                              |
| Host Identifier:            |                                               |                                        |                                                              |
| MAC Address:                |                                               |                                        |                                                              |
| PID:                        | HX240C-M5SX                                   |                                        |                                                              |
| Serial Number:              | 930350977339931241                            |                                        |                                                              |
| Virtual Account:            | DLC-VA2                                       |                                        |                                                              |
| Registration Date:          | 2018-Aug-28 18:09:25                          |                                        |                                                              |
| Last Contact:               | 2018-Aug-28 18:09:25 (Reserved Licenses) - D  | ownload Reservation Authorization Code |                                                              |
| icense Usage                | •                                             | These licen                            | ses are reserved on this product instance Update reservation |
| License                     | Billing                                       | Expires                                | Required                                                     |
| HyperFlex Data Platform St  | andard Edition - Perman Prepaid               |                                        | 1                                                            |
|                             |                                               |                                        |                                                              |

このページから、ライセンスの一般的な詳細を表示できます。特定のインスタンスで失われた場合に備えて、予約承認コード(上の赤色で強調表示)をダウンロードすることもできます。このページに戻って再度 取得することもできます。

その後、[ライセンス(Licenses)]タブに戻り、現在のライセンスの使用状況を表示できます。

**ステップ8** HX ノードに stcli license reservation install <enter authorization code> コマンドを入力して、続い て承認コードを入力します。

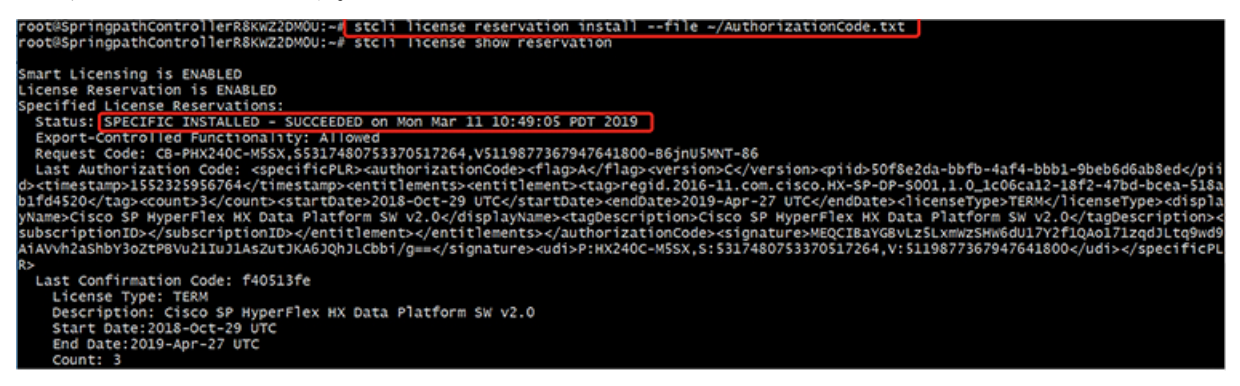

予約が成功すると、REGISTERED - SPECIFIC LICENSE RESERVATION として表示されるステータスを表示できます。認証では、UTHORIZED - RESERVED であることを示しています。

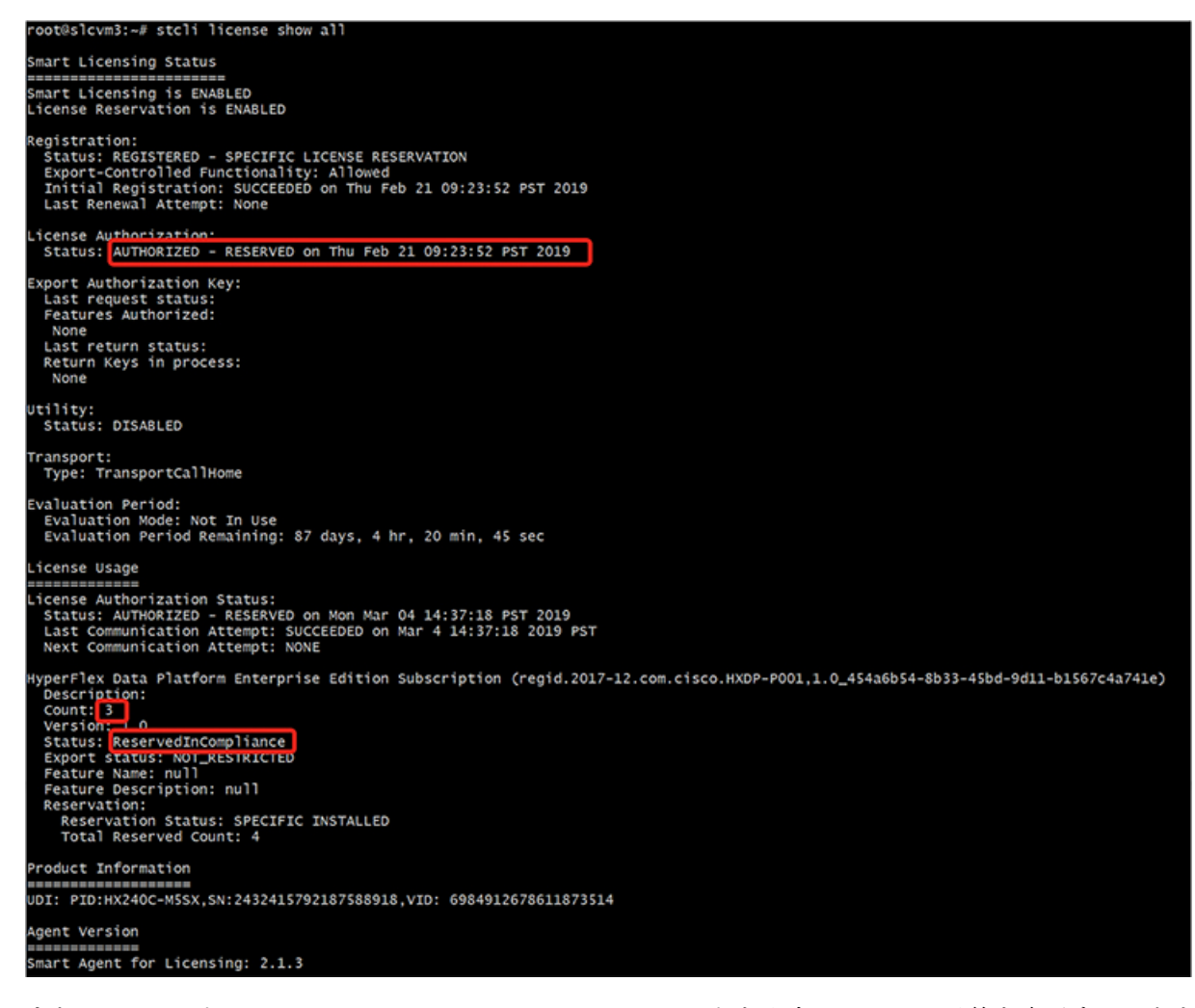

また、HX ノードで stcli license show reservation コマンドを入力して、SLR 予約を表示することもできます。この応答は、SLR がインストールされていることを示しています。

#### 特定のライセンス予約 (SLR) ライセンスのキャンセル

この手順では、SLR ライセンス要求をキャンセルする方法について説明します。

- ステップ1 (承認コードを取得するために CSSM に進む前に)開始した予約要求をキャンセルするには、stcli license reservation cancel コマンドを使用します。
- ステップ2 stcli license show reservation コマンドを使用して予約要求がキャンセルされたことを確認します。

このコマンドを入力すると、ステータスが未登録に戻ったことを確認できます。

|                         | Support                 | How to Buy                                                           | Training & Events                                                                        | Partners                           |                                                                                                 | Pression and a second second sec |
|-------------------------|-------------------------|----------------------------------------------------------------------|------------------------------------------------------------------------------------------|------------------------------------|-------------------------------------------------------------------------------------------------|----------------------------------------------------------------------------------------------------|
| are Licensing           |                         |                                                                      |                                                                                          | Engli                              | sh [ Change ] 💄 Hello, I                                                                        | Bo Xie 🗊 BU Producti                                                                                                    |
| ensing                  |                         |                                                                      |                                                                                          |                                    |                                                                                                 | Feedback Suppor                                                                                                    |
| art Licensing   Reports | Preferences             | Satellites   Activity                                                |                                                                                          |                                    | Que<br>Try (                                                                                    | estions About Licensing?<br>our Virtual Assistant                                                                                                    |
|                         |                         |                                                                      |                                                                                          |                                    |                                                                                                 |                                                                                                    |
|                         |                         |                                                                      |                                                                                          |                                    |                                                                                                 | 1 Minor Hide A                                                                                                    |
| roduct Instances        | Event Log               |                                                                      |                                                                                          |                                    |                                                                                                 | Minor Hide A                                                                                                    |
| roduct Instances        | Event Log               |                                                                      | ]                                                                                        | Search by License                  |                                                                                                 | Minor Hide A                                                                                                    |
| roduct Instances        | Event Log               | In Use                                                               | Billing                                                                                  | Search by License<br>Balance       | Alerts                                                                                          | Minor Hide A                                                                                                    |
| Product Instances       | Event Log<br>ed         | in Use                                                               | Billing<br>Prepaid                                                                       | Search by License<br>Balance<br>+4 | Alerts                                                                                          | Minor Hide A                                                                                                    |
|                         | are Licensing<br>Insing | are Licensing<br>Insing<br>art Licensing   Reports   Preferences   : | are Licensing<br>InSing<br>art Licensing   Reports   Preferences   Satellites   Activity | are Licensing<br>InSing            | are Licensing Englis<br>InSing<br>art Licensing   Reports   Preferences   Satellites   Activity | are Licensing English [ Change ]  Hello, I InSing art Licensing   Reports   Preferences   Satellites   Activity Oue Try                                                                                                    |

### 特定のライセンス予約 (SLR) ライセンスを返す

クラスタのライセンスが完全にアクティブになったので、後でクラスタを破棄し、別のクラス タに再利用できるようにCSSMにライセンスを戻すことができます。次の手順では、SLR ライ センスを返す方法について説明します。

ステップ1 stcli license reservation return コマンドを入力します。その後、CSSMで使用できる返還コードが生成 されます。ステータスを確認すると、ライセンスは登録前と同様に、未登録の評価ライセンスに戻ります。

root@SpringpathController2SAPEP8VJ9:~/ stcli license reservation return CABeUN-BvP26i-yju9Pc-TW59i1-cNTFmt-MRq root@SpringpathController2SAPEP8vJ9:~# stcli license show reservation Smart Licensing is ENABLED License Reservation is ENABLED Last Return Code:CABeUN-BvP26i-yju9Pc-Tw59i1-cNTFmt-MRq root@SpringpathController2SAPEP8VJ9:~# stcli license show status Smart Licensing is ENABLED License Reservation is ENABLED Registration: Status: UNREGISTERED Export-Controlled Functionality: Not Allowed License Authorization: Status: EVAL MODE Evaluation Period Remaining: 89 days, 23 hr, 32 min, 3 sec Last Communication Attempt: SUCCEEDED on Aug 20 14:12:06 2018 PDT Next Communication Attempt: NONE License Conversion: Automatic Conversion Enabled: true Status: NOT STARTED Utility: Status: DISABLED Transport: Type: TransportCallHome

ステップ2 [CSSM] に戻り、ライセンスをプールに戻します。[製品インスタンス(Product Instances)] タブに戻り、 [アクション(Actions)] メニューを使用して、[削除(Remove)] をクリックします。

| C 🔒 Secure   https:       | //software.cisco.com/#Smart     | Licensing-Invento | ory                   |                         |                              | \$                                                  | <b>C</b> |
|---------------------------|---------------------------------|-------------------|-----------------------|-------------------------|------------------------------|-----------------------------------------------------|----------|
| lulu<br>iisco             | Products & Services             | Support           | How to Buy            | Training & Events       | Worldwide (chang<br>Partners | e) Logged In Account   Log Out                      | My       |
| co Software Central > Sma | rt Software Licensing           |                   |                       |                         | English [ Change             | ] 🚊 Hello, Bo Xie 🗐 BU Pr                           | roductio |
| mart Software             | Licensing                       |                   |                       |                         |                              | Feedback \$                                         | Support  |
| erts   Inventory   Conve  | rt to Smart Licensing   Reports | Preferences       | Satellites   Activity |                         |                              | Questions About Licens<br>Try our Virtual Assistant | sing?    |
| rtual Account: DLC        | -VA2                            |                   |                       |                         |                              | 1 Minor                                             | Hide Al  |
| General Licenses          | Product Instances               | Event Log         |                       |                         |                              |                                                     |          |
| (b)                       |                                 |                   |                       |                         | Search by Name, Product Type |                                                     | Q,       |
| Name                      |                                 | Product Typ       | e .                   | Last Contact            | Alerts                       | Action                                              | 15       |
| UDI_PID:HX240C-M4SX; U    | DI_SN:1743837435069904050; 0    | JDI UCSHX         |                       | 2018-Aug-20 21:09:55    | (Reserved Licenses)          | Action                                              | 15 🕶     |
| UDI_PID:HX240C-M4SX; U    | DI_SN:4056338592994445834; 0    | JDI UCSHX         |                       | 2018-Jun-15 18:17:38    | Reserved Licenses)           | Transfer                                            |          |
| UDI_PID:HX240C-M5SX; U    | DI_SN:1054617955001741488; 0    | UDI UCSHX         |                       | 2018-Jul-19 21:52:51 (i | Reserved Licenses)           | Update Reserved Licens                              | ies      |
|                           |                                 |                   |                       |                         |                              | Remove                                              |          |

[製品インスタンスの削除(Remove Product Instance)] ダイアログボックスが表示され、返還コードを入力できます。返還コードを入力し、[製品インスタンスの削除(Remove Product Instance)] をクリックし

| di.di.                                                                                                    |                                                                                     |                                                                                                    |                                                                                                    | Worldwide (change                                                                      | e] Logged In Account   Log Out M                                                                           |
|----------------------------------------------------------------------------------------------------|-------------------------------------------------------------------------------------|----------------------------------------------------------------------------------------------------|----------------------------------------------------------------------------------------------------|----------------------------------------------------------------------------------------|----------------------------------------------------------------------------------------------------|
| Cisco Software Central<br>Smart Softw<br>Alerts Inventory                                                    | Products & > Smart Software Licens Vare Licensing Convert to Smart Licensin         | Remove Product Instance<br>To remove a Product Instance that has in<br>to other Product Instances, enter in the F<br>you cannot generate a Reservation Return<br>• Reservation Return Code: | eserved licenses and make those license<br>Reservation Return Code generated by th<br>rm Code, contact Cisco Support<br>ABeUN-BvP28i-yju9Pc-TW59i1-cNTFmt- | s once again available<br>te Product Instance. If nge                                  | Helio, Bo Xie 19 BU Producti<br>Feedback Suppor<br>Questions About Licensing?<br>Try our Virtual Assistant |
| Virtual Account:<br>General Lic                                                                              | : DLC-VA2<br>renses Product Inst                                                    | L                                                                                                    | Remove Product In                                                                                                    | stance Cancel                                                                          | Minor Hide A                                                                                               |
| General Lic                                                                                                  | : DLC-VA2<br>enses Product Inst                                                     |                                                                                                    | Remove Product In                                                                                                    | stance Cancel                                                                          | S Minor   Hide A                                                                                           |
| Virtual Account:<br>General Lic                                                                              | : DLC-VA2<br>enses Product inst                                                     | Product Type                                                                                                    | Remove Product In<br>Se<br>Last Contact                                                                                                    | stance Cancel<br>earch by Name, Product Type<br>Alerts                                 | Minor Hide A     Q     Actions                                                                             |
| Virtual Account:<br>General Lic<br>Dep<br>Name<br>UDI_PID:HX2400-                                            | : DLC-VA2<br>product Inst<br>M45X; UDI_SN:1743837435                                | Product Type<br>009904050; UDI UCSHX                                                                                                    | Remove Product In<br>Se<br>Last Contact<br>2018-Aug-20 21:09:55 (F                                                                                         | stance Cancel<br>earch by Name, Product Type<br>Alerts<br>Reserved Licenses)           | Minor Hide A     Q     Actions     Actions -                                                               |
| Virtual Account:<br>General Lic<br>Image: Constant of Constant<br>Name<br>UDI_PID:HX240C-<br>UDI_PID:HX240C- | : DLC-VA2<br>enses Product Inst<br>M4SX; UD_SN:1743837435<br>M4SX; UD_SN:4056338592 | Product Type<br>009904050; UDI UCSHX<br>994445834; UDI UCSHX                                                                                                    | Remove Product In           Set           Last Contact           2018-Aug-20 21:09:55 (F           2018-Jun-15 18:17:38 (R                                 | stance Cancel earch by Name, Product Type Alerts Reserved Licenses) Reserved Licenses) | Minor Hide A                                                                                               |

[製品インスタンス(Product Instances)] タブで、以前登録した SLR ライセンスが削除されたことを確認 できます。3 個使用されるのに対して、使用中なのは2 個だけです。この時点で、ライセンスが正常に返 却されています。

| 😋 🔒 Secure   http         | s://software.cisco.com/#Smart     | Licensing-Invento | жу                    |                     |                                  | \$ 🚱                                                    |
|---------------------------|-----------------------------------|-------------------|-----------------------|---------------------|----------------------------------|---------------------------------------------------------|
| liulu<br>lisco            | Products & Services               | Support           | How to Buy            | Training & Even     | Worldwide (change<br>Is Partners | n) Logged In Account Log Cut My                         |
| sco Software Central > Sm | aart Software Licensing           |                   |                       |                     | English [ Change                 | Hello, Bo Xie 💷 BU Productio                            |
| mart Software             | e Licensing                       |                   |                       |                     |                                  | Feedback Support                                        |
| erts   Inventory   Con-   | vert to Smart Licensing   Reports | Preferences       | Satellites   Activity |                     |                                  | Questions About Licensing?<br>Try our Virtual Assistant |
| irtual Account: DL        | C-VA2                             |                   |                       |                     |                                  | 1 Minor Hide Al                                         |
| General Licenses          | Product Instances                 | Event Log         |                       |                     |                                  |                                                         |
| G                         |                                   |                   |                       |                     | Search by Name, Product Type     | ٥,                                                      |
| Name                      |                                   | Product Typ       | e                     | Last Contact        | Alerts                           | Actions                                                 |
| UDI_PID:HX240C-M4SX;      | UDI_SN:4056338592994445834; U     | JDI UCSHX         |                       | 2018-Jun-15 18:17:  | 38 (Reserved Licenses)           | Actions -                                               |
| UDI_PID:HX240C-M5SX;      | UDI_SN:1054617955001741488; U     | JDI UCSHX         |                       | 2018-Jul-19 21:52:5 | 1 (Reserved Licenses)            | Actions 🕶                                               |
|                           |                                   |                   |                       |                     |                                  | Showing All 2 Records                                   |

#### 特定のライセンスの予約のトラブルシューティング (SLR)

このセクションでは、特定のライセンス予約(SLR)を設定して使用する際に表示される可能性のある一般的なエラーメッセージについて説明します。また、該当する場合のトラブルシューティング方法に関する推奨事項も提供します。

表示される可能性のある2個の一般的なエラーメッセージは次のとおりです。

- ・設定中に予約モードを有効にする前に予約要求コマンドを発行すると、「ライセンス予約が 有効になっていません」というエラーメッセージが表示されます。または、要求しなかった操 作をキャンセルするよう要求した場合は、「保留中の予約プロセスはありません」というメッ セージが表示されます。次の図は、これらのエラーを示しています。
  - Error you see from command line configuration output.
    - Making reservation request before reservation is enabled. Issue "stcli license reservation enable" first

oot@SpringpathController2SAPEP8VJ9:~# stcli license reservation request

Internal error processing slRequestReservation: 'com.cisco.nesla.agent.SmartAgentException: License Reservation is not enabled

Making reservation cancellation when there is no pending request to cancel

```
root@SpringpathController2SAPEP8VJ9:~# stcli license reservation cancel
Internal error processing slCancelReservation: 'com.cisco.nesla.agent.SmartAgentException: No reservation process is pendi
```

ライセンスステータスが変更されたランタイム時に、最初の登録が通信の送信エラーで失敗します。通常、このメッセージは、show statusコマンドを入力したときに表示されます。ライブラリはエラーを上位に伝播しませんが、ログを使用して実際の理由を確認できます。

- Smart Licensing Agent only runs on the node with the <u>mgmtip</u>.
- Do "stcli license show status" or "stcli license show tech-support" for check the status
   root@springpathController2SAPEP8VJ9:~# stcli license show status
  - Smart Licensing is ENABLED Registration: Status: UNREGISTERED - REGISTRATION FAILED Initial Registration: FAILED Failure Reason: Communication send error. Export-Controlled Functionality: Not Allowed icense Authorization: Status: EVAL MODE Evaluation Period Remaining: 84 days, 17 hr, 48 min, 14 sec Last Communication Attempt: NONE icense Conversion: Automatic Conversion Enabled: true Status: NOT STARTED Utility: Status: DISABLED Transport: Type: TransportCallHome

ステップ1 grep コマンドを発行し、SL カラムを表示して、ログに記録されているエラーおよびその他のすべての SL 関連メッセージを特定します。たとえば、次の図は、プロキシが使用されていること、およびプロキシ接 続が失敗したことを示しています。これにより、ライセンスサーバのプロキシ設定が正しくないことが分 かります。

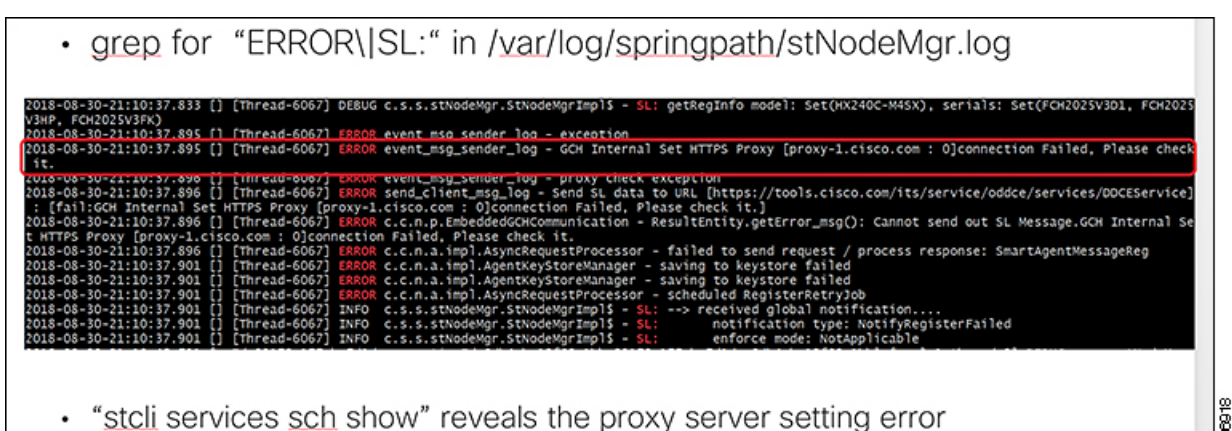

- **ステップ2** これを解決するには、stcli services sch show コマンドを使用して、プロキシのセットアップを確認し、 エラーを修正してから、もう一度やり直してください。
- **ステップ3** また、「CISCO-SMART-LIC」で grep コマンドを発行して、移行中に生成されたスマート ライセンスの syslog メッセージを確認することもできます。

| <ul> <li>grep "CISCO-SMART-LIC" /var/log/syslog</li> </ul>                                                                                                    |  |  |
|----------------------------------------------------------------------------------------------------|--|--|
| Aug 20 23:30:42.373 SpringpathController2SAPEP8VJ9 root: %CISCO-SWART-LIC% Smart Agent is initialized<br>Aug 20 23:30:42.376 SpringpathController2SAPEP8VJ9 root: %CISCO-SWART-LIC% Smart Agent is enabled<br>Aug 20 23:30:42.551 SpringpathController2SAPEP8VJ9 root: %CISCO-SWART-LIC% Smart Agent is initialized<br>Aug 20 23:31:34.420 SpringpathController2SAPEP8VJ9 root: %CISCO-SWART-LIC% Smart Agent DeRegistration with CSSM failed: Agent is not registered.                                                                                                    |  |  |
| Aug 20 23:52:23:359 SpringpathController25ArEr8039 robt: %LSC0-5MRT+12C% C0-PMX240C-M45X;51/4585/45069904050;V522371211685355448-B6jnU5%T=BU License<br>Reservation process must be completed with the 'license smart reservation install' command. Reservation started on PHX240C-M45X;51743837435069904050;V78<br>22371211685355448<br>Aug 23 16:09:07.265 SpringpathController25APEP8039 root: %CISCO-SMART+1CX VECPHX240C-M45X;51743837435069904050;V7822371211685355448-B6jnU5%T=B License<br>Reservation process must be completed with the 'license smart reservation install' command. Reservation started on PHX240C-M45X;51743837435069904050;V7822371211685355448-B6jnU5%T=B License |  |  |
| 22371211685355448<br>Aug 23 16:17:32.621 SpringpathController25APEP8VJ9 root: %CISCO-SMART-LIC% CAABYP-doDLDA-qs2XGW-uZWHeY-XXwZF7-7n23 License Reservation Authorization code<br>installed<br>Aug 23 16:17:32.622 SpringpathController25APEP8VJ9 root: %CISCO-SMART-LIC% Usage of export controlled features is true                                                                                                    |  |  |
| Aug 23 16:17:32.793 SpringpathController2SAPEP8V39 root: %CISCO-SMART-LIC% Smart Agent Registration with Cisco licensing cloud successful<br>Aug 23 16:17:32.800 SpringpathController2SAPEP8V39 root: %CISCO-SMART-LIC% All entitlements are authorized                                                                                                    |  |  |

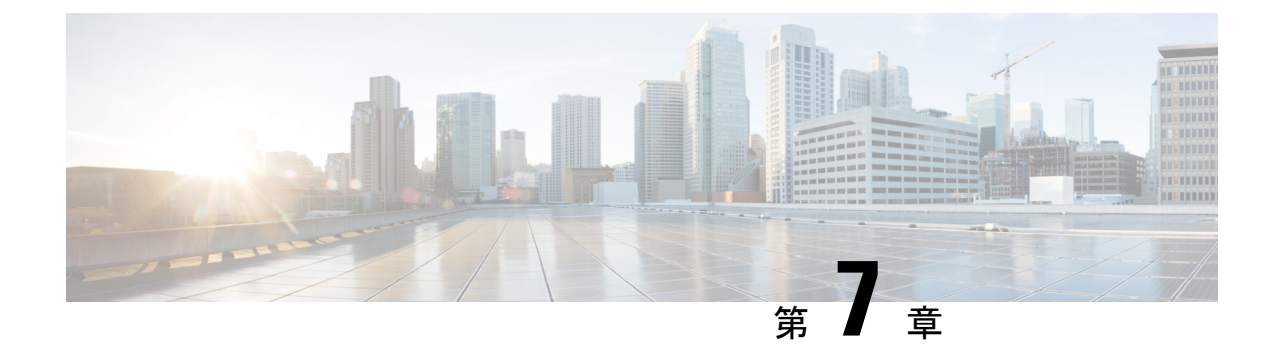

# HyperFlex ハードウェア アクセラレーショ ン カードの設定

この章では、Cisco HyperFlex ハードウェア アクセラレーション カードを設定する方法につい て説明します。

- HyperFlex ハードウェア アクセラレーション カードの概要 (109 ページ)
- Install HyperFlex Hardware Acceleration Cards  $(110 \sim \checkmark)$
- vSphere Web Client を使用した HX Data Platform インストーラ OVA の展開 (111 ページ)
- •静的 IP アドレスを使用した HX Data Platform インストーラ OVA の展開 (113 ページ)
- HyperFlex クラスタの設定と展開 (115 ページ)
- HyperFlex ハードウェア アクセラレーション カードの取り付けの確認 (130ページ)
- HyperFlex ハードウェア アクセラレーション カードのトラブルシューティング (131 ページ)
- HyperFlex ハードウェア アクセラレーション カードのに関する追加情報 (131 ページ)

## HyperFlex ハードウェア アクセラレーション カードの概 要

この章では、HyperFlex ノード上の HyperFlex ハードウェア アクセラレーション カード (PID: HX-PCIE-OFFLOAD-1)のインストール、ポストインストール、およびトラブルシューティン グの詳細と、初期クラスタの設定について説明します。これらのカードにより、ほとんどのストレージ ワークロードのパフォーマンスと圧縮効率が向上します。

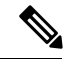

(注) HyperFlex ハードウェアアクセラレーションカードをインストールおよび設定するには、 HXDP-P エンタープライズ ライセンスが必要です。

PCIe スロットおよびライザー カード (およびその他の関連情報)の説明については、『Cisco HX240c M5 HyperFlex ノード (ハイブリッドおよびオールフラッシュモデル) インストレーション ガイド』を参照してください。

## Install HyperFlex Hardware Acceleration Cards

#### 始める前に

HyperFlex ハードウェアアクセラレーションカードの取り付けプロセスを開始する前に、次の 点に注意してください。

- •インストールは、新規展開でのみサポートされています。
- ・インストールは、次の HX 240 M5/M6 サーバーでのみサポートされています。
  - HXAF240C-M5SX Cisco HyperFlex HX240c M5 All Flash
  - HXAF240C-M6S Cisco HyperFlex HX240c M6 All Flash
  - HX240C-M5SX Cisco HyperFlex HX240c M5
  - HX240C-M6SX Cisco HyperFlex HX240c M6
  - HX240C-M5L HyperFlex HX240c M5 LFF
  - HX240C-M6S HyperFlex HX240c M6 LFF
- インストールはHyper-vではサポートされておらず、ストレッチクラスタにもサポートされていません。
- •HX クラスタ内のすべてのノードには、HyperFlex ハードウェア アクセラレーション カードが含まれている必要があります。

- (注) 検証中にいずれかのノードにアクセラレーション カードが 含まれていない場合は、インストーラが機能不全になり、エ ラーメッセージが表示されます。
  - ・クラスタタイプは、すべてフラッシュ/ハイブリッド ESXi である必要があります。
  - ・インストールは、HX 240 M5/M6 サーバーでのみサポートされています。
  - •ハードウェア アクセラレーション カードは、Cisco HX データ複製では動作しません。
  - •HX リリース 4.0(2b) 以降、ストレッチ クラスタ構成のハードウェア オフロード オプショ ンがサポートされています。

ステップ1 新しい PCIe カードを取り付けます。これは、Cisco がサポートするインストールです。

- ステップ2 HX インストーラを使用してクラスタを設定します。詳細については、以下を参照してください。
  - VSphere Web Client を使用した HX データ プラットフォーム インストーラ OVA を展開します。

•HX クラスタの設定と展開

# vSphere Web Client を使用した HX Data Platform インストー ラ OVA の展開

ESXi ホストに HX Data Platform をインストールするだけではなく、VMware Workstation、VMware Fusion または Virtual Box にも HX Data Platform インストーラを展開することができます。

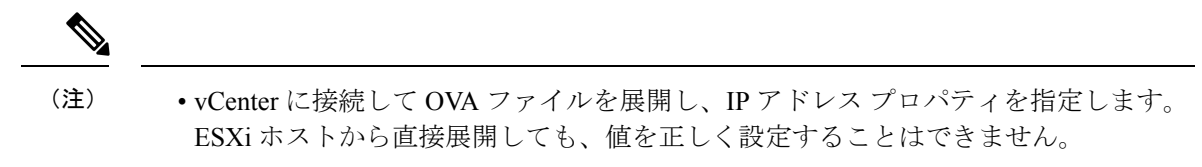

- Cisco HX ストレージクラスタ内のノードとなる ESXi サーバに HX Data Platform イン ストーラを展開しないでください。
- ステップ1 [ソフトウェアのダウンロード (Download Software)] で HX Data Platform インストーラ OVA ファイルを 特定してダウンロードします。HX Data Platform ストレージ クラスタに使用されるストレージ管理ネッ トワーク上のノードに、HX Data Platform インストーラをダウンロードします。

Example: Cisco-HX-Data-Platform-Installer-v5.0.1a-26363.ova

- **ステップ2** VMware ハイパーバイザを使用して HX Data Platform インストーラを展開し、HX Data Platform インストー ラ仮想マシンを作成します。
  - (注) 仮想ハードウェアリリース10.0以降をサポートする仮想化プラットフォームのリリースを使用してください。

vSphere はシステム要件です。vSphere シック クライアント、vSphere シン クライアント、または vSphere Web クライアントのいずれかを使用できます。HX Data Platform インストーラを展開するには、VMware Workstation、VMware Fusion、または VirtualBox を使用することもできます。

- a) vSphere、VirtualBox、Workstation、Fusion などの仮想マシン ハイパーバイザを開きます。
- b) HX Data Platform インストーラを展開するノードを選択します。
  - **重要** vSphere Web Client を使用して HX インストーラ OVA を導入する際は、ユーザー クレデン シャルを必ず指定してください。
    - vSphere シック クライアントを使用する—[インベントリ リスト (Inventory list)]>[ホスト (Host)]>[ファイル (File)]>[OVA を展開 (Deploy OVA)]を展開します
    - vSphere Web クライアントを使用する—[vCenter インベントリリスト (vCenter Inventory list)]>
       [ホスト (Hosts)]>[ホスト (Host)]>[OVA を展開 (Deploy OVA)]を展開します

- **ステップ3** HX Data Platform インストーラの場所を選択します。デフォルト値を使用し、適切なネットワークを選択します。
- ステップ4 HX Data Platform インストーラ VM で使用する静的 IP アドレスを入力します。
  - ・ネットワークで DHCP が設定されている場合でも、静的 IP アドレスが必要です。HX Data Platform インストーラを実行し、HX Data Platform をインストールし、HX Data Platform ストレージ クラスタを作成するには、静的 IP アドレスが必要です。
    - 新しい VM への IP アドレス割り当て用に、ハイパーバイザウィザードのデフォルト DHCP が設定されている場合は、静的 IP アドレスを使用した HX Data Platform インストーラ OVA の展開(63ページ)の手順を実行して、静的 IP アドレスで HX Data Platform インストー ラ VM をインストールします。インストーラ VM から DNS が到達可能である必要がありま す。

| フィールド        | 説明                              |
|--------------|---------------------------------|
| ホスト名         | この VM のホスト名。                    |
|              | IP アドレスの逆引きを試みるには空白のままにします。     |
| デフォルト ゲートウェイ | この VM のデフォルト ゲートウェイ アドレス。       |
|              | DHCP を使用する場合は、空白のままにします。        |
| DNS          | この VM のドメイン ネーム サーバ(カンマ区切りリスト)。 |
|              | DHCP を使用する場合は、空白のままにします。        |
| IP アドレス      | このインターフェイスの IP アドレス。            |
|              | DHCP を使用する場合は、空白のままにします。        |
| ネットマスク       | このインターフェイスのネットマスクまたはプレフィックス。    |
|              | DHCP を使用する場合は、空白のままにします。        |
| Root パスワード   | ルート ユーザー パスワード。                 |
|              | このフィールドは必須フィールドです。              |

**ステップ5** [次へ(Next)]をクリックします。リストされたオプションが正しいかどうか確認し、[導入後に電源を オンにする(Power on after deployment)]を選択します。

HX Data Platform インストーラを手動で電源オンにするには、仮想マシンのリストに移動し、インストーラ VM の電源をオンにします。

(注) HX Data Platform インストーラ仮想マシンの推奨設定は、3 つの vCPU と 4 GB のメモリです。 これらの設定を小さくすると、CPU の使用率が 100% になり、ホストのスパイクが発生する可 能性があります。

- **ステップ6** [Finish] をクリックします。HX Data Platform インストーラ VM が vSphere インフラストラクチャに追加 されるまで待ちます。
- **ステップ7** HX Data Platform インストーラ仮想マシンを開きます。

初期コンソール画面に、HX Data Platform インストーラ仮想マシンの IP アドレスが表示されます。

- **ステップ8** HX Data Platform インストーラにログインするための URL を使用します。 Example: http://192.168.10.210
- **ステップ9** 自己署名証明書を受け入れます。
- ステップ10 ユーザー名 root と、OVA 導入の一部として設定したパスワードを使用してログインします。

## 静的 IP アドレスを使用した HX Data Platform インストー ラ OVA の展開

新しい VM への IP アドレスの割り当て用に、ハイパーバイザ ウィザードのデフォルト DHCP が設定されている場合は、以下の手順を使用して HX Data Platform インストーラを展開します。

- ステップ1 HX Data Platform ストレージクラスタに使用されるストレージ管理ネットワーク上のノードに、VMware OVF Tool 4.1 以降をインストールします。詳細については、「OVF ツール ドキュメンテーション」を参照 してください。
- **ステップ2** VMware OVF がインストールされているノードの「ソフトウェアのダウンロード」から、HX Data Platform インストーラ OVA を見つけてダウンロードします。
- ステップ3 ovftool コマンドを使用して、ダウンロードした HX Data Platform インストーラ OVA を展開します。次に 例を示します。

```
root@server:/tmp/test_ova# ovftool --noSSLVerify --diskMode=thin
--acceptAllEulas=true --powerOn --skipManifestCheck --X:injectOvfEnv
--datastore=qa-048-ssdl --name=rfsi_static_test1 --network='VM Network'
--prop:hx.3gateway.Cisco_HX_Installer_Appliance=10.64.8.1
--prop:hx.4DNS.Cisco_HX_Installer_Appliance=10.64.1.8
--prop:hx.5domain.Cisco_HX_Installer_Appliance=cisco
--prop:hx.6NTP.Cisco_HX_Installer_Appliance=10.64.8.5
--prop:hx.1ip0.Cisco_HX_Installer_Appliance=10.64.8.36
--prop:hx.2netmask0.Cisco_HX_Installer_Appliance=255.255.248.0
--prop:hx.7root_password.Cisco_HX_Installer_Appliance=mypassword
/opt/ovf/rfsi_test/Cisco-HX-Data-Platform-Installer-v1.7.1-14786.ova
vi://root:password@esx_server
```

このコマンドにより、HX Data Platform インストーラが展開され、HX Data Platform インストーラ VM の電 源が入り、指定された静的 IP アドレスが設定されます。以下は処理応答の例です。

Opening OVA source: /opt/ovf/rfsi\_test/Cisco-HX-Data-Platform-Installer-v1.7.1-14786.ova Opening VI target: vi://root@esx\_server:443/ Deploying to VI: vi://root@esx\_server:443/ Transfer Completed Powering on VM: rfsi\_static\_test Task Completed Completed successfully

インストーラ VM から DNS が到達可能である必要があります。静的 IP アドレスを正常に設定するために 必要なコマンド オプションは以下のとおりです。

| コマンド                                                                 | 説明                                                                                              |
|----------------------------------------------------------------------|-------------------------------------------------------------------------------------------------|
| powerOn                                                              | HX Data Platform インストーラ VM の展開後に電源を投入します。                                                       |
| X:injectOvfEnv                                                       | HX Data Platform インストーラ VM に静的 IP のプ<br>ロパティを挿入します。                                             |
| prop:hx.3gateway.Cisco_HX_Installer_Appliance=10.64.8.1              | 適切なゲートウェイ IP アドレスを指定します。                                                                        |
| prop:hx.4DNS.Cisco_HX_Installer_Appliance=10.64.1.8                  | 適切な DNS IP アドレスを指定します。                                                                          |
| prop:hx.5domain.Cisco_HX_Installer_Appliance=cisco                   | 適切なドメインを指定します。                                                                                  |
| prop:hx.6NTP.Cisco_HX_Installer_Appliance=10.64.8.5                  | 適切な NTP IP アドレスを指定します。                                                                          |
| prop:hx.1ip0.Cisco_HX_Installer_Appliance=10.64.8.36                 | 適切なインストーラの静的IPアドレスを指定します。                                                                       |
| prop:hx.2netmask0.Cisco_HX_Installer_Appliance=255.255.248.0         | 適切なネットマスク アドレスを指定します。                                                                           |
| prop:hx.7root_password.Cisco_HX_Installer_Appliance=mypassword       | root ユーザー パスワードを指定します。                                                                          |
| /opt/ovf/rfsi_test/Cisco-HX-Data-Platform-Installer-v1.7.1-14786.ova | HX Data Platform インストーラ OVA の送信元アド<br>レス。                                                       |
| vi://root:password@esx_server                                        | HX データ プラットフォーム インストーラ VM が<br>インストールされている宛先 ESX サーバ。適切な<br>ESX サーバのルート ログイン クレデンシャルが<br>含まれます。 |

## HyperFlex クラスタの設定と展開

## クレデンシャルの入力

[クレデンシャル(Credentials)]ページでは、必要な設定データをJSONファイルからインポートすることも、必須フィールドに手動でデータを入力することもできます。

(注) HyperFlex クラスタの初回インストールの場合は、シスコの担当者に連絡して工場出荷時のプレインストール JSON ファイルを入手してください。

クラスタを作成するには、JSON 設定ファイルから設定データをインポートするために次の操作を行います。

- **1.** [ファイルの選択(Select a file)] をクリックし、該当する *JSON* ファイルを選択して設定 データを読み込みます。[構成を使用(Use Configuration)] を選択します。
- **2.** インポートした Cisco UCS Manager の値が異なる場合は、[Overwrite Imported Values] ダイ アログボックスが表示されます。[Use Discovered Values] を選択します。
- ステップ1 Webブラウザで、HX Data Platform Installer VM の IP アドレスまたはノード名を入力します。[承認(Acceot)] または[続行(Continue)]をクリックして SSL 証明書エラーをバイパスします。[HX Data Platform Installer] ログインページで、ログイン画面の右下隅にある [HX Data Platform Installer Build ID]を確認します。
- ステップ2 ログインページで、次のクレデンシャルを入力します。

[ユーザ名 (Username)]: root

- [パスワード (Password)] (デフォルト) : Cisco123
- **注目** システムに同梱されているデフォルトのパスワード cisco123 は、インストール時に変更する必要 があります。新しいユーザがパスワードを指定していない限り、インストールを続行できません。
- **ステップ3** [利用規約に同意します(I accept the terms and conditions)] チェック ボックスをオンにして、[ログイン (Login)] をクリックします。
- ステップ4 [ワークフローの選択(Select a Workflow)] ページで、[クラスタの作成(Create Cluster)] ドロップダウン リストから [標準クラスタ(Standard Cluster)] を選択します。
- ステップ5 [クレデンシャル (Credentials)]ページで、次の設定データを入力します。

| フィールド                                       | 説明                                    |
|---------------------------------------------|---------------------------------------|
| UCS Manager のホスト名(UCS Manager Host<br>Name) | UCS Manager の FQDN または IP アドレスを入力します。 |
|                                             | たとえば、10.193.211.120 とします。             |

| フィールド                                        | 説明                                |
|----------------------------------------------|-----------------------------------|
| UCS Manager のユーザー名(UCS Manager User<br>Name) | [administrative username] を入力します。 |
| パスワード (Password)                             | 管理者パスワードを入力します。                   |

| vCenterク | レデ | ンシ | ヤル |
|----------|----|----|----|
|----------|----|----|----|

| フィールド                        | 説明                                                                                                    |  |
|------------------------------|----------------------------------------------------------------------------------------------------|--|
| vCenter サーバー(vCenter Server) | vCenter Server の FQDN または IP アドレスを入力し<br>ます。                                                                        |  |
|                              | たとえば、10.193.211.120 とします。                                                                                           |  |
|                              | <ul><li>(注) ・クラスタを動作可能にするには、その<br/>前に vCenter Server を準備する必要が<br/>あります。</li></ul>                                   |  |
|                              | <ul> <li>vCenterのアドレスとクレデンシャル<br/>には、vCenterに対するルートレベル<br/>の管理者権限が必要です。</li> </ul>                                  |  |
|                              | <ul> <li>ネストされた vCenter を構築する場合、vCenter Server の入力はオプションです。詳細についてはNested vCenter<br/>TechNote を参照してください。</li> </ul> |  |
| ユーザ名                         | 管理者ユーザ名を入力します。                                                                                                    |  |
|                              | たとえば、administrator@vsphere.local とします。                                                                              |  |
| [管理パスワード(Admin Password)]    | 管理者パスワードを入力します。                                                                                                    |  |

**ステップ6**[ハイパーバイザの設定(Hypervisor Configuration)]ページで、次の設定データを入力します。

ハイパーバイザのクレデンシャル

| フィールド                     | 説明                        |
|---------------------------|---------------------------|
| 管理者ユーザー名(Admin User Name) | 管理者ユーザ名を入力します。            |
|                           | 工場出荷時のノードでのユーザ名は root です。 |

| フィールド                             | 説明                                                    |
|-----------------------------------|-------------------------------------------------------|
| 新しいパスワード(New Password)            | <b>重要</b> ハイパーバイザの工場出荷時パスワードを<br>変更する必要があります。         |
|                                   | 次のガイドラインを使用してハイパーバイザの新し<br>いパスワードを作成します。              |
|                                   | ・長さは6~80字である必要があります。                                  |
|                                   | <ul> <li>1個の大文字、1個の小文字、1個の数字、1個の特殊文字が必要です。</li> </ul> |
|                                   | <ul> <li>パスワードが大文字で始まる場合、2個の大文<br/>字が必要です。</li> </ul> |
|                                   | <ul> <li>・パスワードが数字で終わる場合、2桁の数字が<br/>必要です。</li> </ul>  |
| 新しいパスワードの確認(Confirm New Password) | ハイパーバイザ用の新しいパスワードを再入力しま<br>す。                         |

ステップ7 [続行(Continue)]をクリックして、HyperFlex サーバの関連付けを開始します。「HyperFlex サーバの関連 付け(65ページ)」を参照してください。

## HyperFlex サーバの関連付け

[サーバの選択 (Server Selection)]ページで、右側にある [構成 (Configuration)]ペインの [ク レデンシャル (Credentials)]に、使用されているクレデンシャルの詳細なリストが表示されま す。[サーバの選択 (Server Selection)]ページの[関連付けなし (Unassociated)]タブには、関 連付けられていないHX サーバのリストが表示され、[関連付け済み (Associated)]タブには検 出されたサーバのリストが表示されます。

| フィールド                 | 説明                 |
|-----------------------|--------------------|
| ロケータ LED(Locator LED) | サーバーの検索をオンにします。    |
| サーバー名(Server Name)    | サーバーに割り当てられた名前。    |
| Status (ステータス)        | ・アクセス不可—           |
| モデル(Model)            | サーバー モデルが表示されます。   |
| シリアル (Serial)         | サーバーのシリアル番号を表示します。 |

| フィールド                                               | 説明                                                                                                    |
|-----------------------------------------------------|----------------------------------------------------------------------------------------------------|
| 関連付けのステータス(Assoc State)                             | • 関連                                                                                                    |
|                                                     | <ul> <li>関連付けなし</li> </ul>                                                                                                 |
| サービスプロファイル(Service Profile) (関<br>連付けられたサーバーに対してのみ) | サーバーに割り当てられているサービス プロ<br>ファイル。                                                                                             |
|                                                     | (注) HyperFlex サービス プロファイルテ<br>ンプレートの編集はお勧めしませ<br>ん。                                                                        |
| アクション (Actions)                                     | <ul> <li>[KVM コンソールの起動(Launch KVM<br/>Console)]: HX Data Platform から直接<br/>KVM コンソールを起動するには、このオ<br/>プションを選択します。</li> </ul> |
|                                                     | <ul> <li>「サーバの関連付け解除(Disassociate<br/>Server)]:サーバからサービスプロファイ<br/>ルを削除するには、このオプションを選<br/>択します。</li> </ul>                  |

#### 始める前に

UCS Manager、vCenter、およびハイパーバイザクレデンシャルの入力を完了していることを確認します。

ステップ1 [サーバ ポートの構成(Configure Server Ports)]をクリックして新しい HX ノードを検出します。[サーバ ポートの構成(Configure Server Ports)]ダイアログボックスに、サーバ ポートとして構成されるすべての ポートが一覧表示されます。[構成(Configure)]をクリックします。

(注) 一般的に、構成を始める前に、サーバポートは Cisco UCS Manager で構成されます。

ステップ2 HyperFlex クラスタに含める [関連付けなし(Unassociated)] タブの下のサーバを選択します。

HX サーバがこのリストに表示されない場合は、[Cisco UCS Manager] をオンにして、検出されていること を確認します。

(注) 関連付けられていないサーバがない場合は、次のエラーメッセージが表示されます。

No unassociated servers found. Login to UCS Manager and ensure server ports are enabled.

**ステップ3**[続行(Continue)]をクリックして、UCS Manager の構成を続けます。「UCS Manager の設定(67ページ)」を参照してください。

## UCS Manager の設定

[UCSM 構成(UCSM Configuration)] ページでは、CIMC、iSCSi ストレージ、FC ストレージ に関する VLAN、MAC プール、「hx-ext-mgmt」IP プールを構成できます。

#### 始める前に

HyperFlex クラスタにサーバを関連付けます。HyperFlex サーバの関連付け (65 ページ) を参照してください。

ステップ1 [VLAN 設定(VLAN Configuration)] セクションで、次のフィールドに値を入力します。

(注) 次のそれぞれのネットワークに、別個のサブネットと VLAN を使用します。

| フィールド                      | 説明                   |  |
|----------------------------|----------------------|--|
| ハイパーバイザとHyperFlex管理用のVLAN  |                      |  |
| VLAN 名                     | hx-inband-mgmt       |  |
| VLAN ID (Admin. VLAN ID)   | デフォルト:3091           |  |
| HyperFlexストレージトラフィック用のVLAN |                      |  |
| VLAN 名                     | hx-storage-data      |  |
| VLAN ID (Admin. VLAN ID)   | デフォルト: 3092          |  |
| VM vMotion用のVLAN           |                      |  |
| VLAN 名                     | hx-vmotion           |  |
| VLAN ID (Admin. VLAN ID)   | デフォルト: 3093          |  |
| VMネットワーク用のVLAN             |                      |  |
| VLAN 名                     | vm-network           |  |
| VLAN ID                    | デフォルト: 3094          |  |
|                            | ゲスト VLAN のカンマ区切りリスト。 |  |

- **ステップ2** [MAC プール (MAC Pool)] セクションの [MAC プールのプレフィックス (MAC Pool Prefix)] で、追加の 2 つの 16 進文字 (0 ~ F) を指定して MAC プールのプレフィックスを構成します。
  - (注) すべての UCS ドメインにわたり、他の MAC アドレス プールで使用とされていないプレフィック スを選択します。

Example: 00:25:B5:**A0**:

| フィールド             | 説明                                                                                                    |
|-------------------|----------------------------------------------------------------------------------------------------|
| [IP Blocks]       | 各 HyperFlex サーバーの CIMC に割り当てられた管<br>理 IP アドレスの範囲。IP アドレスは範囲として指<br>定し、複数のIP ブロックをカンマ区切りのリストと<br>して指定できます。クラスタ内のサーバごとに少な<br>くとも1つの一意のIP があることを確認します。ア<br>ウトオブバンドの使用を選択する場合、この範囲は<br>ファブリック インターコネクトの mgmt0 インター<br>フェイスで使用されているものと同じIP サブネット<br>に属している必要があります。 |
|                   | たとえば、10.193.211.124-127, 10.193.211.158-163 な<br>どです。                                                                                                    |
| [Subnet Mask]     | 上記の IP 範囲のサブネットマスクを指定します。                                                                                                    |
|                   | たとえば、255.255.0.0とします。                                                                                                    |
| [ゲートウェイ(Gateway)] | ゲートウェイの IP アドレスを入力します。                                                                                                    |
|                   | たとえば、10.193.0.1 とします。                                                                                                    |

ステップ3 [CIMC の 'hx-ext-mgmt' IP プール ('hx-ext-mgmt' IP Pool for CIMC)] セクションで、次のフィールドに 値を入力します。

サーバー上の CIMC へのアクセスに使用される管理 IP アドレスは、次のいずれかです。

- ・アウトオブバンド: CIMC 管理トラフィックは、ファブリック インターコネクト上の制限帯域幅管理 インターフェイス mgmt0 を介してファブリックインターコネクトを通過します。このオプションは最 も一般的に使用され、ファブリック インターコネクト管理 VLAN と同じ VLAN を共有します。
- インバンド: CIMC 管理トラフィックは、ファブリック インターコネクトのアップリンク ポートを介 してファブリック インターコネクトを通過します。この場合、管理トラフィックに使用できる帯域幅 は、ファブリックインターコネクトのアップリンク帯域幅に相当します。インバンドオプションを使 用している場合、Cisco HyperFlex インストーラは CIMC 管理通信専用の VLAN を作成します。このオ プションは、Windows Server インストール ISO などの大きなファイルを OS インストール用の CIMC にマウントする必要がある場合に便利です。このオプションは、HyperFlex インストーラ VM でのみ使 用でき、Intersight を介した展開には使用できません。
- ステップ4 CIMC管理アクセスに使用する接続のタイプに基づいて、アウトオブバンドまたはインバンドを選択しま す。[インバンド(In-band)]を選択した場合は、管理 VLAN の VLAN ID を指定します。シームレスな接 続のために、アップストリーム スイッチに CIMC 管理 VLAN を作成してください。
- ステップ5 外部ストレージを追加する場合は、次のフィールドに値を入力して[iSCSIストレージ(iSCSI Storage)]を 構成します。

| フィールド                                               | 説明                                                             |
|-----------------------------------------------------|----------------------------------------------------------------|
| [iSCSI ストレージの有効化(Enable iSCSI Storage)]<br>チェックボックス | iSCSIストレージを構成する場合、このチェックボッ<br>クスをオンにします。                       |
| VLAN A 名(VLAN A Name)                               | プライマリファブリックインターコネクト(FI-A)<br>で、iSCSI vNIC に関連付けらている VLAN の名前。  |
| VLAN A ID                                           | プライマリファブリックインターコネクト(FI-A)<br>で、iSCSI vNIC に関連付けらている VLAN の ID。 |
| VLAN B 名(VLAN B Name)                               | 下位のファブリックインターコネクト(FI-B)で、<br>iSCSI vNIC に関連付けらている VLAN の名前。    |
| [VLAN B ID]                                         | 下位のファブリックインターコネクト(FI-A)で、<br>iSCSI vNIC に関連付けらている VLAN の ID。   |

**ステップ6** 外部ストレージを追加する場合は、次のフィールドに値を入力して [FC ストレージ (FC Storage)]を構成 します。

| フィールド                                          | 説明                                                                                                    |
|------------------------------------------------|----------------------------------------------------------------------------------------------------|
| [FC ストレージの有効化(Enable FC Storage)] チェッ<br>クボックス | FCストレージを有効にするには、このチェックボッ<br>クスをオンにします。                                                                                                    |
| WWxNプール                                        | WW ノード名と WW ポート名の両方を含む WWN<br>プール。それぞれのファブリックインターコネクト<br>に対し、WWPN および WWNN 用の WWxN プール<br>が作成されます。                                                                                                    |
| VSAN A 名(VSAN A Name)                          | プライマリファブリックインターコネクト(FI-A)<br>の VSAN の名前。<br>デフォルト—hx-ext-storage-fc-a。                                                                                                    |
| VSAN A ID                                      | <ul> <li>プライマリファブリックインターコネクト (FI-A)<br/>のネットワークに割り当てられた一意の ID。</li> <li>注意 UCS または HyperFlex システムで現在使用<br/>されている VSAN ID を入力しないでくだ<br/>さい。UCS ゾーン分割を使用するインス<br/>トーラに既存の VSAN ID を入力すると、<br/>その VSAN ID の既存の環境でゾーン分割<br/>が無効になります。</li> </ul> |
| VSAN B名                                        | 下位のファブリックインターコネクト(FI-B)の<br>VSAN の名前。<br>デフォルト—hx-ext-storage-fc-b.                                                                                                    |

| フィールド     | 説明                                                                                                    |
|-----------|----------------------------------------------------------------------------------------------------|
| VSAN B ID | 下位のファブリック インターコネクト(FI-B)の<br>ネットワークに割り当てられた一意の ID。                                                                                                   |
|           | 注意 UCS または HyperFlex システムで現在使用<br>されている VSAN ID を入力しないでくだ<br>さい。UCS ゾーン分割を使用するインス<br>トーラに既存の VSAN ID を入力すると、<br>その VSAN ID の既存の環境でゾーン分割<br>が無効になります。 |

ステップ7 [詳細設定(Advanced)] セクションで、次の操作を行います。

| フィールド                                                  | 説明                                                                                                    |
|--------------------------------------------------------|----------------------------------------------------------------------------------------------------|
| UCS サーバー ファーム ウェアバージョン(UCS<br>Server Firmware Version) | ドロップダウンリストから、HX サーバと関連付け<br>る UCS サーバファームウェア バージョンを選択し<br>ます。UCS ファームウェア バージョンは、UCSM<br>バージョンと一致する必要があります。詳細につい<br>ては、最新の『Cisco HX Data Platform Release Notes』<br>を参照してください。<br>たとえば、3.2(1d) とします。 |
| HyperFlexクラスタ名                                         | ユーザ定義の名前を指定します。HyperFlex クラス<br>タ名は、特定のクラスタ内のHXサーバグループに<br>適用されます。HyperFlex クラスタ名によりサーバ<br>プロファイルにラベルが追加され、クラスタを識別<br>しやすくなります。                                                                     |
| 組織名                                                    | HyperFlex 環境を UCS ドメインの残りの部分から確<br>実に分離できるような一意の組織名を指定します。                                                                                                    |

**ステップ8** [続行 (Continue)]をクリックして、ハイパーバイザの構成を続けます。「ハイパーバイザの構成 (71 ページ)」を参照してください。

### ハイパーバイザの構成

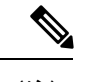

(注) [ハイパーバイザの構成(Hypervisor Configuration)]ページの[構成(Configuration)]ペインで、VLAN、MAC プル、IP アドレス プールの情報を確認します。これらの VLAN IDは、環境によって変更されている可能性があります。デフォルトでは、HX Data Platform インストーラが VLAN を非ネイティブとして設定します。トランク構成を適切に適用することで、非ネイティブ VLAN に対応するアップストリーム スイッチを構成する必要があります。

### ⚠

注目 再インストールの場合、ESXi ネットワーキングが完了していれば、ハイパーバイザの構成をスキップできます。

#### 始める前に

アウトオブバンド CIMC の VLAN、MAC プール、「hx-ext-mgmt」 IP プールを構成します。外部ストレージを追加する場合は、iSCSI ストレージと FC ストレージを構成します。UCS サーバのファームウェア バージョンを選択し、HyperFlex クラスタの名前を割り当てます。UCS Manager の設定 (67 ページ)を参照してください。

ステップ1 [共通ハイパーバイザ設定の構成 (Configure Common Hypervisor Settings)] セクションで、次のフィールド に値を入力します。

| フィールド             | 説明                                                               |
|-------------------|------------------------------------------------------------------|
| サブネット マスク         | IPアドレスを制限および制御するために、サブネットを適切なレベルに設定します。<br>たとえば、255.255.0.0とします。 |
| [ゲートウェイ(Gateway)] | ゲートウェイの IP アドレス。<br>たとえば、10.193.0.1 とします。                        |

| フィールド                     | 説明                                                                                                    |
|---------------------------|----------------------------------------------------------------------------------------------------|
| [DNSサーバ (DNS Server(s)) ] | DNS サーバの IP アドレス。                                                                                                    |
|                           | <ul> <li>(注)</li> <li>DNS サーバを使用しない場合、HX<br/>Data Platform インストーラの [クラス<br/>タの設定(Cluster Configuration)]</li> <li>ページのどのフィールドにもホスト名<br/>を入力しないでください。すべての<br/>ESXi ホストにスタティック IP アドレ<br/>スとホスト名のみを使用します。</li> </ul> |
|                           | <ul> <li>複数の DNS サーバを指定する場合、</li> <li>両方の DNS サーバをカンマで区切って正確に入力するよう十分に注意してください。</li> </ul>                                                                                                    |

- **ステップ2** [ハイパーバイザ設定(Hypervisor Settings)] セクションで、[IP アドレスとホスト名を順番に選択(Make IP Addresses and Hostnames Sequential)]を選択し、連続的な IP アドレスにします。次のフィールドに入力します。
  - (注) ドラッグアンドドロップ操作を使用してサーバの順番を並び替えることができます。

| フィールド                  | 説明                                           |
|------------------------|----------------------------------------------|
| 名前 (Name)              | サーバーに割り当てられた名前。                              |
| ロケータ LED (Locator LED) | サーバーの検索をオンにします。                              |
| シリアル (Serial)          | サーバーのシリアル番号を表示します。                           |
| スタティックIPアドレス           | すべての ESXi ホストのスタティック IP アドレスと<br>ホスト名を入力します。 |
| ホスト名                   | ホスト名フィールドを空のままにしないでくださ<br>い。                 |

**ステップ3**[続行(Continue)]をクリックして、IPアドレスの構成を続けます。「IPアドレスの設定(73ページ)」 を参照してください。

### IP アドレスの設定

#### 始める前に

[ハイパーバイザ設定 (Hypervisor Configuration)]ページでハイパーバイザの設定が完了していることを確認します。ハイパーバイザの構成 (71ページ)を参照してください。

- **ステップ1** [IP アドレス(IP Addresses)] ページで、[IP アドレスを連続させる(Make IP Addresses Sequential)] を選択 し、連続的な IP アドレスにします。
- ステップ2 ハイパーバイザ、ストレージコントローラ(管理)とハイパーバイザ、ストレージコントローラ(デー タ)列の最初の行に IP アドレスを入力すると、HX Data Platform Installer により、残りのノードのノード 情報が増分されて自動入力されます。ストレージクラスタ内のノードの最小数は3です。それより多くの ノードがある場合は、[追加(Add)]ボタンを使用して、アドレス情報を指定します。
  - (注) コンピューティング専用ノードは、ストレージクラスタを作成してからでないと追加できません。

各HXノードについて、ハイパーバイザ、ストレージコントローラ、管理、データIPアドレスを入力しま す。IPアドレスには、ネットワークがデータネットワークと管理ネットワークのどちらに属しているかを 指定します。

| フィールド            | 説明                                                                                               |
|------------------|--------------------------------------------------------------------------------------------------|
| 管理ハイパーバイザ        | ESXiホストとストレージコントローラ間のハイパー<br>バイザ管理ネットワーク接続を処理するスタティッ<br>ク IP アドレスを入力します。                         |
| 管理ストレージコントローラ    | ストレージ コントローラ VM とストレージ クラス<br>タ間のストレージコントローラ VM 管理ネットワー<br>ク接続を処理する静的 IP アドレスを入力します。             |
| Data Hypervisor  | ESXiホストとストレージコントローラ間のハイパー<br>バイザ データ ネットワーク接続を処理するスタ<br>ティック IP アドレスを入力します。                      |
| データ ストレージ コントローラ | ストレージ コントローラ VM とストレージ クラス<br>タの間のストレージ コントローラ VM データ ネッ<br>トワーク接続を処理するスタティック IP アドレスを<br>入力します。 |

ステップ3 ここで指定するIPアドレスは、ストレージクラスタ内の1つのノードに適用されます。ノードが使用でき なくなった場合は、該当するIPアドレスがストレージクラスタ内の別のノードに移動されます。すべての ノードには、これらのIPアドレスを受け入れるように構成されたポートが必要です。

次の IP アドレスを指定します。

| フィールド                                                      | 説明                                                                                |
|------------------------------------------------------------|-----------------------------------------------------------------------------------|
| 管理クラスタ データの IP アドレス(Management<br>Cluster Data IP Address) | HX データプラットフォームストレージクラスタの<br>管理ネットワーク IP アドレスを入力します。                               |
| データ クラスタ データ IP アドレス(Data Cluster<br>Data IP Address)      | HX Data Platform ストレージ クラスタのデータ ネットワークの IP アドレスを入力します。                            |
| 管理サブネットマスク                                                 | VLAN と vSwitch のサブネット情報を入力します。<br>管理ネットワークの値を入力します。たとえば、<br>255.255.255.0 と入力します。 |
| データサブネットマスク                                                | データネットワークのネットワークの値を入力しま<br>す。たとえば、255.255.255.0と入力します。                            |
| 管理ゲートウェイ                                                   | 管理ネットワークのネットワークの値を入力しま<br>す。たとえば、10.193.0.1 とします。                                 |
| データゲートウェイ                                                  | データネットワークのネットワークの値を入力しま<br>す。たとえば、10.193.0.1 とします。                                |

ステップ4 [続行] をクリックして HyperFlex クラスタを設定します。「HyperFlex クラスタの設定 (74 ページ)」を 参照してください。

### HyperFlex クラスタの設定

[クラスタ構成(Cluster Configuration)] ページで、Cisco HX ストレージクラスタに関する以下のフィールドに値を入力し、HyperFlex クラスタの導入を開始します。

#### 始める前に

[IP アドレス(IP Addresses)]ページで IP アドレスの構成が完了していることを確認します。 IP アドレスの設定(73ページ)を参照してください。

ステップ1 [Cisco HX クラスタ (Cisco HX Cluster)] セクションで、次のフィールドに値を入力します。

| フィールド               | 説明                                    |
|---------------------|---------------------------------------|
| クラスタ名(Cluster Name) | HX データプラットフォームストレージクラスタの<br>名前を指定します。 |

| フィールド                             | 説明                                                                                                    |
|-----------------------------------|----------------------------------------------------------------------------------------------------|
| レプリケーション ファクタ(Replication Factor) | ストレージクラスタ全体でのデータの冗長レプリカ<br>の数を指定します。レプリケーションファクタを冗<br>長レプリカ数2または3に設定します。                                                                                   |
|                                   | <ul> <li>ハイブリッドサーバ(SSDとHDDを含むサーバ)の場合、デフォルト値は3です。</li> </ul>                                                                                                |
|                                   | <ul> <li>フラッシュサーバー(SSDのみを含むサー<br/>バー)の場合は、2または3を選択します。</li> </ul>                                                                                          |
|                                   | ・Hyperflex Edge を除くすべての環境で複製ファ<br>クタ3を強く推奨しています。複製ファクタ2<br>では、可用性と復元性のレベルが低くなりま<br>す。コンポーネントまたはノードの障害による<br>停電のリスクは、アクティブかつ定期的なバッ<br>クアップを作成することにより軽減されます。 |

**ステップ2** [コントローラ VM (Controller VM)] セクションで、HyperFlex クラスタの管理者ユーザの新しいパスワードを作成します。

コントローラ VM には、デフォルトの管理者ユーザ名とパスワードが適用されます。VM は、コンバージ ドノードとコンピューティング専用ノードのすべてにインストールされます。

- **重要** ・コントローラ VM またはコントローラ VM のデータストアの名前を変更することはできません。
  - すべてのコントローラVMに同じパスワードを使用します。異なるパスワードの使用はサポートされていません。
  - •1つの大文字、1つの小文字、1つの数字、1つの特殊文字を含む、10文字以上の複雑なパス ワードを指定してください。
  - コントローラ VM と、作成される HX クラスタには、ユーザ定義のパスワードを指定できます。パスワードに使用できる文字と形式に関する制限事項については、『Cisco HX Data Platform Management Guide』のセクション「Guidelines for HX Data Platform Special Characters」を参照してください。
- ステップ3 [vCenter の設定 (vCenter Configuration)] セクションで、次のフィールドに値を入力します。

| フィールド                                        | 説明                                                  |
|----------------------------------------------|-----------------------------------------------------|
| vCenter データセンター名(vCenter Datacenter<br>Name) | Cisco HyperFlex クラスタの vCenter データセンター<br>の名前を入力します。 |
| vCenter クラスタ名(vCenter Cluster Name)          | vCenter クラスタ名を入力します。                                |

ステップ4 [システム サービス (System Services)] セクションで、次のフィールドに値を入力します。

| DNS サーバー (DNS Server(s))   | 各 DNS サーバーの IP アドレスのカンマ区切りリスト。                                                                                                    |
|----------------------------|----------------------------------------------------------------------------------------------------|
| NTP サーバー (NTP Server(s))   | 各NTPサーバのIPアドレスのカンマ区切りリスト。<br>(注) すべてのホストが同じNTPサーバを使用<br>して、ストレージコントローラ VM と<br>ESXiホストで実行されているサービスの<br>間でクロックを同期する必要があります。        |
| DNS ドメイン名(DNS Domain Name) | DNS FQDN または IP アドレスが無効です                                                                                                    |
| タイム ゾーン(Time Zone)         | コントローラ VM のローカル タイム ゾーン。この<br>タイム ゾーンに基づいて、スケジュールされたス<br>ナップショットを取るタイミングが決定されます。<br>スケジュールされたネイティブ スナップショット<br>アクションは、この設定に基づきます。 |

**ステップ5** [コネクテッドサービス (Connected Services)] セクションで、[コネクテッドサービスを有効にする (Enable Connected Services)] を選択して、自動サポート (Auto Support) および Intersight Management を有効にしま す。

| フィールド                                                    | 説明                                                                                                    |
|----------------------------------------------------------|----------------------------------------------------------------------------------------------------|
| コネクテッドサービスの有効化(Enable Connected<br>Services)(推奨)         | 自動サポート (Auto Support) および Intersight<br>Management を有効にします。HX Connect にログオ<br>ンしてこれらのサービスを構成するか、またはそれ<br>らを選択的に <b>オン</b> または <b>オフ</b> にします。 |
| サービス チケット通知の送信先(Send service ticket<br>notifications to) | 自動サポートによってトリガーされたときに SR 通知が送信される電子メール アドレス。                                                                                                   |

ステップ6 [詳細設定(Advanced)] セクションで、次の操作を行います。

| フィールド                                           | 説明                                                                                                    |
|-------------------------------------------------|----------------------------------------------------------------------------------------------------|
| ジャンボ フレーム<br>ジャンボ フレームを有効化(Enable Jumbo Frames) | ホストvSwitchesとvNIC、および各ストレージコン<br>トローラ VM 上のストレージ データ ネットワーク<br>のMTUサイズを設定する場合は、このチェックボッ<br>クスをオンにします。 |
|                                                 | <ul> <li>デフォルト値は 9000 です。</li> <li>(注) MTUサイズを 9000 以外の値に設定するには、Cisco TAC にご連絡ください。</li> </ul>        |

| フィールド                                                              | 説明                                                                                                    |
|--------------------------------------------------------------------|----------------------------------------------------------------------------------------------------|
| ディスク パーティション<br>ディスク パーティションのクリーン アップ(Clean<br>up Disk Partitions) | ストレージクラスタに追加されたすべてのノードか<br>ら既存のデータとパーティションをすべて削除して<br>手動でサーバを準備する場合は、このチェックボッ<br>クスをオンにします。既存のデータやパーティショ<br>ンを削除するには、このオプションを選択します。<br>保持する必要があるデータはすべてバックアップす<br>る必要があります。<br>注目 工場で準備されたシステムの場合は、この<br>オプションを選択しないでください。工場<br>で準備されたシステムのディスクパーティ<br>ションは正しく設定されています。                                                                                                    |
| 仮想デスクトップ(VDI)                                                      | <ul> <li>VDIのみの環境でオンにします。 <ul> <li>(注) ストレージクラスタの作成後に VDI 設定を変更するには、リソースをシャットダウンまたは移動し、変更を加え(下の手順に記載)、クラスタを再起動します。</li> <li>デフォルトでは、HyperFlex クラスタは VSI ワークロード用にパフォーマンス調整されるように設定されています。</li> <li>このパフォーマンスのカスタマイズは、Hyperflex Data Platform クラスタで次の手順を実行することによって変更できます。HyperFlex クラスタを VDI から VSI ワークロード(またはその逆)に変更するには、次のようにします。</li> <li>警告: メンテナンス ウィンドウが必要です。これにより、クラスタがオフラインの間はデータが使用できなくなります。</li> <li>1. ~#stcli cluster shutdown を実行してクラスタをシャットダウンします。</li> <li>2. すべてのコントローラ VM の storfs cfg を編集し、workloadType を Vsi または Vdi に変更します。</li> <li>3. クラスタの作成後に、クラスタを起動し(stcli cluster start)、調整の変更を有効にします。</li> </ul> </li> </ul> |

| フィールド                                                                 | 説明                                                                                                    |
|-----------------------------------------------------------------------|----------------------------------------------------------------------------------------------------|
| (オプション) vCenter Server のシングル サインオン<br>(vCenter Single-Sign-On Server) | この情報は、SSOURLが到達可能でない場合のみ必<br>要です。                                                                                                    |
|                                                                       | (注) このフィールドは使用しないでください。<br>これはレガシー展開に使用されます。                                                                                                    |
|                                                                       | <b>[vCenter Server] &gt; [Manage] &gt; [Advanced Settings] &gt; [key config.vpxd.sso.sts.uri]</b> にナ<br>ビゲートして、vCenter で SSO URL を見つ<br>けることができます。 |

- **ステップ7**[開始(Start)]をクリックして HyperFlex クラスタの展開を開始します。[進捗状況(Progress)]ページに は、さまざまな設定タスクの進捗状況が表示されます。
  - 注意 確認に関する警告を無視しないでください。

詳細については、「警告」セクションを参照してください。

#### 次のタスク

- 検証エラーによっては、パラメータの再入力が必要になることがあります(たとえば、無効なESXiパスワード、誤ったNTPサーバ、不良SSOサーバなどの誤った入力が原因のエラー)。[値の再入力(Re-enter Values)]をクリックして[クラスタ構成(Cluster Configuration)]ページに戻り、問題を解決します。
- これが完了すると、HyperFlex サーバがインストールされ、構成されます。正常にデプロ イされたクラスタのステータスは、[オンライン(Online)]および[正常(Healthy)]とし て示されます。
- •[HyperFlex Connect の起動 (Launch HyperFlex Connect)]をクリックし、データストアを 作成してクラスタを管理します。

# HyperFlex ハードウェア アクセラレーション カードの取 り付けの確認

HyperFlex ハードウェアアクセラレーションカードが正常にインストールされたことを確認するには、次の手順を実行します。

ステップ1 コントローラ VM にログインします。

ステップ2 次の調整ファイルを探します。 /opt/springpath/config/offload.tunes

(注) 調整ファイルは、システム管理者とルートユーザーのみが表示できます。これらのユーザーがこのファイルにアクセスできる場合、インストールは成功しています。システム管理者またはルートユーザー権限を持っていない場合は、UIにエラーメッセージまたはイベント存在しないことで、インストールが成功したことを確認できます。

# HyperFlex ハードウェア アクセラレーション カードのト ラブルシューティング

次のように、インストール後の HyperFlex ハードウェア アクセラレーション カードに関連す る問題をトラブルシューティングします。

| 症状                                                                  | 回避策                                                                                                 |
|---------------------------------------------------------------------|----------------------------------------------------------------------------------------------------|
| クラスタは動作していますが、vCenter と HX<br>Connect UI で汎用アラートに注意するように<br>してください。 | サポートについては、Ciscoの営業担当者にご<br>連絡ください。                                                                  |
| NRペアリングが試行されると、クラスタはペ<br>アリング エラーを報告します。                            | いずれかのクラスタが 4.5(1a) より前のリリー<br>スであり、HX ハードウェアアクセラレーショ<br>ンカードで有効になっている場合、NR ペア<br>リングは許可されません。       |
|                                                                     | HX ハードウェア アクセフレーション カード<br>との NR ペアリングは、ペアの両方のクラス<br>タに HX ハードウェア アクセラレーション<br>カードがある場合にのみサポートされます。 |

# HyperFlex ハードウェア アクセラレーション カードのに 関する追加情報

HyperFlex ハードウェアアクセラレーションカードに関するその他の注意事項は、次のとおりです。

- ・圧縮ゲインの値は、HX connect UI ダッシュボードに表示されます。
- ・次のコマンドを使用して、8Kの読み取りワークロードのパフォーマンスを向上させます。
  - root @ ucs984scvm: ~ # echo 3 >/sys/module/fdma/parameters/decompress\_min\_t
  - root@ucs984scvm:~# echo 3 > /sys/module/fdma/parameters/decompress\_max\_t

I

HyperFlex ハードウェア アクセラレーション カードのに関する追加情報
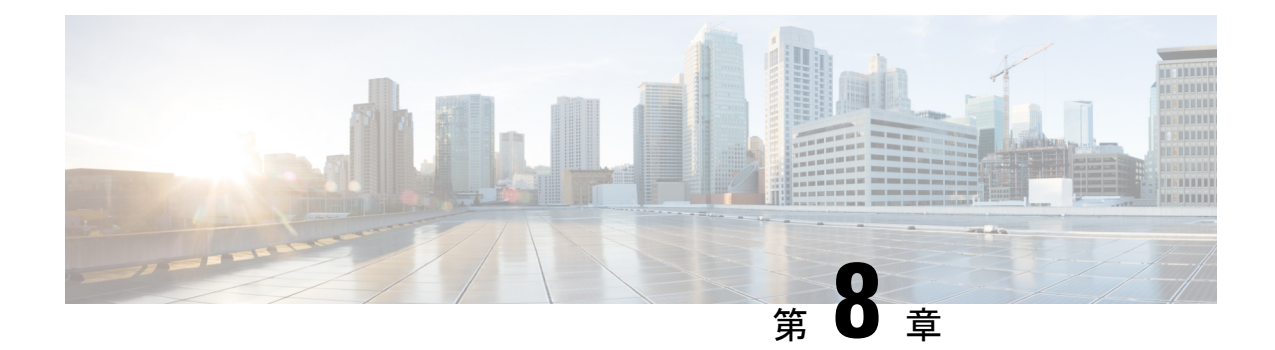

### クラスタ設定後のタスク

- ・クラスタ設定後のガイドライン (133 ページ)
- ・ホスト上のネットワーク デバイスの PCI パススルー有効化 (134 ページ)
- •インストール後のスクリプトの実行 (135ページ)
- ESXi ホストのルート パスワードの変更 (136 ページ)
- •ストレージコントローラのパスワードの変更 (137ページ)
- VMware vCenter  $\mathcal{O}$  Cisco HyperFlex HTML  $\mathcal{C} \supset \mathcal{I} \land \mathcal{I} \rightarrow \mathcal{I}$  (137  $^{\sim} \mathcal{I}$ )
- •ストレージクラスタでのデータストアの追加(138ページ)
- •HA ハートビートの設定 (138 ページ)
- HyperFlex の自動サポートと Smart Call Home (139 ページ)
- ・自己署名の証明書を CA 署名の証明書で置き換える (145ページ)
- レプリケーションペアリング (147ページ)
- プライベート VLAN の追加 (147 ページ)
- 分散型仮想スイッチと Cisco Nexus 1000v (151 ページ)
- HX Data Platform 上での vCenter のホスト (153 ページ)
- AMD GPU の展開 (153 ページ)

### クラスタ設定後のガイドライン

#### C-

**重要**• すべてのESXiホストでSSHを有効なままにしてください。これは、これ以降のCisco HyperFlex post クラスタ設定後の作業で必要となります。

これらの事前設定された値は、シスコの承認を得ずに変更しないでください。

### ホスト上のネットワーク デバイスの **PCI** パススルー有効 化

パススルーデバイスは、より効率的にリソースを使用して環境内のパフォーマンスを向上させるための手段を提供します。PCIパススルーを有効化することで、VMはホストデバイスを、 VMに直接接続されているように使用できます。

#### 

注意 HXDP クラスタの重要なデバイスを PCI パススルー用にセットアップしないでください。

次の手順では、ESXi ホスト上の PCI パススルー用にネットワーク デバイス (NVIDIA GPU など)を設定する方法を説明します。

- **ステップ1** vSphere Client のナビゲーション パネルで ESXi ホストを参照します。
- ステップ2 GPUがインストールされているノードで、HX メンテナンス モードを開始します。メンテナンス モード を開始するには、ノードを右クリックし、[Cisco HX Maintenance Mode (Cisco HX メンテナンス モー ド)>]>[Enter HX Maintenance Mode (HX メンテナンス モードの開始)]の順に選択します。
- **ステップ3**新しいブラウザ ウィンドウで、ESXi ノードに直接ログインします。
- ステップ4 [Manage] をクリックします。
- **ステップ5** [Hardware] タブで、 [PCI Devices] をクリックします。利用可能なパススルー デバイスのリストが表示されます。
- ステップ6 パススルーに対して有効にする PCI デバイスを選択します。[Toggle passthrough (パススルーのトグル)] をクリックします。
- ステップ7 ホストを再起動して、PCI デバイスを利用可能にします。
- **ステップ8** リブートが完了したら、ノードがメンテナンス モードになっていないことを確認します。
- **ステップ9** vCenter Server にログインします。
- ステップ10 VM を検索して右クリックし、[Edit Settings (設定の編集)]を選択します。
- **ステップ11** [New device] ドロップダウン メニューで [PCI Device] を選択して、[Add] をクリックします。
- **ステップ12** 使用するパススルー デバイス(例:NVIDIA GPU)をクリックして、[OK] をクリックします。
- **ステップ13** ESXi ホストにログインし、仮想マシンの設定ファイル(.vmx)をテキスト エディタで開きます。

```
cd /vmfs/volumes/[datastore_name]/[vm_name]
vi [vmname].vmx
```

ステップ14 次の行を追加して保存し、テキストエディタを終了します。

```
# pciPassthru.64bitMMIOSizeGB = "64"
# Firmware = "efi"
# pciPassthru.use64bitMMIO = "TRUE"
```

### インストール後のスクリプトの実行

インストーラ後のスクリプトを実行することで、インストール後のタスクを完了できます。

| 6  |                                                                                 |                                                                                       |  |
|----|---------------------------------------------------------------------------------|---------------------------------------------------------------------------------------|--|
| 重要 | • HyperFlex System を展開した後、ただちに <i>hx_post_install</i> を実行して、ネットワークの動作を確認してください。 |                                                                                       |  |
| 1. |                                                                                 |                                                                                       |  |
| 2. | 「hx_post_install」と入力して、Enter キーを押します。                                           |                                                                                       |  |
| 3. | 次の表に指定しているように、インストール後スクリプト パラメータを設定します。                                         |                                                                                       |  |
|    |                                                                                 |                                                                                       |  |
| (注 | (注) インストール後スクリプトに問題が発生した場合は、インストール後スクリプトのパラ<br>メータを手動で設定します。                    |                                                                                       |  |
|    | パラメータ                                                                           | 説明                                                                                    |  |
|    | Enable HA/DRS on cluster?(クラスタで<br>HA/DRS を有効にするか)                              | ベスト プラクティスに従って vSphere 高可<br>用性(HA)機能を有効にします。                                         |  |
|    | Disable SSH warning? (SSH 警告を無効にす<br>るか)                                        | vCenter内でのSSH 警告とシェル警告を抑制<br>します。                                                     |  |
|    | Add vMotion interfaces (vMotion インターフェ<br>イスの追加)                                | ベストプラクティスに従って vMotion イン<br>ターフェイスを設定します。 <i>IP</i> アドレスと<br><i>VLAN ID</i> の入力が必要です。 |  |
|    | Add VM network VLANs(VM ネットワーク<br>VLAN の追加 )                                    | すべてのクラスタ ホスト上の ESXi 内、お<br>よび Cisco UCS Manager にゲスト VLAN を<br>追加します。                 |  |

4. ネットワークエラーが報告された場合には修正します。

#### サンプルのインストール後のスクリプト:オプション1新規/既存のクラスタ

#### サンプルのインストール後のスクリプト:オプション 3 Generate Certificate

#### ネットワーク エラーの例

Host: esx-hx-5.cpoc-rtp.cisco.com No errors found

Host: esx-hx-6.cpoc-rtp.clsco.com No errors found Host: esx-hx-l.cpoc-rtp.cisco.com No errors found Host: esx-hx-2.cpoc-rtp.cisco.com No errors found controller VM clocks: stctlVM-FCH1946V34Y - 2016-09-16 22:34:04 stCtlVM-FCH1946V23M - 2016-09-16 22:34:04 stctIVM-FCH1951V2TT - 2016-09-16 22:34:04 stctlVM-FCH2004VINS - 2016-09-16 22:34:04 Cluster: Version - 1.8.1a-19499 Model - HX220C-M4S Health - HEALTHY Access policy - LENIENT ASUP enabled - False SMTP server - smtp.cisco.com

### ESXi ホストのルート パスワードの変更

次のシナリオで、デフォルトの ESXi パスワードを変更できます。

- 標準およびストレッチクラスタの作成時(コンバージドノードのみをサポート)
- ・標準クラスタの拡張時 (コンバージドノードまたはコンピューティングノードの両方の 拡張をサポート)
- •エッジクラスタの作成時

(注) 上記の場合、インストールが完了するとすぐに ESXi のルート パスワードが保護されます。後続のパスワード変更が必要である場合、下に概要を示している手順をインストール後に使用して、ルート パスワードを手動で変更することができます。

ESXi は工場出荷時のデフォルトパスワードで提供されているため、セキュリティ上の理由からパスワードを変更する必要があります。インストール後のデフォルトの ESXi ルートパス ワードを変更するには、次の手順を実行します。

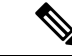

(注) ESXi ルート パスワードを忘れた場合は、パスワードの復旧について Cisco TAC にお問い 合わせください。

ステップ1 SSH を使用して ESXi ホスト サービス制御にログインします。 ステップ2 ルート権限を取得します。 su -

- ステップ3 現在のルートパスワードを入力します。
- **ステップ4** ルート パスワードを変更します。

passwd root

ステップ5 新しいパスワードを入力し、Enter キーを押します。確認のためにパスワードを再入力します。

(注) 2回目に入力したパスワードが一致しない場合は、最初からやり直す必要があります。

### ストレージ コントローラのパスワードの変更

インストール後に HyperFlex ストレージコントローラのパスワードをリセットするには、次の 手順を実行します。

- **ステップ1** ストレージ コントローラ VM にログインします。
- ステップ2 Cisco HyperFlex ストレージ コントローラ パスワードを変更します。

#### # stcli security password set

このコマンドによって、ストレージクラスタ内のすべてのコントローラ VM に変更が適用されます。

(注) 新しいコンピューティングノードを追加し、stcli security password set コマンドを使用してクラスタパスワードをリセットしようとすると、コンバージドノードは更新されますが、コンピューティングノードはデフォルトパスワードのままになることがあります。コンピューティングノードのパスワードを変更するには、次の手順を使用します。

ステップ3 新しいパスワードを入力します。

ステップ4 Enter を押します。

### VMware vCenter の Cisco HyperFlex HTML プラグイン

Cisco HyperFlex vCenter プラグインは、vSphere Web クライアントと統合され、HX Data Platform のインストール後の管理およびモニタリング機能をすべてサポートします。インストールと使 用法に関する完全な情報については、『Cisco HyperFlex Data Platform Administration Guide』の「Cisco HyperFlex HTML Plugin for VMware vCenter」の章を参照してください。

### ストレージ クラスタでのデータストアの追加

新しい HyperFlex クラスタでは、仮想マシン ストレージ用のデフォルト データストアが設定 されていないため、VMware vSphere Web クライアントを使用してデータストアを作成する必 要があります。

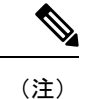

高可用性を実現するために、最低2つのデータストアを作成することを推奨します。

- ステップ1 Web クライアント ナビゲータの [Global Inventory Lists] で、[Cisco HyperFlex Systems] > [Cisco HX Data Platform] > [cluster] > [Manage] > [Datastores] の順に展開します。
- ステップ2 [データストアの作成 (Create Datastore)]アイコンをクリックします。
- **ステップ3** データストアの名前を入力します。vSphere Web クライアントはデータストア名に 42 文字の制限を適用します。各データストアに固有の名前を割り当てます。
- ステップ4 データストアのサイズを指定します。ドロップダウンリストから、[GB] または [TB] を選択します。[OK] をクリックします。
- ステップ5 新しいデータストアを表示するには、[Refresh] ボタンをクリックします。
- **ステップ6**新しいデータストアの[マウントステータス(Mount Status)]を表示するには、[ホスト(Hosts)]タブを クリックします。

### HAハートビートの設定

vSphere HA の設定では、使用可能なデータストアのリストから任意のデータストアを選択できるように、[ハートビーティングのデータストア(Datastore for Heartbeating)]オプションを必ず設定してください。

- ステップ1 vSphere にログインします。
- ステップ2 DRS が有効になっていることを確認します。

vSphere の[ホーム (Home)] > [ホストとクラスタ (Hosts and Clusters)] > 、[クラスタ (cluster)] > [設定 (Configure)]、[サービス (Services)]を選択します。[vSphere DRS] をクリックします。

- ステップ3 [Edit] ボタンをクリックします。[vSphere HA] をクリックします。[編集(Edit)] をクリックします。
- ステップ4 選択されていなければ、[vSphere HA をオンにする (Turn on vSphere HA)] を選択します。
- ステップ5 ドロップダウン メニューから [アドミッション コントロール (Admission Contro)l]>[フェールオーバ容量の定義 (Define Fallover capacity by)]>[クラスタ リソース割合 (Cluster resource percentage)] を展開します。 デフォルト値を使用することも、[Override calculated failover capacity] を有効にしてパーセンテージを入力することもできます。

**ステップ6** [Heartbeat Datastores] を展開し、[Use datastore only from the specified list] を選択します。含めるデータストア を選択します。

ステップ7 [OK] をクリックします。

### HyperFlex の自動サポートと Smart Call Home

HXストレージクラスタを構成して、文書化されたイベントに関する自動化された電子メール 通知を送信することができます。通知内の収集されたデータを使用して、HXストレージクラ スタの問題のトラブルシューティングに役立てることができます。

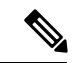

(注) Auto Support (ASUP) および Smart Call Home (SCH) は、プロキシ サーバの使用をサポート しています。プロキシ サーバの使用を有効にし、HX Connect を使用して、両方のプロキ シ設定を構成できます。

#### Auto Support (ASUP)

Auto Support は、HX Data Platform を通じて提供されるアラート通知サービスです。Auto Support を有効にすると、HX Data Platform から、指定されたメールアドレスまたは通知を受信したい 電子メールエイリアスに通知が送信されます。通常、Auto Support は、HX ストレージクラス タの作成時に、SMTP メールサーバを設定し、電子メールの受信者を追加して設定します。

(注)

未認証の SMTP のみが ASUP のサポート対象となります。

構成中に [Enable Auto Support (Auto Support を有効にする)] チェック ボックスが選択されて いない場合、次の方法を使用して Auto Support をクラスタの作成後に有効にすることができま す。

| クラスタ作成後の ASUP 構成方法         | 関連トピック                                                   |
|----------------------------|----------------------------------------------------------|
| HX Connect ユーザインターフェ<br>イス | HX Connect を使用した自動サポートの設定(140ページ)                        |
| コマンドライン インターフェイ<br>ス (CLI) | CLI を使用した通知設定の構成 (142 ページ)                               |
| REST API                   | Cisco HyperFlex は Cisco DevNet での REST API をサポート<br>します。 |

Auto Support は、監視ツールに HX ストレージ クラスタを接続するためにも使用できます。

#### Smart Call Home (SCH)

Smart Call Home は、HX ストレージクラスタを監視し、ビジネスの運営に影響をおよぼす前に 問題にフラグ付けして解決を開始する、自動化されたサポート機能です。これにより高いネッ トワーク可用性と運用効率の向上をもたらします。

Call Homeは、さまざまな障害や重要なシステムイベントを検出してユーザに通知する、Cisco デバイスのオペレーティングシステムに埋め込まれている製品機能です。Smart Call Homeは、 基本的な Call Home 機能を強化するための自動化と便利な機能を追加します。Smart Call Home を有効にすると、Call Homeのメッセージとアラートは Smart Call Home に送信されます。

Smart Call Home は Cisco の多くのサービス契約に含まれており、次が含まれます。

- ・自動化された、24時間の機器監視、プロアクティブな診断、リアルタイムの電子メール アラート、サービスチケットの通知、および修復の推奨。
- Call Home 診断とインベントリアラームをキャプチャおよび処理することにより指定された連絡先に送信される、プロアクティブなメッセージング。これらの電子メールメッセージには、自動的に作成された場合に Smart Call Home ポータルと TAC ケースへのリンクが含まれています。
- Cisco Technical Assistance Center (TAC) による優先サポート。Smart Call Home では、ア ラートが十分に重大な場合、TAC ケースが自動的に生成され、デバッグおよび他の CLI 出力が添付されて、https 経由で適切なサポート チームにルーティングされます。
- カスタマイズ可能なステータスレポートおよびパフォーマンス分析。
- 次に対するWebベースのアクセス1箇所における修復のためのすべてのCall Homeメッセージ、診断、および推奨、TACケースのステータス、すべてのCall Homeデバイスの最新のインベントリおよび構成情報。

HX ストレージクラスタ、ユーザ、サポートの間で自動的に通信が行われるように設定する方法については、データ収集用の Smart Call Home の設定 (143 ページ)を参照してください。

### HX Connect を使用した自動サポートの設定

一般に、Auto Support(ASUP)はHXストレージクラスタの作成中に設定されます。設定され なかった場合は、クラスタ作成後にHX Connect ユーザインターフェイスを使用して有効にす ることができます。

- ステップ1 HX Connect にログインします。
- ステップ2 バナーで、[設定の編集(Edit settings)](歯車アイコン)>[自動サポートの設定(Auto Support Settings)] をクリックして、次のフィールドに値を入力します。

| UI要素                                                                | 基本的な情報                                                                                                    |
|---------------------------------------------------------------------|----------------------------------------------------------------------------------------------------|
| [自動サポートの有効化(推奨)<br>(Enable Auto Support (Recommended))]<br>チェックボックス | 以下を有効にすることにより、この HX ストレージ クラスタの<br>Call Home を設定します。<br>・Cisco TAC への分析用データの配信。<br>・プロアクティブ サポートの一環としてのサポートからの通知。 |
| [サービスチケット通知の送信先(Send service ticket Notifications to)] フィール<br>ド    | 通知を受信する電子メール アドレスを入力します。                                                                                          |
| [Terms and Conditions (使用条件)]<br>チェック ボックス                          | エンドユーザー使用契約。自動サポート機能を使用するには、こ<br>のチェック ボックスをオンにする必要があります。                                                         |
| [プロキシ サーバを使用(Use Proxy<br>Server)] チェックボックス                         | ・Web プロキシ サーバ URL<br>・[ポート(Port)]<br>・ユーザー名(Username)<br>・パスワード                                                   |

#### ステップ3 [OK] をクリックします。

**ステップ4** バナーで、[設定の編集(Edit settings)] (歯車アイコン) > [通知の設定(Notifications Settings)] をクリッ クして、次のフィールドに値を入力します。

| UI要素                                                                     | 基本的な情報                                                                                                    |
|--------------------------------------------------------------------------|----------------------------------------------------------------------------------------------------|
| [電子メール通知によるアラームの<br>送信 (Send email notifications for<br>alarms)]チェックボックス | <ul> <li>オンにした場合は、次のフィールドに値を入力します。</li> <li>・メールサーバアドレス</li> <li>・送信元アドレス(From Address): サポートサービス チケットでHXストレージクラスタを特定するために使われる電子メールアドレスを、自動サポート通知の送信者として入力します。現在、この電子メールアドレスにはサポート情報が送信されません。</li> <li>・受信者リスト(カンマ区切り)</li> </ul> |

ステップ5 [OK] をクリックします。

#### CLIを使用した通知設定の構成

HX ストレージクラスタからアラーム通知を受信する設定を構成および検証するには、次の手順に従います。

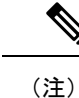

未認証の SMTP のみが ASUP のサポート対象となります。

- **ステップ1** ssh を使用して HX ストレージ クラスタ内のストレージ コントローラ VM にログインします。
- ステップ2 SMTP メール サーバを設定し、設定を確認します。

指定された受信者に電子メール通知を送信するためにSMTPメールサーバで使用される電子メールアドレスです。

構文:stcli services smtp set [-h] --smtp SMTPSERVER --fromaddress FROMADDRESS

例:

# stcli services smtp set --smtp mailhost.eng.mycompany.com --fromaddress smtpnotice@mycompany.com

# stcli services smtp show

ステップ3 ASUP 通知を有効にします。

# stcli services asup enable

ステップ4 受信者の電子メールアドレスを追加して、設定を確認します。

電子メール通知を受信する一連の電子メールアドレスまたは電子メールエイリアスのリストです。複数の 電子メールはスペースで区切ります。

構文:stcli services asup recipients add --recipients RECIPIENTS

例:

# stcli services asup recipients add --recipients user1@mycompany.com user2@mycompany.com # stcli services asup show

**ステップ5** HX ストレージ クラスタの eth1:0 IP アドレスを所有しているコントローラ VM から、電子メールでテスト ASUP 通知を送信します。

# sendasup -t

eth1:0 IP アドレスを所有しているノードを判別するには、ssh を使用して HX ストレージ クラスタの各ス トレージ コントローラ VM にログインし、ifconfig コマンドを実行します。他のノードから sendasup コ マンドを実行しても、出力は何も返されず、受信者はテストを受信しません。

**ステップ6** すべてのストレージ コントローラ VM の IP アドレスから電子メールを送信できるように電子メール サー バを設定します。

### データ収集用の Smart Call Home の設定

データコレクションはデフォルトで有効にされますが、インストール時にオプトアウト(無効化)することができます。クラスタ作成後のデータコレクションを有効にすることもできます。アップグレード中、Smart Call Homeの有効化はレガシー構成によって決まります。たとえば、stcli services asup showを有効にすると、アップグレード時に Smart Call Home が有効になります。

HX ストレージ クラスタに関するデータ コレクションは、https を介して Cisco TAC に転送さ れます。インストールされているファイアウォールがある場合、Smart Call Home のプロキシ サーバの構成は、クラスタ作成の後に完了します。

(注) HX クラスタからの発信接続がプロキシサーバを通過する必要がある展開では、Smart Call Home はプロキシ サーバの使用をサポートしていません。

(注) HyperFlex Data Platform リリース 2.5(1.a) では、Smart Call Home Service Request (SR) の生 成でプロキシ サーバは使用されません。

Smart Call Home を使用するには、次のものが必要です。

- 対応する Cisco Unified Computing Support Service 契約または Cisco Unified Computing Mission Critical Support Service 契約と関連付けられた Cisco.com ID。
- 登録されるデバイス用の Cisco Unified Computing Support Service または Cisco Unified Computing Mission Critical Support Service

**ステップ1** HX ストレージ クラスタ内のストレージ コントローラ VM にログインします。

**ステップ2** HX ストレージ クラスタをサポートに登録します。

HX ストレージクラスタを登録すると、収集されたデータに ID を追加し、Smart Call Home を自動的に有効にします。HX ストレージクラスタを登録するには、電子メール アドレスを指定する必要があります。 登録後、問題が発生して TAC サービス要求が生成されるたびに、このメール アドレスはサポート通知を 受け取ります。

構文:

stcli services sch set [-h] --email EMAILADDRESS

例:

# stcli services sch set --email name@company.com

ステップ3 HX ストレージ クラスタからサポートへのデータ フローが機能していることを確認します。

データフローが機能していれば、問題が発生した場合にサポートがそれをトラブルシューティングするう えで役立つ関連情報が確実に得られます。 (注) TAC に連絡して接続を確認してください。

#### # asupcli [--all] ping

--all オプションは、HX クラスタ内のすべてのノード上でコマンドを実行します。

**ステップ4** (省略可能) ポート 443 を介した Smart Call Home のアクセスを有効にするためにプロキシ サーバを設定します。

クラスタの作成後、HX ストレージクラスタがファイアウォールの背後にある場合は、Smart Call Home プロキシサーバを構成する必要があります。サポートは、url: https://diag.hyperflex.io:443 エンドポイントでデータを収集します。

1. 既存の登録メールとプロキシ設定をすべてクリアします。

#### # stcli services sch clear

2. プロキシと登録メールを設定します。

構文:

stcli services sch set [-h] --email EMAILADDRESS [--proxy-url PROXYURL] [--proxy-port PROXYPORT] [--proxy-user PROXYUSER] [--portal-url PORTALURL] [--enable-proxy ENABLEPROXY]

| 構文の説明 | Option                      | 必須またはオプショ<br>ン | 説明                                                                                   |
|-------|-----------------------------|----------------|--------------------------------------------------------------------------------------|
|       | email EMAILADDRESS          | 必須。            | シスコ サポートから電子メールを受信する<br>ユーザのために、電子メールアドレスを追加<br>します。配信リストまたはエイリアスを使用<br>することをお勧めします。 |
|       | enable-proxy<br>ENABLEPROXY | オプション。         | プロキシの使用を明示的に有効または無効に<br>します。                                                         |
|       | portal-url PORTALURL        | オプション。         | 代替の Smart Call Home ポータル URL を指定<br>します(該当する場合)。                                     |
|       | proxy-url PROXYURL          | オプション。         | HTTP または HTTPS プロキシの URL を指定<br>します(該当する場合)。                                         |
|       | proxy-port PROXYPORT        | オプション。         | HTTP または HTTPS プロキシの ポート を指<br>定します(該当する場合)。                                         |
|       | proxy-user PROXYUSER        | オプション。         | HTTP または HTTPSプロキシの URL を指定<br>します(該当する場合)。                                          |
|       |                             |                | HTTP または HTTPS プロキシのパスワード<br>を指定します(メッセージが表示される場<br>合)。                              |

例:

```
# stcli services sch set
    --email name@company.com
    --proxy-url www.company.com
    --proxy-port 443
    --proxy-user admin
    --proxy-password adminpassword
```

- プロキシ サーバが動作していること、および HX ストレージ クラスタからサポート ロケーションに データが流れることを確認するために ping を送信します。
  - (注) TAC に連絡して接続を確認してください。

```
# asupcli [--all] ping
```

--all オプションは、HX クラスタ内のすべてのノード上でコマンドを実行します。

ステップ5 Smart Call Home が有効になっていることを確認します。

Smart Call Home 構成が設定されると、自動的に有効になります。

# stcli services sch show

ステップ6 自動サポート (ASUP) 通知を有効にします。

一般に、Auto Support(ASUP)はHX ストレージクラスタの作成中に設定されます。設定されなかった場合、HX Connect または CLI を使用してクラスタ作成後の設定を有効にすることができます。

Smart Call Home が無効になっている場合は、手動で有効にします。

# stcli services sch enable

### 自己署名の証明書を CA 署名の証明書で置き換える

(注) リリース 5.0(1x) 以前の場合、次の証明書置換スクリプトを実行するには、コントローラ VM へのルートレベルのアクセスが必要です。TAC に連絡して、証明書置換プロセスを 完了してください。リリース 5.0(2a) 以降では、diag ユーザーシェルにアクセスして CAPTCHA テストを完了する必要があります。プロセスの説明については、『Cisco HyperFlex Data Platform 管理ガイド、リリース 5.0』の「Diag ユーザーの概要」を参照し てください。

CA証明書のインポートは、シェルスクリプトによって自動化されています。任意のCVM、できればCIPノードからCSR(証明書署名要求)を生成します。各CVMは同じ証明書でインストールする必要があるため、クラスタに必要なCSRは1つだけです。CSRを生成するときに、管理CIPに割り当てられたホスト名をサブジェクトの識別名の共通名として入力する必要があります。

次に例を示します。

You are about to be asked to enter information that will be incorporated into your certificate request. What you are about to enter is what is called a Distinguished Name or a DN. There are quite a few fields but you can leave some blank For some fields there will be a default value, If you enter '.', the field will be left blank. -----Country Name (2 letter code) [AU]:US State or Province Name (full name) [Some-State]:CA Locality Name (eg, city) []:San Jose Organization Name (eg, company) [Internet Widgits Pty Ltd]:Cisco Organizational Unit Name (eg, section) []:HyperFlex Common Name (e.g. server FQDN or YOUR name) []:<hostname-cluster-management-IP> Email Address []:support@cisco.com

CA 証明書を取得した後で、自動スクリプトを使用して証明書をインポートします。スクリプトは、その CVM の証明書のみを更新します。

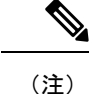

クラスタ拡張の場合は、証明書をインポートするために、同じ証明書とキーファイルを 使用して、拡張されたノード CVM でスクリプトを再度実行する必要があります。

diag シェルにアクセスしたら、次の手順を実行します。

ステップ1 CVM でのスクリプトの場所は、/usr/share/springpath/storfs-misc/hx-scripts/です。

diag/usr/share/springpath/storfs-misc/hx-scripts/certificate import input.certificate import input.sh

run stcli cluster reregister

ステップ2 コントローラ VM (CIP を指す) で、このコマンドを実行して CSR 要求を生成します。

Send the request to CA to generate the certificate

- ステップ3 CA (.crt ファイル)から証明書を受信したら、証明書とキーを各 CVM にコピーします。
- ステップ4 各CVMで、./certificate import input.sh スクリプトを使用して証明書をインポートします。

root@SpringpathControllerVUFSTDS58L:/usr/share/springpath/storfs-misc/hx-scripts# ./certificate\_import\_input.sh

- ステップ5 キーのパスとして、/etc/ssl/private/<CVM のホスト名>.key を入力します。
- **ステップ6** <CA へのパス.crt ファイル> という証明書形式で証明書のパスを入力します。
  - (注) すべての入力を入力した後、インポートプロセスが完了するまでにいくらか時間がかかります。
- **ステップ7** CIP をポイントしている CVM から stcli reregister コマンドを実行して、クラスタを vCenter に再登録しま す。証明書をインポートしたら、クラスタを再登録する必要があります。

### レプリケーション ペアリング

レプリケーション クラスタ ペアの作成は、VM をレプリケーション用にセットアップするための前提条件です。レプリケーション ペアを作成する前に、レプリケーション ネットワーク と少なくとも1つのデータストアを設定する必要があります。

クラスタ2とクラスタ1をペアリングすることによって、レプリケーション用に明示的に設定 されたクラスタ1上のすべてのVMはクラスタ2にレプリケートでき、レプリケーション用に 明示的に設定されたクラスタ2上のすべてのVMはクラスタ1にレプリケートできることを指 定しています。

クラスタ1のデータストアAとクラスタ2のデータストアBをペアリングすることによって、 レプリケーション用に明示的に設定されたクラスタ1上のすべてのVMでは、データストアA にファイルがある場合、それらのファイルはクラスタ2のデータストアBにレプリケートされ ることを指定しています。同様に、レプリケーション対象として明示的に設定されたクラスタ 2上のすべてのVMでは、データストアBにファイルがある場合、それらのファイルがクラス タ1のデータストアAにレプリケートされます。

ペアリングは厳密に1対1で行われます。クラスタは、他のクラスタのうち1つとだけペアリ ング可能です。ペアリングされるクラスタ上のデータストアは、もう一方のクラスタ上の1つ のデータストアとだけペアリングできます。

レプリケーションペアの作成、編集、および削除の詳細な手順については、『Cisco HyperFlex Systems Administration Guide』を参照してください。

## プライベート VLAN の追加

### プライベート VLAN について

プライベート VLAN では VLAN のレイヤ2 ブロードキャスト ドメインがサブドメインに分割 されるので、スイッチで相互にポートを分離できます。サブドメインは、1 つのプライマリ VLAN と1 つまたは複数のセカンダリ VLAN で構成されます。プライベート VLAN ドメイン には、プライマリ VLAN が1 つのみ含まれています。プライベート VLAN ドメインの各ポー トは、プライマリ VLAN のメンバーで、プライマリ VLAN は、プライベート VLAN ドメイン 全体です。

#### プライベート VLAN ポートの概要

#### 表 5: プライベート VLAN ポートのタイプ

| VLAN ポート                 | 説明                                                                                                    |
|--------------------------|----------------------------------------------------------------------------------------------------|
| Promiscuous Primary VLAN | プライマリ VLAN に属しています。無差別ポートに関連付けら<br>れているセカンダリ VLAN に属しているインターフェイス、お<br>よびプライマリ VLAN に関連付けられているインターフェイス<br>のすべてと通信できます。それらのインターフェイスには、コ<br>ミュニティ ポートと独立ホスト ポートも含まれます。セカンダ<br>リ VLAN からのすべてのパケットは、この VLAN を経由します。 |
| 独立したセカンダリ VLAN           | 度クリスしたセカンダリ VLAN に属するホスト ポートです。こ<br>のポートは同じプライベート VLAN ドメイン内のその他のポー<br>トから完全に分離されていますが、関連付けられている無差別<br>ポートとは通信できます。                                                                                            |
| コミュニティ セカンダリ<br>VLAN     | コミュニティ セカンダリ VLAN に属するホスト ポートです。コ<br>ミュニティ ポートは、同じコミュニティ VLAN にある他のポー<br>トおよびアソシエートされている無差別ポートと通信します。                                                                                                    |

HX の導入に従い、VM ネットワークはデフォルトで通常の VLAN を使用します。VM ネット ワークにプライベート VLAN を使用する場合は、次のセクションを参照してください。

- •既存の VM を使用しない VM ネットワーク上でのプライベート VLAN の設定 (148 ページ)。
- 既存のVMを使用したVMネットワーク上でのプライベートVLANの設定(149ページ)。

### 既存のVMを使用しないVMネットワーク上でのプライベートVLANの 設定

- ステップ1 Cisco UCS Managerでプライベート VLAN を設定するには、『Cisco UCS Manager Network Management Guide』を参照してください。
- **ステップ2**上流に位置するスイッチでプライベート VLAN を設定するには、『Cisco Nexus 9000 Series NX-OS Layer 2 Switching Configuration Guide』を参照してください。
- ステップ3 ESX ホストでプライベート VLAN を設定するには、ESX ホスト上でのプライベート VLAN の設定(148 ページ)を参照してください。

#### ESX ホスト上でのプライベート VLAN の設定

ESX ホストでプライベート VLAN を設定するには、次の手順を実行します。

ステップ1 VMware vSphere クライアントから vSphere 標準スイッチ上の VMNIC を削除します。

ステップ2 前の手順で削除した VMNIC を使用して新しい vSphere 分散型スイッチを作成します。

ステップ3 無差別(プロミスキャス)、独立、およびコミュニティ VLAN を作成します。

# 既存のVMを使用したVMネットワーク上でのプライベートVLANの設定

- ステップ1 Cisco UCS Managerでプライベート VLAN を設定するには、『Cisco UCS Manager Network Management Guide』を参照してください。
- **ステップ2**上流に位置するスイッチでプライベート VLAN を設定するには、『Cisco Nexus 9000 Series NX-OS Layer 2 Switching Configuration Guide』を参照してください。
- **ステップ3** ESX ホストでプライベート VLAN を設定するには、を参照してください。 ESX ホスト上でのプライベート VLAN の設定 (148 ページ)
- ステップ4 vSphere 標準スイッチから、新しく作成された vSphere 分散型スイッチに VM を移行します。
  - a) vCenter 仮想マシンを右クリックして、[Migrate Virtual Machine Networking] をクリックします。
  - b) ドロップダウン リストから、[送信元ネットワーク(source network)] および [送信先ネットワーク (destination network)]を選択します。
  - c) [次へ (Next)]をクリックします。
  - d) 移行する [仮想マシン(Virtual Machines)] を選択します。
  - e) [Finish] をクリックします。
- ステップ5 VM 上のネットワーク アダプタのネットワーク接続をプライベート VLAN に変更します。
  - a) vCenter 仮想マシンを右クリックして、[設定の編集(Edit Settings)] をクリックします。
  - b) [ハードウェア(Hardware)] タブから、変更するネットワーク アダプタを選択します。
  - c) [ネットワーク ラベル (Network Label)]ドロップダウン リストから、使用する [ネットワーク接続 (Network Connection)]を選択します。
  - d) [OK] をクリックします。

#### VSphere 標準スイッチ上での VMNIC の削除

- **ステップ1** VMware vSphere クライアントにログオンします。
- ステップ2 [ホーム (Home)]>[ホストとクラスタ (Hosts and Clusters)]を選択します。
- ステップ3 削除する VMNIC がある ESX ホストを選択します。
- ステップ4 [設定 (Configuration)] タブを開きます。
- ステップ5 [Networking] をクリックします。

- ステップ6 VMNIC を削除するスイッチを選択します。
- **ステップ7** [Manage the physical adapters connected to the selected switch] ボタンをクリックします。
- ステップ8 削除する vminc を選択し、[削除(Remove)] をクリックします。
- **ステップ9** [はい(Yes)]をクリックして、選択内容を確認します。
- **ステップ10** [閉じる(Close)] をクリックします。

#### vSphere 分散型スイッチの作成

- ステップ1 VMware vSphere クライアントにログオンします。
- ステップ2 [Home] > [Networking] を選択します。
- ステップ3 クラスタを右クリックして、[Distributed Switch] > [New Distributed Switch] を選択します。
- ステップ4 [Name and Location] ダイアログボックスに、分散スイッチの名前を入力します。
- **ステップ5** [Select Version] ダイアログボックスで、バージョンと構成の要件に対応する分散スイッチ バージョンを 選択します。
- **ステップ6** [Next] をクリックします。
- ステップ7 [Edit Settings] ダイアログボックスで、次のように指定します。
  - [Number of uplink ports]
  - [Network I/O Control] を有効化します。
  - [Create a default port group] をオンにします。
  - [Port Group Name] ボックスに、デフォルトポート グループの名前を入力します。
- **ステップ8** [Next] をクリックします。
- ステップ9 [Ready to Complete] ダイアログボックスで、設定した内容を確認します。
- ステップ10 [終了]をクリックします。

#### vSphere 分散型スイッチ上でのプライベート VLAN の作成

- ステップ1 VMware vSphere クライアントから、[インベントリ(Inventory)]>[ネットワーキング(Networking)]を選 択します。
- ステップ2 dvSwitch を右クリックします。
- ステップ3 [Edit Settings] をクリックします。
- ステップ4 [プライベート VLAN (Private VLAN)]タブを選択します。
- ステップ5 [プライマリ プライベート VLAN ID (Primary private VLAN ID)]タブで、プライベート VLAN ID を入力 します。

- **ステップ6** [セカンダリ プライベート VLAN ID (Secondary private VLAN ID)]タブで、プライベート VLAN ID を入 力します。
- **ステップ7** [タイプ(Type)] ドロップダウン リストから、VLAN のタイプを選択します。有効な値は次のとおりです。
  - 隔離
  - ・コミュニティ
  - ・無差別(デフォルト)

ステップ8 [OK] をクリックします。

### 分散型ポート グループ内のプライベート VLAN の設定

#### 始める前に

vSphere 分散スイッチでプライベート VLAN を作成します。

- ステップ1 [dvSwitch]の下の [dvPortGroup] を右クリックして、[設定の編集(Edit Settings)] をクリックします。
- ステップ2 [ポリシー (Policies)]>[VLAN]をクリックします。
- ステップ3 [VLAN タイプ (VLAN type)] ドロップダウン リストから [プライベート VLAN (Private VLAN)]を選択 します。
- ステップ4 [プライベート VLAN エントリ (Private VLAN Entry)]ドロップダウン リストから、プライベート VLAN のタイプを選択します。次のいずれかを指定できます。

• 隔離

#### ・コミュニティ

(注) コミュニティ プライベート VLAN が推奨されています。混合モード ポートはサポートされていません。

**ステップ5** [OK] をクリックします。

### 分散型仮想スイッチと Cisco Nexus 1000v

分散型スイッチを導入する際の検討事項

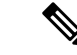

(注)

- 分散型仮想スイッチ(DVS)または Cisco Nexus 1000v(NK1v)の使用はオプション であり、必須の手順ではありません。
  - VMotion ネットワークの DVS は、環境に vSphere の Enterprise Plus ライセンスが設定 されている場合にのみ使用できます。
  - 特定の時点で2つのスイッチのどちらかだけを使用できます。
  - Hyperflex と Nexus 1000vの間で Quality of Service (QoS) ポリシーが競合する可能性があります。HyperFlex ポリシーに従って N1Kvの QoS クラスが設定されていることを確認する必要があります。『Network and Storage Management Guide』の「Creating a QoS Policy」を参照してください。
  - NIKv スイッチを導入する場合は、HyperFlex ホスト間のトラフィックが安定した状態でFI上をローカルに流れるように、説明に従って設定を適用します。正確に設定しない場合、ほとんどのトラフィックがアップストリームスイッチを通過して遅延が発生する可能性があります。このシナリオを回避するには、ストレージコントローラ、管理ネットワーク、および vMotion ポート グループがアクティブ/スタンバイで設定され、フェールオーバーが有効になっていることを確認してください。
- UCS Manager を使用して、[ネットワーク制御ポリシー(Network Control Policies)]の [リンクステータス(link status)]を設定します。詳細については、『Cisco UCS Manager GUI Configuration Guide』の「Configuring Network Control Policy」のセクショ ンを参照してください。
- 2. vCenter で vSwitch プロパティを設定します。
  - a. [ネットワーク障害検出(Network Failure Detection)] を [リンク ステータスのみ (Link Status only)] に設定します。
  - b. [フェールバック(Failback)] を [はい(Yes)] に設定します。詳細については、 『Cisco UCS Manager VM-FEX for VMware Configuration guide』の「Configuring the VM-FEX for VMware」のセクションを参照してください。

分散型スイッチにより、各ノードで同じ設定が確実に使用されます。こうしてトラフィックに 優先順位を付けることができ、アクティブなvMotionトラフィックがないときに、使用可能な 帯域幅を他のネットワーク ストリームで活用できるようになります。

HyperFlex (HX) Data Platform では、非 HyperFlex 依存ネットワークに分散型仮想スイッチ (DVS) ネットワークを使用できます。

このような非HX 依存ネットワークには以下のものが含まれます。

- VMware vMotion ネットワーク
- VMware アプリケーション ネットワーク

HX Data Platform には、次のネットワークが標準的な vSwitch を使用するという依存関係があ ります。

- vswitch-hx-inband-mgmt:ストレージコントローラ管理ネットワーク
- vswitch-hx-inband-mgm:管理ネットワーク
- vswitch-hx-storage-data : ストレージ ハイパーバイザ データ ネットワーク
- vswitch-hx-storage-data:ストレージコントローラデータネットワーク

HX Data Platform のインストール時に、すべてのネットワークで標準 vSwitch ネットワークが 設定されます。ストレージクラスタを設定した後、非HX 依存ネットワークを DVS ネットワー クに移行することができます。次に例を示します。

- vswitch-hx-vm-network : VM ネットワーク
- vmotion : vmotion pg

vMotion ネットワークを分散型仮想スイッチに移行する方法の詳細については、『Network and Storage Management Guide』の「*Migrating vMotion Networks to Distributed Virtual Switches (DVS)* or Cisco Nexus 1000v (N1Kv)」を参照してください。

### HX Data Platform 上での vCenter のホスト

HyperFlex クラスタ上でvCenter の展開をサポートする場合、いくつかの制約があります。詳細 については、『How to Deploy vCenter on the HX Data Platform』テクニカルノートを参照してく ださい。

### AMD GPU の展開

AMD FirePro S7150 シリーズ GPU は HX240c M5/M6 ノードでサポートされます。これらのグラフィックアクセラレータでは、非常に安全な高いパフォーマンス、そしてコスト効率の良い VDI 展開を有効にします。HyperFlex に AMD GPU を展開するには、次の手順に従います。

| ステップ | アクション                                                                | 手順の説明                                              |
|------|----------------------------------------------------------------------|----------------------------------------------------|
| 1    | サーバに接続されているサービスプロファイ<br>ルの BIOS ポリシーを変更します。                          | サポートされるすべての GPU に関す<br>る要件:メモリマップド I/O 4 GB 以<br>上 |
| 2    | サーバにGPUカードをインストールします。                                                | GPUカードのインストール                                      |
| 3    | サーバの電源をオンにして、GPUがサーバの<br>Cisco UCS Manager インベントリに表示され<br>ることを確認します。 |                                                    |

I

| ステップ | アクション                                                              | 手順の説明                                                                                                    |
|------|--------------------------------------------------------------------|----------------------------------------------------------------------------------------------------|
| 4    | AMD GPU カードの vSphere インストール バ<br>ンドル (VIB) をインストールして、再起動<br>します。   | Cisco ソフトウェア ダウンロードか<br>ら、VMware ESXi 上の AMD 用の C<br>シリーズ スタンドアロンファーム<br>ウェア/ソフトウェアバージョンバン<br>ドル 3.1(3) の最新ドライバ ISO を含<br>むインベントリリストをダウンロー<br>ドします。 |
| 5    | VM 設定を使用してクラスタ上で Win10 VM<br>を作成します。                               | 対象の仮想マシンの指定                                                                                                    |
| 6    | 各 ESXi ホストで、MxGPU.sh スクリプトを<br>実行して GPU を設定し、GPU から仮想機能<br>を作成します。 | MxGPU セットアップ スクリプトの<br>使用                                                                                                    |
| 7    | 前のステップで作成した仮想機能(VF)を<br>Win10 Vm に割り当てます。                          |                                                                                                    |

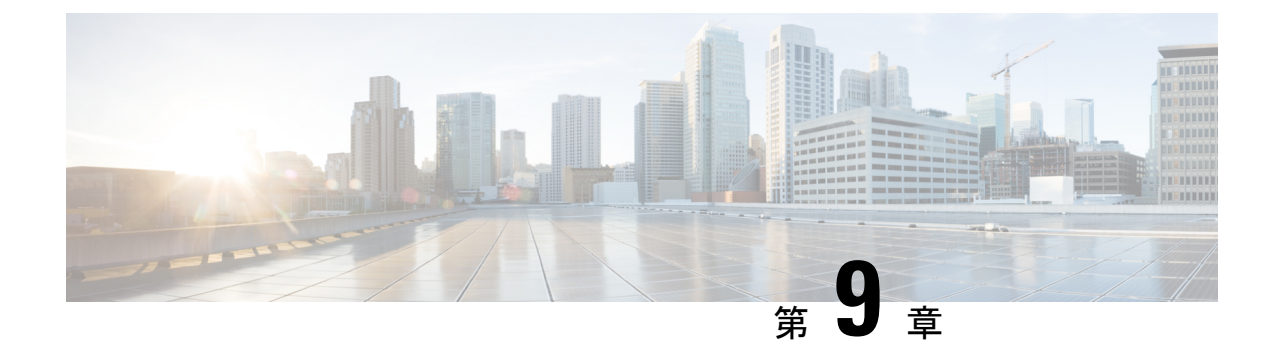

### 複数のHX クラスタの設定

•複数のクラスタの設定(155ページ)

### 複数のクラスタの設定

複数の HyperFlex クラスタを同じ UCS ドメイン (ファブリック インターコネクトのペア)の下 に共存させることができます。次のガイドラインに従い、ドメインに接続されているすべての 機器に対して、スムーズに運用できるようにする必要があります。

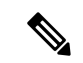

(注) 2つの異なる HX リリースの HX クラスタを同じ UCSM ドメインで使用する構成は、必要なサーバー ファームウェア バンドルが UCSM インフラストラクチャ リリースでサポートされている限りサポートされます。HXDP リリースは、リリース ノートごとに UCSM サーバー ファームウェア バンドルにマッピングされます。UCSM インフラストラクチャのリリースには依存しません。

#### 推奨事項

- ・標準HXDPライセンスを使用する場合、コンピューティング専用ノードの数は、コンバー ジドノードの数以下にする必要があります。エンタープライズ HXDP ライセンスでは、 コンバージドノードに対して、最大 2:1 比のコンピューティングを使用できます。
- •新しい HyperFlex クラスタを作成するには、第2章に示されている要件をすべて満たしていることを確認してください。また、第4章に示されているプロセスに従ってください。
- HX クラスタのすべてのノードは、同じポリシーとサービスプロファイルを参照する必要 があります。

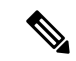

- (注) HyperFlex サービスプロファイルテンプレートの編集は推奨 されません。
  - ・各HXクラスタの一意の名前を割り当てます。

- 各HXクラスタは、インストールの一部として固有のサブ組織に作成されます。この階層は、固有のポリシーがクラスタごとに作成されるようにするため、変更しないでください。
- 各クラスタは、固有のストレージデータ VLAN を使用して、すべてのストレージトラフィックを分離しておく必要があります。複数のクラスタにわたってこの VLAN を再利用することは推奨されません。
- Ciscoでは、ストレッチクラスタを含む、ファブリックインターコネクトに接続されたクラスタごとに固有のストレージデータ VLAN が必要です。このようなデプロイメントでのストレージデータへの共有 VLAN の使用は、クラスターの停止につながる可能性があるため、サポートされていません。

他のデプロイメントタイプでは、すべてのストレージトラフィックを分離しておくため に、クラスタごとに一意のストレージデータVLANを使用することを強くお勧めします。 複数のクラスタに同じストレージデータVLANを使用している場合は、適切なネットワー ク分離を確認してください。適切なネットワーク分離なしで複数のクラスターで同じスト レージデータVLANを使用することはサポートされていません。

- VLAN (管理およびゲストトラフィック VLAN など)を再利用する場合は、UCSM にすで に存在していても、VLAN ごとに新しい固有の VLAN 名を作成します。これにより、そのドメイン内の他のクラスタやサーバが中断されることはなくなります。
- 互換性のある Cisco UCS Manager と Cisco HyperFlex リリースを選択していることを確認します。

最新の互換性マトリックスについては、『Release Notes for Cisco HX Data Platform』のソフ トウェア バージョンの表を参照してください。

 同じ Cisco HX データ プラットフォーム インストーラを使用して別の vCenter に2番目の クラスタを設定する前に、ブラウザのキャッシュをクリアしてください。これにより、古 いクラスタの IP アドレスがキャッシュされ展開が失敗するなどの問題が回避されます。

### 

(注) トラフィックに応じて、さらにアップリンク ポートを追加する必要がある場合がありま す。

#### Ŵ

(注) ファブリック インターコネクトの同じペアに接続されている複数のクラスタ間で、同じ VLAN を使用することができます (管理、vMotion、VM ゲスト VLAN など)。これは、IP が重複しない限り可能です。ただし、ストレージトラフィックが安全に分離されるよう に、クラスタごとに HX ストレージ VLAN を異なる状態に保つことを推奨します。ベス トプラクティスに対してストレージ VLAN を再利用する場合は、IP の重複を避けるため に細心の注意をしてください。重複 IP があると、別のクラスタの既存のストレージトラ フィックが中断される可能性があります。 ステップ1 HX Data Platform インストーラにログインします。

**ステップ2** 標準クラスタの [Create Cluster] ワークフローに従って、追加のクラスタを作成します。詳細については、 Cisco HyperFlex Systems の設定 (59ページ)を参照してください。

I

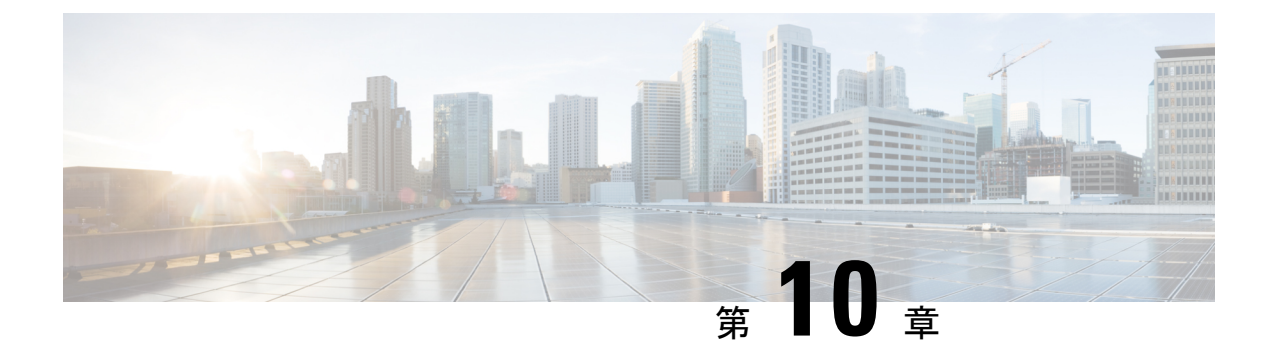

## Cisco HyperFlex システム クラスタの展開

- クラスタ拡張ガイドライン (159ページ)
- M4/M5/M6 クラスタを拡張する場合の前提条件 (161 ページ)
- 混合クラスタ展開のガイドライン Cisco HX リリース 5.0(x) (161 ページ)
- ・混在クラスタ拡張中の手順(162ページ)
- ・コンバージド(HX220c/HX240c)ノードを追加するための前提条件(163ページ)
- ・コンバージドノードの準備 (164ページ)
- •既存のクラスタにコンバージドノードを追加する (164ページ)
- ・コンピューティング専用ノードを追加するための前提条件 (171ページ)
- コンピューティング専用ノードの準備(173ページ)
- 既存のクラスタにコンピューティング専用ノードを追加する(176ページ)
- ・クラスタ拡張の障害の解決 (182ページ)
- ロジカルアベイラビリティゾーン (182ページ)

### クラスタ拡張ガイドライン

クラスタを拡張する前に、これらのガイドラインを確認してください。

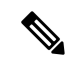

(注) LAZ が設定されている場合(サイズ 8 以上のクラスタではデフォルトで有効)、拡張を 進める前に ロジカル アベイラビリティ ゾーン (182 ページ) を確認してください。

- レプリケーションが設定済みの場合は、アップグレード、拡張、またはクラスタメンテナンスを実行する前に、レプリケーションを一時停止モードにしてください。アップグレードや拡張、クラスタのメンテナンスが完了した後、レプリケーションを再開します。タスクを実行するローカルクラスタとの間でレプリケーションが設定されているすべてのクラスタで、一時停止と再開を実行します。
- RESTful API を使用してクラスタ拡張を実行する場合は、タスクの実行時間が予想以上に 長くなる場合があります。

 ESXi インストールは、M4 コンバージドノードの SD カードおよび M5/M6 コンバージド ノードの M.2 SATA SSD でサポートされています。コンピューティング専用ノードの場 合、ESXi インストールは SD カード、SAN ブート、フロントアクセス対応 SSD/HDD、ま たは M.2 SSD (UCS-MSTOR-M2 コントローラを使用) でサポートされています。コンピュー ティング専用ノードでは、USB フラッシュへの ESXi のインストールはサポートされてい ません。

(注) HW RAID M.2 (UCS-M2-HWRAID およびHX-M2-HWRAID) は、HX Data Platform リリース4.5(1a) 以降でサポートされる ブート設定です。

- ・検出されたクラスタをクリックして、3.5xまたはそれ以前のリリースの標準ESXクラスタの拡張を続行します。そうしないとエラーになります。
- 拡張ワークフローの中でコントローラVMの管理ログイン情報のみを使用します。管理以外の他のクレデンシャルを使用すると、拡張に失敗する可能性があります。
- サポートされていないドライブまたはカタログのアップグレードに関するエラーが表示された場合は、互換性カタログを参照してください。
- HX リリース 4.0(2e) 以降では、Intersight を介して 3 ノードで ESXi ベースの 10/25 GbE HyperFlex Edge クラスタを拡張できます。

HX リリース 5.0(1b) 以降では、Intersight を介して 2 ノードで ESXi ベースの 10/25 GbE HyperFlex Edge クラスタを拡張できます。

HyperFlex エッジクラスタの拡張は、Intersight を使用して展開されたクラスタの場合にの みサポートされます。Intersightを使用したエッジクラスタの拡張は、HyperFlex OVA イン ストーラを介して展開されたクラスタではサポートされていません。

すべての要件については、Intersightのドキュメントを参照してください:クラスタ拡張要件

### ESXi インストール ガイドライン

1. コンピューティング ノードのブート ポリシーを変更します。

M5/M6 サーバの HyperFlex ストレッチ クラスタ コンピューティング専用ノードのテンプ レートおよびブート ポリシーを変更するには:

- 1. テンプレートの複製
- 2. コンピューティング M5/M6 ノードにフラッシュ カードがない場合、ローカル ブート ポリシーから Flex flash のチェックを外します。
- 3. 適切な WWPN で SAN ブートをブート順序に追加します。
- 2. DPI 拡張ワークフローを開始します。

- 3. プロンプトされる場合、ISO イメージを使用して ESXi をインストールします。
- 4. DPI 拡張ワークフローに戻り、ESXi インストール ワークフローを完了します。
- (注) Hypervisor 設定が失敗し、SOL ロギングの障害メッセージが表示される場合、ルートおよびデフォルト パスワードを使用して SSH でインストーラ CLI にアクセスし、ESXi ハイパーバイザを設定します。そして、高度なインストーラを実行し、[HX Storage Software (HX ストレージソフトウェア)]および [Expand Cluster (クラスタの拡張)] チェック ボックスをチェックして、ESXi インストール プロセスを続行します。

### M4/M5/M6 クラスタを拡張する場合の前提条件

M4/M5/M6クラスタ内でクラスタ拡張を開始する前に、次のタスクを実行する必要があります。

- Hypercheck ヘルス チェック ユーティリティ: アップグレードする前に、Hypercheck クラ スタでこの予防的ヘルス チェック ユーティリティを実行することを推奨します。これら のチェックにより、注意が必要なエリアがすぐに見やすくなり、シームレスなアップグ レード エクスペリエンスを保証します。Hypercheck のインストールと実行方法の完全な 手順の詳細については、『Hyperflex 健全性および事前アップグレード チェック ツール』 を参照してください。
- HX クラスタと UCS Manager を、展開に適した推奨リリースにアップグレードします。詳細については、Cisco HyperFlex 推奨ソフトウェア リリースおよび要件ガイドを参照して ください。
- 拡張ワークフローを実行するには、一致するリリースHXデータプラットフォームイン ストーラ(クラスタと同じリリース)をダウンロードして展開します。
- M4 サーバ:既存の M4 サーバファームウェアを 3.2(1)以降のファームウェアにアップグ レードします。
- vCenter を 6.5 以降にアップグレードします。vCenter 6.5 がないと、Broadwell EVC モード を有効にできません。vCenterのアップグレードのみが必要です。ESXiについては、VMware ソフトウェア相互運用性マトリクスに従って古いバージョンのままにすることができま す。EVCモードをオフにしたまま先に進むことはできず、将来的に運用上の問題が生じる 可能性があります。

### 混合クラスタ展開のガイドライン-Cisco HX リリース 5.0(x)

•M6 コンバージドノードを使用して既存のM4、M5 またはM4+M5 クラスタを拡張する 操作はサポートされます。

- M4またはM5コンバージドノードを使用して既存のM6クラスタを拡張する操作はサポートされません。
- M4 または M5 または M6 コンバージド ノードを持つ既存の混合 M4/M5/M6 クラスタの展開がサポートされています。
- ・サポートされているコンピューティング専用ノードを追加することは、HX Data Platform
   5.0 またはそれ以降のインストーラを使用した M4、M5、混合 M4/M5/M6 クラスタすべて で許可されています。組み合わせの例を以下に示しますが、他にもさまざまな組み合わせ が可能です。
- ・混在クラスタを作成する場合は、拡張ワークフローのみがサポートされます。混在 M4/M5/M6サーバを使用した初期クラスタの作成はサポートされません。
- ・すべてのサーバは、クラスタのフォームファクタ(220/240)、タイプ(Hybrid/AF)、セキュリティ機能(非SEDのみ)およびディスク設定(数量、容量、非SED)と一致する 必要があります。
- HX220c M6は、HX220 M4と混在する場合、最大6台の容量ディスク(2つのディスクス ロットは空の状態)を使用します。
- •HX240c M6は、M5 または M4 ノードを持つクラスタで組み合わせた場合、追加のスロットを使用できません。
- Intel と AMD M6 の混在はサポートされていません。

### 混在クラスタ拡張中の手順

 検証手順では、拡張が開始される前に EVC チェックが実行されます。表示される指示に 従い、既存のクラスタの EVC モードをこの時点で手動で有効にしてください。

#### Â

- 注意 警告が出されたときに EVC を有効にしない場合、後の時点 で、ストレージ クラスタおよび関連するすべての VM を完 全にシャットダウンする必要が生じます。この警告をスキッ プしないでください。
  - vCenter で EVC モード設定を実行した後、検証をやり直してください。
  - ・クラスタ拡張で2回目の検証が行われ、拡張が続行されます。

### コンバージド(HX220c/HX240c)ノードを追加するための 前提条件

コンバージドノードは、クラスタ作成後にHyperFlexクラスタに追加可能です。コンバージド ノード上のストレージは、自動的にクラスタのストレージ容量に追加されます。

既存のストレージクラスタへのコンバージドノードの追加を開始する前に、次の前提条件が 満たされていることを確認します。

- ストレージクラスタの状態が正常であることを確認します。
- 新しいノードが、「インストールの前提条件」に記載されたシステム要件(ネットワーク 要件とディスク要件を含む)を満たしていることを確認します。
- 新しいノードがストレージクラスタ内の他のノードと同じ設定を使用していることを確認 します。これには、VLANIDとスイッチタイプ(vSwitchかどうか)、外部スイッチVLAN タギング(EST)を使用したVLANタギング、仮想スイッチタギング(VST)を使用した VLAN タギング、または仮想分散型スイッチが含まれます。

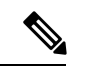

- (注) ストレージクラスタが容量不足の状態にある場合は、新しいノードを追加すると、システムが自動的にストレージクラスタを再調整します。これは、24時間ごとに実施される再調整とは別の追加的な動作です。
  - ・追加するノードが、同じモデル(HX220またはHX240)タイプ(ハイブリッドまたはオールフラッシュ)および同じディスク設定(SEDまたはSED以外)になっていることを確認します。加えて、容量ディスクの数が既存のクラスタノードの数と一致することを確認します。
  - HyperFlex クラスタですでに使用されているものとは異なる CPU ファミリを持つノードを 追加するには、EVC を有効にします。詳細については、『Cisco HyperFlex Systems インス トール ガイド (VMware ESXi 向け)』の「混在 CPU を伴うクラスタの設定」の項を参照 してください。
  - ノードのソフトウェア リリースが、Cisco HX Data Platform バージョン、ESXi バージョン、vCenter バージョンと一致していることを確認します。ソフトウェア リリースを特定 するには、vCenter の[ストレージクラスタの概要(Storage Cluster Summary)]タブに移動 し、最上部のセクションで[HX Data Platform のリリース(HX Data Platform release)]を確 認します。必要に応じてアップグレードします。

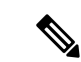

- (注) クラスタをアップグする場合は、クラスタで実行されている HXDPの現在のリリースに一致する新しいインストーラ VM をダウンロードしてインストールする必要があります。
  - 新しいノードで少なくとも1つの有効なDNSとNTPサーバが設定されていることを確認します。
  - •SSO または自動サポートを使用する場合は、ノードが SSO サービスと SMTP サービス用 に設定されていることを確認します。
  - HX Data Platform インストーラおよび既存のクラスタ管理 IP アドレス間で ping するために ICMP が許可されていること。

### コンバージドノードの準備

コンバージド ノードを既存のストレージ クラスタのハードウェアとネットワークに接続します。

### 既存のクラスタにコンバージドノードを追加する

(注) RESTful API を使用してクラスタ展開を実行する場合、そのタスクに想定よりも時間がか かることがあります。

#### ステップ1 Cisco HX Data Platform インストーラ を起動します。

- a) Web ブラウザで、HX データ プラットフォーム インストーラ VM の IP アドレスまたはノード名を入 力します。[承認(Acceot)]または[続行(Continue)]をクリックして SSL 証明書エラーをバイパ スします。Cisco HX Data Platform インストーラ のログイン ページが表示されます。ログイン画面の 右下隅でHX データ プラットフォーム インストーラ ビルド ID を確認します。
- b) ログインページで、次のクレデンシャルを入力します。

[ユーザ名(Username)]: root

[パスワード (Password)] (デフォルト) : Cisco123

(注) システムに同梱されているデフォルトのパスワード ciscol23 は、インストール時に変更す る必要があります。新しいユーザがパスワードを指定していない限り、インストールを続 行できません。

- c) EULA の内容を読み、[利用規約に同意します(I accept the terms and conditions)] チェックボック スをオンにして、[ログイン(Login)] をクリックします。
- ステップ2 [ワークフロー(Workflow)]ページで[クラスタ展開(Cluster Expansion)]を選択します。
- ステップ3 [クレデンシャル (Credentials)] ページで、次のフィールドに値を入力します。

クラスタを作成するには、必要な構成データが格納された JSON コンフィギュレーション ファイル をインポートできます。JSON ファイルをインポートする場合は、次の2つのステップを行います。インポートしない場合は、必須フィールドに手動でデータを入力できます。

- (注) 初回インストールの場合は、シスコの担当者に連絡して工場出荷時のプレインストール JSON ファイルを入手してください。
  - **1.** [ファイルの選択 (Select a file)]をクリックし、該当する *JSON* ファイルを選択して構成を ロードします。[構成を使用 (Use Configuration)]を選択します。
  - インポートされた値が Cisco UCS Manager の値と異なる場合には、[インポートされた値を 上書きする(Overwrite Imported Values)]ダイアログボックスが表示されます。[検出され た値を使用(Use Discovered Values)]を選択します。

| フィールド              | 説明                                                                                                    |  |
|--------------------|----------------------------------------------------------------------------------------------------|--|
| UCS Managerクレデンシャル |                                                                                                    |  |
| UCS Managerのホスト名   | UCS Manager の FQDN または IP アドレス                                                                                           |  |
|                    | たとえば、10.193.211.120 とします。                                                                                                |  |
| ユーザ名               | <管理者> ユーザ名                                                                                                    |  |
| パスワード              | <管理者> パスワード。                                                                                                    |  |
| vCenter クレデンシャル    |                                                                                                    |  |
| vCenter Server     | vCenter ServerのFQDNまたはIPアドレス                                                                                             |  |
|                    | たとえば、10.193.211.120 とします。                                                                                                |  |
|                    | <ul><li>(注) ・クラスタを動作可能にするには、その前に vCenter<br/>Server を準備する必要があります。</li></ul>                                              |  |
|                    | <ul> <li>vCenterのアドレスとクレデンシャルには、vCenterに<br/>対するルートレベルの管理者権限が必要です。</li> </ul>                                            |  |
|                    | <ul> <li>ネストされた vCenter を構築する場合、vCenter Server<br/>の入力はオプションです。詳細については Nested<br/>vCenter TechNote を参照してください。</li> </ul> |  |
| ユーザ名               | <管理者> ユーザ名                                                                                                    |  |
|                    | たとえば、administrator@vsphere.local とします。                                                                                   |  |

| フィールド                        | 説明                                                                                                    |  |
|------------------------------|----------------------------------------------------------------------------------------------------|--|
| [管理パスワード(Admin<br>Password)] | <root>パスワード。</root>                                                                                                    |  |
| ハイパーバイザのクレデンシャル              |                                                                                                    |  |
| 管理者ユーザ名                      | <管理者> ユーザ名。<br>これはファクトリ ノードの <b>ルート</b> です。                                                                                                    |  |
| [管理パスワード(Admin<br>Password)] | <root>パスワード。<br/>デフォルトのパスワードは、ファクトリノードの ciscol23 です。<br/>(注) システムに同梱されているデフォルトのパスワード ciscol23<br/>は、インストール時に変更する必要があります。新しい<br/>ユーザがパスワードを指定していない限り、インストール<br/>を続行できません。</root> |  |

**ステップ4** [続行(Continue)]をクリックします。[**クラスタ展開の設定**(Cluster Expand Configuration)]ページが 表示されます。拡張する *HX* クラスタを選択します。

> 拡張する HX クラスタが見つからない場合、もしくはクラスタのロードに時間がかかる場合、[管理 IP アドレス(Management IP Address)] フィールドにクラスタ管理アドレスの IP を入力します。

ステップ5 [サーバの選択(Server Selection)]ページの[関連付けなし(Unassociated)]タブには関連付けられていないHXサーバのリストが表示され、[関連付け済み(Associated)]タブには検出されたサーバのリストが表示されます。[関連付けなし(Unassociated)]タブで、HyperFlexクラスタに含めるサーバを選択します。

HX サーバがこのリストに表示されていない場合は、Cisco UCS Manager を調べて、HX サーバが検出されていることを確認します。

サーバごとに、[**アクション**(Actions)]ドロップダウンリストのを使用して、以下を設定できます。

- •[KVM コンソールの起動(Launch KVM Console)]: HX データ プラットフォーム インストーラ から直接 KVM コンソールを起動するには、このオプションを選択します。
- •[サーバの関連付け解除(Disassociate Server)]: サーバからサービスプロファイルを削除するには、 このオプションを選択します。
- (注) 関連付けられていないサーバがない場合は、次のエラーメッセージが表示されます。

No unassociated servers found. Please login to UCS Manager and ensure server ports are enabled.

[サーバポートの設定(Configure Server Ports)] ボタンを使用すると、新しい HX ノードをすべて検出 できます。通常は、構成の開始前から Cisco UCS Manager でサーバ ポートが構成されています。

ステップ6 [続行 (Continue)]をクリックします。[UCSMの設定 (UCSM Configuration)]ページが表示されます。

- (注) 最初にJSONファイルをインポートした場合、既存のHXクラスタから得られた必要な設定デー タが [Credentials] ページに取り込まれているはずです。この情報は、既存のクラスタ構成に一 致している必要があります。
- **ステップ7** [続行 (Continue)]をクリックします。[ハイパーバイザの設定 (Hypervisor Configuration)]ページが表示されます。次のフィールドに入力します。
  - 注目 再インストールの場合や、ESXiネットワーキングがすでに完了している場合は、この手順で説 明したフィールドの入力を省略できます。

| フィールド                     | 説明                                                                                                    |  |
|---------------------------|----------------------------------------------------------------------------------------------------|--|
| 共通ハイパーバイザ設定の構成            |                                                                                                    |  |
| サブネット マスク                 | IP アドレスを制限および制御するために、サブネットを適切なレベ<br>ルに設定します。                                                                                                    |  |
|                           | たとえば、255.255.0.0とします。                                                                                                    |  |
| [ゲートウェイ(Gateway)]         | ゲートウェイの IP アドレス。                                                                                                    |  |
|                           | たとえば、10.193.0.1 とします。                                                                                                    |  |
| [DNSサーバ (DNS Server(s)) ] | DNS サーバの IP アドレス。                                                                                                    |  |
|                           | DNS サーバを使用しない場合、HX Data Platform インストーラの [ク<br>ラスタの設定(Cluster Configuration)]ページのどのフィールドに<br>もホスト名を入力しないでください。すべての ESXi ホストにスタ<br>ティック IP アドレスとホスト名のみを使用します。 |  |
|                           | (注) 複数の DNS サーバを指定する場合、両方の DNS サーバを<br>カンマで区切って正確に入力するよう十分に注意してくだ<br>さい。                                                                                     |  |

#### ハイパーバイザ設定

[IP アドレスとホスト名を連続的に入力する(Make IP Addresses and Hostnames Sequential)]を選択して、IP アドレスが順番に並ぶようにしてください。

(注) ドラッグアンドドロップ操作を使用してサーバの順番を並び替えることができます。

| 名前           | サーバ名。                                        |
|--------------|----------------------------------------------|
| シリアル         | サーバのシリアル番号。                                  |
| スタティックIPアドレス | すべての ESXi ホストのスタティック IP アドレスとホスト名を入力<br>します。 |
| ホスト名         | ホスト名フィールドを空のままにしないでください。                     |

ステップ8 [続行 (Continue)]をクリックします。[IPアドレス (IP Addresses)]ページが表示されます。[コンピュー ティング サーバの追加] または [コンバージド サーバの追加] をクリックして、さらにコンピューティン グまたはコンバージド サーバを追加できます。

[IP アドレスを連続させる(Make IP Addresses Sequential)]を選択して、IP アドレスを順番に並べるようにしてください。IP アドレスには、ネットワークがデータネットワークと管理ネットワークのどちらに属するかを指定します。

各HXノードでは、ハイパーバイザ管理IPアドレスとデータIPアドレスに関する次のフィールドに値を 入力します。

| フィールド            | 説明                                                                                                    |
|------------------|----------------------------------------------------------------------------------------------------|
| 管理ハイパーバイザ        | ESXiホストとストレージコントローラ間のハイパーバイザ管理ネットワーク接続を処理するスタティック IP アドレスを入力します。                                       |
| 管理ストレージコントローラ    | ストレージコントローラ VM とストレージクラスタの間の HX Data<br>Platform ストレージコントローラ VM 管理ネットワーク接続を処理<br>する静的 IP アドレスを入力します。   |
| Data Hypervisor  | ESXi ホストとストレージ コントローラ間のハイパーバイザ データ<br>ネットワーク接続を処理するスタティック IP アドレスを入力しま<br>す。                           |
| データ ストレージ コントローラ | ストレージコントローラ VM とストレージクラスタの間の HX Data<br>Platform ストレージコントローラ VM データ ネットワーク接続を処<br>理する静的 IP アドレスを入力します。 |
|                  |                                                                                                    |

[ハイパーバイザ(管理)(Hypervisor (Management))]、[ストレージコントローラVM(管理)(Storage Controller VM(Management))]、[ハイパーバイザ(データ)(Hypervisor(Data))]、および[ストレージコントローラVM(データ)(Storage Controller VM(Data))]列の最初の行に IP アドレスを入力すると、HX データ プラットフォーム インストーラによって、他のノードのノード情報に増分自動入力が適用されます。ストレージ クラスタ内のノードの最小数は 3 です。それより多くのノードがある場合は、[追加(Add)] ボタンを使用して、アドレス情報を指定します。

(注) コンピューティング専用ノードは、ストレージクラスタを作成してからでないと追加できま せん。
I

| <ul> <li>コントローラVMパスワード</li> <li>デフォルトの管理者ユーザー名とパスワードがコントローラVMに<br/>適用されます。VMは、コンバージドノードとコンピューティング<br/>専用ノードのすべてにインストールされます。</li> <li>重要</li> <li>・コントローラVMまたはコントローラVMのデータス<br/>トアの名前を変更することはできません。</li> <li>・すべてのコントローラVMに同じパスワードを使用し<br/>ます。異なるパスワードの使用はサポートされていま<br/>せん。</li> <li>・1つの大文字、1つの数字、1つの特殊文字を含み、合<br/>計で少なくとも10文字になる複雑なパスワードを指<br/>定してください。</li> <li>・コントローラ VM と、作成される HX クラスタには、<br/>ユーザ定義のパスワードを指定できます。パスワード<br/>に使用できる文字と形式に関する制限事項について<br/>は、『Cisco HX Data Platform Management Guide』のセ<br/>クション「Guidelines for HX Data Platform Special<br/>Characters」を参照してください。</li> </ul> |
|----------------------------------------------------------------------------------------------------|
| <ul> <li>重要</li> <li>・コントローラ VM またはコントローラ VM のデータストアの名前を変更することはできません。</li> <li>・すべてのコントローラ VM に同じパスワードを使用します。異なるパスワードの使用はサポートされていません。</li> <li>・1つの大文字、1つの数字、1つの特殊文字を含み、合計で少なくとも 10 文字になる複雑なパスワードを指定してください。</li> <li>・コントローラ VM と、作成される HX クラスタには、ユーザ定義のパスワードを指定できます。パスワードに使用できる文字と形式に関する制限事項については、『Cisco HX Data Platform Management Guide』のセクション「Guidelines for HX Data Platform Special Characters」を参照してください。</li> </ul>                                                                                                    |
| <ul> <li>・すべてのコントローラ VM に同じパスワードを使用します。異なるパスワードの使用はサポートされていません。</li> <li>・1つの大文字、1つの数字、1つの特殊文字を含み、合計で少なくとも 10 文字になる複雑なパスワードを指定してください。</li> <li>・コントローラ VM と、作成される HX クラスタには、ユーザ定義のパスワードを指定できます。パスワードに使用できる文字と形式に関する制限事項については、『Cisco HX Data Platform Management Guide』のセクション「Guidelines for HX Data Platform Special Characters」を参照してください。</li> </ul>                                                                                                    |
| <ul> <li>・1つの大文字、1つの数字、1つの特殊文字を含み、合計で少なくとも10文字になる複雑なパスワードを指定してください。</li> <li>・コントローラ VM と、作成される HX クラスタには、ユーザ定義のパスワードを指定できます。パスワードに使用できる文字と形式に関する制限事項については、『Cisco HX Data Platform Management Guide』のセクション「Guidelines for HX Data Platform Special Characters」を参照してください。</li> </ul>                                                                                                    |
| <ul> <li>コントローラ VM と、作成される HX クラスタには、<br/>ユーザ定義のパスワードを指定できます。パスワード<br/>に使用できる文字と形式に関する制限事項について<br/>は、『Cisco HX Data Platform Management Guide』のセ<br/>クション「Guidelines for HX Data Platform Special<br/>Characters」を参照してください。</li> </ul>                                                                                                    |
|                                                                                                    |
| 詳細設定                                                                                                    |
| ジャンボフレームホスト vSwitches と vNIC、および各ストレージョントローラ VM 」<br>のストレージデータネットワークのMTUサイズを設定する場合は、<br>このチェックボックスをオンにします。                                                                                                    |
| クボックス デフォルト値は 9000 です。                                                                                                    |
| <ul> <li>(注) MTU サイズを 9000 以外の値に設定するには、Cisco TAC にご連絡ください。</li> </ul>                                                                                                    |
| <ul> <li>ディスクパーティション</li> <li>ニティスクパーティションのク<br/>リーンアップ (Clean up Disk<br/>Partitions)]チェックボックス</li> <li>ストレージクラスタに追加されたすべてのノードから既存のデータ<br/>およびパーティションをすべて削除するには、オンにします。保持<br/>する必要があるデータはすべてバックアップする必要があります。</li> <li>重要 工場で準備されたシステムの場合は、このオプションを選<br/>択しないでください。工場で準備されたシステムのディス<br/>クパーティションは正しく設定されています。手動で準備<br/>されたサーバで、既存のデータとパーティションを削除す<br/>るにはこのオプションを選択します。</li> </ul>                                                                                                    |

**ステップ9** [スタート(Start)]をクリックします。[進捗状況(Progress)]ページに、さまざまな設定タスクの進捗 状況が表示されます。

- (注) vCenterクラスタでEVCが有効になっている場合、展開プロセスが失敗し、「The host needs to be manually added to vCenter」というメッセージが出されます。展開操作を正常に 実行するには、次のようにします。
  - •vSphere クライアント に追加する ESXi ホストにログインします。
  - コントローラ VM の電源をオフにします。
  - •vSphere Web クライアント でホストをvCenterクラスタに追加します。
  - •HX データ プラットフォーム インストーラ で、[Retry Deploy] をクリックします。
- ステップ10 クラスタ展開が完了したら、[HyperFlex Connect を起動(Launch HyperFlex Connect)]をクリックして ストレージ クラスタの管理を開始します。
  - (注) 既存のストレージクラスタにノードを追加した場合、スケジュールされた時間に自動再調整が 行われるまでの間、クラスタのHA 復元力は引き続き元のストレージクラスタと同じです。

再調整は通常、24時間の期間でスケジュールされ、ノードの障害発生の2時間後、またはスト レージクラスタの領域がなくなったときに行われます。

スケジュールされた時間よりも前にストレージクラスタを再調整するために、ストレージクラスタの再 調整コマンドを手動で開始するために、次の手順を実行します。

- 1. ストレージクラスタコントローラ VM コマンドラインから、# stcli rebalance start --force コ マンドを実行します。
- 2. リバランスステータスをモニタするには、 Ostcli rebalance status コマンドを実行します。
- ステップ11 HyperFlex hx\_post\_install スクリプトを使用して、または手動でクラスタ内の他のノードと一致するように、必要な VM ネットワーク ポート グループと vMotion vmkernel インターフェイスを作成します。
  - a) HyperFlex クラスタ管理 IT への SSH。
  - b) admin ユーザとしてログインします。
  - c) hx post install コマンドを実行します。
  - d) vMotionとVMネットワークの作成から始まる画面上の指示に従います。設定ステップはオプションです。
- **ステップ12** 新しいノードがストレージクラスタに追加された後、高可用性(HA)サービスがリセットされ、HA が 追加されたノードを認識できるようになります。
  - a) vCenter にログインします。
  - b) vSphere Web Client で、[Home] > [vCenter] > [Inventory Lists] > [Hosts and Clusters] > [vCenter] > [Server] > [Datacenter] > [Cluster] > [Host] でホストに移動します。
  - c) 新規ノードを選択します。
  - d) 右クリックして [Reconfigure for vSphere HA] を選択します。

## コンピューティング専用ノードを追加するための前提条 件

クラスタ作成後にコンピューティング専用ノードを HyperFlex クラスタに追加できます。これ を追加すると、追加的なコンピューティングリソースが提供されます。Cisco UCS サーバは、 クラスタにストレージ容量をもたらさないため、キャッシュドライブまたは永久ドライブを装 備する必要はありません。

コンピューティング専用ノードを追加する前に、次の前提条件が満たされていことを確認しま す。

- •ストレージクラスタの状態が正常であることを確認します。
- 新しいノードが、ネットワークやディスクの要件などインストールの前提条件に記載されているコンピューティング専用システム要件を満たしていることを確認します。
- サービスプロファイルを関連付けた後に、ESXiハイパーバイザをインストールします。
- 新しいノードがストレージクラスタ内の他のノードと同じ設定を使用していることを確認 します。これには、VLANIDとスイッチタイプ(vSwitchかどうか)、外部スイッチVLAN タギング(EST)を使用したVLANタギング、仮想スイッチタギング(VST)を使用した VLAN タギング、または仮想分散型スイッチが含まれます。

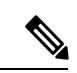

- (注) ストレージクラスタが容量不足の状態にある場合は、新しいノードを追加すると、システムが自動的にストレージクラスタを再調整します。これは、24時間ごとに実施される再調整とは別の追加的な動作です。
  - ・追加する新しいノードに、HX クラスタ内ですでに使用されているものとは異なる CPU ファミリが使用されている場合は、EVC を有効にします。詳細については、『Cisco HyperFlex Systems インストール ガイド(VMware ESXi 向け)』の「混在 CPU を伴うクラ スタの設定」の項を参照してください。
  - ノードのソフトウェア リリースが、Cisco HX Data Platform リリース、ESXi リリース、 vCenter リリースと一致していることを確認します。ソフトウェア リリースを特定するには、vCenter の[ストレージクラスタの概要(Storage Cluster Summary)]タブに移動し、 最上部のセクションで[HX Data Platform バージョン(HX Data Platform version)]を確認します。必要に応じてアップグレードします。
  - 新しいノードで少なくとも1つの有効な DNS と NTP サーバが設定されていることを確認 します。
  - •SSO または自動サポートを使用する場合は、ノードが SSO サービスと SMTP サービス用 に設定されていることを確認します。

 ESXi インストールは、M4 コンバージドノードの SD カードおよび M5/M6 コンバージド ノードの M.2 SATA SSD でサポートされています。コンピューティング専用ノードの場 合、ESXi インストールは SD カード、SAN ブート、フロントアクセス対応 SSD/HDD、ま たは M.2 SSD (UCS-MSTOR-M2 コントローラを使用) でサポートされています。コンピュー ティング専用ノードでは、USB フラッシュへの ESXi のインストールはサポートされてい ません。

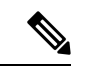

(注) HW RAID M.2 (UCS-M2-HWRAID およびHX-M2-HWRAID) は、HX Data Platform リリース4.5(1a) 以降でサポートされる ブート設定です。

・ブートハードウェアに基づいてディスクおよびブートポリシーを自動的に検出および設定することで、コンピューティング専用ノードが展開されました。

HX Data Platform リリース 4.5(1a) 以降、コンピューティング専用ノードは、インベントリ されたブート ハードウェアに基づいて、ディスクおよびブート ポリシーの自動検出およ び設定を使用して展開されます。ユーザーは UCSM ポリシーを直接選択できません。代 わりに、ブート デバイスは、サーバで検出された最初の受け入れ可能なブート メディア に基づいて自動的に決定されます。次の表に、M4/M5/M6世代サーバーの優先順位を示し ます。上から下に読むと、インベントリされたハードウェアに基づいて一致する最初のエ ントリがクラスタ拡張時に自動的に選択されます。たとえば、単一の M.2 ブート SSD を 備えた B200 コンピューティング ノードで拡張する場合、次の表の 2 番目のルールは一致 し、SPT の関連付けに使用されます。

リストされていないメカニズム(SANブートなど)を使用してサーバが起動された場合、 anyldの包括的ポリシーが選択され、管理者は必要に応じてUCSMポリシーとプロファイ ルを変更してサーバを起動できます。

| M6の優先順位           |                        |                   |       |  |
|-------------------|------------------------|-------------------|-------|--|
| 優先度<br>(Priority) | SPT 名                  | ブート デバイス          | ディスク数 |  |
| 1                 | compute-nodes-m6-m2r1  | M6 - M.2 - 2 ディスク | 2     |  |
| 2                 | compute-nodes-m6-m2sd  | M6 - M.2 - 1 ディスク | 1     |  |
| 3                 | compute-nodes-m6-ldr1  | MegaRAID コントローラ   | 2     |  |
| 4                 | compute-nodes-m6-anyld | M6:汎用             | すべて   |  |

#### 表 6: M6 の優先順位

#### 表 7:M5の優先順位

| M5の優先順位           |                        |                  |            |
|-------------------|------------------------|------------------|------------|
| 優先度<br>(Priority) | SPT 名                  | ブート デバイス         | ディスク数      |
| 1                 | compute-nodes-m5-m2r1  | M.2 Raid         | 2          |
| 2                 | compute-nodes-m5-m2pch | PCH/Non-RAID M.2 | 1          |
| 3                 | compute-nodes-m5-sd    | [FlexFlash]      | 2          |
| 4                 | compute-nodes-m5-ldr1  | MegaRAID         | 2          |
| 5                 | compute-nodes-m5-sd    | [FlexFlash]      | 1          |
| 6                 | compute-nodes-m5-anyld | その他の設定           | いずれか (Any) |

#### 表8:M4の優先順位

| M4の優先順位           |                     |             |            |
|-------------------|---------------------|-------------|------------|
| 優先度<br>(Priority) | SPT 名               | ブート デバイス    | ディスク数      |
| 1                 | compute-nodes-sd    | [FlexFlash] | 1または2      |
| 2                 | compute-nodes-anyld | その他の設定      | いずれか (Any) |

## コンピューティング専用ノードの準備

- ステップ1 サポート対象の HX サーバであること、およびサーバの要件を満たしていることを確認します。詳細については、『Cisco HyperFlex Systems インストール ガイド (VMware ESXi 向け)』の「ホスト要件」の項を参照してください。
- ステップ2 Cisco UCS Manager にログインします。
  - a) ブラウザを開き、ストレージクラスタネットワークのファブリックインターコネクト用の Cisco UCS Manager アドレスを入力します。
  - b) [UCS Manager の起動(Launch UCS Manager)] ボタンをクリックします。
  - c) プロンプトが表示された場合は、Java をダウンロードし、インストールして、受け入れます。
  - d) 管理者クレデンシャルを使用してログインします。

[ユーザ名 (Username)]: admin

[パスワード(Password)]: <管理者パスワード>

ステップ3 サーバを見つけて、ストレージクラスタと同じFIドメインにサーバが追加済みであること、承認されたコンピューティング専用モデルであることを確認します。互換性のあるコンピューティング専用ノードの詳細なリストについては、最新の『Cisco HX Data Platform のリリースノート』を確認してください。

### HX Data Platform インストーラの確認

- ステップ1 ストレージクラスタに追加されるコンピューティングノードおよびストレージクラスタ内のすべてのノードと通信できる1つのノード上に、HX Data Platform インストーラがインストールされていることを確認します。
- **ステップ2** HX Data Platform インストーラがインストールされていない場合は、「HX Data Platform インストーラの展開」を参照してください。

## UCS Manager を使用した コンピューティングのみ ノードへの HX プロ ファイルの適用

Cisco UCS Manager では、ネットワーク ポリシーが HX プロファイルにグループ化されます。 HXインストーラは、コンピューティング専用ノードの自動サービスプロファイルアソシエー ション (関連付け)を処理します。手動アソシエーションは不要です。

インストールが開始したら、UCS Manager でコンピューティング専用ノードのサービスプロファイルアソ シエーションを監視してください。ESXiのインストールに進む前に、サーバが完全に関連付けられるまで 待ちます。

### コンピューティングノードへの VMware ESXi のインストール

#### ۴

重要 各コンピューティング専用ノード上に VMware ESXi をインストールします。

サポートされている ESXi のリリース Cisco HX Data Platform をインストールします。サ ポートされている ESXi バージョンのリストについては、『Cisco HyperFlex Data Platform Release Notes』を参照してください。

コンピューティング専用ノードにESXiがすでにインストール済みの場合、CiscoHXカス タムイメージで再イメージ化する必要があります。

#### 始める前に

必要なハードウェアとネットワークの設定が満たされていることを確認します。詳細については、『Cisco HyperFlex Systems インストール ガイド (VMware ESXi 向け)』の「インストール の前提条件」の項を参照してください。前の手順でサービスプロファイルの関連付けが完了していることを確認します。

**ステップ1** *ESXi*の *HX* カスタム イメージ を Cisco HyperFlex の Cisco.com ダウンロード サイトからダウンロードします。「ソフトウェアのダウンロード」を参照してください。

Cisco UCS Manager を介してアクセス可能なネットワーク ロケーションを選択します。

- **ステップ2** Cisco UCS Manager にログインします。
- **ステップ3** Cisco UCS Manager からサーバーの KVM コンソールにログインします。
  - a) ナビゲーション ウィンドウで、[サーバー (Servers)]>[サービス プロファイル (Service Profiles)]>[サ ブ組織 (Sub-Ogranizations)]>[*hx-cluster*] をクリックします。
  - b) [hx-cluster]を右クリックして、[KVM コンソール(KVM Console)]を選択します。
- **ステップ4** コンピューティング サーバの KVM パスに *HX-Vmware.iso* イメージをコピーします。

#### 例:

HX-Vmware-ESXi-60U3-5050593-Cisco-Custom-6.0.3.1.iso

- ステップ5 KVM コンソールセッションから、[仮想メディア(Virtual Media)]>[マップCD/DVD(Map CD/DVD)] を選択し、*ESXi*のHXカスタムイメージをマウントします。[マップCD/DVD(Map CD/DVD)]オプショ ンが表示されない場合は、まず仮想デバイスをアクティブにします。
  - a) [仮想メディア(Virtual Media)]>[仮想デバイスのアクティブ化(Activate Virtual Devices)]を選 択します。

これはポップアップ ウィンドウで開きます。

- b) [セッションの受け入れ(Accept the session)]>[適用(Apply)]をクリックします。
- ステップ6 [マップ CD/DVD (Map CD/DVD)]オプションから、HX-Vmware.iso ファイルの場所にマップします。
  - a) HX-Vmware.iso ファイルを選択します。
  - b) [マップデバイス(Map Device)]を選択します。

プロセスが完了したら、マップされた場所にファイルがあることを示すチェックマークが付きます。 マッピングされたファイルのフルネームには ESXi ビルド ID が含まれます。

- **ステップ1** コンピューティング サーバをリセットします。
  - a) KVM コンソールで[リセット(Reset)]ボタンをクリックします。[OK] をクリックして確定しま す。
  - b) [**電源の再投入(Power Cycle**)]を選択します。[OK] をクリックします。
- ステップ8 HX-Vmware.iso ファイルを指すようにブート パスを変更します。
  - a) **F6**キーを押します。

- b) [起動選択の入力(Enter boot selection)] メニューから、矢印キーを使用して *Cisco vKVM-Mapped vDVD1.22* オプションを強調表示します。
- c) Enter キーを押して選択します。

これにより ESXi インストーラブートローダーが起動します。目的のブートタイプに基づいて3つ のコンピューティング専用ノードオプション(SDカード、ローカルディスク、またはリモートディ スク)のいずれかを選択します。yes(すべて小文字)を入力して選択を確定します。インストール の残りの部分は自動化されています。ESXi は数回、再起動します。警告が表示されて短い待機期間 の後に自動的に消える場合は、正常な動作です。インストールが終了すると ESXi DCUI が完全に表 示されるので、それまで待ちます。

- ステップ9 各 Cisco HyperFlex サーバに対してステップ3~8を繰り返します。
- ステップ10 ESXi が完全にインストールされたら、[続行(Continue)]をクリックします。次に [Hypervisor 設定の 再試行(Retry Hypervisor Configuration)]をクリックして、クラスタ拡張の残りの部分を完了します。

## 既存のクラスタにコンピューティング専用ノードを追加 する

既存の HyperFlex システム クラスタに HyperFlex コンピューティング専用ノードを追加するに は、次の手順を実行します。

(注)

RESTful APIを使用してクラスタ拡張を実行する場合は、タスクの実行時間が予想以上に 長くなる場合があります。

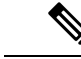

(注) 既存のクラスタにコンピューティング専用ノードを追加した後、vmotionのvmk2インター フェイスを手動で設定する必要があります。

ステップ1 Cisco HX Data Platform インストーラ を起動します。

- a) Web ブラウザで、HX データ プラットフォーム インストーラ VM の IP アドレスまたはノード名を入 力します。[承認(Acceot)]または[続行(Continue)]をクリックして SSL 証明書エラーをバイパ スします。Cisco HX Data Platform インストーラ のログイン ページが表示されます。ログイン画面の 右下隅でHX データ プラットフォーム インストーラ ビルド ID を確認します。
- b) ログインページで、次のクレデンシャルを入力します。

[ユーザ名 (Username)]: root

[パスワード (Password)] (デフォルト) : Cisco123

- (注) システムに同梱されているデフォルトのパスワード cisco123 は、インストール時に変更す る必要があります。新しいユーザがパスワードを指定していない限り、インストールを続 行できません。
- c) EULA の内容を読み、[利用規約に同意します(I accept the terms and conditions)] チェックボック スをオンにして、[ログイン(Login)] をクリックします。
- ステップ2 [ワークフロー(Workflow)]ページで[クラスタ展開(Cluster Expansion)]を選択します。
- ステップ3 [クレデンシャル (Credentials)]ページで、次のフィールドに値を入力します。

クラスタを作成するには、必要な構成データが格納された JSON コンフィギュレーション ファイル をインポートできます。JSON ファイルをインポートする場合は、次の2つのステップを行います。インポートしない場合は、必須フィールドに手動でデータを入力できます。

- (注) 初回インストールの場合は、シスコの担当者に連絡して工場出荷時のプレインストール JSON ファイルを入手してください。
  - **1.** [ファイルの選択 (Select a file)]をクリックし、該当する *JSON* ファイルを選択して構成を ロードします。[構成を使用 (Use Configuration)]を選択します。
  - インポートされた値が Cisco UCS Manager の値と異なる場合には、[インポートされた値を 上書きする(Overwrite Imported Values)]ダイアログボックスが表示されます。[検出され た値を使用(Use Discovered Values)]を選択します。

| フィールド              | 説明                                                                                                    |  |  |  |
|--------------------|----------------------------------------------------------------------------------------------------|--|--|--|
| UCS Managerクレデンシャル |                                                                                                    |  |  |  |
| UCS Managerのホスト名   | UCS Manager の FQDN または IP アドレス                                                                                           |  |  |  |
|                    | たとえば、10.193.211.120とします。                                                                                                 |  |  |  |
| ユーザ名               | <管理者> ユーザ名                                                                                                    |  |  |  |
| パスワード              | <管理者> パスワード。                                                                                                    |  |  |  |
| vCenter クレデンシャル    |                                                                                                    |  |  |  |
| vCenter Server     | vCenter ServerのFQDN または IP アドレス                                                                                          |  |  |  |
|                    | たとえば、10.193.211.120とします。                                                                                                 |  |  |  |
|                    | <ul><li>(注) ・クラスタを動作可能にするには、その前に vCenter<br/>Server を準備する必要があります。</li></ul>                                              |  |  |  |
|                    | <ul> <li>vCenterのアドレスとクレデンシャルには、vCenterに<br/>対するルートレベルの管理者権限が必要です。</li> </ul>                                            |  |  |  |
|                    | <ul> <li>ネストされた vCenter を構築する場合、vCenter Server<br/>の入力はオプションです。詳細については Nested<br/>vCenter TechNote を参照してください。</li> </ul> |  |  |  |

| フィールド                        | 説明                                                                                                    |
|------------------------------|----------------------------------------------------------------------------------------------------|
| ユーザ名                         | <管理者> ユーザ名                                                                                                    |
|                              | たとえば、administrator@vsphere.local とします。                                                                                             |
| [管理パスワード(Admin<br>Password)] | <root>パスワード。</root>                                                                                                    |
| ハイパーバイザのクレデンシャル              |                                                                                                    |
| 管理者ユーザ名                      | <管理者> ユーザ名。                                                                                                    |
|                              | これはファクトリノードの <b>ルート</b> です。                                                                                                    |
| [管理パスワード(Admin<br>Password)] | <root>パスワード。<br/>デフォルトのパスワードは、ファクトリノードの cisco123 です。<br/>(注) システムに同梱されているデフォルトのパスワード cisco123<br/>は、インストール時に変更する必要があります。新しい</root> |
|                              | ユーザがパスワードを指定していない限り、インストールを続行できません。                                                                                                |

**ステップ4** [続行(Continue)]をクリックします。[**クラスタ展開の設定**(Cluster Expand Configuration)]ページが 表示されます。拡張する *HX* クラスタを選択します。

拡張する HX クラスタが見つからない場合、もしくはクラスタのロードに時間がかかる場合、[管理 IP アドレス (Management IP Address)] フィールドにクラスタ管理アドレスの IP を入力します。

- ステップ5 [続行 (Continue)]をクリックします。[サーバの選択 (Server Selection)]ページが表示されます。[サー バの選択 (Server Selection)]ページの[関連付け (Associated)]タブに、接続済みのすべてのHX サー バが一覧表示されます。それらを選択しないでください。[関連付けなし (Unassociated)]タブで、クラ スタに追加するサーバを選択します。
- **ステップ6** [続行(Continue)]をクリックします。[ハイパーバイザの設定(Hypervisor Configuration)]ページが表示されます。次のフィールドに入力します。
  - 注目 再インストールの場合や、ESXiネットワーキングがすでに完了している場合は、この手順で説 明したフィールドの入力を省略できます。

| フィールド             | 説明                                           |
|-------------------|----------------------------------------------|
| 共通ハイパーバイザ設定の構成    |                                              |
| サブネット マスク         | IP アドレスを制限および制御するために、サブネットを適切なレベ<br>ルに設定します。 |
|                   | たとえば、255.255.0.0とします。                        |
| [ゲートウェイ(Gateway)] | ゲートウェイの IP アドレス。                             |
|                   | たとえば、10.193.0.1 とします。                        |

| フィールド                    | 説明                                                                                                    |
|--------------------------|----------------------------------------------------------------------------------------------------|
| [DNSサーバ (DNS Server(s))] | DNS サーバの IP アドレス。                                                                                                    |
|                          | DNS サーバを使用しない場合、HX Data Platform インストーラの [ク<br>ラスタの設定(Cluster Configuration)]ページのどのフィールドに<br>もホスト名を入力しないでください。すべての ESXi ホストにスタ<br>ティック IP アドレスとホスト名のみを使用します。 |
|                          | (注) 複数の DNS サーバを指定する場合、両方の DNS サーバを<br>カンマで区切って正確に入力するよう十分に注意してくだ<br>さい。                                                                                     |

#### ハイパーバイザ設定

[IP アドレスとホスト名を連続的に入力する(Make IP Addresses and Hostnames Sequential)]を選択して、IP アドレスが順番に並ぶようにしてください。

(注) ドラッグアンドドロップ操作を使用してサーバの順番を並び替えることができます。

| 名前           | サーバ名。                                        |
|--------------|----------------------------------------------|
| シリアル         | サーバのシリアル番号。                                  |
| スタティックIPアドレス | すべての ESXi ホストのスタティック IP アドレスとホスト名を入力<br>します。 |
| ホスト名         | ホスト名フィールドを空のままにしないでください。                     |

 ステップ7 [続行 (Continue)]をクリックします。[IPアドレス (IP Addresses)]ページが表示されます。[コンピュー ティング専用ノードの追加 (Add Compute-only Node)]をクリックし、新しいノードを追加します。
 複数のコンピューティング専用ノードを追加する場合は、[IP アドレスをシーケンシャルにする (Make IP Addresses Sequential)]を選択します。

| フィールド            | 情報                                                                            |
|------------------|-------------------------------------------------------------------------------|
| 管理ハイパーバイザ        | ESXiホストとストレージコントローラの間のハイ<br>パーバイザ管理ネットワーク接続を処理する静的<br>IP アドレスを入力します。          |
| 管理ストレージコントローラ    | なし。                                                                           |
| Data Hypervisor  | ESXi ホストとストレージ コントローラ間のハイ<br>パーバイザ データ ネットワーク接続を処理するス<br>タティック IP アドレスを入力します。 |
| データ ストレージ コントローラ | なし。                                                                           |

| フィールド     | 情報                                                                                      |
|-----------|-----------------------------------------------------------------------------------------|
| コントローラ VM | コントローラ VM が既存の HX クラスタにインス<br>トールされたときにそれらの VM に適用されたデ<br>フォルトの管理者ユーザ名とパスワードを入力しま<br>す。 |
|           | <ul> <li>(注) コントローラ VM の名前は変更できません。既存のクラスタパスワードを使用してください。</li> </ul>                    |

- **ステップ8** [スタート(Start)]をクリックします。[進捗状況(Progress)]ページに、さまざまな設定タスクの進捗 状況が表示されます。
  - (注) デフォルトで、FlexFlash (SD カード)からブートする場合にはユーザの介入は必要はありません。ただし、ローカルディスクからブートするようコンピューティング専用ノードを設定する場合は、Cisco UCS Managerの次の手順を完了します。
  - HX データ プラットフォームインストーラ によって作成されたサービス プロファイルをクリックします。

たとえば blade-1(HX\_Cluster\_Name) です。

- **2.** [全般(General)]タブで、[テンプレートからアンバインドする(Unbind from the Template)]をク リックします。
- 3. 作業中のペインで、[ストレージ (Storage)]タブをクリックします。[ローカルディスクの設定ポリ シー (Local Disk Configuration Policy)]サブ タブをクリックします。
- [アクション(Actions)]領域で、[ローカル ディスク設定のポリシーの変更(Change Local Disk Configuration Policy)]>[ローカル ディスク設定ポリシーの作成(Create Local DiskConfiguration Policy)]を選択します。。
- 5. [ローカル ディスク設定ポリシーの作成(Create Local Disk Configuration Policy)] で、ポリシーの 名前を入力し、残りの部分をデフォルトのままにします。[OK] をクリックします。
- [ローカル ディスク設定のポリシーの変更(Change Local Disk Configuration Policy)]の[アクション(Actions)]領域で、ドロップダウンリストから、新しく作成されたローカルディスク設定ポリシーを選択します。[OK]をクリックします。

**7.** それから HX データ プラットフォーム インストーラ UI に戻り、[Continue (続行)] をクリックして、 [Retry UCSM Configuration (UCSM 構成の再試行)] をクリックします。

| Compute Node Expansion - ESXi Installation Required           |                                                                                        |         |  |
|---------------------------------------------------------------|----------------------------------------------------------------------------------------|---------|--|
| ESXi must be installed on                                     | Il nodes being added at this point using the HX ESXi ISO on cisco.com                  |         |  |
| Using an existing installatic<br>posted on Cisco are not su   | n of ESXi will cause installation to fail. Other ESXi ISOs other than the one oported. |         |  |
| Once ESXi is installed, selec<br>Full instructions can be fou | t Continue and then Retry to continue installation.<br>nd below.                       |         |  |
| If ESXi is already installed u installation.                  | sing the HX ESXi ISO wait for it to boot and then select Continue and Retry to co      | ontinue |  |
| Instructions                                                  | Launch UCS Manager                                                                     |         |  |
|                                                               |                                                                                        |         |  |
|                                                               | Contir                                                                                 | nue     |  |

- (注) vCenter クラスタでEVCが有効になっている場合、展開プロセスが失敗し、「ホストは手動で vCenter に追加する必要があります (The host needs to be manually added to vCenter)」というメッセージが出されます。展開操作を正常に実行するには、次のようにします。
- a) vSphere クライアント に追加する ESXi ホストにログインします。
- b) コントローラ VM の電源をオフにします。
- c) vCenter で vSphere Web クライアント クラスタにホストを追加します。
- d) HX インストーラで、[展開を再試行(Retry Deploy)]をクリックします。
- **ステップ9** インストールが完了したら、[HyperFlex Connect の起動(Launch HyperFlex Connect)]をクリックして ストレージ クラスタの管理を開始します。
- **ステップ10** 新しいノードがストレージクラスタに追加された後、HA サービスがリセットされ、追加されたノード を HA が認識できるようになります。
  - a) VMware vSphere クライアントにログインします。
  - b) [Home] > [Hosts and Clusters] > [Datacenter] > [Cluster] > [Host] の順に選択します。
  - c) 新規ノードを選択します。
  - d) 右クリックして [Reconfigure for vSphere HA] を選択します。
- ステップ11 既存のクラスタにコンピューティング専用ノードを追加した後、vmotionのvmk2インターフェイスを手動で設定する必要があります。

## クラスタ拡張の障害の解決

エラー ダイアログボックスが表示され、ストレージクラスタの拡張が完了しない場合は、次 に示す解決オプションに進みます。

- ステップ1 [構成の編集(Edit Configuration)]: [クラスタの設定(Cluster Configuration)] ページに戻ります。検証 ページに記載されている問題を修正してください。
- ステップ2 [初めからやり直す (Start Over)]:進捗テーブル エントリを消去することで、適用した設定を無効にし、 [Cluster Configuration] ページに戻って新しい展開を再度開始できます。テクニカル アシスタンス センター (TAC)を参照してください。
- **ステップ3 [続行 (Continue)]**: 障害でエラーが発生した状態のまま、ストレージ クラスタにノードを追加します。 テクニカル アシスタンス センター (TAC) を参照してください。
  - (注) 障害についてよく理解し、予測できない動作の可能性を受け入れる用意がある場合にのみ、[続行 (Continue)]ボタンを選択してください。

HyperFlex の再展開を目的としたノードのクリーンアップの詳細については、『HyperFlex Customer Cleanup Guides for FI and Edge』を参照してください。

## ロジカル アベイラビリティ ゾーン

論理アベイラビリティゾーン(LAZ)機能は、高い復元力を可能にするノードの固定数プール にクラスタストレージノードをグループ化します。レプリケーション係数やクラスタサイズ などのクラスタパラメータに基づいて自動的に設定するか、手動で選択できるゾーンの数。8 つ以上のストレージノードを持つHyperFlexクラスタでは、LAZはデフォルトで有効になって います。この機能は、インストール時またはインストール後のいずれかで明示的に無効にしな い限り、クラスタのライフサイクルを通じて有効のままになります。

#### ロジカル アベイラビリティ ゾーンの利点

分散システムで大規模なクラスタの障害を減らすことは、インストール時に LAZ を有効にす る主な利点です。分散ストレージシステムでは、クラスタ内のリソースの数が増えると、障害 リスクも増大します。複数の障害が同時に発生すると、永続的なデータが使用できなくなる可 能性があります。

LAZは、複数のコンポーネントおよびノードの同時障害が致命的な障害を引き起こすリスクを 軽減するのに役立ちます。これは、いくつかの基本的な制約に基づいてリソースをグループ化 することで実現します。LAZを使用しない同じクラスタと比較して、可用性を20%~70%向 上させることができます。改善の程度は、クラスタレプリケーション係数(RF)および設定 されているゾーンの数によって異なります。原則として、クラスタの数が少なく、レプリケー ション係数が高いほど、最適な結果が得られます。さらに、LAZは同じゾーンにグループ化さ れた複数のリソースでメンテナンスタスクを実行することで時間を節約します。これは、LAZ がないクラスタでは不可能なオプションです。

HyperFlex クラスタのインストール時に LAZ を有効にすることをお勧めします。インストール 時に LAZ を有効にすると、最適なクラスタ パフォーマンスとデータ可用性が提供されます。 サポートのガイダンスに従って、LAZ はコマンド ライン インターフェイス (CLI) を使用し て後で有効または無効にできます。無効にする前に、LAZ のガイドラインを確認してくださ い。

#### ゾーン数の指定とバランスの最適化

ゾーンの数はデフォルトで自動的に設定され、推奨されます。インストーラでゾーン数を決定 する場合、ゾーン数はクラスタのノード数い基づいて決定されます。

容量の利用とデータの分散を最もバランス良く保つため、クラスタ内のノード数をゾーン、 3、4、または5の倍数にすることをお勧めします。たとえば、8ノードは2台のサーバーによる4つのゾーンに均等に分割され、9ノードは3台のサーバーによる3つのゾーンに均等に分割されます。11ノードでは、ゾーン間でノード数のバランスが悪くなり、ノードにおける容量の利用のバランスが悪くなります。必要なユーザは、3、4、または5ゾーンを手動で指定できます。

#### LAZ のガイドラインと考察事項

- HyperFlex クラスタは、各ゾーンに参加するノードを決定します。この設定は変更できません。
- リソースの数を変更する場合は、設定された各ゾーンから同じ数のリソースを追加または 削除します。
- ・クラスタ拡張:バランスの取れたゾーンを維持するために、ゾーンに見合っただけノード数も増やして拡張を実行します。バランスの取れたゾーンとは、インストールまたは拡張時に追加されたゾーンごとのノード数(またはゾーンのノードの永続的な障害が発生して変化したゾーンごとのノード数)が等しい場合、そのように考えます。たとえば、12ノードと4ゾーンのクラスタはバランスの取れたゾーンです(各ゾーンに3ノードずつ)。この場合、拡張時には4つのノードを追加することをお勧めします。
- ・アンバランスなゾーン:インストールまたは拡張時に追加されたゾーンごとのノード数 (またはゾーンのノードの永続的な障害が発生して変化したゾーンごとのノード数)が等 しくない場合、ゾーンはアンバランスなものとなる可能性があります。アンバランスな ゾーンはパフォーマンスの最適化を損なう可能性があるため、お勧めしません。たとえ ば、11ノードと4ゾーンのクラスターでは、最後のゾーンを除き、ゾーンごとに3つの ノードが存在するようになります。この場合、バランスを取るために1つのノードを追加 する必要があります。新しいノードは、最後のゾーンに自動的に追加されます。
- LAZ の無効化と再有効化:LAZ を動的に無効または有効にできます。ゾーンの数が異なる同じクラスタでLAZ を無効にしてから再度有効にすることは推奨されません。これを行うと、すでにデータが含まれているクラスタでLAZ がオンになっている場合に、既存のデータ分散ルールに準拠するために、クラスタ全体でデータの移動と再編成が過剰に行

われる可能性があります。これにより、クラスタの使用率がすでに 25% を超えている場合など、クラスタがゾーンに準拠しなくなることがあります。

#### LAZ のステータスと接続

- HX ConnectダッシュボードからLAZ情報を表示するには、HX Connectにログインし、[シ ステム情報(System information)]および[HyperFlex Connect]>[ダッシュボード (Dashboard)]メニューを使用します。
- stcli cluster get-zone コマンドを実行して、CLIからLAZの詳細を表示することもできます。次に、stcli cluster get-zone コマンドの出力例を示します。

stcli cluster get-zone

```
zones:
  _____
  pNodes:
       _____
    state: readv
    name: 10.10.18.61
    _____
    state: ready
    name: 10.10.18.59
    -----
  zoneId: 000000057eebaab:0000000000000003
  numNodes: 2
  pNodes:
    _____
    state: readv
    name: 10.10.18.64
    _____
    state: ready
    name: 10.10.18.65
    -----
  zoneId: 000000057eebaab:0000000000000000
  numNodes: 2
  pNodes:
    _____
    state: readv
    name: 10.10.18.60
    _____
    state: ready
    name: 10.10.18.63
    _____
  zoneId: 000000057eebaab:0000000000000004
  numNodes: 2
       -----
  _____
  pNodes:
    _____
    state: ready
    name: 10.10.18.58
    _____
    state: ready
    name: 10.10.18.62
    _____
  zoneId: 000000057eebaab:0000000000000002
  numNodes: 2
  _____
isClusterZoneCompliant: True
```

zoneType: logical isZoneEnabled: True numZones: 4 AboutCluster Time : 08/22/2019 2:31:39 PM PDT

#### LAZ 関連コマンド

次の STCLI コマンドは、LAZ 操作に使用されます。詳細については、『Cisco HyperFlex Data Platform CLI ガイド』を参照してください。

この手順でLAZの無効化操作とLAZの有効化操作を連続的に実行する場合、実行の間隔を少なくとも10秒ほど空けるようにしてください。

| コマンド                                                  | 説明                                                                                                    |
|-------------------------------------------------------|----------------------------------------------------------------------------------------------------|
| stcli cluster get-zone                                | ゾーンの詳細を取得します。Gets the zone details. このオ<br>プションは、ゾーンが有効になっているか確認するため<br>に使用されます。                                                                       |
| stcli cluster set-zonezone 0                          | ゾーンを有効または無効にします。                                                                                                    |
| stcli cluster set-zonezone 1<br>stcli rebalance start | (推奨) ゾーンを有効化して作成します (デフォルトの<br>ゾーン数)                                                                                                    |
|                                                       | <b>重要</b> ゾーンを有効化および作成したら、 <b>rebalance</b><br><b>start</b> コマンドを実行する必要があります。                                                                          |
|                                                       | ゾーン分割を有効化せずに作成されたクラスタは、ゾー<br>ン分割を有効化し、再調整を正常に完了した後にのみゾー<br>ンに対応できるようになります。                                                                             |
|                                                       | 警告 リバランスは重要なバックグラウンドサービス<br>です。サービスを無効にすると、クラスタの復<br>元力が失われるなど、予期しない動作が発生す<br>る可能性があります。このコマンドのサポート<br>は、シスコ テクニカル サポートに限定されま<br>す。一般的な使用はサポートされていません。 |
|                                                       | 再調整アクティビティをトリガーすると、クラスタ内の<br>複数のノード間で大規模なデータ移動が行われる場合が<br>あります。これにより、クラスタ内のIOパフォーマンス<br>が低下する可能性があります。                                                 |

| コマンド                                                                                               | 説明               |                                                                                                    |
|----------------------------------------------------------------------------------------------------|------------------|----------------------------------------------------------------------------------------------------|
| stcli cluster set-zonezone 1<br>numzones <integer-value><br/>stcli rebalance start</integer-value> | ゾーンを<br>重要<br>重要 | を有効化し、特定の数のゾーンを作成します。<br>ゾーンの数は、3、4、または5のみです。<br>ゾーンを有効化および作成したら、rebalance                                                                                                   |
|                                                                                                    | 警告               | start コマンドを実行する必要があります。<br>リバランスは重要なバックグラウンドサービス<br>です。サービスを無効にすると、クラスタの復<br>元力が失われるなど、予期しない動作が発生す<br>る可能性があります。このコマンドのサポート<br>は、シスコテクニカルサポートに限定されま<br>す。一般的な使用はサポートされていません。 |

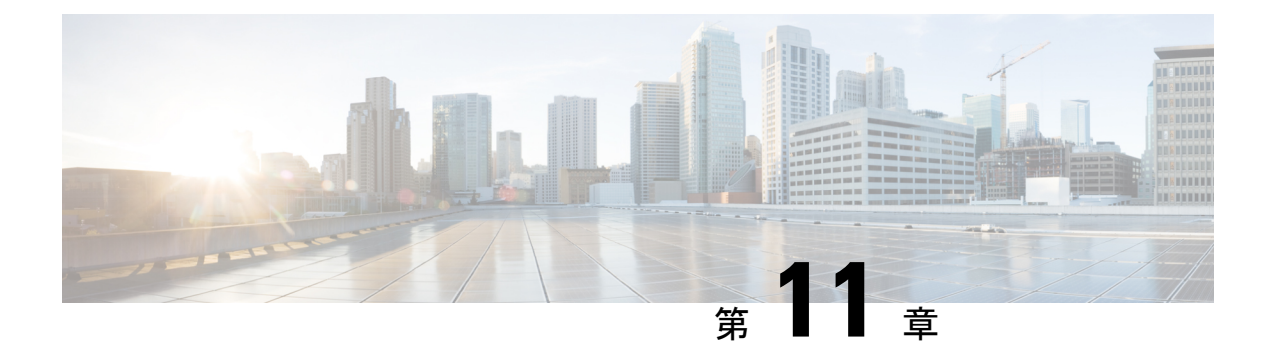

## 混在 CPU を伴うクラスタの設定

この章では、同じ FI 上に複数の Intel CPU バージョンが搭載された HX ノードを追加する方法 について説明します。

- •概要 (187ページ)
- 混合 CPU を使用するための前提条件 (187 ページ)
- EVC モードと CPU の互換性 (188 ページ)
- ・既存のクラスタでの vMotion との拡張された互換性(EVC)の有効化(188ページ)

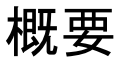

HyperFlex は、同じファブリック インターコネクト上で Intel v3 CPU と Intel v4 CPU をサポートします。Intel v3 CPU と Intel v4 CPU の間で仮想マシンを移行するには、VMware の拡張 vMotion 互換性(EVC)を有効にします。EVC を有効にすると、HyperFlex クラスタ内のすべてのホストの設定で、下位モデル CPU の機能を伴う基準が適用されます。どのホストで稼働しているかに関係なく、同一の CPU 機能が仮想マシンに公開されるので、HyperFlex クラスタ 内のホスト間で仮想マシンを移行できます。これにより、ホストの基盤となるハードウェアが異なる場合でも、vMotion の CPU 互換性が保証されます。

## 混合 CPU を使用するための前提条件

- EVC 対応クラスタでは、単一のベンダー製の CPU だけを使用できます。EVC 対応クラス タに別のベンダー製のホストを追加することはできません。
- 複数のリビジョン番号(v2、v3、またはv4)を持つ Xeon E3 または Xeon E5 ファミリの Intel プロセッサを搭載したクラスタ用に EVC を有効にする場合は、EVC 基準が必要で す。
- 高度な仮想 CPU 機能が使用可能な場合は、BIOS でこれを有効にします。そうしないと、 EVC 互換性チェックで特定の CPU に存在するはずの機能を検出が機能不全になり、EVC の有効化で問題が発生する可能性があります。

- 次のシナリオでは、EVCクラスタ内に仮想マシンが存在しても、vMotionを使用した仮想
   マシンの移行が失敗する可能性があります。
  - ホストが vCenter Server システムに接続されていない場合。
  - •ホストが vMotion 用に設定されていない場合。
  - ・仮想マシンが送信元ホストと宛先ホストの共有ストレージ上に存在しない場合。

## EVC モードと CPU の互換性

ご使用の CPU と互換性のある拡張 VMotion 互換性 (EVC) モードを特定するには、『VMware Compatibility Guide』を検索してください。サーバ モデルまたは CPU ファミリを検索し、CPU シリーズ列のエントリをクリックすると、互換性のある EVC モードが表示されます。

#### ホストの現在の EVC モードの検索

各 EVC モードは、同じ名前のプロセッサで使用できる機能に緊密に対応しています。

#### vSphere Web クライアントの使用

- vSphere Web Client Navigator から [ホストとクラスタ(Hosts and Cluster)]>[HX クラスタ (HX Cluster)]>[サマリー(Summary)]を選択します。[サマリー(Summary)]タブに は、EVC が有効になっているかどうかと、ホストの現在の EVC モードが表示されます。
- ホストでサポートされるすべての EVC モードのリストを表示するには、EVC モードの横 にある青色のアイコンをクリックします。

VMware 共有ユーティリティ ツールの使用

VMware は、互換性 EVC モードを表示する無料 CPU 識別ユーティリティに加えて、他の CPU 機能も備えています。このユーティリティをダウンロードし、共有ユーティリティを使って ISO イメージからホストを起動できます。

## 既存のクラスタでの vMotion との拡張された互換性 (EVC)の有効化

クラスタ内のホスト間でvMotionによる移行が確実に行われるようにするには、EVCを有効に します。EVCモードは、同じ HyperFlex クラスタ内で異なる CPU ファミリを混在させる場合 に必要です。EVCモードが有効になると、設定された EVCモードの最小要件を満たすホスト だけがクラスタに追加されます。クラスタの拡張中でも、中断することなく EVCモードを有 効にすることができます。  (注) • EVC はデフォルトで無効になっています。クラスタ設定の [VMware EVC] で EVC を 有効にすることができます。

> これは HX Data Platform の制約ではなく、VMware の制限です。詳細については、 VMware KB の記事『EVC and CPU Compatibility FAQ (1005764)』を参照してください。

(注)

- EVC モードを有効にする場合は、EVC モードが Advanced Encryption Standard New Instructions (AES-NI) をサポートしていることを確認します。
  - これは HX Data Platform の制約ではなく、VMware の制限です。詳細については、 VMware KB の記事『EVC and CPU Compatibility FAQ (1005764)』を参照してください。

新世代のサーバを追加する統一クラスタ、そしてサーバの世代が混合した既存のクラスタという考慮すべき2つのパスがあります。

### 均一クラスタへの新世代サーバの追加

クラスタが現在均一で、新世代サーバをクラスタに追加する場合は、VCで現在の世代のEVC モードを選択することで、EVCオンラインを中断せずに有効にすることができます。次に、拡 張を使用して通常どおりに続行します(コンバージドまたはコンピューティングのみ)。拡張が 試行される前に、EVCモードが設定されていることが必須です。

クラスタ拡張を実行する前に、均一クラスタで EVC モードを有効にするには、次の手順を実行します。

ステップ1 HX クラスタで vMotion との拡張された互換性 (EVC) を有効にする

- a) vSphere Web Client Navigator から [ホストとクラスタ(Hosts and Cluster)] > [データセンター (Datacenter)] > [HX クラスタ(HX Cluster)] を選択します。
- b) EVC を有効にする対象となるクラスタを選択します。[ワーク(Work)]ペインで、[管理(Manage)] または[設定(Configure)]タブをクリックします。[VMware EVC]を選択します。
- c) [編集(Edit)] ボタンをクリックし、該当する [EVC モード(EVC mode)] を選択します。[OK] をク リックします。
- **ステップ2** HyperFlex インストーラを使用したコンピューティングのみまたはコンバージドノードの展開を続行します。

### 既存のクラスタへの混合または旧世代サーバの追加

クラスタにはすでにサーバの世代が混在しているか、既存のクラスタに旧世代のサーバを追加 する必要があります(コンピューティング専用ノード)。

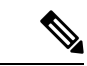

(注) 新しいノードを持つクラスタ拡張ワークフロー中に EVC モードが有効になっていない場合は、これらの手順に従ってください。

旧世代サーバを既存のクラスタに追加するには、次の手順を実行します。

- **ステップ1** 開始する前に、HyperFlex クラスタが正常であり、すべてのノードがオンラインであることを確認してく ださい。
  - ・vSphere Web クライアントの使用

vSphere Web クライアントナビゲータから、[Home]>[Global Inventory Lists]>[Cisco HyperFlex Systems] > [Cisco HX Data Platform] > [HX Cluster] > [Summary] の順に選択します。

レスポンスの例:

Operational Status: Online Resiliency Status: Healthy

コントローラ VM を使用

コントローラ VMで、#stcli cluster info コマンドを実行します。

レスポンスの例:

healthstate: healthy state: online

- **ステップ2** すべての非ストレージ コントローラ仮想マシンの電源をオフにします。
- ステップ3 1つのストレージ コントローラ VM にログインし、stcli cluster shutdown コマンドを実行します。実行が完了するまで待ちます。
- **ステップ4** すべてのストレージ コントローラ VM をシャットダウンします。
  - a) vSphere Web Client ナビゲータから、[VM とテンプレート (VMs and Templates)]>[vCenter サー バー (vCenter server)]>[データセンター (Datacenter)]>[検出された仮想マシン (Discovered virtual machine)]>[仮想マシン (Virtual Machines)]>[controller vm]を選択します。
  - b) controller\_vm を右クリックするか、 [Actions] メニューから [Power] > [Shut Down Guest OS] を選択 します。
- **ステップ5** 各HX ホストをメンテナンス モードにします。
  - a) vSphere Web Client Navigator から [ホストとクラスタ (Hosts and Cluster)]>[データセンター (Datacenter)]>[HX クラスタ (HX Cluster)]>[ノード (node)]を選択します。
  - b) ノードを右クリックし、[Maintenance Mode] > [Enter Maintenance Mode] の順に選択します。

- (注) この操作に [Cisco HX メンテナンス モード (Cisco HX Maintenance Mode)]メニューを使用 しないでください。
- ステップ6 HX クラスタで vMotion との拡張された互換性 (EVC) を有効にする
  - a) vSphere Web Client Navigator から [ホストとクラスタ (Hosts and Cluster)]>[データセンター (Datacenter)]>[HX クラスタ (HX Cluster)]を選択します。
  - b) EVCを有効にする対象となるクラスタを選択します。[ワーク(Work)]ペインで、[管理(Manage)] または[設定(Configure)]タブをクリックします。[VMware EVC]を選択します。
  - c) [編集(Edit)]ボタンをクリックし、該当する[EVCモード(EVC mode)]を選択します。[OK]をク リックします。
- ステップ1 メンテナンスモードを終了します。
  - a) vSphere Web Client Navigator から [ホストとクラスタ (Hosts and Cluster)]>[データセンター (Datacenter)]>[HX クラスタ (HX Cluster)]>[ノード (node)]を選択します。
  - b) ノードを右クリックし、[Maintenance Mode] > [Exit Maintenance Mode] の順に選択します。
    - (注) この操作に [Cisco HX メンテナンス モード (Cisco HX Maintenance Mode)]メニューを使用 しないでください。
- **ステップ8** ホストのメンテナンスモードが終了した後、コントローラ VM が自動的に電源オンになるはずです。コントローラ VM の電源が自動的にオンにならない場合は、次の操作を行います。
  - a) vSphere Web Client ナビゲータから、[VM とテンプレート (VMs and Templates)]>[vCenter サーバ (vCenter server)]>[データセンター (Datacenter)]>[ESXi エージェント (ESXi Agents)]>[仮 想マシン (Virtual Machines)]>[controller\_vm]を選択します。
  - b) [controller\_vm]を右クリックするか、[アクション(Actions)]メニューからクリックします。[電源 (Power)]>[電源オンまたは電源(Power On or Power)]>[電源オン(Power ON)]を選択しま す。
- ステップ9 すべてのコントローラ VM が完全に起動していることを確認してください。次に、コントローラ VM の 1つにログインし、stcli cluster start コマンドを実行します。
- ステップ10 すべてのデータストアが vCenter HX プラグインからマウントされていることを確認し、クラスタが正常 であることを確認します。
- ステップ11 ユーザ VM を開始します。
- **ステップ12** HyperFlex インストーラを使用したコンピューティングのみの展開を続行します。

I

既存のクラスタへの混合または旧世代サーバの追加

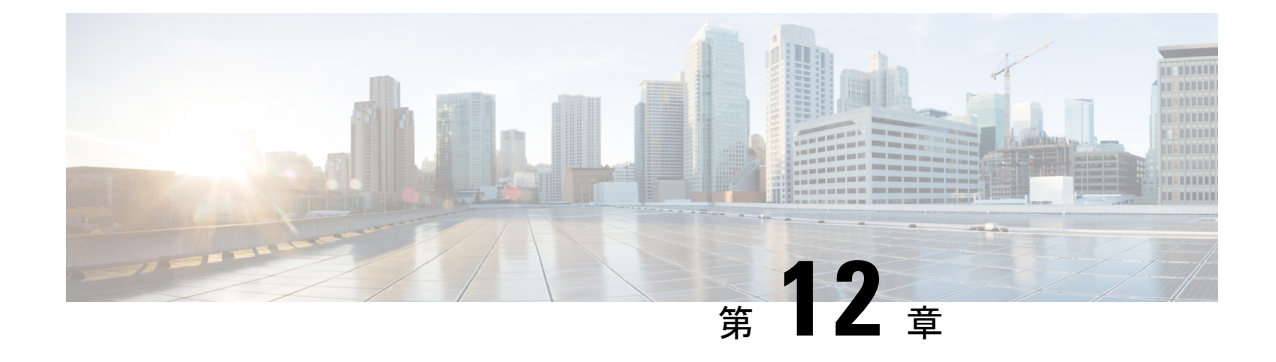

# Cisco HyperFlex Systems のカスタマイズさ れたインストール方法

- •概要(193ページ)
- 事前設定されていないCisco HyperFlex システムのインストールおよび設定のワークフロー (193 ページ)
- VMware ESXi のインストール (194 ページ)

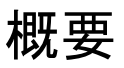

この章では、インストール手順に移る前に手動で HyperFlex サーバを準備するプロセスについ て説明します。このカスタマイズされたインストール方法を、次のシナリオで使用することが できます。

- ・HyperFlex クラスタにコンピューティング専用ノードを追加する。
- Cisco HyperFlex システムの再展開。

実行するタスクは、事前設定された HyperFlex Systems を展開する場合と基本的に同じです。 事前設定されていないシステムに固有の新しいタスクは、VMware ESXiのインストールです。

## 事前設定されていない Cisco HyperFlex システムのインス トールおよび設定のワークフロー

#### 始める前に

Cisco HyperFlex System のインストールと設定の要件を確認します。詳細については、「インストールの前提条件」を参照してください。

- ステップ1 vCenter でクラスタを削除することにより、既存の環境をクリーンアップします。Cisco UCS で、vCenter MOB エントリ、UCS Manager サービス プロファイル、および VLAN を削除します。
- ステップ2 「ソフトウェアのダウンロード」から Cisco HyperFlex Data Platform インストーラ OVA ファイルをダウ ンロードします。

Cisco-HX-Data-Platform-Installer-v2.5.1b-26284.ova

- ステップ3 HX Data Platform のインストーラを起動してサインインします。
  - a) [カスタマイズされたワークフロー(Customized Workflow)]を選択します。
  - b) [UCS Manager 設定の実行(Run UCS Manager configuration)]を選択して、UCS サービス プロファイル を設定します。『Cisco HyperFlex Systems Installation Guide for VMware ESXi』の「Configuring Cisco UCS Manager and HX Data Platform」のセクションに記載されている手順に従います。
- ステップ4 vMedia を使用して、新規の ESXi インストールを実行します。
  - (注) 自動 IP アドレス割り当てに Dynamic Host Configuration Protocol (DHCP) を使用することは推奨されません。デフォルトでは、HX Data Platform Installer によって、ESXi サーバーに静的 IP アドレスが割り当てられます。DHCP を使用する場合は、適切な VLAN を使用して ESXi でネットワークを手動で設定します。
- ステップ5 HX Data Platform のインストーラを再び起動します。
  - a) [カスタマイズされたワークフロー(Customized Workflow)]を選択します。
  - b) [ESX 設定の実行(Run ESX Configuration)]、[HX ソフトウェアの展開(Deploy HX Software)]、および[HX クラスタの作成(Create HX Cluster)]を選択します。
  - ウィザードで必ず [既存のパーティションの削除(Delete Existing Partitions)]を選択してください。

### VMware ESXi のインストール

サーバーには、VMware ESXiのサポートされているバージョンが必要です。最適なHXスナッ プショットのパフォーマンスと機能を実現するには、ESXi 7.0 U2 以降をインストールするこ とを推奨します。サポートされる ESXi バージョンのリストについては、最新の『Release notes for Cisco HX Data Platform』を参照してください。

C)

重要 各HX サーバで ESXi をインストールします。

Cisco HyperFlex Data Platform のソフトウェアダウンロードページから VMware ESXi イメージをダウンロー ドします。Cisco UCS Manager を介してアクセス可能なネットワーク ロケーションを選択します。

例:

HX カスタム ISO は、Cisco カスタム ESXi リリースに基づいています。 たとえば、

HX-Vmware-ESXi-60U2-4192238-Cisco-Custom-6.0.2.3.iso

#### 次のタスク

- Cisco UCS Manager を通じた vMedia およびブート ポリシーの構成
- ・リモート KVM コンソールを開きます。
- サーバを再起動してインストールを開始します。
- Cisco UCS Manager を介して vMedia およびブート ポリシーの変更を元に戻します。

### Cisco UCS Manager での vMedia およびブート ポリシーの設定

Cisco UCS vMedia ポリシーとブート ポリシーを設定するには、次の手順を実行します。

#### 始める前に

HX Data Platform インストーラにログインします。Cisco UCS Manager の設定に応じて、標準クラスタ用の [クラスタの作成(Create Cluster)] ワークフローを実行します。

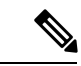

 (注) サーバからサービス プロファイルの関連付けを解除する際に特定しやすくするために、 Temporary という名前のクラスタを作成してください。

- **ステップ1** Cisco UCS Manager のナビゲーション ペインで [サーバ(Servers)] タブをクリックします。
- ステップ2 [サーバ (Servers)]>[ポリシー (Policies)]>[ルート (root)]>[下位組織 (Sub-Organizations)]> [hx-cluster]>[vMedia ポリシー (vMedia Policies)]を展開します。
- **ステップ3** [vMedia ポリシー HyperFlex (vMedia Policy HyperFlex)]をクリックします。
- ステップ4 設定ペインで、[vMedia マウントの作成(Create vMedia Mount)]をクリックしします。
- ステップ5 マウントの名前を入力します(例: ESX)。
- ステップ6 [CDD オプション (CDD option)]を選択します。
- **ステップ1** プロトコルとして [HTTP] を選択します。
- **ステップ8** [IP アドレス (IP Address)]に HyperFlex インストーラ VM の IP アドレスを入力します(例: 192.168.10.210)。
- ステップ9 [変数イメージ名(Image Variable Name)] として [なし(None)] を選択します。

ステップ10 [Remote File (リモートファイル)]に

HX-Vmware-ESXi-6.0.0-3380124-Custom-Cisco-6.0.1.2.iso と入力します。

- ステップ11 [リモートパス (Remote Path)]に /images/ と入力します。
- ステップ12 [変更の保存(Save Changes)]をクリックし、[OK]をクリックします。
- ステップ13 設定ペインで、[サーバ (Servers)]>[サービス プロファイル テンプレート (Service Profile Templates)]> [ルート (root)]>[サブ組織 (Sub-Organizations)]>[hx-cluster]>[サービス テンプレート hx-nodes (Service Template hx-nodes)]を選択します。
- ステップ14 [vMedia Policy] タブをクリックします。
- **ステップ15** [vMedia ポリシーの変更(Modify vMedia Policy)]をクリックします。
- **ステップ16** ドロップダウン選択項目から [HyperFlex vMedia ポリシー (HyperFlex vMedia Policy)]を選択して、[OK] を 2 回クリックします。
- ステップ17 [サーバ (Servers)]>[ポリシー (Policies)]>[ルート (root)]>[サブ組織 (Sub-Organizations)]> [hx-cluster]>[Boot Policy HyperFlex] を選択します。
- **ステップ18** ナビゲーションペインで、[CIMC マウント vMedia (CIMC Mounted vMedia)]というセクションを展開 します。
- **ステップ19** [CIMC マウント CD/DVD の追加(Add CIMC Mounted CD/DVD)]という名前のエントリをクリックしま す。
- ステップ20 [ブート順序 (Boot Order)] リストで [CIMC マウント CD/DVD (CIMC Mounted CD/DVD)] エントリを 選択し、[上へ (Move Up)] ボタンを何度かクリックして [CIMC マウント CD/DVD (CIMC Mounted CD/DVD)] エントリをリストの先頭に移動させます。
- ステップ21 [変更の保存(Save Changes)]をクリックし、[OK]をクリックします。

#### 次のタスク

サブ組織 Temporary を削除します。

### リモート KVM コンソールを開く

1 つ以上のサーバの進行状況をモニタするには、リモート KVM コンソール セッションを開い てインストール状況を監視することを推奨します。

KVM コンソールを開くには、以下の手順を実行します。

- ステップ1 Cisco UCS Manager のナビゲーションペインで [サーバ (Servers)] をクリックします。
- ステップ2 [サーバ (Servers)]>[サービス プロファイル (Service Profiles)]>[ルート (Root)]>[サブ組織 (Sub-Organizaitons)]>[HX クラスタ (hx-cluster)]>[ラック ユニット番号 (rack-unit-number)]の順に展開し ます。
- ステップ3 [ワーク (Work)]ペインで、[全般 (General)]タブをクリックします。
- ステップ4 [アクション(Actions)]領域で、[KVM コンソール(KVM Console)]をクリックします。

- **ステップ5** セキュリティ アラートが表示される場合は [続行(Continue)] をクリックします。しばらくしてリモート **KVM コンソール** ウィンドウが開き、サーバのローカル コンソール出力が表示されます。
- ステップ6 インストール中に KVM コンソールをモニタする対象のサーバごとに、ステップ2~4をさらに繰り返し ます。

### サーバの再起動

vMedia ポリシー、ブート ポリシー、およびサービス プロファイル テンプレートを変更した 後、インストールを開始するにはサーバを再起動します。

サーバを再起動するには、次の手順を実行します。

#### 始める前に

サーバの再起動の進行状況をモニタリングするには、リモートKVM コンソールセッションを 開きます。

- ステップ1 Cisco UCS Manager のナビゲーション ペインで [サーバ (Servers)]をクリックします。
- ステップ2 [機器(Equipment)]>[ラックマウント(Rack Mounts)]>[サーバ(Servers)]を展開します。
- **ステップ3**[ワーク(Work)]ペインで、最初に再起動するサーバをクリックし、最後に再起動するサーバを Shift キーを押しながらクリックして、すべてのサーバを選択します。
- ステップ4 マウスを右クリックして、[リセット (Reset) ]をクリックします。
- **ステップ5** [OK] をクリックします。
- ステップ6 [電源の再投入 (Power Cycle)]を選択し、[OK] をクリックします。

これにより、KVM コンソール ウィンドウでモニタしているサーバが即時に再起動し、リモート vMedia マ ウントから起動して Cisco カスタマイズ ESXi ISO をインストールします。エラー メッセージがある場合 は、無視しても差し支えありません。

### VMedia とブート ポリシーの変更を元に戻す

サーバがブートループに陥ってインストール用 ISO ファイルから起動し続けることを防ぐには、ブートポリシーの変更を元に戻します。

#### 始める前に

すべてのサーバがリモート vMedia ファイルからすでに起動し、インストール プロセスが開始 済みであることを確認します。

ステップ1 Cisco UCS Manager のナビゲーションペインで [サーバ (Servers)]をクリックします。

- ステップ2 [サーバ (Servers)]>[ポリシー (Policies)]>[ルート (Root)]>[サブ組織 (Sub-Organizaitons)]> [*hx-cluster\_name*]>[ブートポリシー (Boot Policies)]>[ブートポリシー HyperFlex (Boot Policy HyperFlex)] を展開します。
- ステップ3 [ワーク(Work)]ペインで、[全般(General)]タブをクリックします。
- ステップ4 [アクション(Actions)] 領域で、CIMC マウント CD/DVD をクリックします。
- **ステップ5** [ブート順序 (Boot Order)] リストから [CIMC マウント CD/DVD (CIMC Mounted CD/DVD)] エントリを 選択し、[削除 (Delete)] をクリックします。
- ステップ6 [変更の保存(Save Changes)]をクリックし、[OK]をクリックします。

#### 次のタスク

#### 新しいノード

過去にクラスタ内で使用したことがない新しいノードを追加する場合は、HX クラスタを拡張 します。詳細については、「クラスタ拡張ガイドライン」を参照してください。

#### 既存のノードの再インストール

このノードが過去にクラスタに含まれ、何かを修正するためにイメージを再作成した場合には、Cisco TAC に連絡して指示を受けてください。

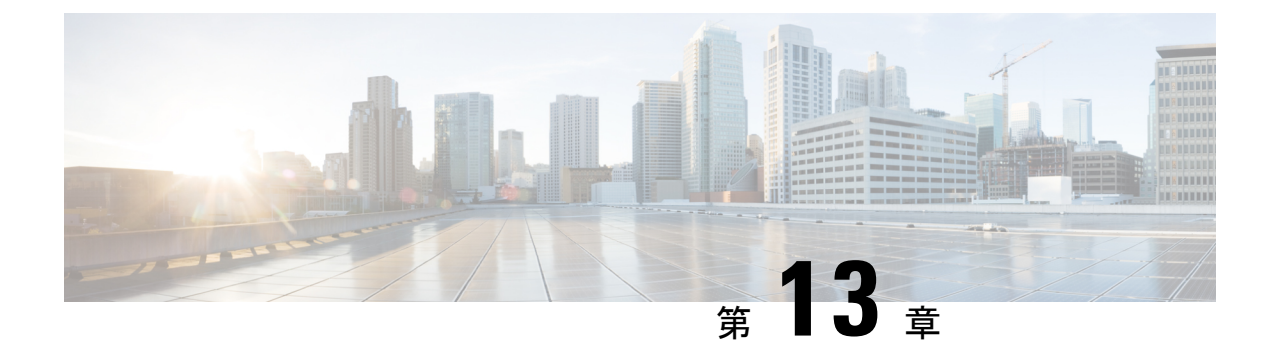

## **Cisco HyperFlex Edge**の展開

- Cisco HyperFlex Edge  $(199 \sim \checkmark)$
- HyperFlex Edge 導入オプション (202 ページ)
- •2 ノードネットワークトポロジの選択 (203 ページ)
- ・3 ノードまたは4 ノードのネットワークトポロジの選択(227ページ)
- •2 ノード2 ルームのネットワークトポロジの選択 (237 ページ)
- •インストレーションの概要 (261ページ)
- (1 GbE のみ) インストール後のスクリプトの実行 (279 ページ)
- •(10/25GEのみ)インストール後のスクリプトの実行 (281ページ)
- vMotion の自動構成 (283 ページ)
- 手動による vMotion の構成 (284 ページ)
- •手動によるトラフィックシェーピングの構成 (285ページ)
- (10 / 25GE) 追加 VIC ポートの使用(オプション) (285 ページ)
- ・ネットワーク設定例 (286ページ)

## **Cisco HyperFlex Edge**

#### はじめに

Cisco HyperFlex Edge は、リモート オフィス/ブランチ オフィス(ROBO)環境およびエッジ環 境にシンプルなハイパーコンバージェンスを提供します。このドキュメントでは、HyperFlex Edge の導入について説明します。

### G

**重要** M6ノードでのHX Edge クラスタの展開では、初期展開と進行中の管理のために Intersight が必要です。

I

#### 制限事項とサポート可能性の概要

| 制限対象            | サポート |
|-----------------|------|
| クラスタサイズとタイ<br>プ |      |

| 制限対象 | サポート                                                                                                    |
|------|----------------------------------------------------------------------------------------------------|
|      | 2ノードクラスタ                                                                                                    |
|      | ・HX220c M6 Hybrid/HXAF220c M6 オールフラッシュ                                                                                        |
|      | ・HX225c M6 Hybrid/HXAF225c M6 オールフラッシュ                                                                                        |
|      | ・HX220c M5 Hybrid/HXAF220c M5 オールフラッシュ                                                                                        |
|      | ・HX240c M6 Hybrid/HXAF240c M6オールフラッシュ                                                                                         |
|      | ・HX245c M6 Hybrid/HXAF245c M6 オールフラッシュ                                                                                        |
|      | ・HX240c M5 Hybrid/HXAF240c M5 オール フラッシュ                                                                                       |
|      | ・HX240c M5SD Hybrid/HX240c M5SD オール フラッシュ                                                                                     |
|      | (注) 2 ノード クラスタには、初期展開と継続的な管理のための<br>インターサイトが必要です。                                                                             |
|      | 3ノードクラスタ                                                                                                    |
|      | ・HX220c M6 Hybrid/HXAF220c M6 オールフラッシュ                                                                                        |
|      | ・HX225c M6 Hybrid/HXAF225c M6 オールフラッシュ                                                                                        |
|      | ・HX220c M5 Hybrid/HXAF220c M5 オールフラッシュ                                                                                        |
|      | ・HX220c M4 Hybrid/HXAF220c M4 オールフラッシュ                                                                                        |
|      | ・HX240c M6 Hybrid/HXAF240c M6オールフラッシュ                                                                                         |
|      | ・HX245c M6 Hybrid/HXAF245c M6 オールフラッシュ                                                                                        |
|      | ・HX240c M5 Hybrid/HXAF240c M5 オール フラッシュ                                                                                       |
|      | ・HX240c M5SD Hybrid/HX240c M5SD オール フラッシュ                                                                                     |
|      | <ul> <li>(注) M6 または HX240 Edge(ショート デプスとフル デプス)<br/>ノードでの HX Edge クラスタの展開では、初期展開と進行<br/>中の管理のために Intersight が必要です。</li> </ul> |
|      | 4ノードクラスタ                                                                                                    |
|      | ・HX220c M6 Hybrid/HXAF220c M6 オールフラッシュ                                                                                        |
|      | ・HX225c M6 Hybrid/HXAF225c M6 オールフラッシュ                                                                                        |
|      | ・HX220c M5 Hybrid/HXAF220c M5 オールフラッシュ                                                                                        |
|      | ・HX240c M6 Hybrid/HXAF240c M6オールフラッシュ                                                                                         |
|      | ・HX245c M6 Hybrid/HXAF245c M6 オールフラッシュ                                                                                        |
|      | ・HX240c M5 Hybrid/HXAF240c M5 オール フラッシュ                                                                                       |

| 制限対象                     | サポート                                                                                                    |
|--------------------------|----------------------------------------------------------------------------------------------------|
|                          | ・HX240c M5SD Hybrid/HX240c M5SD オール フラッシュ                                                                            |
|                          | <ul> <li>(注) M6またはHX 240(ショートデプスとフルデプス)ノード<br/>でのHX Edge クラスタの展開では、初期展開と進行中の管<br/>理のために Intersight が必要です。</li> </ul> |
| レプリケーションファ               | レプリケーション ファクタの推奨事項 :                                                                                                 |
|                          | <ul> <li>・3または4ノードエッジクラスタの場合:3</li> </ul>                                                                            |
|                          | ・2 ノード エッジ クラスタの場合:2                                                                                                 |
|                          | (注) RF2 を選択した場合、実稼働データが適切に保護されることを確実にするため、信頼性の高いバックアップ<br>戦略が強く推奨されます。                                               |
| Networking               | 1 GE または 10/25GE ネットワーキング(Cisco UCS ファブリック イ<br>ンターコネクトなし)。                                                          |
|                          | HX Edge システムは、QoS の実装を行いません。                                                                                         |
| vCenter あたりの HX<br>クラスタ数 | 最大 100 台                                                                                                    |

## HyperFlex Edge 導入オプション

HyperFlex Edge は、Cisco Intersight を使用してクラウドから、またはオンプレミスのインストーラアプライアンスを使用して導入できます。要件に応じて、次の2つのオプションから選択できます。

 HyperFlex オンプレミス OVA インストーラ:3~4 個のノード クラスタのオンプレミス での Edge の導入には、このオプションを使用します。このタイプの導入は3つすべての ネットワークトポロジをサポートし、アプライアンスのダウンロードとインストールに加 えて、ローカル ネットワーク アクセスが必要です。

- (注) オンプレミスのインストーラの使用は、2つのノードの HyperFlex Edge クラスタではサポートされていません。
  - Intersight インストーラ: クラウドから HyperFlex Edge を導入するには、Edge のこのオプションを使用します。この導入オプションは、すべての Edge クラスタ サイズとネット ワークトポロジをサポートします。

本書では、オンプレミス OVA インストーラを使用した導入についてのみ説明します。

Cisco Intersight を使用して HyperFlex Edge クラスタを導入するには、『Cisco Intersight 向け Cisco HyperFlex システムインストールガイド』で詳細な導入方法を参照してください。Cisco Intersight HX インストーラを使用すると、HyperFlex Edge クラスタを短時間で展開できます。このイン ストーラにより、「HX クラスタプロファイル」と呼ばれるクラスタの事前構成定義が作成されます。この定義は、HX Edge クラスタ内の HX ノードの論理的表現です。HX クラスタプロファイルで、Cisco Intersight 内にプロビジョニングされる各 HX ノードが指定されます。

追加ゲスト VM VLAN はオプションです。シンプルなネットワーク設計の維持を望む環境で は、ゲスト VM トラフィックに上記の同じ管理 VLAN を使用できます。

(注)

各クラスタは、固有のストレージデータ VLAN を使用して、すべてのストレージトラ フィックを分離しておく必要があります。複数のクラスタにわたってこの VLAN を再利 用することは推奨されません。

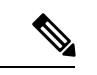

(注) Cisco VIC の特性は、同じ物理ポートから複数の vNICs から切り離されているため、同じホスト上で実行されているインターフェイスまたはサービスに L2 で通信するために、vswitch-hx-vm-network 上でゲスト VM トラフィックを設定することはできません。a)別の VLAN を使用しL3 ルーティングを実行するか、b)管理インターフェイスへのアクセスが必要なゲスト VM が vswitch-hx-inband-mgmt vSwitch に配置されていることを推奨します。一般に、vm-network vSwitch を除き、ゲスト VM を HyperFlex で設定された vSwitchesのいずれにも配置しないでください。使用例としては、いずれかのノードで vCenter を実行する必要があり、実行している ESXi ホストを管理するための接続が必要な場合などがあります。この場合は、上記の推奨事項のいずれかを使用して、接続が中断されないようにします。

## 2ノードネットワークトポロジの選択

2ノードトポロジを選択するとき、初期展開時に選択されるネットワークトポロジは、完全な 再インストールなしで変更またはアップグレードすることはできないことにご注意ください。 将来のニーズを念頭に置いてネットワークトポロジを慎重に選択し、次の Cisco HyperFlex 製 品を考慮してください。

- Cisco VIC ベース ハードウェアまたは Intel NIC ベース アダプタを搭載した 10/25 Gigabit (GE) トポロジ
- ノード拡張を必要とせず、トップオブラック(ToR)スイッチに使用可能な10GEポート がないクラスタ向けの1GEトポロジ。

Cisco IMC 接続、物理ケーブル、ネットワーク設計、および構成ガイドラインの詳細について は、次の使用可能なトポロジのリストから選択してください。

• 10 または 25GE VIC ベースのトポロジ (204 ページ)

- 10 または 25GE NIC ベース トポロジ
- •1 ギガビット イーサネット トポロジ (220 ページ)

10/25GE または 1GE ToR 物理ネットワークとケーブルのセクションが完了したら、ネットワークの共通要件チェックリスト (253 ページ) に進みます。

### 10 または 25 ギガビット イーサネット トポロジ

### 10 または 25GE VIC ベースのトポロジ

10 または 25 ギガビット イーサネット (GE) スイッチ トポロジは、スイッチ (デュアルまたは スタック構成のスイッチを使用している場合)、リンクおよびポートの障害から保護する、フ ル冗長型のデザインを提供します。10/25GE スイッチは、1 台または 2 台のスタンドアロンス イッチとして、またはスイッチ スタック構成で使用することができます。

#### Cisco IMC Connectivity for 10/25GE VIC-Based Topology

Choose one of the following Cisco IMC Connectivity options for the 2-node 10/25 Gigabit Ethernet (GE) topology:

- Use of a dedicated 1GE Cisco IMC management port is recommended. This option requires additional switch ports and cables, however it avoids network contention and ensures always on, out of band access to each physical server.
- Use of shared LOM extended mode (EXT). In this mode, single wire management is used and Cisco IMC traffic is multiplexed onto the 10/25GE VIC connections. When operating in this mode, multiple streams of traffic are shared on the same physical link and uninterrupted reachability is not guaranteed. This deployment option is not recommended.
  - In fabric interconnect-based environments, built in QoS ensures uninterrupted access to Cisco IMC and server management when using single wire management. In HyperFlex Edge environments, QoS is not enforced and hence the use of a dedicated management port is recommended.
- Assign an IPv4 management address to the Cisco IMC following the procedures in the Server Installation and Service Guide for the equivalent Cisco UCS C-series server. HyperFlex does not support IPv6 addresses.

#### 10/25GE VIC ベース トポロジ用物理ネットワークおよびケーブル接続

VLAN 機能を備えたマネージドスイッチ (1 または 2) が必要です。Cisco は、Catalyst および Nexus スイッチングプラットフォームのリファレンス構成を完全にテストし、提供します。こ れらのスイッチのいずれかを選択すると、最高レベルの互換性が提供され、円滑な展開とシー ムレスな継続的運用が可能になります。

デュアルスイッチの設定には、スイッチの障害、リンクの障害、ポートの障害から保護する完 全な冗長性を備えた、少し複雑なトポロジが含まれます。スタンドアロンまたはスタック構成 が行われている2つのスイッチと、2つの10/25GEポート、CIMC管理用の1つの1GEポー
ト、サーバごとに1つの Cisco VIC 1457 が必要です。トランクポートは、唯一サポートされて いるネットワークポート設定です。

シングル スイッチの設定では、サーバごとに1台のスイッチ、2つの10/25GE ポート、CIMC 管理の1GE ポート、1個の Cisco VIC 1457 のみを必要とするシンプルなトポロジが実現しま す。スイッチレベルの冗長性は提供されませんが、すべてのリンク/ポートおよび関連するネッ トワーク サービスは完全に冗長であり、障害を許容することができます。

#### 10 および 25GE トポロジ両方の要件

次の要件は両方の10/25GEトポロジに共通であり、展開を開始する前に満たす必要があります。

- ・サーバごとの専用1ギガビットイーサネット(GE) Cisco IMC 管理ポート(推奨)
  - ・専用 Cisco IMC 管理ポート (お客様が提供) 用の2 個の1GE ToR スイッチ ポートと、 2本のカテゴリ6イーサネットケーブル
- Cisco VIC 1457 (各サーバの MLOM スロットに取り付けられている)
  - ・旧世代の Cisco VIC ハードウェアは、2 ノードまたは 4 ノードの HX Edge クラスタで はサポートされていません。
  - ・4 個の 10/25GE ToR スイッチ ポートおよび 4 本の 10/25GE SFP + または SFP28 ケーブル (お客様が提供。選択したケーブルがスイッチ モデルと互換性があることを確認します。)
  - Cisco VIC 1457 は Cisco HyperFlex リリース 4.0(1a) 以降で 10GE インターフェイスの速度をサポートしています。
  - Cisco VIC 1457 は Cisco HyperFlex リリース 4.0(2a) 以降で 25GE インターフェイスの速度をサポートしています。
  - ・Cisco VIC 1457 は 40GE インターネットの速度をサポートしていません。

25GE を使用した HX Edge クラスタの要件

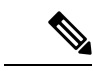

(注) 25GEモードを使用するには、通常、選択したケーブルのタイプと長さに応じて、前方誤 り訂正 (FEC) を使用する必要があります。デフォルトでは、VIC 1400 シリーズは CL91 FEC モードで設定されます (Cisco IMC UI で使用可能な場合、FEC モード「auto」は CL91 と同じです)。自動 FEC ネゴシエーションはサポートされません。特定のスイッチでリン クステートをアップにするには、このFECモードに合わせて手動で設定する必要があり ます。リンクをアップにするには、スイッチと VIC ポートの両方で FEC モードが一致し ている必要があります。使用中のスイッチがCL91をサポートしていない場合、スイッチ で使用可能な FEC モードと一致させて、VIC ポートが CL74 を使用するように設定でき ます。これには、[VIC 設定 (VIC configuration)] タブの [CIMC UI] で、手動で FEC モード を変更する必要があります。HyperFlex Edgeの展開は、スイッチと VIC ポートからリン クステートがアップになったと報告されるまで、開始しないでください。CL74はFC-FEC (ファイアコード)とも呼ばれ、CL91はRS-FEC (リード ソロモン)とも呼ばれています。 Cisco IMC GUI を使用して VIC で設定されている FEC モードを変更する方法については、 『CISCO UCS C シリーズ Integrated Management Controller リリース 4.1 GUI コンフィギュ レーションガイド』を参照してください。

#### 次の手順:

物理的なケーブル接続を続行するには、シングルスイッチまたはデュアルスイッチの設定を 選択します。

10/25GE VIC ベースのデュアル スイッチの物理ケーブル配線

警告 適切なケーブル配線は、ネットワークの完全な冗長性を確保するために重要です。

冗長性を追加するためデュアル ToR を使用して展開する場合 (ビジュアル レイアウトについて は、次の図を参照してください)。

- 専用の Cisco IMC を使用している場合は、各サーバ (サーバの背面に「M」というラベルが付いている)の 1GE 管理ポートを2つのスイッチのいずれかに接続します。
- Cisco VIC の4つの10/25GE ポートのうち1個を、各サーバから同じ ToR スイッチに接続 します。

・同じスイッチに接続するには、各サーバで同じポート番号を使用します。

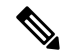

(注) 同じ VIC ポート番号を使用しない場合、サーバ間のトラ フィックに対して余分なホップが発生し、2つのスイッチ間 で不必要に帯域幅が消費されます。

- Cisco VIC の2番目の10/25GE ポートを、各サーバからもう一方のToR スイッチに接続し ます。同じスイッチに接続するには、各サーバで同じポート番号を使用します。
- クラスタのインストール前に追加の10/25GEポートを接続しないでください。クラスタ展 開後、追加で2つの10/25GEポートをゲストVMトラフィックにオプションで使用するこ とができます。

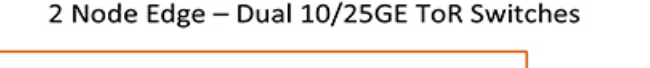

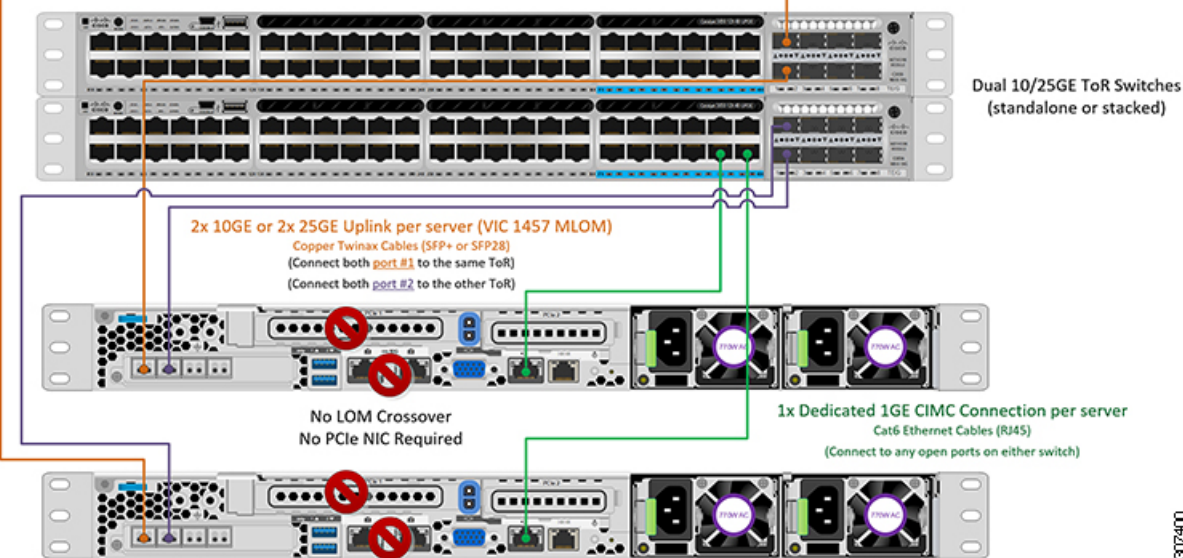

10/25GE VIC ベースの単一スイッチの物理ケーブル接続

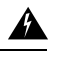

警告 適切なケーブル配線は、ネットワークの完全な冗長性を確保するために重要です。

1 個の ToR を使用して展開する場合 (ビジュアル レイアウトについては、次の図を参照してく ださい)。

- 専用の Cisco IMC を使用している場合は、各サーバ (サーバの背面にある「M」というラ ベルが付いた)の1GE管理ポートをスイッチに接続します。
- ・Cisco VIC の4 つの 10/25GE ポートのうち2 つを、各サーバから同じ ToR スイッチに接続 します。
- ・クラスタのインストール前に追加の10/25GEポートを接続しないでください。クラスタ展 開後、追加で2つの10/25GEポートをゲストVMトラフィックにオプションで使用するこ とができます。

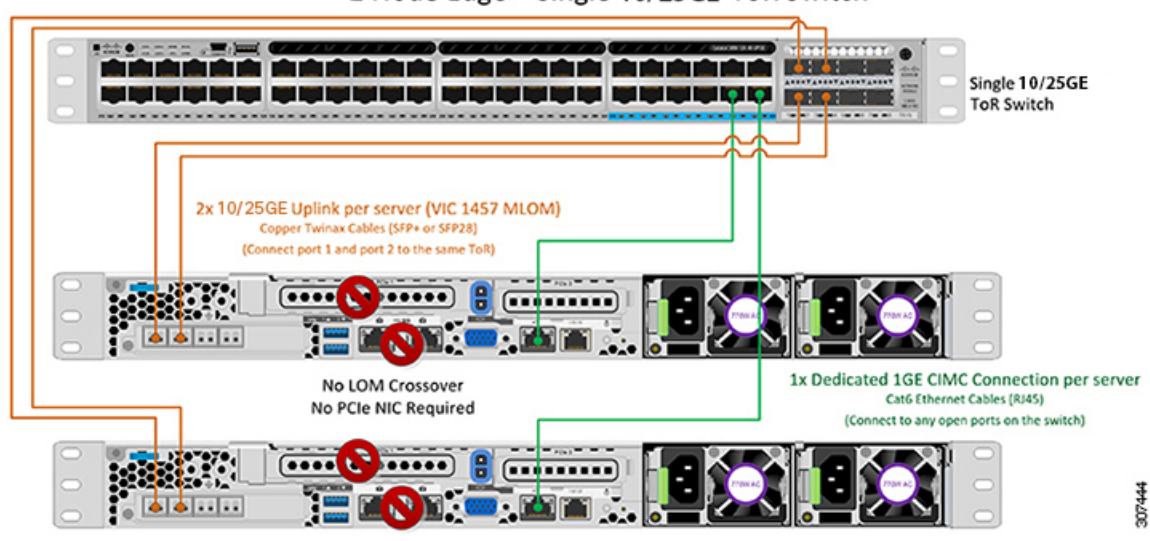

## 2 Node Edge - Single 10/25GE ToR Switch

#### 2ノード 10/25GE VIC ベース トポロジの仮想ネットワーク設計

このセクションでは、仮想ネットワークセットアップについて説明しています。HyperFlex展開プロセスにより自動で仮想ネットワークがセットアップされるため、アクションは必要ありません。これらの詳細は、情報およびトラブルシューティング目的で下記に記載されています。

## 仮想スイッチ

vSwitch が 4 つ必要です。

- vswitch-hx-inband-mgmt: ESXi 管理 (vmk0) 、ストレージ コントローラ管理ネットワーク
- ・vswitch-hx-storage-data: ESXi ストレージインターフェイス (vmk1) 、HX ストレージコ ントローラ データ ネットワーク
- **vmotion**—vMotion インターフェイス (vmk2)
- vswitch-hx-vm-network : VM ゲスト ポート グループ

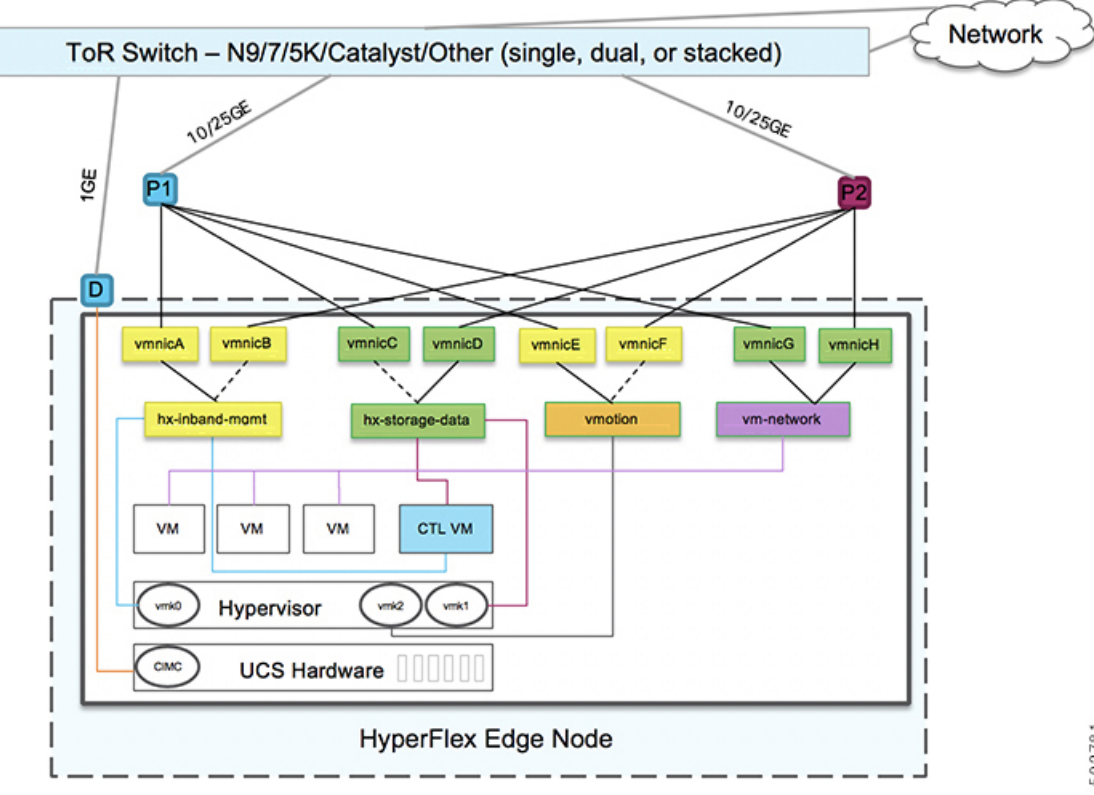

#### ネットワーク トポロジ (Network Topology)

#### フェールオーバーの順序:

- vswitch-hx-inband-mgmt: vSwitch 全体がアクティブ/スタンバイに設定されます。デフォルトでは、すべてのサービスが1つのアップリンクポートを使用し、必要に応じてフェールオーバーされます。
- vswitch-hx-storage-data: HyperFlex ストレージデータネットワークとvmk1は、インバン ド管理およびvmotion vSwitchesとしての逆のフェールオーバー順序を使用して、トラフィッ クの負荷分散を行います。
- vmotion: vMotion VMKernel ポート (vmk2) は post\_install スクリプトの使用時に設定され ます。フェールオーバーの順序は、アクティブ/スタンバイに設定されます。
- vswitch-hx-vm-network: vSwitch がアクティブ/アクティブに設定されます。必要に応じて、個々のポートグループを上書きできます。

#### 10/25GE VIC ベースのスイッチ構成の注意事項

最低でも3つの VLAN が必要です。

 次の条件で1 VLAN: VMware ESXi 管理、ストレージ コントローラ VM 管理および Cisco IMC 管理。

- VMware ESXi 管理およびストレージ コントローラ VM 管理は、同じサブネットおよび VLAN に存在する必要があります
- 専用 Cisco IMC 管理ポートは、上記の管理インターフェイスと同じ VLAN を共有できます。または、オプションで専用サブネットおよび VLAN を使用できます。別の VLANを使用している場合、L3 接続が上記の管理 VLAN に必要です。また、Intersight 接続要件を満たす必要があります。
- Cisco IMC 管理の共有 LOM 拡張モードを使用する場合は、専用の VLAN が推奨されます。
- Cisco HyperFlex のストレージトラフィック用1VLAN これは、独立した、またはルーティングされていない VLAN である必要があります。固有である必要があり、管理 VLAN と 重複することはできません。
- ・vMotion トラフィック用 1 VLAN これは、独立した、またはルーティングされていない VLAN にすることができます。

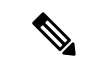

- (注) これらの VLAN の必要性を縮小したり、削除したりすることはできません。このインストールが試行された場合は失敗します。
  - ・ゲストVMトラフィックには、追加のVLANが必要です。これらのVLANは、ESXiの追加ポートグループとして設定され、ToRスイッチでポートに面するすべての接続をトランクおよび許可する必要があります。
    - これらの追加ゲストVMVLANはオプションです。シンプルなネットワーク設計の維持を望む環境では、ゲストVMトラフィックに上記の同じ管理VLANを使用できます。

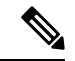

 (注) 同じ物理ポートから複数の vNIC を分割する Cisco VIC の性 質により、vswitch-hx-vm-network で構成されたゲスト VM ト ラフィックが、同じホストで実行されているインターフェイ スまたはサービスと L2 を通信することはできません。a)別 の VLAN を使用して L3 ルーティングを実行するか、b)管理 インターフェイスへのアクセスが必要なゲスト VM を vswitch-hx-inband-mgmt vSwitch に配置することをお勧めしま す。一般に、vm-network vSwitch を除き、ゲスト VM を HyperFlex で設定された vSwitches のいずれにも配置しないで ください。使用例としては、いずれかのノードで vCenter を 実行する必要があり、実行している ESXi ホストを管理する ための接続が必要な場合などがあります。この場合は、上記 の推奨事項のいずれかを使用して、接続が中断されないよう にします。

- Cisco VIC に接続されているスイッチポートは、パスが許可された適切な VLAN を使用して、トランクモードで設定する必要があります。
- 専用 Cisco IMC 管理ポートに接続されているスイッチポートは、適切な VLAN で「アクセスモード」で設定する必要があります。
- ・すべてのクラスタ トラフィックは、10/25GE トポロジ内の ToR スイッチを通過します。
- スパニング ツリー PortFast トランク (トランク ポート)は、すべてのネットワーク ポート で有効にする必要があります。

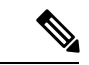

(注) PortFastの設定に失敗すると、ESXiの起動時に断続的に切断 され、物理リンク障害時に必要なネットワークの再コンバー ジェンスよりも長く時間がかかります。

#### その他の考慮事項

- 必要に応じて、HX Edge ノードにサードパーティ製のNICカードをさらにインストールで きます。ネットワークガイドへのリンクについては、第1章の項を参照してください。
- VIC以外のすべてのインターフェイスは、インストールが完了するまでシャットダウンするか、ケーブルを切断している必要があります。
- MLOM スロットでは、HX Edge ノードごとに1つの VIC のみがサポートされます。PCIe ベース VIC アダプタは、HX Edge ノードではサポートされていません。

10/25 GE VIC ベースのジャンボ フレーム

通常、ジャンボフレームは、ネットワーク上で送信されるパケット数を減らし、効率を向上さ せるために使用されます。以下では、10/25GEトポロジでジャンボフレームを使用する際のガ イドラインについて説明します。

- ジャンボフレームを有効にするオプションは、最初のインストール中にのみ提示され、後 で変更することはできません。
- ジャンボフレームは不要です。ジャンボフレームをオプトアウトする場合は、すべての ネットワークスイッチで MTUを 1500 バイトに設定したままにします。
- ・最適なパフォーマンスのために、ジャンボフレームをオプションで有効にできます。フルパス MTU が 9000 バイト以上であることを確認します。ジャンボ フレームを有効にする場合は、次の点に注意してください。
  - ・デュアルスイッチセットアップを実行する場合、すべてのスイッチインターコネクトおよびスイッチアップリンクでジャンボフレームが有効であることが不可欠です。フルパス MTU を確認しないと、リンクまたはスイッチの失敗後、トラフィックのパスが許可されない場合にクラスタがオフになる可能性があります。
  - HyperFlex インストーラは、ノードのいずれかでスタンバイ リンクを使用するため、 フェールオーバーを強制する初期展開で、ワンタイムテストを実行します。スイッチ

のケーブル接続が適切に行われている場合、エンドツーエンドパスMTUをテストします。障害が検出された場合、この警告をバイパスしないでください。問題を修正し、インストーラを再試行して、検証チェックに合格するようにしてください。

- これらの理由と削除が複雑なため、デュアルスイッチセットアップを使用する場合 はジャンボフレームを無効にすることをお勧めします。
- ジャンボフレームを有効にするためのオプションは、ネットワーク設定ポリシーの下の HyperFlex クラスタプロファイルの下にあります。ボックスをチェックすると、ジャンボ フレームが有効になります。ボックスをチェックしないと、ジャンボフレームは無効のま まになります。

#### 次の手順:

ネットワークの共通要件チェックリスト (253ページ)を完了します。

# ネットワークの共通要件チェックリスト

インストールを開始する前に、お使いの環境が次の特定のソフトウェアおよびハードウェア要 件を満たしていることを確認します。

#### VLAN の要件

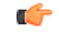

重要 予約済み VLAN ID:指定する VLAN ID は、HyperFlex ノードが接続されている Top of Rack (ToR) スイッチでサポートされている必要があります。たとえば、VLAN ID 3968 ~4095 は Nexus スイッチによって予約され、VLAN ID 1002~1005 は Catalyst スイッチに よって予約されています。HyperFlex で使用する VLAN ID を決定する前に、その同じ VLAN ID がスイッチで使用可能であることを確認してください。

| ネットワーク                                      | VLAN ID | 説明                                                                                                    |  |
|---------------------------------------------|---------|----------------------------------------------------------------------------------------------------|--|
| 次の各ネットワークに個別のサブネットと VLAN を使用します。            |         |                                                                                                    |  |
| VMware ESXi および Cisco<br>HyperFlex 管理用 VLAN |         | ESXi、HyperFlex、および VMware<br>vCenter 間の管理トラフィック用に<br>使用され、ルーティング可能であ<br>る必要があります。                                 |  |
|                                             |         | <ul> <li>(注) この VLAN は、Intersight</li> <li>にアクセスできる必要が</li> <li>あります (Intersight で展</li> <li>開している場合)。</li> </ul> |  |

| ネットワーク                   | VLAN ID | 説明                                                                                                    |
|--------------------------|---------|----------------------------------------------------------------------------------------------------|
| CIMC VLAN                |         | 管理 VLAN と同じまたは異なる<br>VLAN を指定できます。                                                                                |
|                          |         | <ul> <li>(注) この VLAN は、Intersight</li> <li>にアクセスできる必要が</li> <li>あります (Intersight で展</li> <li>開している場合)。</li> </ul> |
| HX ストレージトラフィック用の<br>VLAN |         | ストレージ トラフィックに使用さ<br>れ、L2 接続のみ必要です。                                                                                |
| VLAN for VMware vMotion  |         | vMotion VLANに使用されます(該<br>当する場合)。                                                                                  |
|                          |         | <ul><li>(注) 管理 VLAN と同じ VLAN<br/>を指定できますが、推奨<br/>されません。</li></ul>                                                 |
| VM ネットワーク用の VLAN         |         | VM/アプリケーション ネットワー<br>クに使用されます。                                                                                    |
|                          |         | (注) ESXiのVMポートグ<br>ループによって分けられ<br>ている複数のVLANであ<br>ることがあります。                                                       |

## サポートされている vCenter トポロジ

次の表を使用して、vCenter のサポートされているトポロジを決定します。

| トポロジ           | 説明                                                                                         | 推奨   |
|----------------|--------------------------------------------------------------------------------------------|------|
| シングル vCenter   | 外部サーバで実行され、サイ<br>トに対してローカル扱いとな<br>る仮想または物理vCenter。こ<br>のサーバには、管理ラックマ<br>ウントサーバを使用できま<br>す。 | 強く推奨 |
| 一元化された vCenter | WAN 全体の複数のサイトを管<br>理する vCenter。                                                            | 強く推奨 |

| トポロジ           | 説明                            | 推奨                                                                                                    |
|----------------|-------------------------------|----------------------------------------------------------------------------------------------------|
| ネストされた vCenter | 展開予定のクラスタ内で実行<br>される vCenter。 | HyperFlex Edge クラスタのイ<br>ンストールは、vCenter がなく<br>ても先に実行できます。ま<br>た、外部 vCenter を使用して展<br>開し、クラスタに移行するこ<br>ともできます。いずれの場合<br>も、実稼働ワークロードを実<br>行する前に、クラスタを<br>vCenter サーバに登録する必要<br>があります。<br>最新情報については、『How<br>to Deploy vCenter on the HX Data<br>Platform』テクニカルノートを<br>参照してください。 |

#### 3ノード顧客の展開情報

一般的な3ノードの HyperFlex Edge の導入の場合、13 個の IP アドレスが必要です - 管理ネットワーク用の10 個の IP アドレスと vMotion ネットワーク用の3 個の IP アドレス。

C-

重要 すべての IP アドレスは IPv4 である必要があります。HyperFlex は IPv6 アドレスをサポー トしていません。

#### 4ノード顧客の展開情報

一般的な4ノードの HyperFlex Edge の導入の場合、17 個の IP アドレスが必要です - 管理ネットワーク用の13 個の IP アドレスと vMotion ネットワーク用の3 個の IP アドレスです。

重要 すべての IP アドレスは IPv4 である必要があります。HyperFlex は IPv6 アドレスをサポー トしていません。

## CIMC 管理 IP アドレス

| サーバ   | CIMC 管理 IP アドレス |
|-------|-----------------|
| サーバ1: |                 |
| サーバ2: |                 |
| サーバ3: |                 |

<sup>¢</sup> 

| サーバ                                                                                 | CIMC 管理 IP アドレス |
|-------------------------------------------------------------------------------------|-----------------|
| サーバー 4:                                                                             |                 |
| サブネットマスク                                                                            |                 |
| ゲートウェイ                                                                              |                 |
| DNS サーバ                                                                             |                 |
| NTP サーバ                                                                             |                 |
| <ul><li>(注) 適切な Intersight 接続を確保するため<br/>には、CIMC に NTP を設定する必要<br/>があります。</li></ul> |                 |

ネットワークの IP アドレス

(注) デフォルトでは、HX インストーラにより、ハイパーバイザ データ ネットワークとストレージ コントローラ データ ネットワークに 169.254.1.X の範囲内の IP アドレスが自動的に割り当てられます。この IP サブネットをユーザーが設定することはできません。

- (注)
- スパニング ツリー PortFast トランク (トランク ポート) は、すべてのネットワーク ポート で有効にする必要があります。

PortFast の設定に失敗すると、ESXi の起動時に断続的に切断され、物理リンク障害時に 必要なネットワークの再コンバージェンスよりも長く時間がかかります。

| 管理ネットワークの <b>IP</b> アドレス |                           |
|--------------------------|---------------------------|
| (ルーティング可能であること)          |                           |
| ハイパーバイザ管理ネットワーク          | ストレージ コントローラの管理ネットワー<br>ク |
| サーバ1:                    | サーバ1:                     |
| サーバ2:                    | サーバ2:                     |
| サーバ3:                    | サーバ3:                     |
| サーバー 4:                  | サーバ4:                     |
| ストレージ クラスタ管理 IP アドレス     | クラスタ IP:                  |
| サブネット マスク                |                           |

| 管理ネットワークの <b>IP</b> アドレス |  |
|--------------------------|--|
| (ルーティング可能であること)          |  |
| デフォルト ゲートウェイ             |  |

### VMware vMotion ネットワーク IP アドレス

vMotion サービスの場合、固有のVMKernel ポートを設定します。必要であれば、vMotionの管理 VLAN を使用している場合は vmk0 を再使用することもできます(非推奨)。

| サーバ           | vMotion ネットワークの IP アドレス(post_install スクリプトを使用して設<br>定されている) |
|---------------|-------------------------------------------------------------|
| サーバ1:         |                                                             |
| サーバ2:         |                                                             |
| サーバ3:         |                                                             |
| サーバー 4:       |                                                             |
| サブネット マス<br>ク |                                                             |
| ゲートウェイ        |                                                             |

## VMware vCenter の構成

(注) HyperFlex は標準ポートを介して vCenter と通信します。ポート 80 はリバース HTTP プロ キシで使用されますが、TAC のサポートを受けて変更できます。ポート 443 は vCenter SDK へのセキュア通信に使用され、変更することはできません。

| vCenter | 管理ユーザ名                                                                   |  |
|---------|--------------------------------------------------------------------------|--|
| usernam | e@domain                                                                 |  |
| vCenter | 管理パスワード                                                                  |  |
| vCenter | データセンターの名前                                                               |  |
| (注)     | 既存のデータセンターオ<br>ブジェクトを使用できま<br>す。データセンターが<br>vCenterに存在しない場合<br>は、作成されます。 |  |

```
      VMware vSphere コンピューティン

      グクラスタおよびストレージクラ

      スタの名前

      (注)
      vCenter に表示されるクラ

      スタ名。
```

#### ポート要件

```
C/
```

**重要 Intersight**の接続性(219ページ)に記載されている前提条件に加えて、次のポート要件 も満たしていることを確認します。

ネットワークがファイアウォールの背後にある場合は、標準のポート要件に加え、VMware に は VMware ESXi および VMware vCenter に対するポートが推奨されます。

- CIP-Mは、クラスタ管理 IP に使用します。
- SCVM は、コントローラ VM の管理 IP です。
- ESXiは、ハイパーバイザの管理 IP です。

HyperFlex ソリューションのコンポーネント通信に必要なポートの包括的なリストは、HX Data Platform Security Hardening Guide の付録 A に記載されています。

 $\mathcal{O}$ 

**ヒント** 標準設定がなく、異なるポート設定が必要な場合は、環境のカスタマイズについて、表 C-5 ポートのリテラル値を参照してください。

ネットワーク サービス

(注)

- DNS サーバと NTP サーバは、HX ストレージ クラスタの外側に配置する必要があり ます。
  - •現時点では、信頼性の高いソースを提供するには、内部でホストされているNTPサーバを使用してください。
  - ・すべての DNS サーバは、展開を開始する前に、ESXiの各ホストについて順方向(A) および逆方向(PTR)の DNS レコードを事前設定しておく必要があります。DNS を前 もって正しく設定しておけば、ESXiホストを、IPアドレスではなく FQDN で vCenter に追加できます。

この手順をスキップした場合には、ホストは IP アドレスで vCenter インベントリに 追加され、ユーザは「vCenter クラスタのノードの識別方法を IP から FQDN に変更 する」で説明されている手続きに従って、FQDNに変換することが必要になります。

| DNS サーバ                                                                                                    |  |
|----------------------------------------------------------------------------------------------------|--|
| <primary address,<br="" dns="" ip="" server="">Secondary DNS Server IP address,<br/>&gt;</primary>           |  |
| NTPサーバ<br><primary address,<br="" ip="" ntp="" server="">Secondary NTP Server IP address,<br/>&gt;</primary> |  |
| <b>タイム ゾーン</b><br>例:US/Eastern、US/Pacific                                                                    |  |

コネクテッドサービス

| コネクテッドサービスの <b>有効化</b><br>(推奨)  |  |
|---------------------------------|--|
| [はい(Yes)] または [いいえ<br>(No)] が必要 |  |
| サービス要求通知用の電子メー                  |  |
| 例:name@company.com              |  |

## **Proxy Server**

- Intersight への直接接続が使用できない場合、プロキシサーバの使用は任意です。
- プロキシを使用する場合は、サーバを Intersight アカウントに要求するためにプロキシを 使用するように、各サーバのデバイスコネクタを設定する必要があります。さらに、 HyperFlex Data Platform を正常にダウンロードできるようにするには、HX クラスタ プロ ファイルでプロキシ情報を指定する必要があります。
- ・ユーザー名/パスワードの使用はオプションです。

| <b>プロキシが必要です:</b> イエスま<br>たはノー |  |
|--------------------------------|--|
| Proxy Host                     |  |
| プロキシポート(Proxy Port)            |  |
| Username                       |  |
| パスワード                          |  |

# ゲスト VM トラフィック

ゲストVMトラフィックに関する考慮事項は、トポロジの選択に基づいて上記に示されます。 通常、正しい vSwitch に適用される限り、必要に応じてゲスト ポート グループを作成できま す。

 10/25GE トポロジ: vswitch-hx-vm-network を使用して、新しい VM ポート グループを作成 します。

Post\_install スクリプトを実行して、クラスタ内のすべてのホスト上で正しい vSwitches に自動 的に VLAN を追加することを推奨します。後ほど、任意の時点で新しいゲスト VLAN をクラ スタに追加するには、hx\_post\_install --vla (スペースの後には 2 つのダッシュ)を実行します。

残りの vmnic またはサードパーティ製のネットワーク アダプタを使用する追加の vSwitches が 作成される場合があります。HyperFlex によって定義された vSwitches に変更が加えられないよ うに注意する必要があります。

ユーザーが作成した追加の vSwitches は、管理者単独で責任を有し、HyperFlex によって 管理されません。

## Intersight の接続性

Intersight の接続性に関する次の前提条件を考慮してください。

- HX サーバのセットに HX クラスタをインストールする前に、対応する Cisco IMC インス タンスのデバイスコネクタが Cisco Intersight に接続するように適切に設定され、登録され ていることを確認します。
- •インストールフェーズ中のポート 80、443、および 8089 を介した CIMC と vCenter 間の通信。
- ・すべてのデバイスコネクタは、svc.intersight.com を適切に解決でき、かつポート 443 のア ウトバウンドで開始されるHTTPS 接続を許可する必要があります。現在のHX インストー ラバージョンでは、HTTP プロキシの使用がサポートされています。
- ・すべてのコントローラの VM 管理インターフェイスは、svc.intersight.com を適切に解決で き、ポート 443 のアウトバウンドで開始される HTTPS 接続を許可する必要があります。
   現在の HX インストーラ バージョンは、インターネットへの直接接続がない場合、HTTP プロキシの使用をサポートしています。
- IP 接続 (L2 または L3) は、各サーバの CIMC 管理 IP から次のすべてに必要です。ESXi 管 理インターフェイス、HyperFlex コントローラ VM 管理インターフェイス、vCenter サー バ。このパスのファイアウォールは、『Hyperflex Hardening ガイド』で説明されている必 要なポートを許可するように設定する必要があります。
- HXDP リリース 3.5(2a) 以降、Intersight インストーラでは、HyperFlex サーバ上に工場出荷 時にインストールされるコントローラ VM が不要になりました。

<sup>(</sup>注)

同じサーバに HyperFlex を再展開する場合、新しいコントローラ VM を Intersight からすべ ての ESXi ホストにダウンロードする必要があります。これには、各 ESXi ホストが svc.intersight.com を解決し、ポート 443 上の発信側で開始した HTTPS 接続を許可すること が必要です。コントローラ VM のダウンロードにプロキシサーバを使用することはサポー トされており、必要に応じて HyperFlex クラスタ プロファイルで設定できます。

クラスタの展開後、継続的な管理のためにIntersight内で新しいHXクラスタが自動的に登録されます。

# Cisco HyperFlex Edge 非表示クラウド監視

Cisco Hyperflex Edge 非表示クラウド監視は、監視 VM または調停ソフトウェアの必要性を排除 する、Cisco Hyperflex Edge の導入における革新的なテクノロジーです。

Cisco Hyperflex Edge 非表示クラウド監視は、2 ノード HX Edge 展開にのみ必要です。監視に は、追加のインフラストラクチャ、セットアップ、設定、バックアップ、パッチ、または管理 は必要ありません。この機能は、2 ノード HyperFlex Edge のインストールの一部として自動的 に設定されます。リモート サイトでのアウトバウンド アクセスは、相互に接続するために存 在している必要があります (Intersight.com または Intersight 仮想アプライアンス)。HyperFlex Edge 2 ノード クラスタは、この接続が確立されていないと動作しません。

非表示クラウド監視機能の利点、運用、および障害のシナリオの詳細については、次を参照してください。https://www.cisco.com/c/dam/en/us/products/collateral/hyperconverged-infrastructure/ hyperflex-hx-series/whitepaper-c11-741999.pdf

# Cisco Hyperflex Edge サーバの注文

Cisco HyperFlex Edge サーバを注文する場合は、HyperFlex Edge 仕様シートの説明に従って、正 しいコンポーネントを選択してください。ネットワークトポロジの選択に注意して、目的の設 定と一致することを確認します。ネットワークトポロジの PID 選択の詳細については、仕様 シートの補足資料セクションを参照してください。

# 1ギガビット イーサネット トポロジ

## 1ギガビット イーサネット トポロジ

1 ギガビット イーサネット(GE) スイッチ トポロジは、スイッチ(デュアルまたはスタック スイッチを使用している場合)、リンクおよびポートの障害からネットワークを保護する完全 冗長設計を提供します。1 GE スイッチは、1 つまたは 2 つのスタンドアロン スイッチとして 使用したり、スイッチ スタックの構成に使用したりすることができます。

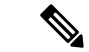

(注) シングルまたはデュアル 1Gb スイッチ接続は、仮想マシンが得られる最大パフォーマン スを制限するため、高いパフォーマンスを必要とするアプリケーションには推奨されま せん。

#### 1 ギガビット イーサネット トポロジ用 Cisco IMC 接続

2 ノード1 ギガビット イーサネット (GE) トポロジの Cisco IMC 接続では、専用の 1GE Cisco IMC 管理ポートを使用する必要があります。このトポロジで直接接続ケーブルを使用している ため、共有 LOM モードを含む他の動作モードは使用できません。

同様の Cisco UCS C シリーズ サーバについては、『サーバ設置およびサービス ガイド』の次の手順に従い、Cisco IMC に IPv4 管理アドレスを割り当てます。HyperFlex は IPv6 アドレスを サポートしていません。

#### 1GEトポロジ用物理ネットワークおよびケーブル接続

VLAN 機能を備えたマネージドスイッチ(1または2)が必要です。Ciscoは、Catalystおよび Nexusスイッチングプラットフォームのリファレンス構成を完全にテストし、提供します。こ れらのスイッチのいずれかを選択すると、最高レベルの互換性が提供され、円滑な展開とシー ムレスな継続的運用が可能になります。

デュアルスイッチのケーブル接続には、スイッチの障害、リンクの障害、スイッチポートの 障害から保護する完全な冗長性を備えた、少し複雑なトポロジが含まれます。スタンドアロン またはスタックの2個のスイッチと、サーバごとに3個の1ギガビットイーサネット(GE)ス イッチポートが必要です。シングルスイッチのケーブル接続では、サーバごとに1台のスイッ チと3つの1GEスイッチポートのみを必要とする単純なトポロジが実現します。スイッチレ ベルの冗長性は提供されませんが、すべてのリンク/ポートおよび関連するネットワークサー ビスは完全に冗長であり、障害を許容することができます。

1GEトポロジは、10GE用スイッチが必要なく、2個のノード間の高速、冗長、10GE接続に直接接続ケーブルを使用します。

) このトポロジは、今後のノード展開機能はサポートせず、今後さらなる HX Edge ノード の追加を制御する要件が存在する場合、避ける必要があります。

次の要件は両方の 1GE トポロジに共通であり、展開を開始する前に満たす必要があります。

- ・サーバごとの専用1ギガビットイーサネット(GE) Cisco IMC 管理ポート(必須)
- Intel i350 クアッド ポート PCIe NIC カード (各サーバの PCIe スロットにインストール) (必須)
  - Cisco VIC はこのトポロジでは使用されません
- •2 x 10GE DirectConnect LAN-on-Motherboard (LOM) 接続 (スイッチポートを消費しない)
  - 直接接続リンクのイーサネット ケーブルを通して 2 x カテゴリ 6 ストレート (顧客提供)
- 6 x 1GE Top of Rack (ToR) スイッチポートおよび 6x カテゴリ 6 イーサネット ケーブル (顧客提供)

<sup>(</sup>注)

物理的なケーブル接続を続行するには、シングルスイッチまたはデュアルスイッチの設定を 選択します。

1ギガビットイーサネットデュアルスイッチケーブル接続

クラスタのインストール前に追加の 1GE ポートを接続しないでください。クラスタ展開後、追加で2つの 1GE ポートをゲスト VM トラフィックにオプションで使用することができます。

同じスイッチに接続するには、各サーバで同じポート番号を使用します。

#### 2 Node Edge – Dual 1GE ToR Switches

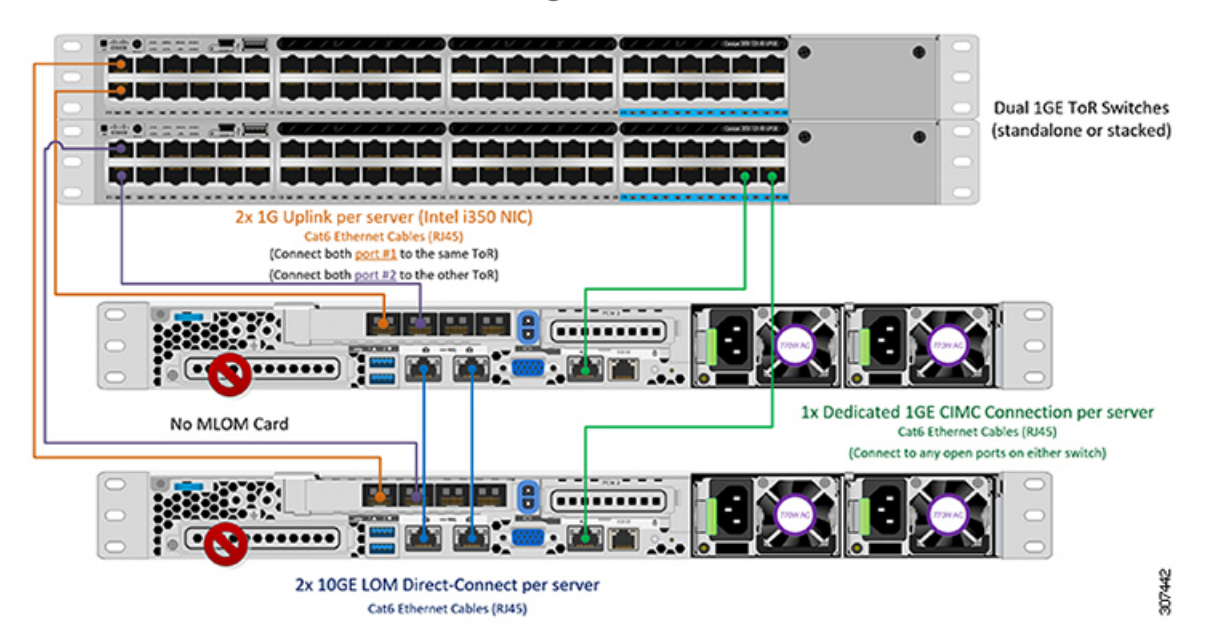

1ギガビットイーサネットシングルスイッチケーブル接続

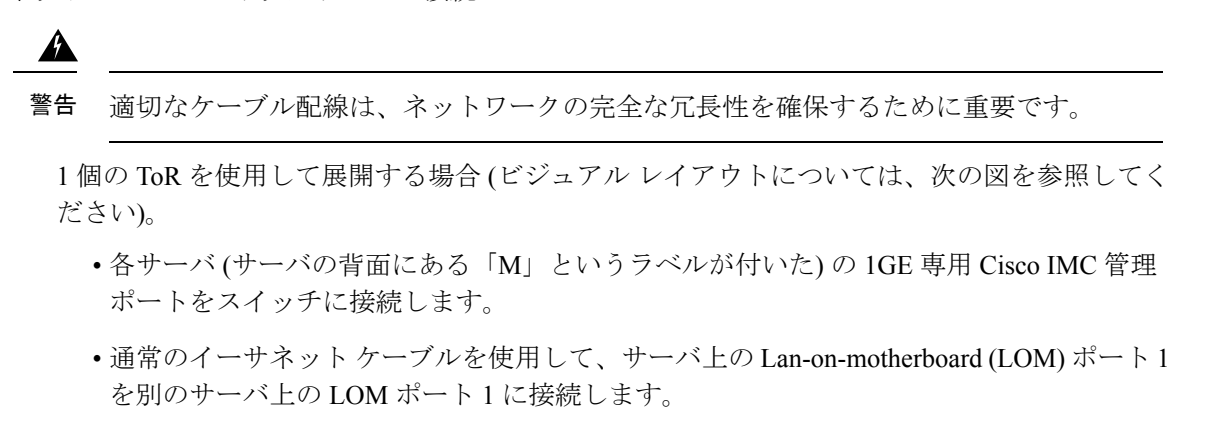

- ・サーバ上の LOM ポート2を第二サーバ上の LOM ポート2 に接続します。
- i350 NIC の 4 つの 1GE ポートのうち 2 つを、各サーバから同じ ToR スイッチに接続します。
- クラスタのインストール前に追加の 1GE ポートを接続しないでください。クラスタ展開後、追加で2つの 1GE ポートをゲスト VM トラフィックにオプションで使用することができます。

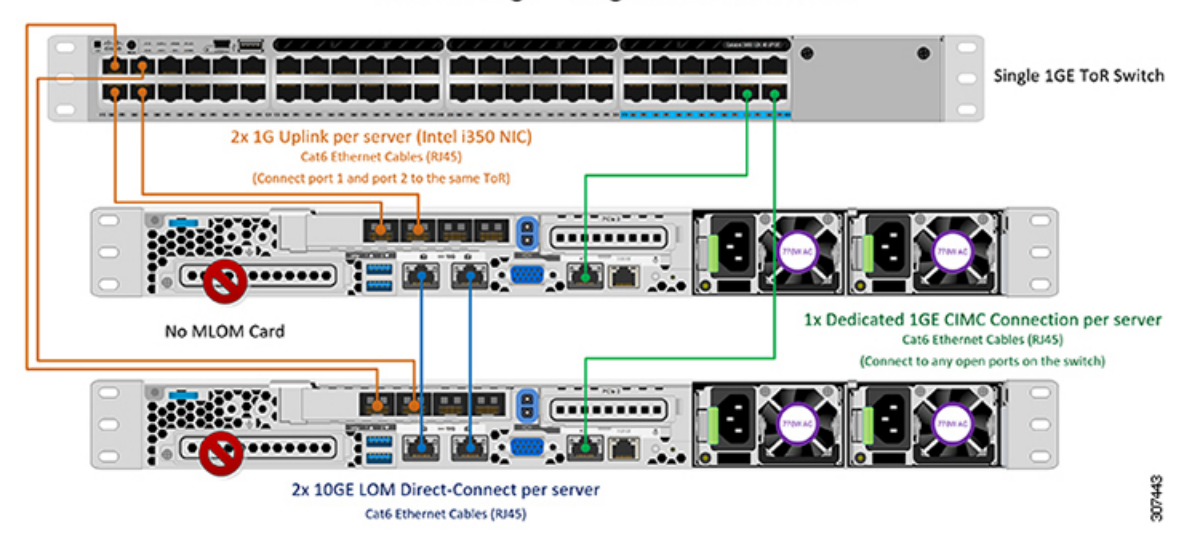

#### 2 Node Edge - Single 1GE ToR Switch

#### 2ノード1ギガビット イーサネット トポロジの仮想ネットワーク設計

このセクションでは、仮想ネットワークセットアップについて説明しています。HyperFlex展開プロセスにより自動で仮想ネットワークがセットアップされるため、アクションは必要ありません。これらの詳細は、情報およびトラブルシューティング目的で下記に記載されています。

#### 仮想スイッチ

次のネットワークに対する各 ESXi コールの推奨構成は分離する必要があります。

- 管理トラフィックネットワーク
- •データ トラフィック ネットワーク
- •vMotion ネットワーク
- •VM ネットワーク

最小ネットワーク構成では、最小限で次の2つの個別ネットワークが必要です。

- ・管理ネットワーク (vMotion と VM ネットワークを含む)
- ・データネットワーク (ストレージトラフィック用)

それぞれのネットワークに対応する2つのvSwitch が必要です。

- vswitch-hx-inband-mgmt: ESXi 管理 (vmk0)、HyperFlex ストレージ コントローラ管理、 VM ゲスト ポートグループ
- ・**vswitch-hx-storage-data**: ESXi ストレージインターフェイス (vmk1)、HyperFlex インター フェイス (vmk2)、HyperFlex ストレージョントローラ データ ネットワーク。

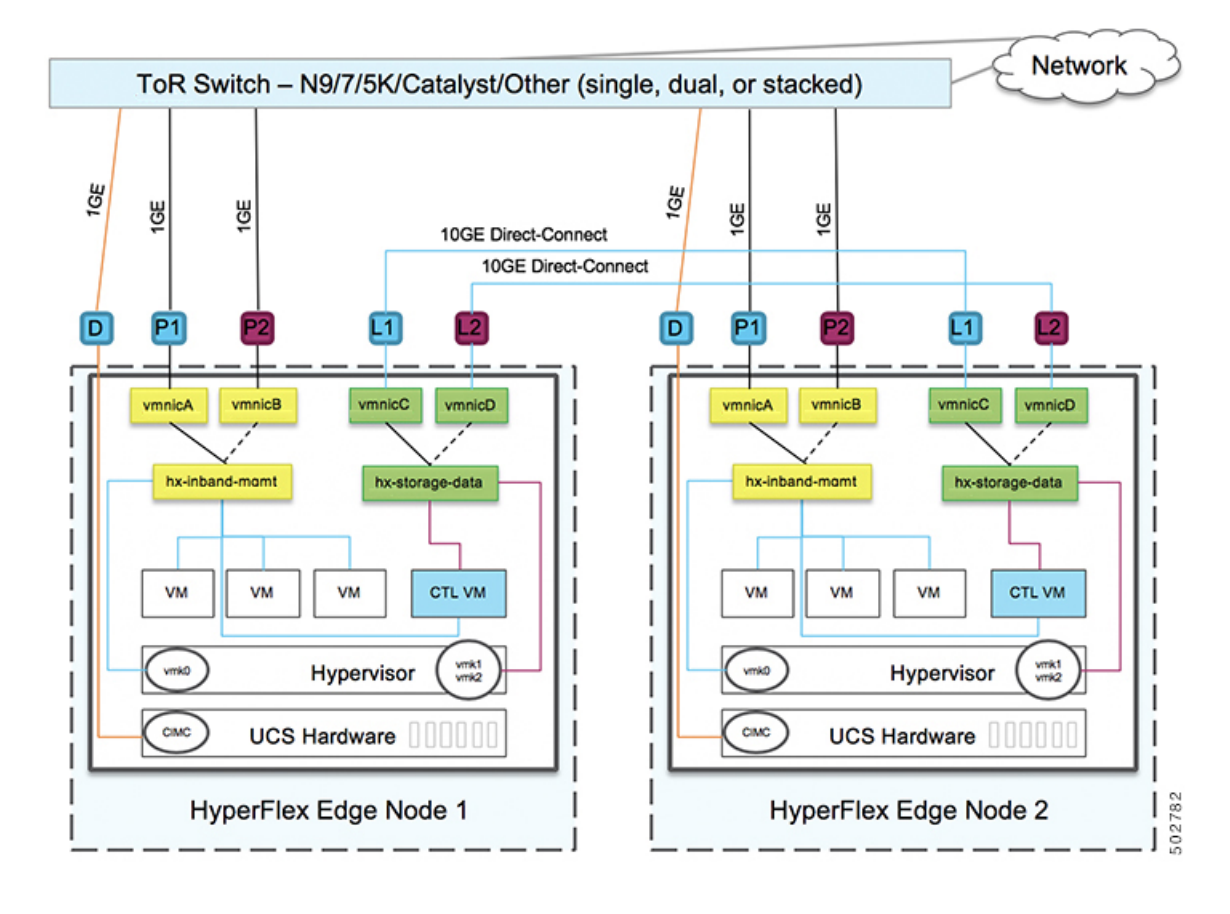

#### ネットワーク トポロジ (Network Topology)

### フェールオーバーの順序:

vswitch-hx-inband-mgmt:2つのアップリンク上で、vSwitch 全体がアクティブ/スタンバイに 設定されます。デフォルトでは、すべてのサービスが1つのアップリンクポートを使用し、必 要に応じてフェールオーバーされます。VMポートグループのフェールオーバー順序は、必要 に応じて、かつより適切なロードバランシングになるようにオーバーライドできます。

vswitch-hx-storage-data: HyperFlex ストレージデータネットワークとvmk1は、同じアクティ ブ/スタンバイ順序に設定されます。post\_install スクリプトを使用して設定されている場合、 vMotion VMKernel ポートは反対の順序を使用するように設定されます。これにより、直接接 続リンクの完全な使用率が確保されます。

## 1ギガビット イーサネット スイッチ設定時の注意事項

- 次の条件で最小の1 VLAN: VMware ESXi 管理、ストレージコントローラ VM 管理および Cisco IMC 管理。
  - VMware ESXi 管理およびストレージ コントローラ VM 管理は、同じサブネットおよび VLAN に存在する必要があります
  - •専用 Cisco IMC 管理ポートは、上記の管理インターフェイスと同じ VLAN を共有できます。または、オプションで専用サブネットおよび VLAN を使用できます。別の

VLANを使用している場合、L3接続が上記の管理VLANに必要です。また、Intersight 接続要件を満たす必要があります。

- ・ゲストVMトラフィックには、追加のVLANが必要です。これらのVLANは、ESXiの追加ポートグループとして設定され、すべての接続をToRスイッチにトランクする必要があります。
  - これらの追加ゲストVMVLANはオプションです。シンプルなネットワーク設計の維持を望む環境では、ゲストVMトラフィックに上記の同じ管理VLANを使用できます。
- Intel i350 に接続されているスイッチポートは、パスが許可された適切な VLAN を使用して、トランクモードで設定する必要があります。
- 専用 Cisco IMC 管理ポートに接続されているスイッチポートは、適切な VLAN で「アクセ スモード」で設定する必要があります。
- VMware vMotion トラフィックおよび Cisco HyperFlex データ トラフィックは、直接接続 LOM をトラバースするため、top of rack スイッチを利用しません。したがって、追加の VLAN がこれらのサービスには必要ありません。
  - ToR スイッチのジャンボフレームの設定は、アップストリームスイッチをトラバースする必要なく、すべてのトラフィックがローカルに残るためこのトポロジでは必要ありません。したがって、このトポロジはデフォルトで、ジャンボフレームを使用して高パフォーマンスを実現するトラフィックをvMotionします。
- スパニング ツリー PortFast トランク (トランク ポート)は、すべてのネットワーク ポート で有効にする必要があります。

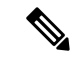

(注) PortFastの設定に失敗すると、ESXiの起動時に断続的に切断 され、物理リンク障害時に必要なネットワークの再コンバー ジェンスよりも長く時間がかかります。

1ギガビットイーサネットのジャンボフレーム

通常、ジャンボフレームは、ネットワーク上で転送されるパケット数を減らすために使用され ます。以下では、1GE トポロジでジャンボフレームを使用する際のガイドラインについて説 明します。

- ジャンボフレームは、追加のセットアップは必要ないため、vMotionネットワーク上で自動的に設定されます。
- ジャンボフレームを有効にするためのオプションは、ネットワーク設定ポリシーの下の HyperFlex クラスタプロファイルの下にあります。1GEトポロジを使用する場合は、展開 を開始する前にチェックボックスが有効になっていることを確認して、ジャンボフレーム を有効にすることができます。

次の手順:

ネットワークの共通要件チェックリストを完了します。

# 3ノードまたは4ノードのネットワークトポロジの選択

3ノードまたは4ノードトポロジを選択するとき、初期展開時に選択されるネットワークトポ ロジは、完全な再インストールなしで変更またはアップグレードすることはできないことにご 注意ください。将来のニーズを念頭に置いてネットワークトポロジを慎重に選択し、次のCisco HyperFlex 製品を考慮してください。

- Cisco VIC ベース ハードウェアまたは Intel NIC ベース アダプタを搭載した 10/25 Gigabit (GE) トポロジ
- ノード拡張を必要とせず、トップオブラック(ToR)スイッチに使用可能な10GEポート がないクラスタ向けの1GEトポロジ。

Cisco IMC 接続、物理ケーブル配線、ネットワーク設計、および構成の注意事項の詳細については、次の使用可能なトポロジのリストから選択してください。

- 10 または 25GE VIC ベースのトポロジ (227 ページ)
- 10 または 25GE NIC ベース トポロジ
- •1 ギガビット イーサネット トポロジ (232 ページ)

10/25GEまたは1GE ToR 物理ネットワークとケーブルのセクションが完了したら、ネットワークの共通要件チェックリスト (212 ページ) に進みます。

# 10 または 25GE VIC ベースのトポロジ

10 または 25 ギガビット イーサネット (GE) スイッチ トポロジは、スイッチ (デュアルまたは スタック構成のスイッチを使用している場合)、リンクおよびポートの障害から保護する、フ ル冗長型のデザインを提供します。10/25GE スイッチは、1 台または 2 台のスタンドアロンス イッチとして、またはスイッチ スタック構成で使用することができます。

# 10/25GE VIC ベース トポロジの Cisco IMC 接続

3 ノードおよび4 ノード 10/25 ギガビットイーサネット (GE) トポロジに、次の Cisco IMC 接続 オプションのいずれかを選択します。

- 専用の1GE Cisco IMC 管理ポートを使用することが推奨されます。このオプションには追加のポートとケーブルが必要ですが、ネットワークの競合を防ぎ、各物理サーバへのアウトオブバンドアクセスを常にオンにすることができます。
- ・共有 LOM 拡張モード (EXT)の使用。このモードでは、シングル ワイヤ管理が使用され、 Cisco IMC トラフィックが 10/25GE VIC 接続に多重化されます。このモードで操作する場

合、トラフィックの複数のストリームが同じ物理リンク上で共有され、妨害のない到達可 能性は保証されません。この展開オプションは推奨されません。

ファブリックインターコネクトベース環境では、シングルワイヤ管理を使用する場合、内蔵QpSによりCiscoIMCおよびサーバ管理への妨害のないアクセスが保証されます。HyperFlex Edge環境では、QoSが適用されないため、専用管理ポートの使用が推奨されます。

上記の Cisco IMC 接続の選択にかかわらず、同様の Cisco UCS C シリーズ サーバについては、 『サーバ設置およびサービス ガイド』の次の手順に従い、Cisco IMC に IPv4 管理アドレスを 割り当てる必要があります。HyperFlex は IPv6 アドレスをサポートしていません。

## Physical Network and Cabling for 10/25GE VIC-Based Topology

A managed switch (1 or 2) with VLAN capability is required. Cisco fully tests and provides reference configurations for Catalyst and Nexus switching platforms. Choosing one of these switches provides the highest level of compatibility and ensures a smooth deployment and seamless ongoing operations.

Dual switch configuration provides a slightly more complex topology with full redundancy that protects against: switch failure, link failure, and port failure. It requires two switches that may be standalone or stacked, and two 10/25GE ports, one 1GE port for CIMC management, and one Cisco VIC 1457 per server. Trunk ports are the only supported network port configuration.

Single switch configuration provides a simple topology requiring only a single switch, and two 10/25GE ports, one 1GE port for CIMC management, and one Cisco VIC 1457 per server. Switch level redundancy is not provided, however all links/ports and associated network services are fully redundant and can tolerate failures.

#### **Requirements for both 10 and 25GE Topologies**

The following requirements are common to both 10/25GE topologies and must be met before starting deployment:

- Dedicated 1 Gigabit Ethernet (GE) Cisco IMC management port per server (recommended)
  - 1 x 1GE ToR switch ports and one (1) Category 6 ethernet cable for dedicated Cisco IMC management port per HyperFlex node (customer supplied)
- Cisco VIC 1457 (installed in the MLOM slot in each server)
  - Prior generation Cisco VIC hardware is not supported for 2 node or 4 node HX Edge clusters.
  - 2 x 10/25GE ToR switch ports and 2 x 10/25GE SFP+ or SFP28 cables per HyperFlex node (customer supplied. Ensure the cables you select are compatible with your switch model).
  - Cisco VIC 1457 supports 10GE interface speed in Cisco HyperFlex Release 4.0(1a) and later.
  - Cisco VIC 1457 supports 25GE interface speed in Cisco HyperFlex Release 4.0(2a) and later.
  - 40GE interfaces speed is not supported is not supported on the Cisco VIC 1457

#### Requirements for HX Edge clusters using 25GE

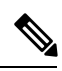

Note Using 25GE mode typically requires the use of forward error correction (FEC) depending on the transceiver or the type & length of cabling selected. The VIC 1400 series by default is configured in CL91 FEC mode (FEC mode "auto" if available in the Cisco IMC UI is the same as CL91) and does not support auto FEC negotiation. Certain switches will need to be manually set to match this FEC mode to bring the link state up. The FEC mode must match on both the switch and VIC port for the link to come up. If the switch in use does not support CL91, you may configure the VIC ports to use CL74 to match the FEC mode available on the switch. This will require a manual FEC mode change in the CIMC UI under the VIC configuration tab. Do not start a HyperFlex Edge deployment until the link state is up as reported by the switch and the VIC ports. CL74 is also known as FC-FEC (Firecode) and CL91 is also known as RS-FEC (Reed Solomon). See the Cisco UCS C-Series Integrated Management Controller GUI Configuration Guide, Release 4.1 for further details on how to change the FEC mode configured on the VIC using the Cisco IMC GUI.

Select either a single switch or dual switch configuration to continue with physical cabling:

# 10/25GE VIC ベースのスイッチ構成の注意事項

最低でも3つの VLAN が必要です。

- ・次の条件で1 VLAN: VMware ESXi 管理、ストレージ コントローラ VM 管理および Cisco IMC 管理。
  - VMware ESXi 管理およびストレージ コントローラ VM 管理は、同じサブネットおよ び VLAN に存在する必要があります
  - ・専用 Cisco IMC 管理ポートは、上記の管理インターフェイスと同じ VLAN を共有できます。または、オプションで専用サブネットおよび VLAN を使用できます。別の VLANを使用している場合、L3 接続が上記の管理 VLAN に必要です。また、Intersight 接続要件を満たす必要があります (Cisco Intersight による管理)。
  - Cisco IMC 管理の共有 LOM 拡張モードを使用する場合は、専用の VLAN が推奨されます。
- Cisco HyperFlex のストレージトラフィック用1VLAN これは、独立した、またはルーティングされていない VLAN である必要があります。固有である必要があり、管理 VLAN と 重複することはできません。
- •vMotion トラフィック用 1 VLAN これは、独立した、またはルーティングされていない VLAN にすることができます。

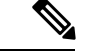

(注) これらの VLAN の必要性を縮小したり、削除したりすることはできません。このインストールが試行された場合は失敗します。

- ・ゲストVMトラフィックには、追加のVLANが必要です。これらのVLANは、ESXiの追加ポートグループとして設定され、ToRスイッチでポートに面するすべての接続をトランクおよび許可する必要があります。
  - これらの追加ゲストVMVLANはオプションです。シンプルなネットワーク設計の維持を望む環境では、ゲストVMトラフィックに上記の同じ管理VLANを使用できます。

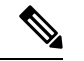

- (注) 同じ物理ポートから複数の vNIC を分割する Cisco VIC の性 質により、vswitch-hx-vm-network で構成されたゲスト VM ト ラフィックが、同じホストで実行されているインターフェイ スまたはサービスと L2 を通信することはできません。a)別 の VLAN を使用して L3 ルーティングを実行するか、b)管理 インターフェイスへのアクセスが必要なゲスト VM を vswitch-hx-inband-mgmt vSwitch に配置することをお勧めしま す。一般に、vm-network vSwitch を除き、ゲスト VM を HyperFlex で設定された vSwitches のいずれにも配置しないで ください。使用例としては、いずれかのノードで vCenter を 実行する必要があり、実行している ESXi ホストを管理する ための接続が必要な場合などがあります。この場合は、上記 の推奨事項のいずれかを使用して、接続が中断されないよう にします。
  - Cisco VIC に接続されているスイッチポートは、パスが許可された適切な VLAN を使用して、トランクモードで設定する必要があります。
  - 専用 Cisco IMC 管理ポートに接続されているスイッチポートは、適切な VLAN で「アクセ スモード」で設定する必要があります。
  - ・すべてのクラスタ トラフィックは、10/25GE トポロジ内の ToR スイッチを通過します。
  - スパニング ツリー PortFast トランク (トランク ポート) は、すべてのネットワーク ポート で有効にする必要があります。

(注) PortFastの設定に失敗すると、ESXiの起動時に断続的に切断 され、物理リンク障害時に必要なネットワークの再コンバー ジェンスよりも長く時間がかかります。

#### その他の考慮事項

・必要に応じて、HXEdgeノードにサードパーティ製のNICカードをさらにインストールできます。ネットワークガイドへのリンクについては、第1章の項を参照してください。

- VIC以外のすべてのインターフェイスは、インストールが完了するまでシャットダウンするか、ケーブルを切断している必要があります。
- MLOM スロットでは、HX Edge ノードごとに1つの VIC のみがサポートされます。PCIe ベース VIC アダプタは、HX Edge ノードではサポートされていません。

# 3ノードおよび4ノード10/25GE VIC ベース トポロジの仮想ネットワー ク設計

このセクションでは、仮想ネットワークセットアップについて説明しています。HyperFlex 展開プロセスにより自動で仮想ネットワークがセットアップされるため、アクションは必要ありません。これらの詳細は、情報およびトラブルシューティング目的で下記に記載されています。

#### 仮想スイッチ

vSwitch が 4 つ必要です。

- vswitch-hx-inband-mgmt: ESXi 管理(vmk0)、ストレージ コントローラ管理ネットワーク
- ・vswitch-hx-storage-data: ESXiストレージインターフェイス (vmk1) 、HX ストレージコ ントローラ データ ネットワーク
- **vmotion** : vMotion インターフェイス (vmk2)
- vswitch-hx-vm-network : VM ゲスト ポート グループ

ネットワーク トポロジ:

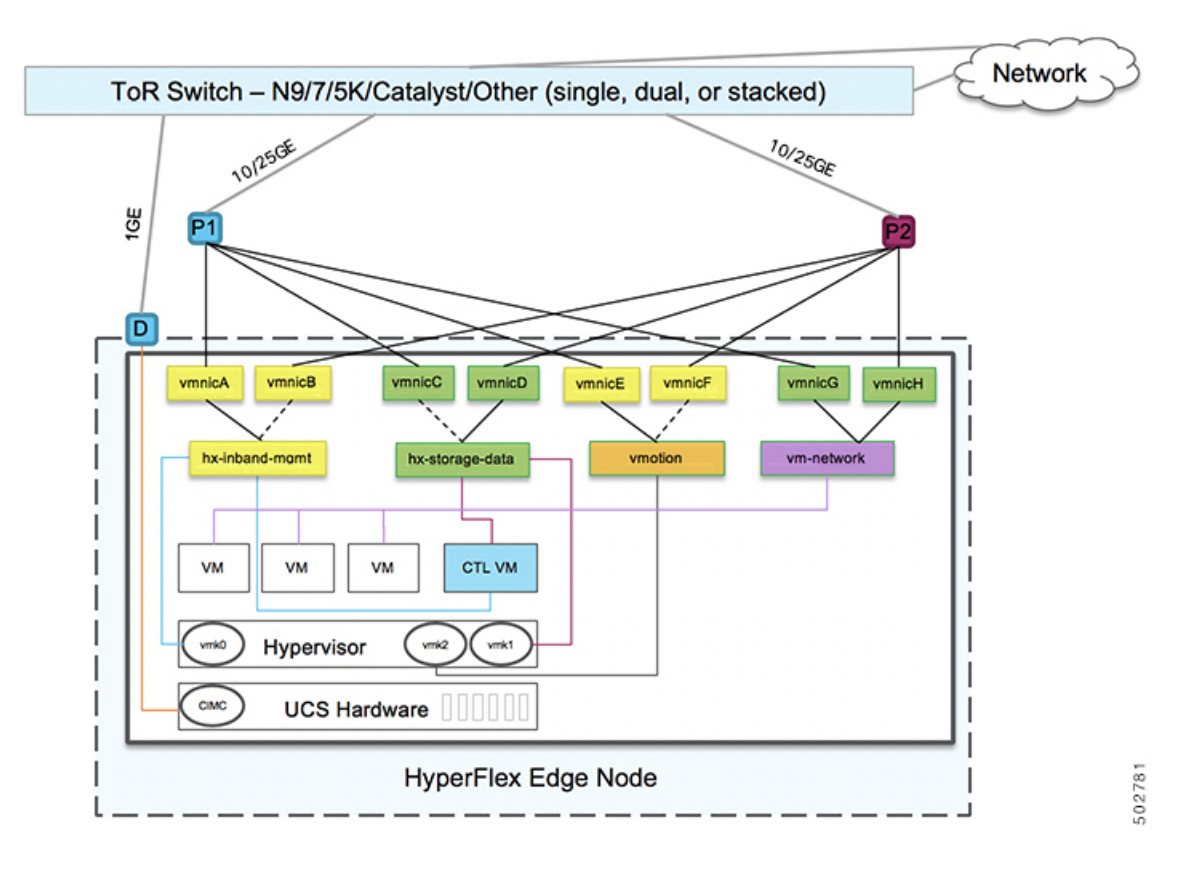

#### フェールオーバーの順序:

- vswitch-hx-inband-mgmt: vSwitch 全体がアクティブ/スタンバイに設定されます。デフォルトでは、すべてのサービスが1つのアップリンクポートを使用し、必要に応じてフェールオーバーされます。
- vswitch-hx-storage-data: HyperFlex ストレージデータネットワークとvmk1は、インバン ド管理およびvmotionvSwitchesとしての逆のフェールオーバー順序を使用して、トラフィッ クの負荷分散を行います。
- vmotion: vMotion VMKernel ポート (vmk2) は post\_install スクリプトの使用時に設定され ます。フェールオーバーの順序は、アクティブ/スタンバイに設定されます。
- vswitch-hx-vm-network: vSwitch がアクティブ/アクティブに設定されます。必要に応じて、個々のポートグループを上書きできます。

# 1ギガビット イーサネット トポロジ

1ギガビットイーサネット(GE)スイッチトポロジは、要件に応じて2つの設計を提供します。 デュアルスイッチ設計は、スイッチ(デュアルまたはスタックスイッチを使用している場合)、 リンクおよびポートの障害からネットワークを保護する完全な冗長設計です。他の単一スイッ チトポロジではネットワークの冗長性が提供されないため、実稼働クラスタには推奨されません。

# 1 ギガビット イーサネット トポロジ用 Cisco IMC 接続

3 ノードおよび 4 ノード 10 ギガビット イーサネット (GE) トポロジに、次の Cisco IMC 接続オ プションのいずれかを選択します。

- 専用の 1GE Cisco IMC 管理ポートを使用することが推奨されます。このオプションには追加のポートとケーブルが必要ですが、ネットワークの競合を防ぎ、各物理サーバへのアウトオブバンドアクセスを常にオンにすることができます。
- ・共有LOM拡張モード(EXT)の使用。このモードでは、シングルワイヤ管理が使用され、 CiscoLOMトラフィックが1GEVIC接続に多重化されます。このモードで操作する場合、 トラフィックの複数のストリームが同じ物理リンク上で共有され、妨害のない到達可能性 は保証されません。この展開オプションは推奨されません。
  - ファブリックインターコネクトベース環境では、シングルワイヤ管理を使用する場合、内蔵QpSによりCiscoIMCおよびサーバ管理への妨害のないアクセスが保証されます。HyperFlex Edge環境では、QoSが適用されないため、専用管理ポートの使用が 推奨されます。

上記の Cisco IMC 接続の選択にかかわらず、同様の Cisco UCS C シリーズ サーバについては、 『サーバ設置およびサービス ガイド』の次の手順に従い、Cisco IMC に IPv4 管理アドレスを 割り当てる必要があります。HyperFlex は IPv6 アドレスをサポートしていません。

# 1GE トポロジ用物理ネットワークおよびケーブル接続

VLAN 機能を備えたマネージドスイッチ(1または2)が必要です。Ciscoは、Cisco Catalyst および Cisco Nexus スイッチング プラットフォームのリファレンス構成を完全にテストし、提供します。これらのスイッチのいずれかを選択すると、最高レベルの互換性が提供され、円滑な展開とシームレスな継続的運用が可能になります。

デュアルスイッチのケーブル接続には、スイッチの障害、リンクの障害、スイッチポートの 障害、LOM/PCIe NIC HWの障害から保護する完全な冗長性を備えた、少し複雑なトポロジが 含まれます。サーバごとに、スタンドアロンまたはスタック構成が行われている2つのスイッ チ、クラスタおよび VM トラフィックに4個の1GE ポート、CIMC 管理に1個の1GE ポート、 1個の Intel i350 PCIe NIC が必要です。トランクポートは、唯一サポートされているネットワー クポート設定です。

シングルスイッチの設定では、1台のスイッチを必要とするシンプルなトポロジ、クラスタと VM トラフィック用に2個の1GEポート、CIMC管理用に1個の1GEポートを提供し、追加 の PCIe NIC は必要ありません。リンクまたはスイッチの冗長性はありません。サポートされ ている2つのネットワークポート設定は、アクセスポートとトランクポートです。 (注) 冗長性の欠如により、シングルスイッチ 1GE 設定は非実稼働環境に対してのみ推奨されます。

物理的なケーブル接続を続行するには、シングルスイッチまたはデュアルスイッチの設定を 選択します。

# 1 ギガビット イーサネット スイッチ設定時の注意事項

- 次の条件で最小の1 VLAN: VMware ESXi 管理、ストレージ コントローラ VM 管理および Cisco IMC 管理。
  - VMware ESXi 管理およびストレージ コントローラ VM 管理は、同じサブネットおよび VLAN に存在する必要があります
  - ・専用 Cisco IMC 管理ポートは、上記の管理インターフェイスと同じ VLAN を共有できます。または、オプションで専用サブネットおよび VLAN を使用できます。別の VLANを使用している場合、L3 接続が上記の管理 VLAN に必要です。また、Intersight 接続要件を満たす必要があります (Cisco Intersight による管理)。
- Cisco HyperFlexのストレージトラフィック用1VLANこれは、独立した、またはルーティングされていない VLAN である必要があります。固有である必要があり、管理 VLAN と 重複することはできません。

(注)

管理 VLAN と2番目のデータ VLAN の両方の必要性を縮小 したり、なくしたりすることはできません。このインストー ルが試行された場合は失敗します。

- ・ゲストVMトラフィックには、追加のVLANが必要です。これらのVLANは、ESXiの追加ポートグループとして設定され、すべての接続をToRスイッチにトランクする必要があります。
  - これらの追加ゲストVMVLANはオプションです。シンプルなネットワーク設計の維持を望む環境では、ゲストVMトラフィックに上記の同じ管理VLANを使用できます。
- Intel i350 に接続されているスイッチポートは、パスが許可された適切な VLAN を使用して、トランクモードで設定する必要があります。
- 専用 Cisco IMC 管理ポートに接続されているスイッチポートは、適切な VLAN で「アクセ スモード」で設定する必要があります。
- VMware vMotion トラフィックは、次の2つのパスのいずれかに従います。

- ・デュアルスイッチトポロジ: vMotion は、ストレージデータネットワークとは反対の フェールオーバー順序を使用し、ネットワーク障害が発生しない場合は専用の 1GE パスを使用します。Post\_install スクリプトを使用すると、正しい vSwitch の VMkernel インターフェイスが正しいフェールオーバー設定でセットアップされます。ESXi で 新しいインターフェイスが作成される (vmk2) ため、専用の VLAN が必要です。
- ・シングルスイッチトポロジ:vMotionは、管理ネットワークと共有されます。Post\_install スクリプトを使用すると、デフォルトのトラフィックシェーパーを持つ新しいESX インターフェイス(vmk2)で、vMotionがリンクを完全に飽和状態にならないようにし ます。新しいインターフェイスが作成されるため、専用のVLANが必要です。

VMware vMotion トラフィックの詳細については、『Cisco HyperFlex Edge 展開ガイド』の 「インストール後のタスク」の項を参照してください。

 スパニング ツリー PortFast トランク (トランク ポート) は、すべてのネットワーク ポート で有効にする必要があります。

(注) PortFastの設定に失敗すると、ESXiの起動時に断続的に切断 され、物理リンク障害時に必要なネットワークの再コンバー ジェンスよりも長く時間がかかります。

# 3および4ノード1ギガビットイーサネットトポロジの仮想ネットワー ク設計

このセクションでは、仮想ネットワークセットアップについて説明しています。HyperFlex展開プロセスにより自動で仮想ネットワークがセットアップされるため、アクションは必要ありません。これらの詳細は、情報およびトラブルシューティング目的で下記に記載されています。

### 仮想スイッチ

各 ESXi ホストで推奨される設定では、次のネットワークを切り分ける必要があります。

- ・管理トラフィック ネットワーク
- ・データ トラフィック ネットワーク
- vMotion ネットワーク
- •VM ネットワーク

最小ネットワーク構成では、最小限で次の2つの個別ネットワークが必要です。

- 管理ネットワーク (vMotion と VM ネットワークを含む)
- データネットワーク(ストレージトラフィック用)

それぞれのネットワークに対応する2つのvSwitch が必要です。

- vswitch-hx-inband-mgmt: ESXi 管理 (vmk0)、HyperFlex ストレージ コントローラ管理、 VM ゲスト ポートグループ
- ・**vswitch-hx-storage-data**—HyperFlex ESXi ストレージインターフェイス (vmk1)、HyperFlex ストレージデータ ネットワーク、vMotion (vmk2)。

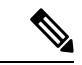

(注)

シングルスイッチの設定を使用して HyperFlex Edge を導入すると、ストレージデータ vSwitchおよび関連付けられたポートグループのフェールオーバー順序(スタンバイアダ プタのみ追加された状態)が表示されます。アクティブ アダプタが不足している場合で も、それが原因でクラスタに機能上の問題が生じることはありません。フェールオーバー 順序はインストールプロセスで設定された順序のままにしておくことを推奨します。

ネットワーク トポロジ: デュアル スイッチの設定

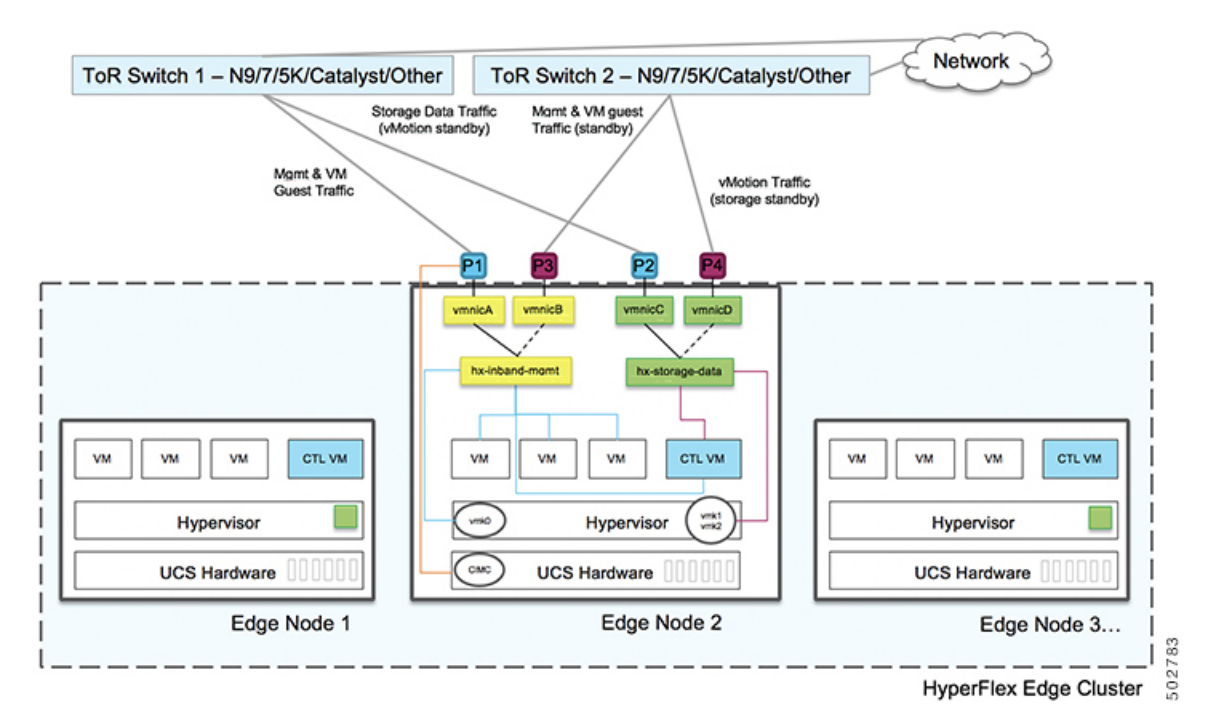

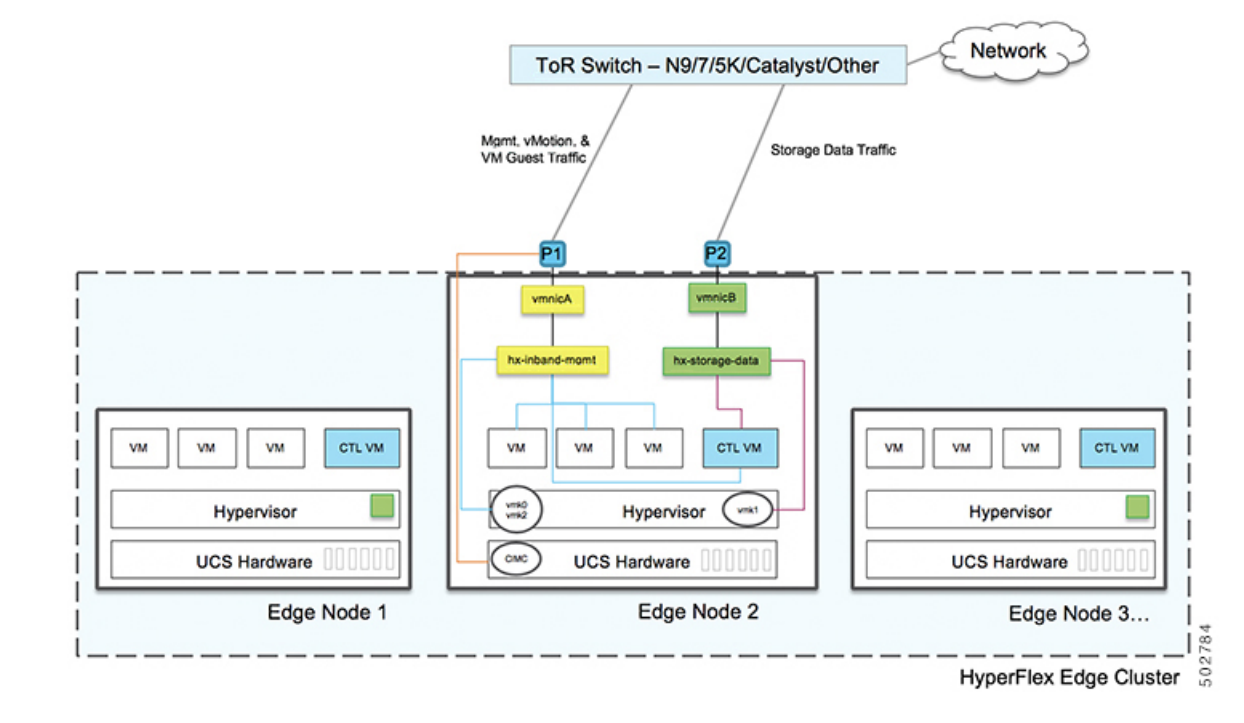

ネットワーク トポロジ: シングル スイッチの設定

### フェールオーバー順序:-デュアルスイッチ設定のみ:

vswitch-hx-inband-mgmt:2つのアップリンク上で、vSwitch 全体がアクティブ/スタンバイに 設定されます。デフォルトでは、すべてのサービスが1つのアップリンクポートを使用し、必 要に応じてフェールオーバーされます。VMポートグループのフェールオーバー順序は、必要 に応じて、かつより適切なロードバランシングになるようにオーバーライドできます。

vswitch-hx-storage-data: HyperFlex ストレージデータ ネットワークと vmk1 は、同じアクティ ブ/スタンバイ順序に設定されます。post\_install スクリプトを使用して設定されている場合、 vMotion VMKernel ポートは反対の順序を使用するように設定されます。これにより、直接接 続リンクの完全な使用率が確保されます。

# 2ノード2ルームのネットワークトポロジの選択

開始するには、以下の使用可能なネットワークトポロジのいずれかを選択します。トポロジ は、シスコの推奨事項に基づいて優先順位順に表示されます。

- •10 または 25 ギガビット イーサネット トポロジ (240 ページ)
- ルーム単位トポロジでの10または25ギガビットイーサネットスタックスイッチ(246ページ)
- ・ルーム単位トポロジでの10または25ギガビットイーサネットシングルスイッチ(250ページ)

物理ネットワークとケーブルのセクションが完了したら、ネットワークの共通要件チェックリ スト (253 ページ) に進みます。

## 2ノード2ルームの使用例

HyperFlex Edge は、ワークロードの要件に応じて、多くの柔軟な導入オプションを提供しています。標準のトポロジについては、シングルスイッチ、デュアルスイッチ、1GE、10GE、および 25GE オプションがあり、2 ノードネットワークトポロジの選択 (203 ページ)および3 ノードまたは4 ノードのネットワークトポロジの選択 (227 ページ)で説明されています。一部の設計では、建物またはキャンパス内の 2 つの部屋に「引き延ばされた」2 ノードクラスタを配置する必要があります。このタイプのネットワークトポロジは、完全な HyperFlex ストレッチ クラスタ導入と区別するために、2 ノード 2 ルーム設計とも呼ばれます。

この設計は、クラスタの可用性と特定の障害シナリオを許容する能力を高めるために選択されることがあります。シスコでは現在、このタイプのトポロジの導入を推奨しておらず、同じラック内に置かれる、適切に設計された2ノードクラスタを推奨しています。次に、このトポロジがシスコ推奨のベストプラクティスと見なされない理由をいくつか示します。

- ・電源障害の問題は、信頼性の高い電源と無停電電源(UPS)を使用すれば緩和できます。
- この設計では、より多くのシングルポイント障害が発生します。オーバーサブスクライブの可能性があり、適切な QoS の実装を必要とする、スイッチ間リンクを備えた追加のスイッチングインフラストラクチャが必要だからです。
- アップグレード手順が複雑になるため、すべてのコンポーネントをエンドツーエンドで アップグレードするように慎重に計画する必要があります。
- HyperFlex ストレッチクラスタと同じレベルのミッションクリティカルなアプリケーションの可用性を提供できません(詳細については、Cisco HyperFlex Systems Stretched Cluster Guide、Release 4.5 を参照してください)。HyperFlex Edge は Edge ワークロードを実行するように設計されており、同じパフォーマンス、データ復元力、および可用性の保証を提供しません。ミッションクリティカルなアプリケーションを実行するときには、適切なストレッチクラスタを展開してください。
- 10GE エンドツーエンド、最大 1.5ms RTT、および Intersight またはローカル監視への独立 したネットワークパスの要件があります(以下に詳細を記載します)
- •本来はシンプルな設計の、全体的な複雑さが高くなります

2ノード2ルームトポロジでは、本来は単純な手段(たとえば、デュアル冗長スイッチ、冗長 電源/UPS など)で軽減できるはずの、不要な複雑さが環境に追加されるため、意図せずに可 用性が低下する可能性があります。

これらのベストプラクティスの推奨事項はありますが、このトポロジを選択して HyperFlex Edgeを展開することは可能であり、完全にサポートされています。この章の残りの部分では、このようなトポロジを展開するためのさまざまな要件と詳細について説明します。

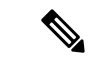

(注) 2ノード2ルームトポロジは、2つのコンバージドノードを超えて拡張することはできません。以前の章で説明したように、他の10GE+トポロジは、より大きなクラスタに拡張できます。将来クラスタの拡張が必要になる可能性がある場合は、このトポロジを展開しないでください。

# 2ノード2ルームの要件

- 2ノード2ルームの展開を計画する場合は、次の要件を満たす必要があります。
  - ネットワーキング速度は、エンドツーエンドで10/25GE以上である必要があります。これは、すべてのサーバがネイティブ10/25GEを使用してトップオブラック(ToR)スイッチに接続し、すべてのスイッチが少なくとも1つの10GEインターフェイスで相互接続される必要があることを意味します。
  - ・ラウンドトリップ時間(RTT)とは、トラフィックが両方向に移動するのにかかる時間ですが、これは各サーバルーム間で1.5msを超えてはなりません。このしきい値を超えると、ストレージクラスタのパフォーマンスが大幅に低下します。最適化されたローカル読み取り用のサイト親和性を備えた HyperFlex ストレッチ クラスタとは異なり、2ノード2ルーム設計のすべての読み取りと書き込みはスイッチ間リンク(ISL)を通過するので、パフォーマンスはネットワーク遅延に直接比例します。これらの理由から、このトポロジはキャンパスの距離を超えて使用しないでください(例:1km未満)。
  - 他のバックグラウンドトラフィックが ISL を飽和させ、ストレージのパフォーマンスに影響を与えないように、ストレージデータネットワークには最低限の Quality of Service (QoS)を実装する必要があります。付録には、Catalyst 9300 スイッチのサンプル QoS 設定が含まれています。
  - 両方のルームには、クラスタ監視として機能するIntersight (SaaSまたはアプライアンス) への独立したネットワークパスが必要です。独立したパスがないと、どちらの部屋で損失 が生じた場合でも、許容できない問題になります。たとえば、ルーム #1とルーム #2の インターネット接続がルーム #1から提供されている場合、ルーム #1に障害が発生する と、ルーム #2のインターネットは動作できなくなります。このような厳格な要件がある ため、一部の環境では2ノード2ルーム設計を使用できません。
  - ローカル監視は、設計で使用することもできます。この場合、同じ原則が適用されます。
     ローカルの監視サーバに到達できるようにするには、両方のルームが互いに依存しない独立したパスを持つ必要があります。
  - ・HyperFlex Edge 2 ノード 2 ルーム トポロジは、HyperFlex Data Platform (HXDP) リリース 4.5 (1a) で導入されたもので、それ以降でサポートされています。

# 10 または 25 ギガビット イーサネット トポロジ

クロス接続の10または25ギガビットイーサネット(GE)スイッチトポロジは、ルーム、ス イッチ、リンクおよびポートの障害から保護する、フル冗長型のデザインを提供します。各 ルームに1つの10/25GEスイッチが必要です。

このトポロジでは、各サーバが両方のルームに直接クロス接続されます。これにより、専用リンクが提供され、スイッチ間リンク(ISL)へのオーバーサブスクリプションが防止されます。 このトポロジでは、サーバリンクの障害発生時に高帯域幅を処理するために、各ルーム間に最低 10GE ISL が必要です。

## 10/25GE クロス接続トポロジ用物理ネットワークとケーブル接続

それぞれのルームには、VLAN機能を備えたマネージド10GEスイッチが必要です。Ciscoは、 Catalyst および Nexus スイッチング プラットフォームのリファレンス構成を完全にテストし、 提供します。これらのスイッチのいずれかを選択すると、最高レベルの互換性が提供され、円 滑な展開とシームレスな継続的運用が可能になります。

それぞれのルームには、1 つのスイッチ、および 2 つの 10/25GE ポート、1 つの 1GE ポート (CIMC 管理用)、およびサーバごとに 1 つの Cisco VIC 1457 が必要です。冗長性は、ルーム レベルで提供されます。いずれかのルームの損失および小規模な障害(スイッチ障害、リンク 障害、ポート障害など)を許容できます。

#### 10/25GE クロス接続トポロジの要件

展開を開始する前に、両方のルームで次の要件を満たす必要があります。

- ・サーバごとの専用1ギガビットイーサネット(GE)Cisco IMC 管理ポート(推奨)
- ・専用 Cisco IMC 管理ポート (お客様が提供) 用の2個の1GE ToR スイッチ ポートと、2本のカテゴリ6イーサネットケーブル
- ・Cisco VIC 1457 (各サーバの MLOM スロットに取り付けられている)
- ・旧世代の Cisco VIC ハードウェアは、2 ノードの HX Edge クラスタではサポートされていません。
- •4 個の 10/25GE ToR スイッチ ポートおよび 4 本の 10/25GE SFP + または SFP28 ケーブル (お客様が提供。選択したケーブルがスイッチモデルと互換性があることを確認します。)
- ・Cisco VIC 1457 は、10GE または 25GE のインターフェイス速度をサポートします。
- ・Cisco VIC 1457 は、40GE のインターフェイス速度をサポートしていません。
25GE を使用する HX Edge クラスタの要件

(注) 25GEモードを使用するには、通常、選択したケーブルのタイプと長さに応じて、前方誤 り訂正 (FEC) を使用する必要があります。デフォルトでは、VIC 1400 シリーズは CL91 FEC モードで設定されます (Cisco IMC UI で使用可能な場合、FEC モード「auto」は CL91 と同じです)。自動 FEC ネゴシエーションはサポートされません。特定のスイッチでリン クステートをアップにするには、このFECモードに合わせて手動で設定する必要があり ます。リンクをアップにするには、スイッチと VIC ポートの両方で FEC モードが一致し ている必要があります。使用中のスイッチがCL91をサポートしていない場合、スイッチ で使用可能な FEC モードと一致させて、VIC ポートが CL74 を使用するように設定でき ます。これには、[VIC 設定 (VIC configuration)] タブの [CIMC UI] で、手動で FEC モード を変更する必要があります。HyperFlex Edgeの展開は、スイッチと VIC ポートからリン クステートがアップになったと報告されるまで、開始しないでください。CL74はFC-FEC (ファイアコード)とも呼ばれ、CL91はRS-FEC (リード ソロモン)とも呼ばれています。 Cisco IMC GUI を使用して VIC で設定されている FEC モードを変更する方法については、 Cisco UCS C シリーズ統合管理コントローラ、リリース 4.1 GUI コンフィギュレーション ガイドを参照してください。

### 10/25 ギガビット イーサネット クロス接続の物理的なケーブル接続

警告 適切なケーブル配線は、ネットワークの完全な冗長性を確保するために重要です。

- 専用の Cisco IMC を使用している場合は、各サーバの 1GE 管理ポート(サーバの背面に ある「M」というラベルが付いた)をローカル スイッチに接続します。
- 各サーバの Cisco VIC の4つの 10/25GE ポートのうち1つを、ルーム1の同一の ToR ス イッチに接続します。
  - ・同じスイッチに接続するには、各サーバで同じポート番号を使用します。

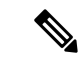

- (注) 同じ VIC ポート番号を使用しない場合、サーバ間のトラ フィックに対して余分なホップが発生し、2つのスイッチ間 で不必要に帯域幅が消費されます。
  - •各サーバの Cisco VIC の2番目の10/25GE ポートを、ルーム2の ToR スイッチに接続します。
  - クラスタのインストール前に追加の10/25GEポートを接続しないでください。クラスタ展開後、追加で2つの10/25GEポートをゲストVMトラフィックにオプションで使用することができます。

 各スイッチに、Intersightまたはローカル監視サーバへの独立したネットワークパスがある ことを確認します。

#### 2ノード2ルームクロス接続

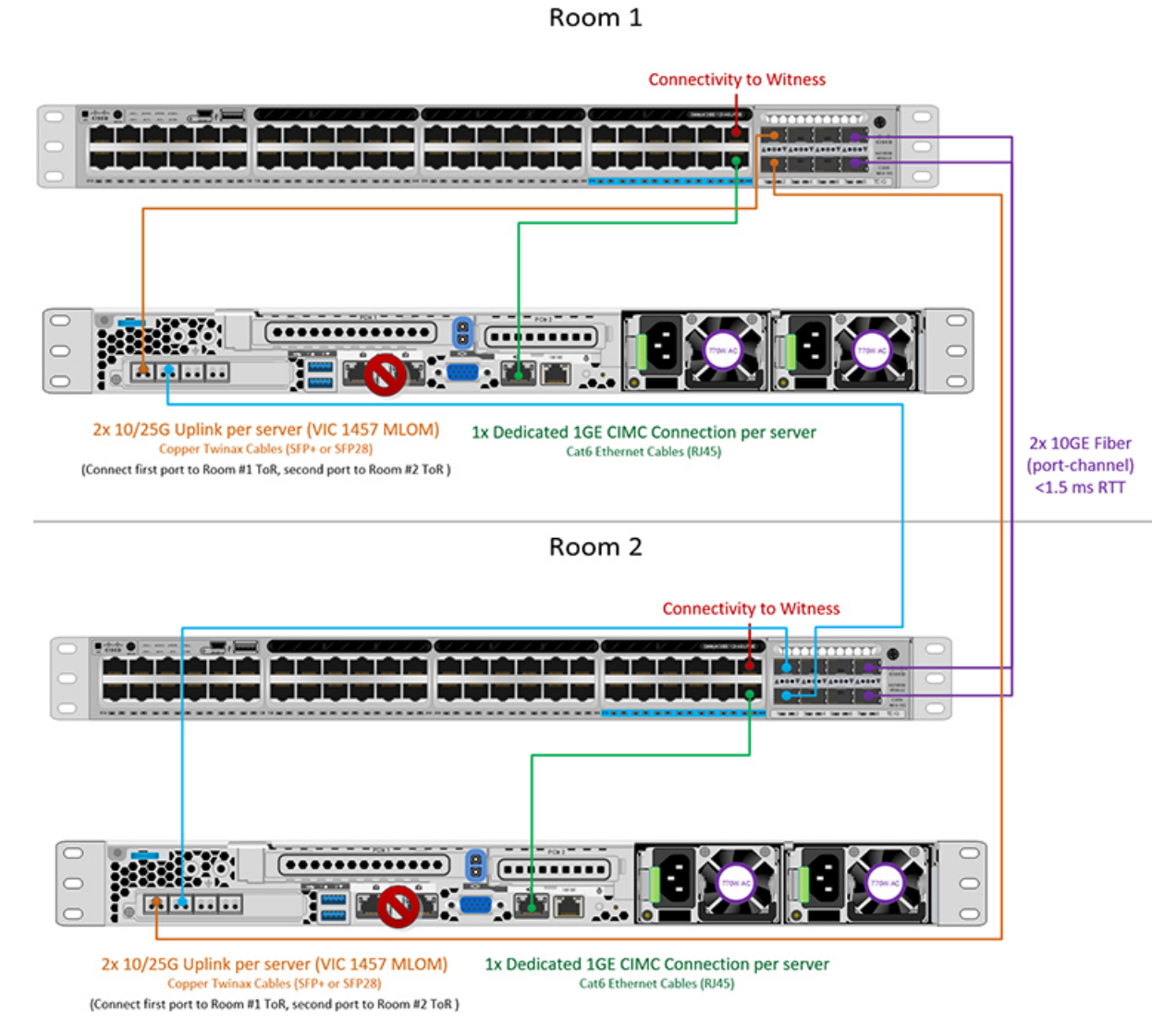

# すべての2ノード2ルーム トポロジの Cisco IMC 接続

2 ノード 10/25 ギガビットイーサネット (GE) トポロジに、次の Cisco IMC 接続オプションのい ずれかを選択します。

専用の1GE Cisco IMC 管理ポートを使用することが推奨されます。このオプションには追加のポートとケーブルが必要ですが、ネットワークの競合を防ぎ、各物理サーバへのアウトオブバンドアクセスを常にオンにすることができます。

- ・共有 LOM 拡張モード (EXT)の使用。このモードでは、シングル ワイヤ管理が使用され、 Cisco IMC トラフィックが 10/25GE VIC 接続に多重化されます。このモードで操作する場合、トラフィックの複数のストリームが同じ物理リンク上で共有され、妨害のない到達可能性は保証されません。この展開オプションは推奨されません。
- ファブリックインターコネクトベース環境では、シングルワイヤ管理を使用する場合、 内蔵 QpS により Cisco IMC およびサーバ管理への妨害のないアクセスが保証されます。 HyperFlex Edge 環境では、QoS が適用されないため、専用管理ポートの使用が推奨されます。
- Cisco IMC に IPv4 管理アドレスを割り当てます。詳細については、対応する Cisco UCS C シリーズサーバの Server Installation and Service Guide の手順を参照してください。HyperFlex は IPv6 アドレスをサポートしていません。

#### 10/25GE VIC ベースのスイッチ構成の注意事項

最低でも3つの VLAN が必要です。

- ・次の条件で1 VLAN: VMware ESXi 管理、ストレージ コントローラ VM 管理および Cisco IMC 管理。
  - VMware ESXi 管理およびストレージ コントローラ VM 管理は、同じサブネットおよび VLAN に存在する必要があります
  - ・専用 Cisco IMC 管理ポートは、上記の管理インターフェイスと同じ VLAN を共有できます。または、オプションで専用サブネットおよび VLAN を使用できます。別の VLANを使用している場合、L3 接続が上記の管理 VLAN に必要です。また、Intersight 接続要件を満たす必要があります。
  - Cisco IMC 管理の共有 LOM 拡張モードを使用する場合は、専用の VLAN が推奨されます。
- Cisco HyperFlex のストレージトラフィック用1VLAN これは、独立した、またはルーティングされていない VLAN である必要があります。固有である必要があり、管理 VLAN と 重複することはできません。
- •vMotion トラフィック用 1 VLAN これは、独立した、またはルーティングされていない VLAN にすることができます。

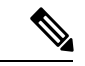

- (注) これらの VLAN の必要性を縮小したり、削除したりすることはできません。このインストールが試行された場合は失敗します。
  - ・ゲストVMトラフィックには、追加のVLANが必要です。これらのVLANは、ESXiの追加ポートグループとして設定され、ToRスイッチでポートに面するすべての接続をトランクおよび許可する必要があります。

これらの追加ゲストVMVLANはオプションです。シンプルなネットワーク設計の維持を望む環境では、ゲストVMトラフィックに上記の同じ管理 VLAN を使用できます。

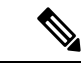

(注)

同じ物理ポートから複数の vNIC を分割する Cisco VIC の性 質により、vswitch-hx-vm-network で構成されたゲスト VMト ラフィックが、同じホストで実行されているインターフェイ スまたはサービスと L2 を通信することはできません。a)別 の VLAN を使用して L3 ルーティングを実行するか、b)管理 インターフェイスへのアクセスが必要なゲスト VM を vswitch-hx-inband-mgmt vSwitch に配置することをお勧めしま す。一般に、vm-network vSwitch を除き、ゲスト VM を HyperFlex で設定された vSwitches のいずれにも配置しないで ください。使用例としては、いずれかのノードで vCenter を 実行する必要があり、実行している ESXi ホストを管理する ための接続が必要な場合などがあります。この場合は、上記 の推奨事項のいずれかを使用して、接続が中断されないよう にします。

- Cisco VIC に接続されているスイッチポートは、パスが許可された適切な VLAN を使用して、トランクモードで設定する必要があります。
- 専用 Cisco IMC 管理ポートに接続されているスイッチポートは、適切な VLAN で「アクセスモード」で設定する必要があります。
- ・すべてのクラスタ トラフィックは、10/25GE トポロジ内の ToR スイッチを通過します。
- スパニング ツリー PortFast トランク (トランク ポート) は、すべてのネットワーク ポート で有効にする必要があります。

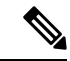

(注) PortFastの設定に失敗すると、ESXiの起動時に断続的に切断 され、物理リンク障害時に必要なネットワークの再コンバー ジェンスよりも長く時間がかかります。

#### その他の考慮事項

- 必要に応じて、HX Edge ノードにサードパーティ製のNICカードをさらにインストールで きます。ネットワークガイドへのリンクについては、第1章の項を参照してください。
- VIC以外のすべてのインターフェイスは、インストールが完了するまでシャットダウンするか、ケーブルを切断している必要があります。
- MLOM スロットでは、HX Edge ノードごとに1つの VIC のみがサポートされます。PCIe ベース VIC アダプタは、HX Edge ノードではサポートされていません。

#### 2ノード 10/25GE VIC ベーストポロジの仮想ネットワーク設計

このセクションでは、仮想ネットワーク セットアップについて説明しています。HyperFlex 展 開プロセスにより自動で仮想ネットワークがセットアップされるため、アクションは必要あり ません。これらの詳細は、情報およびトラブルシューティング目的で下記に記載されていま す。

#### 仮想スイッチ

vSwitch が4つ必要です。

- vswitch-hx-inband-mgmt: ESXi 管理(vmk0)、ストレージコントローラ管理ネットワー ク
- vswitch-hx-storage-data: ESXiストレージインターフェイス (vmk1)、HXストレージコ ントローラ データ ネットワーク
- **vmotion**—vMotion インターフェイス (vmk2)
- vswitch-hx-vm-network : VM ゲスト ポート グループ

ネットワーク トポロジ (Network Topology)

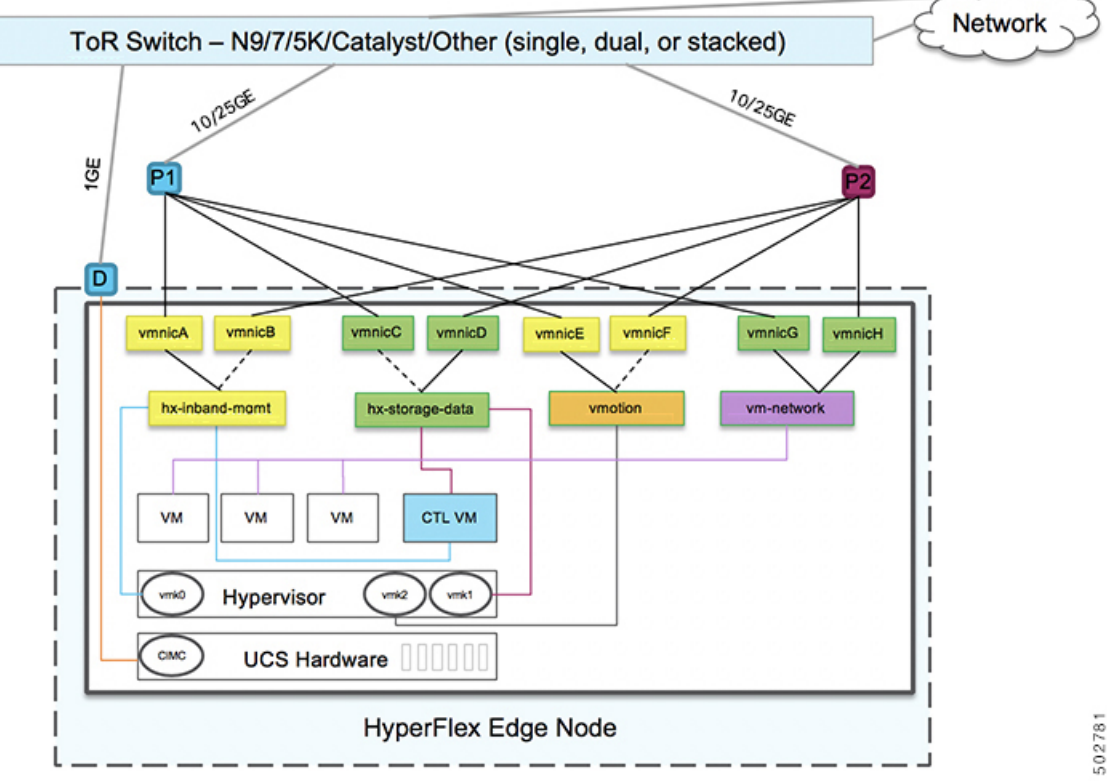

245

フェールオーバーの順序:

- vswitch-hx-inband-mgmt: vSwitch 全体がアクティブ/スタンバイに設定されます。デフォルトでは、すべてのサービスが1つのアップリンクポートを使用し、必要に応じてフェールオーバーされます。
- vswitch-hx-storage-data: HyperFlex ストレージデータネットワークとvmk1は、インバン ド管理およびvmotion vSwitchesとしての逆のフェールオーバー順序を使用して、トラフィッ クの負荷分散を行います。
- vmotion: vMotion VMKernel ポート (vmk2) は post\_install スクリプトの使用時に設定され ます。フェールオーバーの順序は、アクティブ/スタンバイに設定されます。
- vswitch-hx-vm-network: vSwitch がアクティブ/アクティブに設定されます。必要に応じて、個々のポートグループを上書きできます。

# ルーム単位トポロジでの 10 または 25 ギガビット イーサネット スタッ ク スイッチ

この10または25ギガビットイーサネット(GE)スイッチトポロジは、ルーム、スイッチ、リ ンクおよびポートの障害から保護する、フル冗長型のデザインを提供します。各ルームには、 少なくとも2台の10/25GEスイッチのスイッチスタックが必要です。スイッチスタックが使 用できない場合は、デュアルスタンドアロンスイッチを組み合わせて同様の結果を得ること ができます。各ルームの2台のスイッチ間、およびルーム間の両方のスイッチスタック間に十 分な帯域幅があることを確認します。

このトポロジでは、各サーバは各ルームのローカルスイッチだけに直接接続されます。クロス 接続トポロジとは異なり、ルーム間のすべてのクラスタストレージと管理トラフィックを伝送 するためのコンポーネントとして、スイッチ間リンク(ISL)が重要な役割を果たします。ISL は、最小10GEで動作し、最大 RTT 遅延は1.5ms である必要があります。また、リンクが飽和 状態にならないように、ポートチャネル内の複数のリンクで構成する必要があります。このト ポロジでは、2つのルーム間でストレージトラフィックが他のすべてのバックグラウンドトラ フィックとともに混在するため、ストレージデータトラフィックにサービス品質(QoS)を実 装することが不可欠です。HyperFlex ストレージの信頼性とパフォーマンスを維持するには、 ストレージトラフィックに何らかの優先度キューイングを実装する必要があります。

### ルーム単位トポロジでの 10/25GE スタック スイッチの物理ネットワークとケーブル接続

### Â

**警告** 適切なケーブル配線は、ネットワークの完全な冗長性を確保するために重要です。

デュアルまたはスタック スイッチを使用して展開するには (ビジュアル レイアウトについて は、次の図を参照してください)。

専用の Cisco IMC を使用している場合は、各サーバ(サーバの背面に「M」というラベルが付いている)の 1GE 管理ポートを2つのスイッチのいずれかに接続します。

- 各サーバの Cisco VIC の4 つの 10/25GE ポートのうち1 つを、同じルームの同一の ToR ス イッチに接続します。
  - ・同じスイッチに接続するには、各サーバで同じポート番号を使用します。

- (注) 同じ VIC ポート番号を使用しない場合、サーバ間のトラ フィックに対して余分なホップが発生し、2つのスイッチ間 で不必要に帯域幅が消費されます。
  - 各サーバの Cisco VIC の2番目の10/25GEポートを、同じルームのToRスイッチに接続します。同じスイッチに接続するには、各サーバで同じポート番号を使用します。
  - クラスタのインストール前に追加の10/25GEポートを接続しないでください。クラスタ展 開後、追加で2つの10/25GEポートをゲストVMトラフィックにオプションで使用するこ とができます。
  - 各スイッチに、Intersightまたはローカル監視サーバへの独立したネットワークパスがある ことを確認します。

2ノード2ルーム デュアル/スタック スイッチ

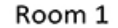

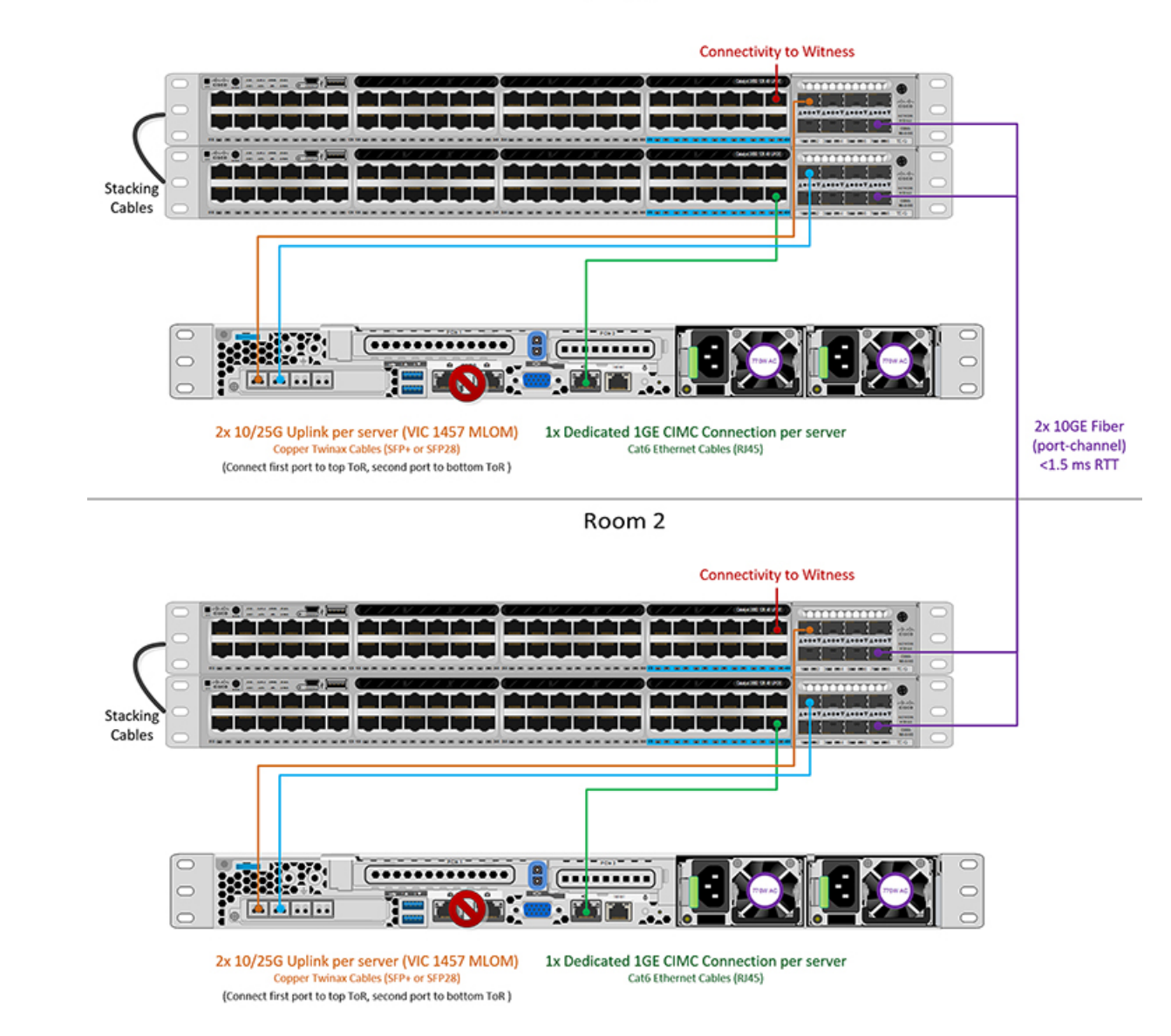

# 10/25 ギガビット イーサネット スタック スイッチの物理的なケーブル接続

各ルームには、VLAN 機能を備えた管理対象 10GE スイッチのペアが必要です。Cisco は、 Catalyst および Nexus スイッチング プラットフォームのリファレンス構成を完全にテストし、 提供します。これらのスイッチのいずれかを選択すると、最高レベルの互換性が提供され、円 滑な展開とシームレスな継続的運用が可能になります。

それぞれのルームには、デュアルまたはスタックスイッチ、および2つの10/25GEポート、 CIMC 管理用の1つの1GEポート、そしてサーバごとに1つの Cisco VIC 1457 サーバが必要 です。冗長性は、ルームレベルで提供されます。いずれかのルームの損失および小規模な障害 (スイッチ障害、リンク障害、ポート障害など)を許容できます。

#### 10/25GE スタック スイッチ トポロジの要件

展開を開始する前に、両方のルームで次の要件を満たす必要があります。

- ・サーバごとの専用1ギガビットイーサネット(GE)Cisco IMC 管理ポート(推奨)
- 専用 Cisco IMC 管理ポート (お客様が提供) 用の2個の1GE ToR スイッチポートと、2本のカテゴリ6イーサネットケーブル
- Cisco VIC 1457 (各サーバの MLOM スロットに取り付けられている)
- ・旧世代の Cisco VIC ハードウェアは、2 ノードの HX Edge クラスタではサポートされていません。
- •4 個の 10/25GE ToR スイッチ ポートおよび 4 本の 10/25GE SFP + または SFP28 ケーブル (お客様が提供。選択したケーブルがスイッチモデルと互換性があることを確認します。)
- Cisco VIC 1457 は、10GE または 25GE のインターフェイス速度をサポートします。
- ・Cisco VIC 1457 は、40GE のインターフェイス速度をサポートしていません。

#### 25GE を使用する HX Edge クラスタの要件

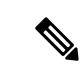

(注) 25GEモードを使用するには、通常、選択したケーブルのタイプと長さに応じて、前方誤 り訂正 (FEC)を使用する必要があります。デフォルトでは、VIC 1400 シリーズは CL91 FEC モードで設定されます (Cisco IMC UI で使用可能な場合、FEC モード「auto」は CL91 と同じです)。自動 FEC ネゴシエーションはサポートされません。特定のスイッチでリン クステートをアップにするには、この FEC モードに合わせて手動で設定する必要があり ます。リンクをアップにするには、スイッチと VIC ポートの両方で FEC モードが一致し ている必要があります。使用中のスイッチがCL91をサポートしていない場合、スイッチ で使用可能な FEC モードと一致させて、VIC ポートが CL74 を使用するように設定でき ます。これには、[VIC 設定 (VIC configuration)] タブの [CIMC UI] で、手動で FEC モード を変更する必要があります。HyperFlex Edgeの展開は、スイッチと VIC ポートからリン クステートがアップになったと報告されるまで、開始しないでください。CL74はFC-FEC (ファイアコード)とも呼ばれ、CL91 は RS-FEC (リード ソロモン)とも呼ばれています。 Cisco IMC GUI を使用して VIC で設定されている FEC モードを変更する方法については、 Cisco UCS C シリーズ統合管理コントローラ、リリース 4.1 GUI コンフィギュレーション ガイドを参照してください。

# ルーム単位トポロジでの 10 または 25 ギガビット イーサネット シング ル スイッチ

この10または25ギガビットイーサネット(GE)スイッチトポロジは、ルーム、スイッチ、リンクおよびポートの障害から保護する、フル冗長型のデザインを提供します。各ルームに1つの10/25GEスイッチが必要です。ルームを結ぶ2台のスイッチ間に十分な帯域幅があることを確認します。

このトポロジでは、各サーバは各ルームのローカルスイッチに直接接続されます。クロス接続 トポロジとは異なり、ルーム間のすべてのクラスタストレージと管理トラフィックを伝送する ためのコンポーネントとして、スイッチ間リンク(ISL)が重要な役割を果たします。ISLは、 最小10GEで動作し、最大 RTT 遅延は1.5ms である必要があります。また、リンクが飽和状態 にならないように、ポートチャネル内の複数のリンクで構成する必要があります。このトポロ ジでは、2つのルーム間でストレージトラフィックが他のすべてのバックグラウンドトラフィッ クとともに混在するため、ストレージデータトラフィックにサービス品質(QoS)を実装する ことが不可欠です。HyperFlex ストレージの信頼性とパフォーマンスを維持するには、ストレー ジトラフィックに何らかの優先度キューイングを実装する必要があります。

### ルーム単位トポロジでの10/25GE シングルスイッチの物理ネットワークとケーブル接続

それぞれのルームには、VLAN機能を備えたマネージド10GEスイッチが必要です。Ciscoは、 Catalyst および Nexus スイッチング プラットフォームのリファレンス構成を完全にテストし、 提供します。これらのスイッチのいずれかを選択すると、最高レベルの互換性が提供され、円 滑な展開とシームレスな継続的運用が可能になります。

それぞれのルームには、1 つの 10/25GE スイッチと、2 つの 10/25GE ポート、CIMC 管理用の 1 つの 1 GE ポート、サーバごとに 1 つの Cisco VIC 1457 サーバが必要です。冗長性は、ルー ムレベルで提供されます。いずれかのルームの損失および小規模な障害(スイッチ障害、リン ク障害、ポート障害など)を許容できます。

#### 10/25GE シングル スイッチ トポロジの要件

展開を開始する前に、両方のルームで次の要件を満たす必要があります。

- ・サーバごとの専用1ギガビットイーサネット(GE) Cisco IMC 管理ポート(推奨)
- ・専用 Cisco IMC 管理ポート (お客様が提供) 用の2個の1GE ToR スイッチ ポートと、2本のカテゴリ6イーサネットケーブル
- ・Cisco VIC 1457 (各サーバの MLOM スロットに取り付けられている)
- ・旧世代の Cisco VIC ハードウェアは、2 ノードの HX Edge クラスタではサポートされていません。
- •4 個の 10/25GE ToR スイッチ ポートおよび 4 本の 10/25GE SFP + または SFP28 ケーブル (お客様が提供。選択したケーブルがスイッチモデルと互換性があることを確認します。)
- Cisco VIC 1457 は、10GE または 25GE のインターフェイス速度をサポートします。

• Cisco VIC 1457 は、40GE のインターフェイス速度をサポートしていません。

#### 25GE を使用する HX Edge クラスタの要件

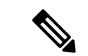

(注) 25GEモードを使用するには、通常、選択したケーブルのタイプと長さに応じて、前方誤 り訂正 (FEC) を使用する必要があります。デフォルトでは、VIC 1400 シリーズは CL91 FEC モードで設定されます (Cisco IMC UI で使用可能な場合、FEC モード「auto」は CL91 と同じです)。自動FECネゴシエーションはサポートされません。特定のスイッチでリン クステートをアップにするには、この FEC モードに合わせて手動で設定する必要があり ます。リンクをアップにするには、スイッチと VIC ポートの両方で FEC モードが一致し ている必要があります。使用中のスイッチがCL91をサポートしていない場合、スイッチ で使用可能な FEC モードと一致させて、VIC ポートが CL74 を使用するように設定でき ます。これには、[VIC 設定 (VIC configuration)] タブの [CIMC UI] で、手動で FEC モード を変更する必要があります。HyperFlex Edgeの展開は、スイッチと VIC ポートからリン クステートがアップになったと報告されるまで、開始しないでください。CL74はFC-FEC (ファイアコード)とも呼ばれ、CL91は RS-FEC (リード ソロモン)とも呼ばれています。 Cisco IMC GUI を使用して VIC で設定されている FEC モードを変更する方法については、 Cisco UCS C シリーズ統合管理コントローラ、リリース 4.1 GUI コンフィギュレーション ガイドを参照してください。

### 10/25 ギガビット イーサネット シングル スイッチの物理的なケーブル接続

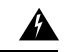

**警告** 適切なケーブル配線は、ネットワークの完全な冗長性を確保するために重要です。

ルームごとに1つのスイッチを試用して展開する場合(レイアウトについては、次の図を参照 してください)。

- ・専用の Cisco IMC を使用している場合は、各サーバの 1GE 管理ポート(サーバの背面に ある「M」というラベルが付いた)をローカル スイッチに接続します。
- 各サーバの Cisco VIC の4 つの 10/25GE ポートのうち1 つを、同じルームの同一の ToR ス イッチに接続します。
- 各サーバの Cisco VIC の2番目の 10/25GE ポートを、同じルームの ToR スイッチに接続します。
- クラスタのインストール前に追加の10/25GEポートを接続しないでください。クラスタ展 開後、追加で2つの10/25GEポートをゲストVMトラフィックにオプションで使用するこ とができます。
- 各スイッチに、Intersightまたはローカル監視サーバへの独立したネットワークパスがある ことを確認します。

#### **2**ノード**2**ルーム シングル スイッチ

#### Room 1

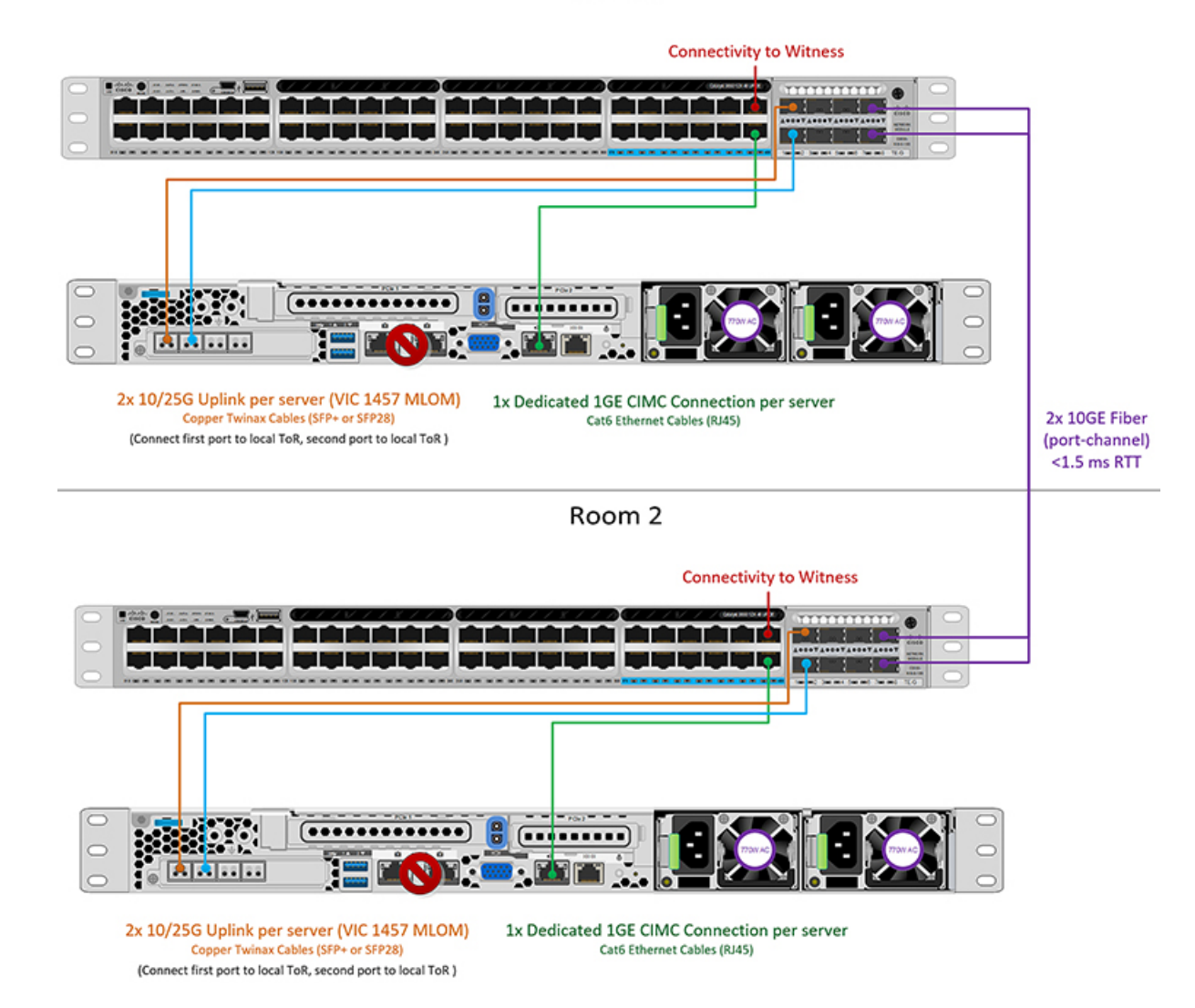

### Quality of Service (QoS)

この章に記載されているすべてのトポロジでは、少なくとも HyperFlex ストレージデータト ラフィックに QoS を実装することを強く推奨します。これらの2ノード2ルーム構成は、2つ の HyperFlex ノード間でストレージトラフィックを伝送するためにサイト間リンク(ISL)に 大きく依存していますが、このリンクは他のバックグラウンドトラフィックによって飽和状態 になる可能性があります。次のことを推奨します。

ISLに十分な帯域幅とリンク冗長性を確保します。ポートチャネルで複数の高帯域幅リンクを使用すれば、ルーム間のすべてのタイプのトラフィックに十分なキャパシティを確保できるため、QoSの必要性を軽減できます。速度のミスマッチによってネットワークのボ

トルネックが発生する可能性があるため、エンドツーエンドのストレージパスでのリンク 速度のミスマッチを回避します。

- IP アドレスに基づいてスイッチへの着信トラフィックを分類します。HyperFlex Edge はトラフィックの事前マーキングを行わないので、トラフィックの分類はスイッチの役割です。この分類には、HyperFlex Data Platform ストレージネットワークの IP アドレスを使用します。通常、これらの IP アドレスは 169.254.xx の範囲に / 24 ネットワークとして存在します。適切な範囲を見つけるには、vCenter でコントローラ VM の設定を調べるか、コントローラ VM で ifconfig コマンドを実行し、ethl インターフェイスで使用されているサブネットを確認します。
- ・/24 サブネット全体をマッチさせることをお勧めします。これにより、より多くのノードでクラスタが拡張されても、すべてのストレージトラフィックが適切に分類され続けるようになります。
- 環境のニーズに応じてストレージトラフィックをマークします。Catalyst 9000の設定例では、DSCP EF が使用されます。エンドツーエンド QoS は、DSCP ヘッダー値のみを使用して実現されます。
- スイッチプラットフォームの機能に基づくキューを設定します。Catalyst 9000の例では、 プライオリティキューの1つを使用して、サイト間リンク全体でHXストレージトラフィッ ク(EFとマーク)を優先します。HyperFlexストレージトラフィックは、低遅延で高帯域 幅の高優先度キューで最高のパフォーマンスを発揮します。キューの割り当て済みバッ ファを増やすと、リンクの伝送遅延がある場合のパケット損失を減らすのにも役立ちま す。
- 入力インターフェイス(マーキング用)と出力インターフェイス(キューイング用)に QoS 設定を適用します。
- ・管理トラフィック、vMotion、およびアプリケーショントラフィックに必要な追加の QoS 設定を適用します。次の順序でトラフィックに優先順位を付けることをお勧めします。
  - 1. 管理: DSCP CS6
- 2. VM またはアプリケーション トラフィック: DSCP CS4
- **3.** vMotion DSCP CS0

上記のDSCP値を推奨します。ただし、環境のニーズを満たすために必要に応じて任意の 値を使用できます。トラフィックのタイプごとに、IP範囲に基づいてマーキング用のACL を作成します。それからのACLとマッチするクラスマップを作成します。既存のマーキ ングポリシークラスに追加し、設定アクションを指定します。最後に、DSCPマーキング とマッチし、必要な帯域幅を指定するトラフィックタイプごとの専用クラスで出力キュー イングポリシーを更新します。

# ネットワークの共通要件チェックリスト

インストールを開始する前に、お使いの環境が次の特定のソフトウェアおよびハードウェア要 件を満たしていることを確認します。 VLAN の要件

#### **(**

重要 予約済み VLAN ID:指定する VLAN ID は、HyperFlex ノードが接続されている Top of Rack (ToR) スイッチでサポートされている必要があります。たとえば、VLAN ID 3968 ~4095 は Nexus スイッチによって予約され、VLAN ID 1002~1005 は Catalyst スイッチに よって予約されています。HyperFlex で使用する VLAN ID を決定する前に、その同じ VLAN ID がスイッチで使用可能であることを確認してください。

| ネットワーク                                      | VLAN ID | 説明                                                                                                 |  |  |
|---------------------------------------------|---------|----------------------------------------------------------------------------------------------------|--|--|
| 次の各ネットワークに個別のサブネットと VLAN を使用します。            |         |                                                                                                    |  |  |
| VMware ESXi および Cisco<br>HyperFlex 管理用 VLAN |         | ESXi、HyperFlex、およびVMware<br>vCenter間の管理トラフィック用に<br>使用され、ルーティング可能であ<br>る必要があります。                    |  |  |
|                                             |         | <ul> <li>(注) この VLAN は、Intersight</li> <li>にアクセスできる必要があります(2ノードの展開には、Intersight が必要です)。</li> </ul> |  |  |
| CIMC VLAN                                   |         | 管理 VLAN と同じまたは異なる<br>VLAN を指定できます。                                                                 |  |  |
|                                             |         | <ul> <li>(注) この VLAN は、Intersight</li> <li>にアクセスできる必要があります(2ノードの展開には、Intersight が必要です)。</li> </ul> |  |  |
| HyperFlex ストレージ トラフィッ<br>ク用 VLAN            |         | raw ストレージ トラフィック用に<br>使用されます。L2接続のみを必要<br>とします。                                                    |  |  |
| VLAN for VMware vMotion                     |         | vMotion VLAN に使用されます。                                                                              |  |  |
| VM ネットワーク用の VLAN                            |         | VM/アプリケーション ネットワー<br>クに使用されます。                                                                     |  |  |
|                                             |         | (注) ESXiの異なる VM ポー<br>トグループでバックアッ<br>プされた複数のVLANを<br>指定できます。                                       |  |  |

#### サポートされている vCenter トポロジ

次の表を使用して、vCenter のサポートされているトポロジを決定します。

| トポロジ           | 説明                                                                                         | 推奨                                                                                                    |
|----------------|--------------------------------------------------------------------------------------------|----------------------------------------------------------------------------------------------------|
| シングル vCenter   | 外部サーバで実行され、サイ<br>トに対してローカル扱いとな<br>る仮想または物理vCenter。こ<br>のサーバには、管理ラックマ<br>ウントサーバを使用できま<br>す。 | 強く推奨                                                                                                    |
| 一元化された vCenter | WAN 全体の複数のサイトを管<br>理する vCenter。                                                            | 強く推奨                                                                                                    |
| ネストされた vCenter | 展開予定のクラスタ内で実行<br>される vCenter。                                                              | HyperFlex Edge クラスタのイ<br>ンストールは、vCenter がなく<br>ても先に実行できます。ま<br>た、外部 vCenter を使用して展<br>開し、クラスタに移行するこ<br>ともできます。いずれの場合<br>も、実稼働ワークロードを実<br>行する前に、クラスタを<br>vCenter サーバに登録する必要<br>があります。<br>最新情報については、『HX<br>Data Platform への vCenter 導入<br>方法』テクニカルノートを参<br>照してください。 |

### 顧客導入情報

一般的な2ノードの HyperFlex Edge の導入の場合、9個の IP アドレスが必要です-管理ネット ワーク用の7個の IP アドレスと vMotion ネットワーク用の3個の IP アドレスです。

### ¢

重要 すべての IP アドレスは IPv4 である必要があります。HyperFlex は IPv6 アドレスをサポートしていません。

#### **CIMC** 管理 IP アドレス

| サーバ   | CIMC 管理 IP アドレス |
|-------|-----------------|
| サーバ1: |                 |

| サーバ                                                                                             | CIMC 管理 IP アドレス |
|-------------------------------------------------------------------------------------------------|-----------------|
| サーバ2:                                                                                           |                 |
| サブネットマスク                                                                                        |                 |
| ゲートウェイ                                                                                          |                 |
| DNS サーバ                                                                                         |                 |
| NTP サーバ                                                                                         |                 |
| <ul> <li>(注) 適切な Intersight 接続を確保するため</li> <li>には、CIMC に NTP を設定する必要</li> <li>があります。</li> </ul> |                 |

ネットワークの IP アドレス

(注) デフォルトでは、HX インストーラにより、ハイパーバイザ データ ネットワークとストレージョントローラデータネットワークに、169.254.X.Xの/24ネットワークとしての範囲内にある IP アドレスが自動的に割り当てられます。この IP サブネットをユーザーが設定することはできません。

(注) スパニング ツリー PortFast トランク (トランク ポート) は、すべてのネットワーク ポート で有効にする必要があります。

PortFast の設定に失敗すると、ESXi の起動時に断続的に切断され、物理リンク障害時に 必要なネットワークの再コンバージェンスよりも長く時間がかかります。

| 管理ネットワークの IP アドレス<br>(ルーティング可能であること) |                           |
|--------------------------------------|---------------------------|
| ハイパーバイザ管理ネットワーク                      | ストレージ コントローラの管理ネットワー<br>ク |
| サーバ1:                                | サーバ1:                     |
| サーバ2:                                | サーバ2:                     |
| ストレージ クラスタ管理 IP アドレス                 | クラスタ IP:                  |
| サブネット マスク                            |                           |
| デフォルト ゲートウェイ                         |                           |

#### VMware vMotion ネットワーク IP アドレス

vMotionサービスの場合、固有のVMKernelポートを設定します。必要であれば、vMotionの管理 VLANを使用している場合は vmk0を再使用することもできます(非推奨)。

| サーバ           | vMotion ネットワークの IP アドレス(post_install スクリプトを使用して設<br>定されている) |
|---------------|-------------------------------------------------------------|
| サーバ1:         |                                                             |
| サーバ2:         |                                                             |
| サブネット マス<br>ク |                                                             |
| ゲートウェイ        |                                                             |

#### VMware vCenter の構成

(注) HyperFlex は標準ポートを介して vCenter と通信します。ポート 80 はリバース HTTP プロ キシで使用されますが、TAC のサポートを受けて変更できます。ポート 443 は vCenter SDK へのセキュア通信に使用され、変更することはできません。

| vCenter 管理ユーザ名<br>username@domain                                                                    |  |
|----------------------------------------------------------------------------------------------------|--|
| vCenter 管理パスワード                                                                                      |  |
| vCenter データセンターの名前                                                                                   |  |
| <ul> <li>(注) 既存のデータセンターオ<br/>ブジェクトを使用できま<br/>す。データセンターが<br/>vCenterに存在しない場合<br/>は、作成されます。</li> </ul> |  |
| VMware vSphere コンピューティン<br>グ クラスタおよびストレージクラ<br>スタの名前                                                 |  |
| <ul><li>(注) vCenter に表示されるクラ<br/>スタ名。</li></ul>                                                      |  |

ポート要件

C)

**重要 Intersight**の接続性(219ページ)に記載されている前提条件に加えて、次のポート要件 も満たしていることを確認します。

ネットワークがファイアウォールの背後にある場合は、標準のポート要件に加え、VMware に は VMware ESXi および VMware vCenter に対するポートが推奨されます。

- CIP-Mは、クラスタ管理 IP に使用します。
- SCVM は、コントローラ VM の管理 IP です。
- ESXi は、ハイパーバイザの管理 IP です。

HyperFlex ソリューションのコンポーネント通信に必要なポートの包括的なリストは、HX Data Platform Security Hardening Guide の付録 A に記載されています。

**ヒント** 標準設定がなく、異なるポート設定が必要な場合は、環境のカスタマイズについて、表 C-5 ポートのリテラル値を参照してください。

ネットワーク サービス

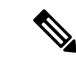

 $\mathcal{Q}$ 

(注)

- DNS サーバと NTP サーバは、HX ストレージ クラスタの外側に配置する必要があり ます。
  - •現時点では、信頼性の高いソースを提供するには、内部でホストされているNTPサーバを使用してください。
  - ・すべての DNS サーバは、展開を開始する前に、ESXiの各ホストについて順方向(A) および逆方向(PTR)の DNS レコードを事前設定しておく必要があります。DNS を前 もって正しく設定しておけば、ESXiホストを、IPアドレスではなく FQDN で vCenter に追加できます。

この手順をスキップした場合には、ホストは IP アドレスで vCenter インベントリに 追加され、ユーザは「vCenter クラスタのノードの識別方法を IP から FQDN に変更 する」で説明されている手続きに従って、FQDNに変換することが必要になります。

#### DNS サーバ

<Primary DNS Server IP address, Secondary DNS Server IP address, ...>

| NTP サーバ                                                                                            |  |
|----------------------------------------------------------------------------------------------------|--|
| <primary address,<br="" ip="" ntp="" server="">Secondary NTP Server IP address,<br/>&gt;</primary> |  |
| タイム ゾーン                                                                                            |  |
| 例:US/Eastern、US/Pacific                                                                            |  |

#### コネクテッド サービス

| コネクテッドサービスの <b>有効化</b><br>(推奨)  |  |
|---------------------------------|--|
| [はい(Yes)] または [いいえ<br>(No)] が必要 |  |
| サービス要求通知用の電子メー                  |  |
| ル                               |  |
| 例:name@company.com              |  |

#### **Proxy Server**

- Intersight への直接接続が使用できない場合、プロキシサーバの使用は任意です。
- プロキシを使用する場合は、サーバを Intersight アカウントに要求するためにプロキシを 使用するように、各サーバのデバイスコネクタを設定する必要があります。さらに、 HyperFlex Data Platform を正常にダウンロードできるようにするには、HX クラスタプロ ファイルでプロキシ情報を指定する必要があります。
- ・ユーザー名/パスワードの使用はオプションです。

| <b>プロキシが必要です:</b> イエスま<br>たはノー |  |
|--------------------------------|--|
| Proxy Host                     |  |
| プロキシポート(Proxy Port)            |  |
| Username                       |  |
| パスワード                          |  |

# ゲスト VM トラフィック

ゲストVMトラフィックに関する考慮事項は、トポロジの選択に基づいて上記に示されます。 通常、正しい vSwitch に適用される限り、必要に応じてゲスト ポート グループを作成できま す。

 10/25GE トポロジ: vswitch-hx-vm-network を使用して、新しい VM ポート グループを作成 します。

Post\_install スクリプトを実行して、クラスタ内のすべてのホスト上で正しい vSwitches に自動 的に VLAN を追加することを推奨します。後ほど、任意の時点で新しいゲスト VLAN をクラ スタに追加するには、hx\_post\_install --vla (スペースの後には 2 つのダッシュ)を実行します。

残りの vmnic またはサードパーティ製のネットワーク アダプタを使用する追加の vSwitches が 作成される場合があります。HyperFlex によって定義された vSwitches に変更が加えられないよ うに注意する必要があります。

ユーザーが作成した追加の vSwitches は、管理者単独で責任を有し、HyperFlex によって 管理されません。

# Intersight の接続性

Intersight の接続性に関する次の前提条件を考慮してください。

- HX サーバのセットに HX クラスタをインストールする前に、対応する Cisco IMC インス タンスのデバイスコネクタが Cisco Intersight に接続するように適切に設定され、登録され ていることを確認します。
- •インストールフェーズ中のポート 80、443、および 8089 を介した CIMC と vCenter 間の通信。
- ・すべてのデバイスコネクタは、svc.intersight.com を適切に解決でき、かつポート 443 のア ウトバウンドで開始されるHTTPS 接続を許可する必要があります。現在のHX インストー ラバージョンでは、HTTP プロキシの使用がサポートされています。
- ・すべてのコントローラの VM 管理インターフェイスは、svc.intersight.com を適切に解決で き、ポート 443 のアウトバウンドで開始される HTTPS 接続を許可する必要があります。
   現在の HX インストーラ バージョンは、インターネットへの直接接続がない場合、HTTP プロキシの使用をサポートしています。
- IP 接続 (L2 またはL3)は、各サーバの CIMC 管理 IP から次のすべてに必要です。ESXi 管理インターフェイス、HyperFlex コントローラ VM 管理インターフェイス、vCenter サーバ。このパスのファイアウォールは、『Hyperflex Hardening ガイド』で説明されている必要なポートを許可するように設定する必要があります。
- HXDP リリース 3.5(2a) 以降、Intersight インストーラでは、HyperFlex サーバ上に工場出荷 時にインストールされるコントローラ VM が不要になりました。

<sup>(</sup>注)

同じサーバに HyperFlex を再展開する場合、新しいコントローラ VM を Intersight からすべ ての ESXi ホストにダウンロードする必要があります。これには、各 ESXi ホストが svc.intersight.com を解決し、ポート 443 上の発信側で開始した HTTPS 接続を許可すること が必要です。コントローラ VM のダウンロードにプロキシサーバを使用することはサポー トされており、必要に応じて HyperFlex クラスタ プロファイルで設定できます。

クラスタの展開後、継続的な管理のためにIntersight内で新しいHXクラスタが自動的に登録されます。

# Cisco HyperFlex Edge 非表示クラウド監視

Cisco Hyperflex Edge 非表示クラウド監視は、監視 VM または調停ソフトウェアの必要性を排除 する、Cisco Hyperflex Edge の導入における革新的なテクノロジーです。

Cisco Hyperflex Edge 非表示クラウド監視は、2 ノード HX Edge 展開にのみ必要です。監視に は、追加のインフラストラクチャ、セットアップ、設定、バックアップ、パッチ、または管理 は必要ありません。この機能は、2 ノード HyperFlex Edge のインストールの一部として自動的 に設定されます。リモート サイトでのアウトバウンド アクセスは、相互に接続するために存 在している必要があります (Intersight.com または Intersight 仮想アプライアンス)。HyperFlex Edge 2 ノード クラスタは、この接続が確立されていないと動作しません。

非表示クラウド監視機能の利点、運用、および障害のシナリオの詳細については、次を参照してください。https://www.cisco.com/c/dam/en/us/products/collateral/hyperconverged-infrastructure/ hyperflex-hx-series/whitepaper-c11-741999.pdf

# Cisco Hyperflex Edge サーバの注文

Cisco HyperFlex Edge サーバを注文する場合は、HyperFlex Edge 仕様シートの説明に従って、正 しいコンポーネントを選択してください。ネットワークトポロジの選択に注意して、目的の設 定と一致することを確認します。ネットワークトポロジの PID 選択の詳細については、仕様 シートの補足資料セクションを参照してください。

# インストレーションの概要

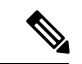

(注) 以前に HyperFlex クラスタノードが他の HyperFlex クラスタの一部であった場合(または 工場出荷前の場合)、クラスタの導入を開始する前にノードのクリーンアップ手順を実 行します。詳細については、『HyperFlex Customer Cleanup Guides for FI and Edge』を参照 してください。

Edge 導入のためのインストール ワークフローの概要を示す次の表を参照してください。手順 1~3は、1GE と 10/25GE の展開で共通です。ただし、手順4は 1GE の展開に適用され、残 りの手順5~6は 10/25 GE の展開に適用されます。

| 手順 | 説明                                                      | 参考資料                                                                                                    | 1GE および<br>10/25GE、1GE、<br>または 10/25GE<br>に適用可能 |
|----|---------------------------------------------------------|----------------------------------------------------------------------------------------------------|-------------------------------------------------|
| 1  | インストール前の<br>チェックリストに記入<br>します。                          | スイッチの設定に基づいて、以下から<br>選択します。<br>2 ノードエッジの展開:<br>• 10または25GE VICベースのトポ<br>ロジ (204ページ) または、<br>• 10または25GE NICベーストポ<br>ロジ<br>• 1 ギガビットイーサネットトポ<br>ロジ (220ページ)<br>3 および4ノードエッジの展開:<br>• 10または25GE VICベースのトポ<br>ロジ (227ページ) または、<br>• 10または25GE NICベーストポ<br>ロジ<br>• 1 ギガビットイーサネットトポ<br>ロジ<br>• 1 ギガビットイーサネットトポ<br>ロジ<br>• 227ページ) または、 | 1GE および<br>10/25GE                              |
| 2  | インストールの前提条<br>件を準備します。                                  | <ul> <li>ラック設置型 Cisco HyperFlex ノー<br/>ド (263 ページ)</li> <li>Cisco Integrated Management<br/>Controller の構成 (263 ページ)</li> <li>ファームウェア バージョンの確<br/>認 (265 ページ)</li> </ul>                                                                                                    | 1GE および<br>10/25GE                              |
| 3  | Cisco HX Data Platform<br>インストーラをダウン<br>ロードして導入しま<br>す。 | Cisco HX Data Platform インストーラ<br>の導入 (266 ページ)                                                                                                    | 1GE および<br>10/25GE                              |

| 手順  | 説明                             | 参考資料                                                                                                    | 1GE および<br>10/25GE、1GE、<br>または 10/25GE<br>に適用可能 |
|-----|--------------------------------|----------------------------------------------------------------------------------------------------|-------------------------------------------------|
| 4   | HyperFlex Edge クラス<br>タを展開します。 | <ul> <li>次の手順を実行して Edge クラスタを<br/>設定し、インストールが成功したこと<br/>を確認します。</li> <li>HyperFlex クラスタの設定 (267<br/>ページ)</li> <li>Cisco HX Data Platform ソフトウェ<br/>アインストールの確認 (274ペー<br/>ジ)</li> </ul> | 1GE のみ                                          |
| [6] | HyperFlex Edge クラス<br>タを展開します。 | (10/25GE のみ) HyperFlex クラスタの<br>設定 (274 ページ)                                                                                                    | 10/25GE のみ                                      |

# ラック設置型 Cisco HyperFlex ノード

Cisco HX220c M5 HyperFlex ノードまたは Cisco HX220c M6 HyperFlex ノードの詳細について は、『Cisco Hardware Install Guides』を参照してください。

¢

重要 CIMC 構成のために、コンソールドングルを使用して VGA モニタとキーボードを接続で きます。また、サーバの背面で VGA および USB ポートを直接接続することもできます。 あるいは、ネットワーク内で DHCP サーバを使用できる場合は、CIMC の Lights-Out 構成 を行うこともできます。

# Cisco Integrated Management Controller の構成

CIMC ネットワークを構成する方法として、静的(スタティック)割り当てまたは DHCP 割り 当てのいずれかを選択します。

### CIMCの構成:静的割り当て

Cisco Integrated Management Controller(CIMC)を構成するには、CIMCスタンドアロンモード を有効にし、CIMCパスワードと設定を構成し、KVMを使用して手動で静的 IP アドレスを構 成する必要があります。それには、モニタとキーボードを備えた各サーバに物理的にアクセス できる必要があります。一度に1台ずつサーバを構成する必要があります。

アウトオブバンド用途では専用CIMC管理ポートを使用することもできます。ユーザーはアッ プストリームスイッチの設定を計画する際は、この3番目の1GEポートを考慮する必要があ ります。さらに、CIMCの構成中は、CIMCを専用モードに設定する必要があります。専用NIC モードにおける CIMC の構成の詳細については、Cisco UCS C シリーズのドキュメンテーショ ンを参照してください。[NIC プロパティ (NIC properties)]の下で、NIC モードを [専用 (dedicated)]に設定してから構成を保存します。

#### 始める前に

- •展開に適用されるこのガイドの「物理的なケーブル接続」の項の説明に従って、すべての イーサネットケーブルが接続されていることを確認します。
- ・サーバに VGA ドングルを接続し、モニタと USB キーボードを接続します。
- ステップ1 サーバの電源を入れ、画面に Cisco ロゴが表示されるまで待ちます。
- ステップ2 プロンプトが表示されたら、F8 キーを押して、Cisco IMC Configuration ユーティリティを起動します。
- ステップ3 [CIMC ユーザの詳細(CIMC User Details)]で、password と、[現在の CIMC パスワード(current CIMC password)]に入力し、新しい CIMC パスワードを2回入力してから Enter キーを押して新しいパスワードを保存します。
  - 重要 システムには、インストール時に変更する必要があるデフォルトパスワード Ciscol23 が付属しています。新しいユーザ指定のパスワードを指定しない限り、インストールを続行することはできません。
- ステップ4 [IP (基本) (IP (Basic))]で、[IPV4]をオンにし、[DHCP を使う(DHCP Enabled)]をオフにして、 [CIMC IP]、[プレフィックス/サブネット(Prefix/Subnet)]マスク、[ゲートウェイ(Gateway)]に値を入 力します
- ステップ5 [VLAN (詳細設定) (VLAN (Advanced))]で、[VLAN を使う(VLAN enabled)]をオンにして、次の操 作を行います。
  - ・トランクポートを使用する場合は、適切な [VLAN ID] を設定します。
  - アクセスポートを使用する場合は、このフィールドを空白のままにします。
- ステップ6 他の設定はデフォルトのままにして、F10 キーを押して構成を保存し、ESC キーを押してユーティリティ を終了します。
- ステップ7 Web ブラウザで、CIMC ページ(https://CIMC IP アドレス)に直接移動します。
- ステップ8 ユーザ名 admin と新しい CIMC パスワードを入力し、[ログイン(Log In)] をクリックします。
- ステップ9 [サーバ (Server)]>[電源ポリシー (Power Policies)]に移動して、目的の動作と一致する電源ポリシー を手動で設定します。

サーバはデフォルトで、電力復元ポリシーを工場出荷時の設定 [電源オフ (Power Off)] に設定します。

#### 次のタスク

仮想 KVM コンソールを使用することも、物理 KVM を引き続き使用することもできます。SD カードには工場出荷時に ESXi がプリインストールされているので、インストール時に自動的 に起動します。

### CIMC の構成:DHCP 割り当て

Cisco Integrated Management Controller(CIMC)を構成するには、CIMC スタンドアロンモード を有効にし、CIMC パスワードと設定を構成し、DHCP から取得した動的 IP アドレスを構成す る必要があります。この場合、ネットワークの設定作業が増えますが、HyperFlex Edge ノード の Lights-Out セットアップを有効にすることで構成が容易になります。すべてのサーバが同時 に自動的にアドレスをリースするため、導入時間が短縮されます。

#### 始める前に

- •展開に適用されるこのガイドの「物理的なケーブル接続」の項の説明に従って、すべての イーサネットケーブルが接続されていることを確認します。
- DHCP サーバが有効なスコープで構成されて稼働していることを確認します。
- DHCP サーバが管理 VLAN で直接リッスンしているか、スイッチ上に IP ヘルパーが構成 されていることを確認します。
- インバンド CIMC とアウトオブバンド CIMC のどちらを使用するかを決定します。
  - インバンド CIMC を使用する場合、すべての HyperFlex Edge スイッチ ポートに対応 するネイティブ VLAN が正しい DHCP VLAN とマッチするように構成します。CIMC が自動的にアドレスをリースできるようにするには、これが唯一の方法です。
  - アウトオブバンド CIMC を使用する場合、DHCP VLAN 上にアクセスモード専用のス イッチ ポートを構成します。
- ステップ1 電源ケーブルを接続します。
- ステップ2 DHCP ログまたはリーステーブルにアクセスして、取得した CIMC アドレスを確認します。
- ステップ3 C220-<S/N>のホスト名を検索して HyperFlex サーバを見つけ、HX Data Platform Installer に入力する必要が あるアドレスをメモします。

#### 次のタスク

DHCP を使用する場合、HX Data Platform のインストールを開始する前に手動でユーザ定義 CIMC パスワードを設定する必要があります。Web UI または CLI セッションのいずれかを使 用して、新しいパスワードを設定します。デフォルトのパスワード password を変更する必要 があります。そうしない場合、インストールが失敗します。

# ファームウェア バージョンの確認

現在の BIOS、CIMC、SAS HBA、およびドライブのファームウェア バージョンを表示して、 それらのバージョンが、リリース ノートのデータと一致していることを確認します。

- ステップ1 お使いのブラウザで https://<CIMC IP> にアクセスして、CIMC Web UI にログインします。
- ステップ2 ナビゲーション ウィンドウで [サーバ (Server)] をクリックします。
- ステップ3 [サーバ (Server)]ページで [概要 (Summary)]をクリックします。
- ステップ4 [Cisco Integrated Management Controller (CIMC) 情報 (Cisco Integrated Management Controller (CIMC) Information)] セクション ([サーバの概要 (Server Summary)] ページ) で、[BIOS バージョン (BIOS Version)] と [CIMC ファームウェア バージョン (CIMC Firmware Version)] を検索してメモします。
- ステップ5 CIMC で、[インベントリ(Inventory)]>[PCIe アダプタ(PCIe Adapters)]の順に移動し、[SAS HBA の バージョン(SAS HBA Version)]を見つけて値をメモします。
- ステップ6 CIMC では、使用しているサーバーのタイプに応じて [ストレージ (Storage)] に移動し、以下のうちのいずれかに移動してください。
  - a) M4 の場合、[Cisco 12G モジュラー SAS (Cisco 12G Modular SAS)]>[物理ドライブ情報 (Physical Drive Info)]に移動し、ドライブ タイプ、製造業者、およびファームウェア バージョンをメモしてく ださい。
  - b) M5 および M6 の場合、[Cisco 12G モジュラー SAS HBA (Cisco 12G Modular SAS HBA)]>[物理ドラ イブ情報(Physical Drive Info)]に移動し、ドライブ タイプ、製造業者、およびファームウェア バー ジョンをメモしてください。
- **ステップ7**現在の BIOS、CIMC、SAS HBA、およびドライブのファームウェア バージョンと、Cisco HyperFlex Edge とファームウェアの互換性マトリックスに記載されているバージョンを比較します。
- ステップ8 最小バージョンを満たしていない場合、互換性マトリックスのHost Update Utility (HUU) ダウンロードリ ンクを基に、システムで実行中のファームウェアのバージョン (Cisco仮想インターフェイスカード (VIC) 、 PCI アダプタ、RAID コントローラ、ドライブ (HDD/SSD) ファームウェアを含む) をアップグレードし ます。Cisco HUU ユーザ ガイドの最新および以前のリリースは、http://www.cisco.com/c/en/us/support/ servers-unified-computing/ucs-c-series-rack-servers/products-user-guide-list.html で確認できます。

# Cisco HX Data Platform インストーラの導入

HXデータプラットフォームインストーラは、ESXiサーバと、VMware ワークステーション、 VMware Fusion、または仮想ボックスに展開できます。HyperFlex ソフトウェアは、オープン仮 想アプライアンス (OVA) ファイル形式の導入可能な仮想マシンとして配布されます。VMware vSphere (シック) クライアントを使用して HX Data Platform インストーラを展開するには、次 の手順を使用します。

ステップ1 HX Data Platform インストーラ OVA を Cisco.com からダウンロードし、このパッケージをローカルに保存します。

ダウンロードしたバージョンが、展開に推奨されるバージョンと一致することを確認します。

- **ステップ2** vSphere クライアントを使用して vCenter にログインします。
- ステップ3 [ファイル(File)]>[OVF テンプレートの導入(Deploy OVF Template)]の順に選択します。

- **ステップ4** [OVF テンプレートの導入(Deploy OVF Template)] ウィザードの [送信元(Source)] ページで、送信 元の場所を指定し、[次へ(Next)] をクリックします。
- **ステップ5** [OVF テンプレートの詳細(OVF Template Details)]ページで、情報を確認してから[次へ(Next)]を クリックします。
- **ステップ6** (任意)[名前と場所(Name and Location)]ページで、仮想アプライアンスの名前と場所を編集し、[次 へ(Next)]をクリックします。
- ステップ7 [ホスト/クラスタ (Host/Cluster)]ページで、導入先のホストまたはクラスタを選択し、[次へ (Next)] をクリックします。
- **ステップ8** [リソースプール(Resource Pool)]ページで、OVF テンプレートの実行場所となるリソースプールを選択し、[次へ(Next)]をクリックします。
- ステップ9 [ストレージ(Storage)] ページで、導入後の OVF テンプレートを保管するデータベースを選択し、[次 へ (Next)]をクリックします。
- ステップ10 [ディスク フォーマット(Disk Format)]ページで、仮想マシンの仮想ディスクを保管するディスク フォーマットを選択し、[次へ(Next)]をクリックします。
- ステップ11 [ネットワークマッピング(Network Mapping)]ページで、OVF テンプレートで指定されているそれぞ れのネットワークについて、[宛先ネットワーク(Destination Network)]列を右クリックしてインフラ ストラクチャ内のネットワークを選択し、[次へ(Next)]をクリックします。
- ステップ12 インストーラ VM の OVF プロパティとして、ホスト名、デフォルト ゲートウェイ、DNS サーバ、IP ア ドレス、およびサブネット マスクを指定します。 あるいは、DHCP で割り当てられるアドレスを使用するには、すべての OVF プロパティを空白のままに します。
- **ステップ13** [準備完了(Ready to Complete)]ページで、[展開後に電源をオン(Power On After Deployment)]を選択し、[終了(Finish)]をクリックします。

# HyperFlex クラスタの設定

- ステップ1 Web ブラウザで、インストーラ VM の IP アドレスを入力し、[承認(Accept)]または[続行(Continue)] をクリックして SSL 証明書エラーをバイパスします。
- **ステップ2** ログイン画面の右下隅にある [ビルド ID (Build ID)] で HyperFlex インストーラのビルド ID を確認しま す。
- ステップ3 ユーザー名 root とパスワード Cisco123 を使用して Cisco HX Data Platform にログインします。
  - 重要 システムに同梱されているデフォルトのパスワード Cisco123 は、インストール時に変更する必要があります。HyperFlex オンプレミス インストーラでは、導入の一部としてルート パスワードを変更する必要があります。新しいパスワードを指定しない限り、インストールを続行できません。設定の手順のこの時点で、新しいパスワードを使用します。
- ステップ4 エンドユーザライセンス契約書を読み、[利用規約に同意する(I accept terms and conditions)] をオン にしてから、[ログイン(Login)] をクリックします。

- ステップ5 [Workflow (ワークフロー)]ページで、[HyperFlex によるクラスタ作成 (Cluster Creation with HyperFlex Edge)]をクリックします
- ステップ6 クラスタを作成するには、必要な構成データが格納された JSON コンフィギュレーション ファイル をインポートできます。JSON ファイルをインポートする場合は、次の2つのステップを行います。インポートしない場合は、必須フィールドに手動でデータを入力できます。
  - (注) 初回インストールの場合は、シスコの担当者に連絡して工場出荷時のプレインストール JSON ファイルを入手してください。
    - **1.** [ファイルの選択 (Select a file)]をクリックし、該当する *JSON* ファイルを選択して構成を ロードします。[構成を使用 (Use Configuration)]を選択します。
    - **2.** インポートした Cisco UCS Manager の値が異なる場合は、[Overwrite Imported Values] ダイア ログボックスが表示されます。[Use Discovered Values] を選択します。
- **ステップ7** [クレデンシャル (Credentials)]ページで、次のフィールドに値を入力してから、[続行 (Continue)]を クリックします。

| 名前(Name)                             | 説明                                                                                                    |  |  |  |
|--------------------------------------|----------------------------------------------------------------------------------------------------|--|--|--|
| Cisco IMC クレデンシャル                    |                                                                                                    |  |  |  |
| Cisco IMC ユーザー名                      | Cisco IMC ユーザー名。ユーザー名のデフォルトは admin です。                                                                                                  |  |  |  |
| パスワード                                | CIMC のパスワード。デフォルトのパスワードは password です。                                                                                                   |  |  |  |
| vCenter クレデンシャル(vCenter Credentials) |                                                                                                    |  |  |  |
| HyperFlex クラスタ サーバの設<br>定            | vCenter サーバの FQDN または IP アドレス。vCenter のルート レベル管<br>理者権限があるアカウントを使用する必要があります。                                                            |  |  |  |
| ユーザ名                                 | 管理者ユーザ名。                                                                                                    |  |  |  |
| [管理パスワード (Admin<br>Password) ]       | 管理者パスワード。                                                                                                    |  |  |  |
|                                      | ハイパーバイザのクレデンシャル                                                                                                    |  |  |  |
| 管理者ユーザ名                              | 管理者ユーザ名。デフォルトのユーザ名は root です。                                                                                                    |  |  |  |
| ハイパーバイザ パスワード                        | デフォルトのパスワードは Cisco123 です。                                                                                                    |  |  |  |
|                                      | <ul> <li>重要 システムに同梱されているデフォルトのパスワード Cisco123</li> <li>は、インストール時に変更する必要があります。新しいユー<br/>ザがパスワードを指定していない限り、インストールを続行<br/>できません。</li> </ul> |  |  |  |

次のスクリーンショットを参照して、このページのフィールドに入力してください。

| offolfo<br>cisco HyperFlex Installer<br>Credentals              |                                          | IP Addresses   | O O O O O · · ·                              |
|-----------------------------------------------------------------|------------------------------------------|----------------|----------------------------------------------|
| Cisco IMC Credentials<br>Cisco IMC User Name<br>eng-455 eng.com | Password 🗠                               |                | Configuration                                |
| vCenter Credentials<br>vCenter Server<br>10.64.53.54            | User Name<br>administrator@vsphere local | Admin Password | Drag and drop<br>configuration files here or |
| Hypervisor Credentials<br>Admin User name<br>root               |                                          |                | Select a File                                |
| The hypervisor on this node uses the f Hypervisor Password      | ettory default password                  |                | Continue                                     |

ステップ8 [IP Addresses] ページで、サーバごとに割り当てられたアドレスを入力します。

| 名前(Name)      | 説明                        |
|---------------|---------------------------|
| Cisco IMC     | Cisco IMC の IP アドレス       |
| ハイパーバイザ       | ハイパーバイザの管理 IP             |
| ストレージョントローラ   | ストレージ コントローラの管理 IP        |
| クラスタの IP アドレス | クラスタ管理 IP アドレス            |
| サブネットマスク      | クラスタ管理のサブネットマスク           |
| ゲートウェイ        | クラスタ管理 IP のゲートウェイ IP アドレス |

次のスクリーンショットを参照して、このページのフィールドに入力してください。

| cisco HyperFlex Ins     | taller             |              |                      | 0 0 0                                      | • • ·                            |
|-------------------------|--------------------|--------------|----------------------|--------------------------------------------|----------------------------------|
| Cred                    | entials            | P            | Addresses            | Cluster Configuration                      |                                  |
| IP Addresses            |                    |              | Add Server           | Configuration                              | *                                |
| Make IP Addresses Seque | ntial              |              |                      | Credentials                                |                                  |
| it • Namen              | Cisco IMC ③        | Hypervisor © | Storage Controller 💿 | vCenter Server<br>User Name administration | 10.64.53.54<br>tor@vsphere.local |
|                         |                    |              |                      | Cisco IMC User Name                        | eng-fi55.eng.com                 |
| - Server 1              | 10.10.10.10        | 10.10.10.20  | 10.10.10.30          | Admin User name                            | root                             |
| - Server 2              | 10.10.10.11        | 10.10.10.21  | 10.10.10.31          |                                            |                                  |
| = Server 3              | 10.10.10.12        | 10.10.10.22  | 10.10.10.32          |                                            |                                  |
|                         |                    |              |                      |                                            |                                  |
|                         | Cluster IP Address | 10.10.10.40  |                      |                                            |                                  |
|                         | Subnet Mask        | 255.0.0.0    |                      |                                            |                                  |
|                         | Gateway            | 10,10,10,1   |                      | K Back                                     | Continue                         |

**ステップ9** [クラスタ構成 (Cluster Configuration)]ページで、次のフィールドに値を入力してから、[続行 (Continue)]をクリックします。

(注) プリインストール ワークシートを使用して、すべてのフィールドに値を入力します。

| 名前(Name)      | 説明                                                                        |
|---------------|---------------------------------------------------------------------------|
| Cisco HX クラスタ |                                                                           |
| クラスタ名         | HyperFlex ストレージクラスタの名前(ユーザが指<br>定した名前)。                                   |
| レプリケーション ファクタ | 3 ノードおよび4 ノード エッジクラスタのレプリ<br>ケーションファクタ3のサポートは、HXDP リリー<br>ス 4.5 で導入されました。 |
|               | 2ノードエッジクラスタのデフォルトのレプリケー<br>ションファクタは2です。                                   |
| コントローラ VM     |                                                                           |
| 管理者パスワードの作成   | コントローラ VM のデフォルト パスワードはあり<br>ません。ユーザーはこのフィールドを設定する必要<br>があります             |
| 管理者パスワードの確認   | 管理者パスワードを再入力して確認します。                                                      |
| vCenter の設定   |                                                                           |

| 名前(Name)                              | 説明                                                                                     |
|---------------------------------------|----------------------------------------------------------------------------------------|
| vCenter データセンター名                      | HyperFlex ホストが追加された vCenter データセン<br>ターの名前。                                            |
| vCenter Cluster Name                  | HyperFlex ホストが追加された vCenter クラスタの<br>名前。                                               |
| システムサービス                              |                                                                                        |
| [DNSサーバ (DNS Server(s))]              | 各 DNS サーバの IP アドレスのカンマ区切りリスト。                                                          |
| NTP サーバ                               | 各 NTP サーバの IP アドレスのカンマ区切りリスト。                                                          |
|                                       | 重要 信頼性の高い NTP サーバが必要です。                                                                |
| [タイムゾーン(Time Zone)]                   | コントローラ VM のローカル タイム ゾーン。                                                               |
| コネクテッド サービス                           |                                                                                        |
| [Enable Connected Services] (推奨)      | オンにして、接続サービスを有効にします。                                                                   |
|                                       | <ul><li>(注) 接続サービスを有効にして Cisco TAC に<br/>メール アラートを送信できるようにする<br/>ことを強く推奨します。</li></ul> |
| サービス チケット通知の送信先:例:<br>admin@cisco.com | サービス要求通知を受信する電子メールアドレス。                                                                |
| 詳細ネットワーク                              |                                                                                        |
| 管理 VLAN タグ<br>データ VLAN タグ             | トランクポートを使用する場合は、適切な VLAN<br>タグを入力します。トランクモードを使用する場合<br>は、VLANタグが異なる必要があります。            |
|                                       | アクセス ポートを使用している場合は、両方の<br>VLAN タグに <b>0</b> を入力します。                                    |
|                                       | (注) トランク ポートを使用している場合は、<br>0を入力しないでください。                                               |
| 管理 vSwitch                            | 自動入力された vSwitch 名を変更しないでくださ                                                            |
| データ vSwitch                           |                                                                                        |
| Advanced Configuration                |                                                                                        |

I

| 名前(Name)                                            | 説明                                                                                                    |
|-----------------------------------------------------|----------------------------------------------------------------------------------------------------|
| データネットワーク上のジャンボフレームを有効化                             | このチェックボックスをオフにして、HyperFlex<br>Edge 展開で標準サイズのパケットが使用されるよ<br>うにする必要があります。ネットワーク構成によっ<br>ては、必要に応じて10/25GE 展開のジャンボフレー<br>ムを有効にすることができます。導入を容易にする<br>ため、このオプションをオフにすることをお勧めし<br>ます。                                                                                                    |
| ディスクパーティションのクリーンアップ                                 | 既存のすべてのデータとパーティションをHXスト<br>レージクラスタから削除する場合は、このチェッ<br>クボックスをオンにします。たとえば、クラスタに<br>このソフトウェアをインストールするのは初めてで<br>はない場合、このチェックボックスをオンにしま<br>す。                                                                                                    |
| [VDI のみの展開用に最適化 (Optimize for VDi only deployment)] | VDI展開を最適化する場合は、このチェックボック<br>スをオンにします。デフォルトでは、HyperFlex は<br>仮想サーバインフラストラクチャ(VSI)用にパ<br>フォーマンスが最適化されています。VDI展開の場<br>合にパフォーマンスパラメータを調整するには、<br>このボックスをオンにします。このオプションは、<br>オールフラッシュ HX モデルには影響しません。ハ<br>イブリッドHX クラスタでのみ有効にする必要があ<br>ります。VDI と VSI が混在するワークロードを実<br>行している場合は、このオプションを選択しないで<br>ください。 |
| vCenter Single-Sign-On Server                       | このフィールドには、Cisco TAC から指示があった<br>場合にのみ値を入力してください。                                                                                                    |

次のスクリーンショットを参照して、このページのフィールドに入力してください。

| HyperFlex Installer                                              |                                      |                                                          | 0 0 6                  | ) 📀 :                | <b>¤</b> ~ |
|------------------------------------------------------------------|--------------------------------------|----------------------------------------------------------|------------------------|----------------------|------------|
| Credentials                                                      |                                      | IP Addresses                                             | Cluster Configuratio   | n                    |            |
|                                                                  |                                      |                                                          |                        |                      |            |
| Cisco HX Cluster                                                 |                                      |                                                          | Configuration          |                      | *          |
| Cluster Name                                                     | Replication Factor ①                 |                                                          | Credentials            |                      | -          |
| EDGE_CLUSTER                                                     | 2                                    |                                                          | vCenter Server         | 10.64.53.54          | 1          |
|                                                                  |                                      |                                                          | User Name adminis      | trator@vsphere.local |            |
|                                                                  |                                      |                                                          | Cisco IMC User Name    | eng-fi55.eng.com     |            |
| Controller VM                                                    |                                      |                                                          | Admin User name        | root                 |            |
| Create Admin Password                                            | Confirm Admin Password               |                                                          | IP Addresses           |                      |            |
| ••••••                                                           | ••••••                               |                                                          | Cluster Name           | EDGE_CLUSTER         | 1          |
|                                                                  |                                      |                                                          | Management Cluster     | 10.10.10.40          |            |
| vCenter Configuration                                            |                                      |                                                          | Management Subnet Mas  | k 255.0.0.0          |            |
| vcenter configuration                                            |                                      |                                                          | Management Gateway     | 10.10.10.1           |            |
| vCenter Datacenter Name                                          | vCenter Cluster Name                 |                                                          | Server 1               |                      |            |
| datacenter                                                       | cluster                              |                                                          | Management Cisco IMC   | 10.10.10.10          | 1          |
|                                                                  |                                      |                                                          | Management Hypervisor  | 10.10.10.20          |            |
| System Services                                                  |                                      |                                                          | Management Storage Con | troller 10.10.10.30  |            |
| DNC Connected                                                    | NTO Commented                        | ONC Damain Name                                          | Server 2               |                      |            |
| Lo o ( ( o o )                                                   | NIP Server(s)                        | DNS Domain Name                                          | Management Cisco IMC   | 10.10.10.11          | *          |
| 10.04.40.21                                                      | 10.04.1.40                           |                                                          | < Back                 | Start                |            |
| Time Zone                                                        |                                      |                                                          |                        |                      |            |
| (UTC+05:30) Chennai, Sri Jayawardene                             | pura 🗸 🛈                             |                                                          |                        |                      |            |
| Connected Services                                               |                                      |                                                          |                        |                      |            |
| Connected Services                                               | Send service ticket notifications to |                                                          |                        |                      |            |
| (Recommended)                                                    | admin@cisco.com                      |                                                          |                        |                      |            |
| Advanced Networking                                              |                                      |                                                          |                        |                      |            |
| Management VLAN Tag                                              | Management vSwitch                   |                                                          |                        |                      |            |
| 10                                                               | vswitch-hx-inband-mgmt               |                                                          |                        |                      |            |
| Data VLAN Tag                                                    | Data vSwitch                         |                                                          |                        |                      |            |
| 11                                                               | vswitch-hx-storage-data              |                                                          |                        |                      |            |
| Advanced Configuration                                           |                                      |                                                          |                        |                      |            |
| Jumbo Frames                                                     | Disk Partitions                      | Virtual Desktop (VDI)                                    |                        |                      |            |
| <ul> <li>Enable Jumbo Frames on</li> <li>Data Network</li> </ul> | Clean up disk partitions             | <ul> <li>Optimize for VDI only<br/>deployment</li> </ul> |                        |                      |            |
| vCenter Single-Sign-On Server                                    |                                      |                                                          |                        |                      |            |
| ex: https:// <address>:7444/sts/STSService</address>             |                                      |                                                          |                        |                      |            |
|                                                                  |                                      |                                                          |                        |                      |            |

**ステップ10** 導入が完了すると、[導入の概要(Summary Deployment)]ページに導入の詳細が要約されて表示されま す。

#### 次のタスク

HX Data Platform プラグインのインストールを確認します。「Cisco HX Data Platform ソフトウェ アインストールの確認 (274 ページ)」を参照してください。

# Cisco HX Data Platform ソフトウェア インストールの確認

- ステップ1 vSphere を起動し、管理者として vCenter Server にログインします。
- ステップ2 vCenter Inventory Lists で、Cisco HX Data Platform が表示されることを確認します。

Cisco HX Data Platform のエントリが表示されていない場合は、vCenter からログアウトしてブラウザを閉じ、再度ログインします。ほとんどの場合はこの操作で問題が解決します。

vCenter からログアウトしても問題が解決されない場合は、vCenter Web クライアントを再起動する必要が あります。VCSA に SSHで接続し、service vsphere-client restartを実行します。Windows 対応の vCenter の場合、MMC のサービスページで VMware vSphere Web クライアントを再起動します。

ステップ3 新しいクラスタがオンライン状態になっていて、登録済みであることを確認してください。

### (10/25GE のみ) HyperFlex クラスタの設定

- ステップ1 Web ブラウザで、インストーラ VM の IP アドレスを入力し、[承認(Accept)] または[続行(Continue)] をクリックして SSL 証明書エラーをバイパスします。
- **ステップ2** ログイン画面の右下隅にある [ビルド ID (Build ID)] で HyperFlex インストーラのビルド ID を確認しま す。
- ステップ3 ユーザー名 root とパスワード Cisco123 を使用して Cisco HX Data Platform にログインします。
  - 重要 システムは、デフォルトのパスワード [Cisco123] で出荷されますので、インストール中にこれ を変更する必要があります。HyperFlex オンプレミスインストーラでは、導入の一部としてルー トパスワードを変更する必要があります。新しいパスワードを指定しない限り、インストール を続行できません。設定の手順のこの時点で、新しいパスワードを使用します。
- ステップ4 エンドユーザライセンス契約書を読み、[利用規約に同意する(I accept terms and conditions)] をオン にしてから、[ログイン(Login)] をクリックします。
- ステップ5 [Workflow (ワークフロー)]ページで、[HyperFlex によるクラスタ作成 (Cluster Creation with HyperFlex Edge)]をクリックします
- ステップ6 [クレデンシャル (Credentials)]ページで、次のフィールドに値を入力してから、[続行 (Continue)]を クリックします。

| 名前(Name)                         | 説明                                                                                                    |  |  |  |
|----------------------------------|----------------------------------------------------------------------------------------------------|--|--|--|
| vCenter クレデンシャル                  |                                                                                                    |  |  |  |
| vCenter Server                   | vCenter サーバの FQDN または IP アドレス。vCent<br>のルート レベル管理者権限があるアカウントを使<br>用する必要があります。                                    |  |  |  |
| ユーザ名                             | 管理者ユーザ名。                                                                                                    |  |  |  |
| [管理パスワード (Admin Password)]       | 管理者パスワード。                                                                                                    |  |  |  |
| [CIMC クレデンシャル(CIMC Credentials)] |                                                                                                    |  |  |  |
| [CIMC ユーザ名(CIMC User Name)]      | CIMC のユーザ名。ユーザー名のデフォルトは<br>admin です。                                                                             |  |  |  |
| パスワード                            | CIMC のパスワード。デフォルトのパスワードは<br>password です。                                                                         |  |  |  |
| ハイパーバイザのクレデンシャル                  |                                                                                                    |  |  |  |
| 管理者ユーザ名                          | 管理者ユーザ名。デフォルトのユーザ名は root で<br>す。                                                                                 |  |  |  |
| [管理パスワード (Admin Password)]       | デフォルトのパスワードは Cisco123 です。                                                                                        |  |  |  |
|                                  | 重要 システムに同梱されているデフォルトの<br>パスワード Cisco123 は、インストール時<br>に変更する必要があります。新しいユー<br>ザがパスワードを指定していない限り、<br>インストールを続行できません。 |  |  |  |

### ステップ7 [IP アドレス (IP Addresses)] ページで、サーバごとに割り当てられたアドレスを入力します。

| 名前 (Name)     | 説明                        |
|---------------|---------------------------|
| Cisco IMC     | Cisco IMC の IP アドレス       |
| ハイパーバイザ       | ハイパーバイザの管理 IP             |
| ストレージョントローラ   | ストレージ コントローラの管理 IP        |
| クラスタの IP アドレス | クラスタ管理 IP アドレス            |
| サブネットマスク      | クラスタ管理のサブネットマスク           |
| ゲートウェイ        | クラスタ管理 IP のゲートウェイ IP アドレス |

**ステップ8** [クラスタ構成 (Cluster Configuration)]ページで、次のフィールドに値を入力してから、[続行 (Continue)]をクリックします。

(注) プリインストール ワークシートを使用して、すべてのフィールドに値を入力します。

| 名前(Name)                   | 説明                                                                                                    |  |  |  |
|----------------------------|----------------------------------------------------------------------------------------------------|--|--|--|
| Cisco HX クラスタ              |                                                                                                    |  |  |  |
| クラスタ名                      | HyperFlex ストレージクラスタの名前(ユーザが指<br>定した名前)。                                                                          |  |  |  |
| レプリケーション ファクタ              |                                                                                                    |  |  |  |
| コントローラ VM                  |                                                                                                    |  |  |  |
| 管理者パスワードの作成                | デフォルトのパスワードは Cisco123 です。                                                                                        |  |  |  |
|                            | 重要 システムに同梱されているデフォルトの<br>パスワード Cisco123 は、インストール時<br>に変更する必要があります。新しいユー<br>ザがパスワードを指定していない限り、<br>インストールを続行できません。 |  |  |  |
| 管理者パスワードの確認                | 管理者パスワードを再入力して確認します。                                                                                             |  |  |  |
| vCenter の設定                |                                                                                                    |  |  |  |
| vCenter データセンター名           | HyperFlex ホストが追加された vCenter データセン<br>ターの名前。                                                                      |  |  |  |
| vCenter Cluster Name       | HyperFlex ホストが追加された vCenter クラスタの<br>名前。                                                                         |  |  |  |
| システムサービス                   |                                                                                                    |  |  |  |
| [DNS サーバ (DNS Server(s)) ] | 各 DNS サーバの IP アドレスのカンマ区切りリスト。                                                                                    |  |  |  |
| NTP サーバ                    | 各 NTP サーバの IP アドレスのカンマ区切りリス<br>ト。<br><b>重要</b> 信頼性の高い NTP サーバが必要です。                                              |  |  |  |
| [タイム ゾーン (Time Zone) ]     | コントローラ VM のローカル タイム ゾーン。                                                                                         |  |  |  |
| 自動サポート                     | 1                                                                                                    |  |  |  |
| 名前(Name)                                    | 説明                                                                                              |  |  |  |  |  |
|---------------------------------------------|-------------------------------------------------------------------------------------------------|--|--|--|--|--|
| 自動サポートを有効にします(推奨)。                          | 自動サポートを有効にするには、このチェックボッ<br>クスをオンにします。                                                           |  |  |  |  |  |
|                                             | <ul><li>(注) 自動サポートを有効にして、メールア</li><li>ラートを Cisco TAC に送信できるように</li><li>することを強くお勧めします。</li></ul> |  |  |  |  |  |
| サービスチケット通知をに送信します (例:<br>name@company.com)。 | サービス リクエスト通知を受信するメール アドレ<br>ス。                                                                  |  |  |  |  |  |

**ステップ9** [クラスタ構成の詳細設定(Advanced Cluster Configuration)] ページで、次のフィールドに値を入力してから、[開始(Start)]をクリックします。

| 名前(Name)                  | 説明                                                                                                    |  |  |  |  |  |  |  |  |
|---------------------------|----------------------------------------------------------------------------------------------------|--|--|--|--|--|--|--|--|
| 詳細ネットワーク                  |                                                                                                    |  |  |  |  |  |  |  |  |
| アップリンク スイッチの速度            | <b>10/25GE</b> のラジオ ボタンをオンにします。[MAC<br>アドレス プレフィックス (MAC Address Prefix)]<br>フィールドが表示されます。MAC アドレス プレ<br>フィックスを設定します。                                   |  |  |  |  |  |  |  |  |
|                           | <ul> <li>(注) MAC アドレス プレフィックスは、Cisco<br/>VIC の仮想インターフェイスに一意の<br/>MAC アドレスを割り当てるために使用さ<br/>れます。既存のネットワーク機器と重複<br/>しないように、一意の範囲を選択してく<br/>ださい。</li> </ul> |  |  |  |  |  |  |  |  |
| 管理 VLAN タグ<br>データ VLAN タグ | トランクポートを使用する場合は、適切な VLAN<br>タグを入力します。トランクモードを使用する場合<br>は、VLANタグが異なる必要があります。                                                                             |  |  |  |  |  |  |  |  |
|                           | アクセス ポートを使用している場合は、両方の<br>VLAN タグに <b>0</b> を入力します。                                                                                                    |  |  |  |  |  |  |  |  |
|                           | (注) トランク ポートを使用している場合は、<br>0を入力しないでください。                                                                                                    |  |  |  |  |  |  |  |  |
| 管理 vSwitch                | 自動入力された vSwitch 名を変更しないでくださ                                                                                                    |  |  |  |  |  |  |  |  |
| データ vSwitch               |                                                                                                    |  |  |  |  |  |  |  |  |
| 詳細設定                      | <u>.</u>                                                                                                    |  |  |  |  |  |  |  |  |
| データネットワーク上のジャンボフレームを有効化   | 10/25G展開のジャンボフレームを有効にするには、<br>チェックを付けます。                                                                                                    |  |  |  |  |  |  |  |  |

| 名前(Name)                                            | 説明                                                                                                    |
|-----------------------------------------------------|----------------------------------------------------------------------------------------------------|
| ディスクパーティションのクリーンアップ                                 | 既存のすべてのデータとパーティションをHXスト<br>レージクラスタから削除する場合は、このチェッ<br>クボックスをオンにします。たとえば、クラスタに<br>このソフトウェアをインストールするのは初めてで<br>はない場合、このチェックボックスをオンにしま<br>す。                                                                                                    |
| [VDI のみの展開用に最適化 (Optimize for VDi only deployment)] | VDI展開を最適化する場合は、このチェックボック<br>スをオンにします。デフォルトでは、HyperFlex は<br>仮想サーバインフラストラクチャ(VSI)用にパ<br>フォーマンスが最適化されています。VDI展開の場<br>合にパフォーマンス パラメータを調整するには、<br>このボックスをオンにします。このオプションは、<br>オールフラッシュ HX モデルには影響しません。ハ<br>イブリッドHX クラスタでのみ有効にする必要があ<br>ります。VDI と VSI が混在するワークロードを実<br>行している場合は、このオプションを選択しないで<br>ください。 |
| vCenter Single-Sign-On Server                       | このフィールドには、Cisco TAC から指示があった<br>場合にのみ値を入力してください。                                                                                                    |

[進捗状況(Progress)]ページで、すべてのクラスタ構成タスクの進捗状況を確認します。導入が完了するまでには 20~45分かかります。

**ステップ10** 導入が完了すると、[導入の概要(Summary Deployment)]ページに導入の詳細が要約されて表示されま す。

### 次のタスク

HX Data Platform プラグインのインストールを確認します。

### HX Connect へのログイン

Cisco HyperFlex コネクトは、HX ストレージのモニタリング、およびレプリケーション、暗号 化、データストア、および仮想マシンのタスクに対し、HTML5 ベースのアクセスを提供しま す。この手順では、HX Connect の起動およびログインの概要を説明します。HX Connect への ログイン手順の詳細については、『Cisco HyperFlex データ プラットフォーム管理者ガイド』 を参照してください。

ステップ1 任意のブラウザで https://Cluster\_IP/ または https://FQDN にアクセスして、HX Connect UI を起動します。

| Cisco HyperFiex Connect x                                            | <b>#</b> |
|----------------------------------------------------------------------|----------|
| ← → C A Not Secure   https://tx-eap-01-mgmt.ciscolab.dk/#/clusters/1 | ☆ :      |
|                                                                      |          |
|                                                                      |          |
|                                                                      |          |
| alialia<br>cisco                                                     |          |
| Ciero Umorfley Connect                                               |          |
| Cisco Hypernex Connect                                               |          |
|                                                                      |          |
|                                                                      |          |
| HyperFlex                                                            |          |
|                                                                      |          |
| 3.0(1a)                                                              |          |
|                                                                      |          |
| I DERNAME                                                            |          |
|                                                                      |          |
|                                                                      |          |
| Lope                                                                 |          |
|                                                                      |          |
|                                                                      |          |
|                                                                      |          |
|                                                                      |          |
|                                                                      |          |
|                                                                      |          |

ステップ2 次のクレデンシャルでログインします。

・ユーザ名:admin

・パスワード: クラスタのインストール中に設定されたパスワードを使用します。

### 次のタスク

HyperFlex クラスタが実稼働で使用できるようになる前に、インストール後のスクリプトを実行します。1GEと10/25GEのどちらのスイッチ設定を実行しているかに応じて、次を参照してください。

# (1 GbE のみ) インストール後のスクリプトの実行

- **ステップ1** Web ブラウザで、http://<インストーラ VM の IP アドレス>/mssh に移動し、ユーザ名 admin と、 自分のパスワードを使用してログインし、*hx\_post\_install* を実行します。
- ステップ2 Enter キーを押して、Web ベースの SSH ウィンドウでインストール後のタスクを開始します。

インストール後のスクリプトの実行時に、要件に応じ、次のオプションのいずれかを選択します。

 1:新しく作成されたクラスタまたは既存のクラスタでインストール後スクリプトを実行します。この オプションを選択すると、スクリプトはクラスタ内のすべてのノードでインストール後の操作を実行 します。

- ・2: 拡張ワークフローを実行した後、拡張ノードまたは新しく追加されたノードでインストール後スクリプトを実行します。このオプションを選択すると、スクリプトは拡張されたノードのリストを取得し、拡張されたノードでインストール後の操作を実行します。
- •3: クラスタ内に固有の SSL 証明書を設定します。このオプションを選択すると、現在の証明書が新し く作成された SSL 証明書に置換されます。このオプションは、クラスタの拡張には必要ありません。
- ステップ3 画面の指示に従って、インストールを完了します。 hx\_post\_install スクリプトは以下の事柄を行います。
  - •vCenter ホストのライセンス付与。
  - ・ベストプラクティスごとのクラスタのHA/DRSの有効化。
  - vCenter の SSH/シェル警告の抑制。
  - •ベストプラクティスに沿った vMotion の設定。
  - ・ゲスト VLAN/ポートグループの追加。
  - HyperFlex Edge 構成のチェックの実行。

Post\_install ワークフローが正常に完了すると、選択したオプションに基づいて実行された設定の概要が [Cluster summary (クラスタ概要)]の下に表示されます。

インストール後スクリプトの例は次のとおりです。

Select post\_install workflow-

New/Existing Cluster
 Expanded Cluster (for non-edge clusters)
 Generate Certificate

Note: Workflow No.3 is mandatory to have unique SSL certificate in the cluster. By Generating this certificate, it will replace your current certificate. If you're performing cluster expansion, then this option is not required.

Selection: 1 Logging in to controller localhost HX CVM admin password: Getting ESX hosts from HX cluster... vCenter URL: 10.121.48.111 Enter vCenter username (user@domain): administrator@vsphere.local vCenter Password: Found datacenter ucs659\_dc Found cluster ucs659-hx-cluster

post\_install to be run for the following hosts: ucs659.eng.storvisor.com ucs660.eng.storvisor.com

Enter ESX root password: HX Edge configuration detected Uplink speed is detected as: 1G Uplink count is detetec as: 2

Enter vSphere license key? (y/n) n

```
Enable HA/DRS on cluster? (y/n) y
Successfully completed configuring cluster HA.
Successfully completed configuring cluster DRS.
Disable SSH warning? (y/n) y
Add vmotion interfaces? (y/n) y
Netmask for vMotion: 255.255.240.0
vMotion IP for ucs659.eng.storvisor.com: 10.64.73.131
Adding vmotion to ucs659.eng.storvisor.com
Adding vmkernel to ucs659.eng.storvisor.com
Updating portgroup vmotion on ucs659.eng.storvisor.com
Successfully updated portgroup vmotion on host ucs659.eng.storvisor.com. activeNic: vmnic0 standbyNic:
vmnic1
vMotion IP for ucs660.eng.storvisor.com: 10.64.73.132
Adding vmotion to ucs660.eng.storvisor.com
Adding vmkernel to ucs660.eng.storvisor.com
Updating portgroup vmotion on ucs660.eng.storvisor.com
Successfully updated portgroup vmotion on host ucs660.eng.storvisor.com. activeNic: vmnic0 standbyNic:
vmnic
Add VM network VLANs? (y/n) y
Run health check? (y/n) y
Validating cluster health and configuration...
Cluster Summary:
     Version - 4.0.2f-35930
    Model - HX220C-M5SX
    Health - HEALTHY
    ASUP enabled - False
```

# (10/25GE のみ) インストール後のスクリプトの実行

- **ステップ1** Web ブラウザで、http://<インストーラ VM の IP アドレス>/mssh に移動し、ユーザ名 admin と、 自分のパスワードを使用してログインし、*hx\_post\_install* を実行します。
- ステップ2 Enter キーを押して、Web ベースの SSH ウィンドウでインストール後のタスクを開始します。

インストール後のスクリプトの実行時に、要件に応じ、次のオプションのいずれかを選択します。

- 1:新しく作成されたクラスタまたは既存のクラスタでインストール後スクリプトを実行します。この オプションを選択すると、スクリプトはクラスタ内のすべてのノードでインストール後の操作を実行 します。
- 2: 拡張ワークフローを実行した後、拡張ノードまたは新しく追加されたノードでインストール後スクリプトを実行します。このオプションを選択すると、スクリプトは拡張されたノードのリストを取得し、拡張されたノードでインストール後の操作を実行します。
- •3: クラスタ内に固有の SSL 証明書を設定します。このオプションを選択すると、現在の証明書が新し く作成された SSL 証明書に置換されます。このオプションは、クラスタの拡張には必要ありません。

**ステップ3** 画面の指示に従って、インストールを完了します。 *hx post install* スクリプトは以下の事柄を行います。

•vCenter ホストのライセンス付与。

- ・ベストプラクティスごとのクラスタのHA/DRSの有効化。
- vCenter での SSH/シェル警告の削除。
- •ベストプラクティスに沿った vMotion の設定。
- •新しい VM ポートグループの追加。
- HyperFlex Edge のヘルス チェック。

Post\_install ワークフローが正常に完了すると、選択したオプションに基づいて実行された設定の概要が [Cluster summary (クラスタ概要)]の下に表示されます。

インストール後スクリプトの例は次のとおりです。

Select post install workflow-

New/Existing Cluster
 Expanded Cluster (for non-edge clusters)
 Generate Certificate

Note: Workflow No.3 is mandatory to have unique SSL certificate in the cluster. By Generating this certificate, it will replace your current certificate. If you're performing cluster expansion, then this option is not required.

Selection: 1
Cluster IP/FQDN : 10.1.22.13
HX CVM admin password:
Getting ESX hosts from HX cluster...
vCenter URL: 10.1.22.150
Enter vCenter username (user@domain): administrator@vsphere.local
vCenter Password:
Found datacenter spiderman
Found cluster spiderman

post\_install to be run for the following hosts: hx-node-1.spiderman.hx.local hx-node-2.spiderman.hx.local

Enter ESX root password: HX Edge configuration detected Uplink speed is detected as: 10G Uplink count is detetec as: 2

Enter vSphere license key? (y/n) n

Enable HA/DRS on cluster? (y/n) y Successfully completed configuring cluster HA.

Disable SSH warning? (y/n) y

Add vmotion interfaces? (y/n) y Netmask for vMotion: 255.255.255.0 VLAN ID: (0-4096) 2032 vMotion MTU is set to use jumbo frames (9000 bytes). Do you want to change to 1500 bytes? (y/n) n Do you wish to enter the range of vMotion IPs (y/n) y

```
Please enter vMotion Ip range (format: IP start-IP end) 10.20.32.16-10.20.32.17
Vmotion ip 10.20.32.16 used for hx-node-1.spiderman.hx.local
Adding vmkernel to hx-node-1.spiderman.hx.local
Vmotion ip 10.20.32.17 used for hx-node-2.spiderman.hx.local
Adding vmkernel to hx-node-2.spiderman.hx.local
Add VM network VLANs? (y/n) y
Port Group Name to add (VLAN ID will be appended to the name in ESXi host): infra
VLAN ID: (0-4096) 199
Adding infra-199 to hx-node-1.spiderman.hx.local
Adding infra-199 to hx-node-2.spiderman.hx.local
Add additional VM network VLANs? (y/n) n
Run health check? (y/n) y
Validating cluster health and configuration ...
Cluster Summary:
Version - 5.0.2a-41212
Model - HXAF220C-M5SX
Health - HEALTHY
ASUP enabled - False
hxshell:~$
```

### vMotionの自動構成

hx\_post\_install スクリプトにより、ネットワークトポロジに基づいて自動的に vMotion が構成されます。

#### 1GE シングル スイッチの考慮事項

- 自動構成では、トランクポートのみがサポートされ、専用 vMotion VLAN を使用した構成のみが可能です。
- •アクセスポートを使用する場合や、共有vMotion VLANを使用して構成する場合は、既存の管理 VMkernel ポート (vmk0) 上に vMotion を手動で構成する必要があります。
- •vMotion は、1GE 管理および VM ネットワーク アップリンクで共有されます。
- vMotion によってリンクが完全に飽和状態にならないよう、デフォルトの 500Mbps トラフィックシェーパーを使用して新しい VMKernel ポート (vmk2) が作成されます。このデフォルト値は、hx\_post\_install の実行後に変更することができます。手動によるトラフィックシェーピングの構成 (285ページ)を参照してください。

### 1GE デュアル スイッチの考慮事項

- •vMotion は専用の 1GE アップリンクで設定されます。
- 新しい VMKernel ポート(vmk2)が作成されます。フェールオーバーの順序は、通常の ネットワーク条件下でストレージデータと vMotion が分離されるように自動構成されま す。

この設定では、トラフィックシェーパーは不要です。

#### 10/25GE スイッチの考慮事項

- vMotion は、専用の vMotion vSwitch 上で専用のアクティブ/スタンバイ vNIC と共に設定されています。
- 新しい VMKernel ポート(vmk2)が作成されます。フェールオーバーの順序は、通常の ネットワーク条件下でストレージデータと vMotion が分離されるように自動構成されま す。
- この設定ではトラフィックシェーパーは必要ありませんが、帯域幅は管理、vMotion、およびゲスト VM ポート グループで共有されます。ネットワーク要件に応じて、オプションのトラフィックシェーパーを適用することができます。

### 手動による vMotion の構成

vMotion は環境のニーズに応じてさまざまな方法で構成できます。このタスクで説明するのは 構成の一例です。この手順を基に、必要に応じてバリエーションを適用できます。

この設定では、ポート1でトランキングされる固有の VLAN を vMotion に使用します。

- ステップ1 vSphere を起動し、管理者として vCenter Server にログインします。
- ステップ2 [vCenter Inventory リスト (vCenter Inventory Lists)] で HyperFlex ホストをクリックし、[管理 (Manage)]> [ネットワーキング (Networking)]>[仮想スイッチ (Virtual Switches)]の順に移動します。
- ステップ3 [ホスト ネットワークの追加(Add Host Networking)] をクリックします。
- ステップ4 [ネットワークの追加ウィザード: 接続タイプ (Add Network Wizard: Connection Type)] ページで、 [VMkernel] をクリックしてから、[次へ (Next)] をクリックします。
- ステップ5 [vswitch-hx-inband-mgmt を使用(Use vswitch-hx-inband-mgmt)]をクリックしてから、[次へ(Next)]を クリックします。
- ステップ6 [ネットワーク ラベル (Network Label)] に識別しやすいラベル (vMotion などを入力し、正しい [VLAN ID] を入力してから、[vMotion にこのポート グループを使用 (Use this portgroup for vMotion)] をオンにし、[次へ (Next)] をクリックします。
- **ステップ7**[次の IP 設定を使用(Use the following IP settings)]をクリックし、スタティックな IPv4 アドレスと [サブ ネットマスク(Subnet Mask)]の値を入力してから、[次へ(Next)]をクリックします。
- ステップ8 設定内容を確認し、[Finish(終了)] をクリックします。
- **ステップ9** HyperFlex ストレージクラスタに含まれるすべての HyperFlex ホストとコンピューティング専用ホストについて、上記の手順を繰り返します。

### 手動によるトラフィック シェーピングの構成

1GE シングル スイッチ展開で、共有アップリンクでのネットワーク輻輳を防ぐためのベスト プラクティスは、vMotion インターフェイスでトラフィックシェーピングを有効にすることで す。トラフィックシェーパーを設定しないと、vMotion トラフィックのため、同じ物理 1 GE ポートを共有する管理トラフィックと VM ゲスト トラフィックが使える帯域幅が非常に少な くなります。vMotion 標準スイッチでは、出力トラフィックのシェーピングのみを設定できま す。

- ステップ1 vSphere を起動し、管理者として vCenter Server にログインします。
- ステップ2 [vCenter Inventory リスト(vCenter Inventory Lists)] で HyperFlex ホストをクリックし、[管理(Manage)]> [ネットワーキング(Networking)]>[仮想スイッチ(Virtual Switches)] の順に移動します。
- ステップ3 vMotion ポート グループが含まれている vSwitch を選択します。
- ステップ4 vMotion ポート グループ名をクリックし、[設定の編集(Edit Settings)] (鉛筆アイコン)をクリックします。
- ステップ5 左側のメニューで、[トラフィック シェーピング(Traffic shaping)]を選択します。
- ステップ6 [オーバーライド (Override)]チェックボックスをオンにしてトラフィックシェーピングを有効にします。
- ステップ7 平均帯域幅とピーク帯域幅を、環境のニーズに適合する値に設定します。たとえば、1GEアップリンクで 使用可能な総帯域幅の 50% を表す 500,000 kbit/sec を両方の帯域幅に使用できます。
- ステップ8 [OK] を選択して設定を保存します。
  - (注) 平均帯域幅を適切な値に設定するよう注意してください。ピーク帯域幅はトラフィックのバース トにのみ適用され、vMotionの動作時には短時間で枯渇します。

### (10/25GE) 追加 VIC ポートの使用(オプション)

(異なる VLAN などの)異なるスイッチへのアップリンクが必要な場合、またはゲスト VM に追加の専用帯域幅が必要な場合は、HX のインストール後に VIC からポート3と4を接続できます。ここでは、デフォルトで作成される設定と、追加ポートで追加の vNIC を作成する方法について説明します。

### デフォルトの 10GE VIC 設定:

インストール時に、HyperFlex は VIC 1457 を次のように設定します。

- ポートチャネルを無効にします。
- HyperFlex が動作するために必要な8つのvNICを設定します(VICの最初の2つのポート に対応するアップリンクポート番号は0または1に設定します)。

| General Ex | ternal Etherne | t Interfa                | ices v  | NICs VHB   | As                |      |       |             |     |      |           |             |          |         |              |                 |
|------------|----------------|--------------------------|---------|------------|-------------------|------|-------|-------------|-----|------|-----------|-------------|----------|---------|--------------|-----------------|
| * VNICs    |                | Host Ethernet Interfaces |         |            |                   |      |       |             |     |      |           |             |          |         |              |                 |
| emo        |                | Ad                       | Id vNIC | Clone vNIC | Delete vNICs      |      |       |             |     |      |           |             |          |         |              |                 |
| em2        |                |                          | Name    | CDN        | MAC Address       | MTU  | usNIC | Uplink Port | CoS | VLAN | VLAN Mode | ISC St Boot | PXE Boot | Channel | Port Profile | Uplink Failover |
| eth3       |                | 0                        | eth0    | hv-mgmt-a  | 00.25 85 50 A1 01 | 9000 | 0     | 0           | 0   | NONE | TRUNK     | disabled    | disabled | NIA     | NA           | NA              |
| eth4       |                | 0                        | eth1    | hv-mgmt-b  | 00:25:85:50:82:01 | 9000 | 0     | 1           | 0   | NONE | TRUNK     | disabled    | disabled | NIA     | NA           | NA              |
| eth5       |                | 0                        | eth2    | storage-d  | 00.25 85:50 A3:01 | 9000 | 0     | 0           | 0   | NONE | TRUNK     | disabled    | disabled | NIA     | NA           | NA              |
| eth6       |                | 0                        | eth3    | storage-d  | 00:25:85:50:84:01 | 9000 | 0     | 1           | 0   | NONE | TRUNK     | disabled    | disabled | NIA     | NA           | NA              |
| eth7       |                | 0                        | eth4    | vm-netwo   | 00.25 B5:50 A5:01 | 9000 | 0     | 0           | 0   | NONE | TRUNK     | disabled    | disabled | NIA     | NA           | NA              |
|            |                | 0                        | eth5    | vm-netwo   | 00.25 85 50 86 01 | 9000 | 0     | 1           | 0   | NONE | TRUNK     | disabled    | disabled | NIA     | NA           | NA              |
|            | ń.             | 0                        | eth6    | hv-vmotio  | 00.25 85 50 A7 01 | 9000 | 0     | 0           | 0   | NONE | TRUNK     | disabled    | disabled | NIA     | NA           | NA              |
|            | 10000          | 0                        | eth7    | hv-vmotio  | 00.25.85.50.88.01 | 9000 | 0     | 1           | 0   | NONE | TRUNK     | disabled    | disabled | NIA     | NIA          | NA              |

## ネットワーク設定例

1GE シングル スイッチ

トランク ポートを使用している Nexus 5548

```
vlan 101
 name HX-MGMT
vlan 102
 name HX-STORAGE
vlan 103
 name HX-vMOTION
vlan 104
 name HX-GUESTVM
interface Ethernet2/11
 description HX-01-Port1
  switchport mode trunk
  switchport trunk allowed vlan 101-104
 spanning-tree port type edge trunk
  speed 1000
interface Ethernet2/12
 description HX-01-Port2
  switchport mode trunk
  switchport trunk allowed vlan 101-104
  spanning-tree port type edge trunk
  speed 1000
interface Ethernet2/13
 description HX-02-Port1
  switchport mode trunk
 switchport trunk allowed vlan 101-104
 spanning-tree port type edge trunk
  speed 1000
interface Ethernet2/14
 description HX-02-Port2
  switchport mode trunk
 switchport trunk allowed vlan 101-104
  spanning-tree port type edge trunk
  speed 1000
interface Ethernet2/15
 description HX-03-Port1
```

```
switchport mode trunk
switchport trunk allowed vlan 101-104
spanning-tree port type edge trunk
speed 1000
interface Ethernet2/16
description HX-03-Port2
switchport mode trunk
switchport trunk allowed vlan 101-104
spanning-tree port type edge trunk
speed 1000
```

### トランク ポートを使用している Catalyst 3850-48T

```
vlan 101
  name HX-MGMT
vlan 102
  name HX-STORAGE
vlan 103
 name HX-vMOTION
vlan 104
 name HX-GUESTVM
interface GigabitEthernet1/0/1
  description HX-01-Port1
  switchport trunk allowed vlan 101-104
  switchport mode trunk
  speed 1000
  spanning-tree portfast trunk
  interface GigabitEthernet1/0/2
  description HX-01-Port2
  switchport trunk allowed vlan 101-104
  switchport mode trunk
  speed 1000
  spanning-tree portfast trunk
interface GigabitEthernet1/0/3
  description HX-02-Port1
  switchport trunk allowed vlan 101-104
  switchport mode trunk
  speed 1000
  spanning-tree portfast trunk
  interface GigabitEthernet1/0/4
  description HX-02-Port2
  switchport trunk allowed vlan 101-104
  switchport mode trunk
  speed 1000
  spanning-tree portfast trunk
interface GigabitEthernet1/0/5
  description HX-03-Port1
  switchport trunk allowed vlan 101-104
  switchport mode trunk
  speed 1000
  spanning-tree portfast trunk
interface GigabitEthernet1/0/6
  description HX-03-Port2
  switchport trunk allowed vlan 101-104
  switchport mode trunk
  speed 1000
  spanning-tree portfast trunk
```

1GE デュアル スイッチ トランク ポートを使用している Nexus 5548

ます。このスイッチは両方の 1GE LOM に接続して、dhcp relay を使用します。 ip dhcp relay interface Vlan105 ip address 10.1.2.1/24 ip dhcp relay address 10.1.1.2 no shutdown vlan 101 name HX-MGMT vlan 102 name HX-STORAGE vlan 103 name HX-vMOTION vlan 104 name HX-GUESTVM vlan 105 name HX-DHCP-CIMC interface Ethernet2/11 description HX-01-Port1 switchport mode trunk switchport trunk native vlan 105 switchport trunk allowed vlan 101-105 spanning-tree port type edge trunk speed 1000 interface Ethernet2/12 description HX-01-Port2 switchport mode trunk switchport trunk native vlan 105 switchport trunk allowed vlan 101-105 spanning-tree port type edge trunk speed 1000 interface Ethernet2/13 description HX-02-Port1 switchport mode trunk switchport trunk native vlan 105 switchport trunk allowed vlan 101-105 spanning-tree port type edge trunk speed 1000 interface Ethernet2/14 description HX-02-Port2 switchport mode trunk switchport trunk native vlan 105 switchport trunk allowed vlan 101-105 spanning-tree port type edge trunk speed 1000 interface Ethernet2/15 description HX-03-Port1 switchport mode trunk switchport trunk native vlan 105 switchport trunk allowed vlan 101-105 spanning-tree port type edge trunk speed 1000 interface Ethernet2/16 description HX-03-Port2 switchport mode trunk switchport trunk native vlan 105 switchport trunk allowed vlan 101-105 spanning-tree port type edge trunk speed 1000

この設定では、ネイティブ vlan 105 を使用しているインバンド管理とともに DHCP を使用し

スイッチ #2 で同じ設定を繰り返します。dhcp relay コマンドと interface vlan 105 コマンド は削除します。

### トランク ポートを使用している Catalyst 3850-48T

この構成では、vlan 105 に静的に割り当てられている CIMC IP を使用します。すべてのトラ ンクインターフェイスですべてのvlans が許可されます。セキュリティ上の理由から、すべて のポート設定に switchport trunk allowed vlan ステートメントを追加し、VLAN を HyperFlex の展開に必要なものに限定することを推奨します。

vlan 101 name HX-MGMT vlan 102 name HX-STORAGE vlan 103 name HX-vMOTION vlan 104 name HX-GUESTVM vlan 105 name HX-CIMC interface GigabitEthernet1/0/1 description HX-01-Port1 switchport mode trunk speed 1000 spanning-tree portfast trunk interface GigabitEthernet1/0/2 description HX-01-Port2 switchport mode trunk speed 1000 spanning-tree portfast trunk interface GigabitEthernet1/0/3 description HX-02-Port1 switchport mode trunk speed 1000 spanning-tree portfast trunk interface GigabitEthernet1/0/4 description HX-02-Port2 switchport mode trunk speed 1000 spanning-tree portfast trunk interface GigabitEthernet1/0/5 description HX-03-Port1 switchport mode trunk speed 1000 spanning-tree portfast trunk interface GigabitEthernet1/0/6 description HX-03-Port2 switchport mode trunk speed 1000 spanning-tree portfast trunk

スイッチ#2で同じ設定を繰り返します。

#### 10GE デュアル スイッチ

トランク ポートを使用している Nexus 9000

vlan 101 name HX-MGMT vlan 102 name HX-STORAGE vlan 103 name HX-vMOTION vlan 104 name HX-GUESTVM vlan 105 name HX-DHCP-CIMC interface Ethernet1/35 description M5-Edge-Node1-VIC1 switchport mode trunk switchport trunk native vlan 105 switchport trunk allowed vlan 101-105 spanning-tree port type edge trunk interface Ethernet1/36 description M5-Edge-Node1-VIC2 switchport mode trunk switchport trunk native vlan 105 switchport trunk allowed vlan 101-105 spanning-tree port type edge trunk interface Ethernet1/37 description M5-Edge-Node2-VIC1 switchport mode trunk switchport trunk native vlan 105 switchport trunk allowed vlan 101-105 spanning-tree port type edge trunk interface Ethernet1/38 description M5-Edge-Node2-VIC2 switchport mode trunk switchport trunk native vlan 105 switchport trunk allowed vlan 101-105 spanning-tree port type edge trunk interface Ethernet1/39 description M5-Edge-Node3-VIC1 switchport mode trunk switchport trunk native vlan 105 switchport trunk allowed vlan 101-105 spanning-tree port type edge trunk interface Ethernet1/40 description M5-Edge-Node3-VIC2 switchport mode trunk switchport trunk native vlan 105 switchport trunk allowed vlan 101-105 spanning-tree port type edge trunk

### トランクポートを使用している Catalyst 9300

```
vlan 101
name HX-MGMT
vlan 102
name HX-STORAGE
vlan 103
name HX-vMOTION
vlan 104
name HX-GUESTVM
vlan 105
name HX-CIMC
```

interface GigabitEthernet1/0/1
description M5-Edge-16W9-LOM1
switchport trunk allowed vlan 101-105
switchport mode trunk
spanning-tree portfast trunk

interface GigabitEthernet1/0/2
description M5-Edge-16W9-LOM2
switchport trunk allowed vlan 101-105
switchport mode trunk
spanning-tree portfast trunk

interface GigabitEthernet1/0/3
description M5-Edge-16UQ-LOM1
switchport trunk allowed vlan 101-105
switchport mode trunk
spanning-tree portfast trunk

interface GigabitEthernet1/0/4
description M5-Edge-16UQ-LOM2
switchport trunk allowed vlan 101-105
switchport mode trunk
spanning-tree portfast trunk

interface GigabitEthernet1/0/5
description M5-Edge-05G9-LOM1
switchport trunk allowed vlan 101-105
switchport mode trunk
spanning-tree portfast trunk

interface GigabitEthernet1/0/6
description M5-Edge-05G9-LOM2
switchport trunk allowed vlan 101-105
switchport mode trunk
spanning-tree portfast trunk

### 10/25GE 2 ノード 2 ルーム

### QoS を備えた Catalyst 9300

この設定では、Quality of Service を使用して、ルーム トポロジごとに 10 または 25 ギガビット イーサネット スタック スイッチを使用し、HyperFlex ストレージ トラフィックにマーキング し、優先順位を付けます。

```
class-map match-all PQ Storage
match dscp ef
class-map match-all Storage
match access-group name Storage
. . .
policy-map Storage Mark
class Storage
 set dscp ef
 class class-default
policy-map Storage_Queue
class PQ Storage
 priority level 1
 queue-buffers ratio 80
 class class-default
 bandwidth remaining percent 100
 queue-buffers ratio 20
. . .
interface Port-channel98
```

```
switchport trunk allowed vlan 101,102,103,104,105
switchport mode trunk
!
interface GigabitEthernet1/0/3
description SERVER1-Dedicated-CIMC
 switchport access vlan 145
switchport mode access
spanning-tree portfast
!
interface TenGigabitEthernet1/1/1
description SERVER1-VIC-1
switchport trunk allowed vlan 101,102,103,104,105
switchport mode trunk
spanning-tree portfast trunk
service-policy input Storage_Mark
1
interface TenGigabitEthernet2/1/1
description SERVER1-VIC-2
switchport trunk allowed vlan 101,102,103,104,105
switchport mode trunk
spanning-tree portfast trunk
service-policy input Storage_Mark
1
interface TenGigabitEthernet1/1/8
description cross-connect-01
switchport trunk allowed vlan 101,102,103,104,105
switchport mode trunk
channel-group 98 mode on
service-policy output Storage_Queue
!
interface TenGigabitEthernet2/1/8
description cross-connect-02
 switchport trunk allowed vlan 101,102,103,104,105
switchport mode trunk
shutdown
channel-group 98 mode on
service-policy output Storage_Queue
1
ip access-list extended Storage
10 permit ip 169.254.1.0 0.0.0.255 169.254.1.0 0.0.0.255
```

スイッチスタック#2で同じ設定を繰り返します。

翻訳について

このドキュメントは、米国シスコ発行ドキュメントの参考和訳です。リンク情報につきましては 、日本語版掲載時点で、英語版にアップデートがあり、リンク先のページが移動/変更されている 場合がありますことをご了承ください。あくまでも参考和訳となりますので、正式な内容につい ては米国サイトのドキュメントを参照ください。